|   |            | 1 |
|---|------------|---|
|   |            |   |
| • | <u>4</u> д |   |
|   |            |   |
|   |            |   |
|   |            |   |

| 01 | 使用 Surface Go 3 時的注意事項     | P.3  |
|----|----------------------------|------|
| 02 | <u>從零開始認識 Surface Go 3</u> | P.5  |
|    | 認識Surface Go 3外觀           | P.6  |
|    | 認識Windows 11介面             | P.7  |
|    | 連接 Wi-Fi 網路                | P.8  |
|    | 調整螢幕亮度                     | P.9  |
|    | 調整螢幕比例                     | P.10 |
|    | 調整文字大小                     | P.11 |
|    | 調整游標大小                     | P.12 |
|    | 外接投影方式                     | P.13 |
|    | 畫面截圖與儲存                    | P.16 |
|    | 拍照攝影                       | P.17 |
|    | 語音輸入                       | P.18 |
|    | 新增輸入法                      | P.19 |
|    | 將網頁下載成應用程式                 | P.20 |
|    | Microsoft Store下載應用程式      | P.21 |
|    | 常用應用程式釘選                   | P.21 |
| 03 | <u>SurfaceGo3數位學習資源</u>    | P.22 |
|    | 師生 Office 365 帳號登入         | P.23 |
|    | 認識 OneDrive                | P.40 |
|    | • OneDrive介面               | P.40 |
|    | • 登入 OneDrive              | P.41 |
|    | • 如何分享、共同編輯檔案              | P.42 |
|    | • 版本還原                     | P.43 |
|    | • 雾端同步                     | P.44 |

目 錄

|    | 認識 Teams – 線上課程好幫手          | P.45 |
|----|-----------------------------|------|
|    | <ul> <li>Teams介面</li> </ul> | P.46 |
|    | • 建立您的班級團隊                  | P.47 |
|    | • 邀請學生                      | P.47 |
|    | • 經營您的班級團隊                  | P.49 |
|    | • 設定線上課程                    | P.52 |
|    | • 課程介面操作                    | P.53 |
|    | • 課前小撇步                     | P.57 |
|    | • 課堂中小撇步                    | P.58 |
|    | • 課後小撇步                     | P.60 |
|    | 認識 OneNote – 數位學習筆記本        | P.61 |
|    | • 建立筆記本                     | P.61 |
|    | • 插入圖片、影片與音訊                | P.62 |
|    | • 繪圖功能                      | P.63 |
|    | • 解數學題目                     | P.63 |
|    | • 沉浸式閱讀                     | P.64 |
|    | • 派送作業                      | P.65 |
|    | 認識 Sway – 數位故事簡報            | P.66 |
|    | 認識 Forms - 建立測驗分析           | P.72 |
|    | 認識 白板 - 團隊共同創作              | P.78 |
|    | 認識 Minecraft – 在遊戲中學習       | P.82 |
| 04 | <u>Microsoft教育資源</u>        | P.87 |

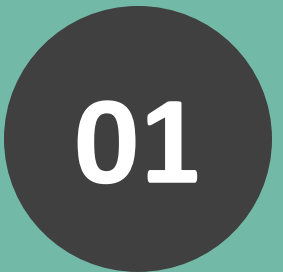

# 如果這樣做的話 Surface 會很容易壞的

## 使用 Surface Go 3 時的注意事項

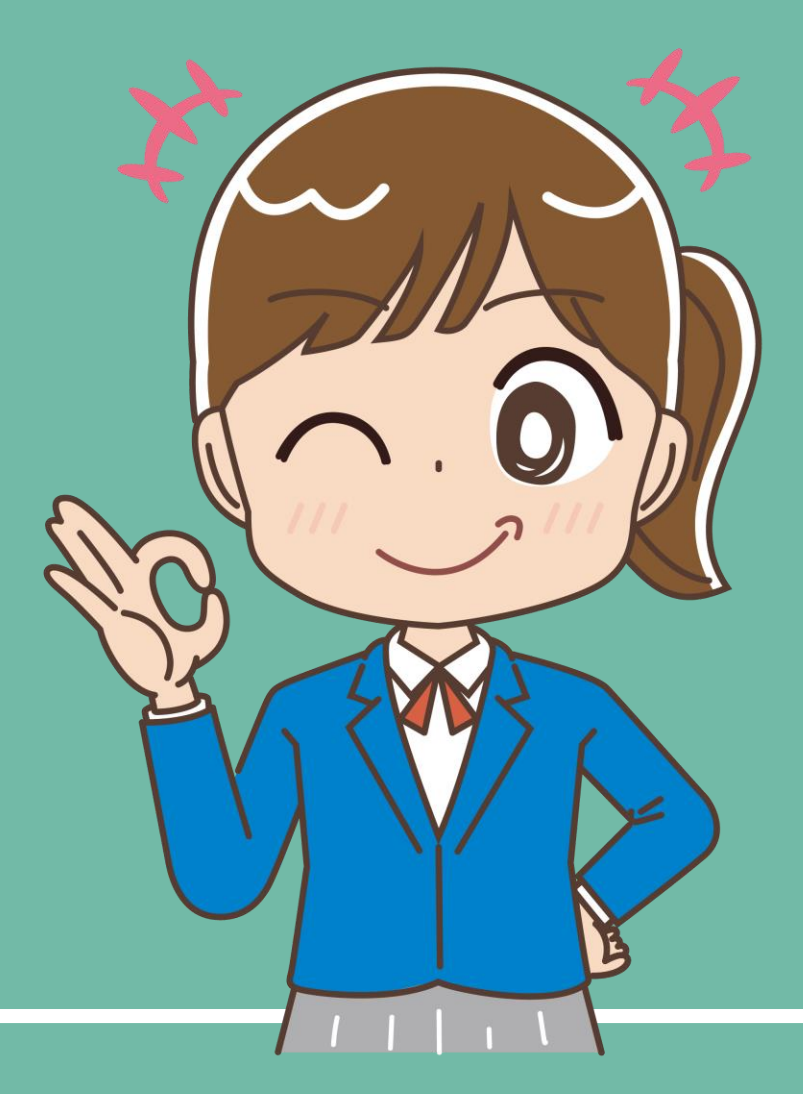

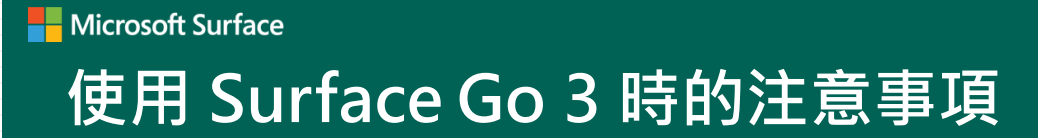

## ✓ 裝上全覆式(含四角)保護套更安心

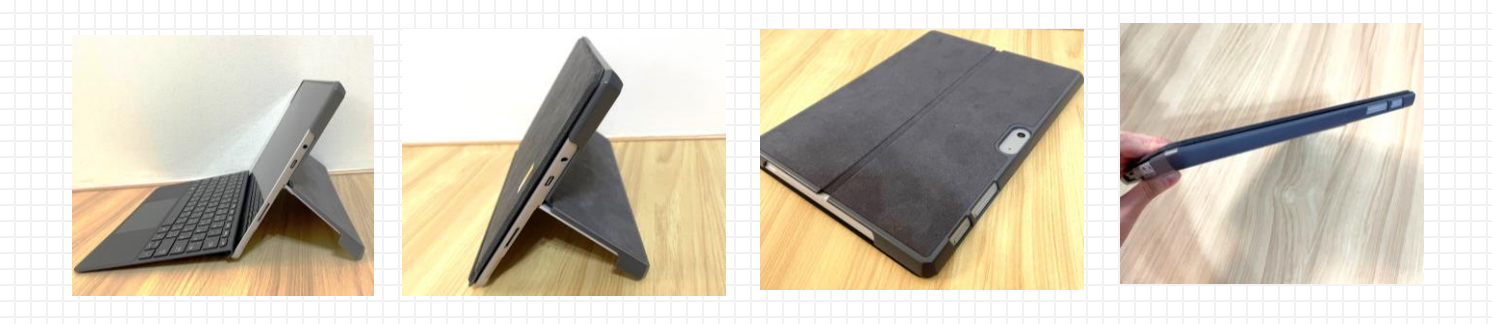

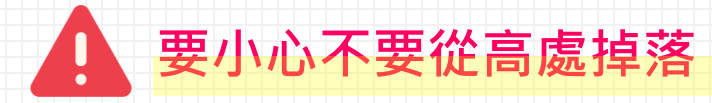

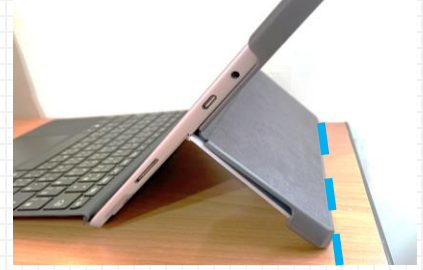

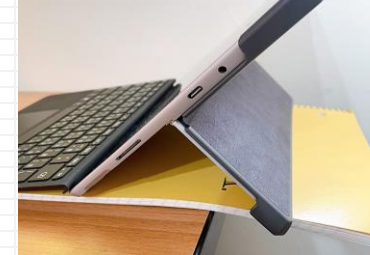

#### 將 Surface穩穩地放在桌上

不要太靠近桌子邊緣或放在 書本上,容易滑落。記得檢 查 Surface支架放置位置。

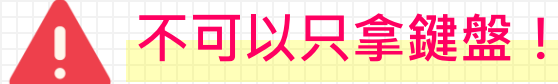

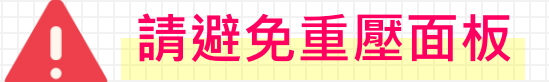

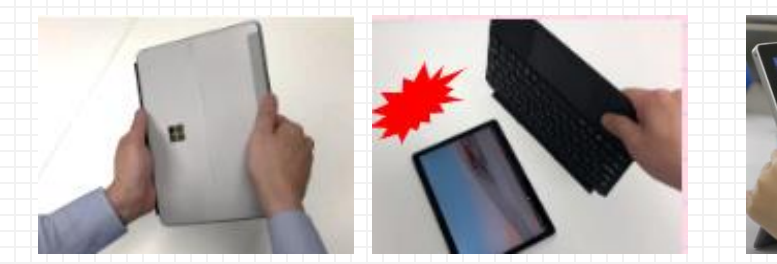

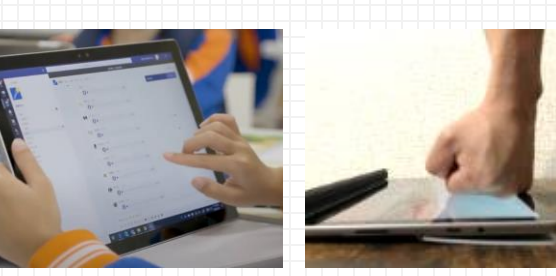

可以用 Surface 專心學習真的很棒, 但如果一不注意,就可能會發生意外!

上面這些注意事項都要格外留意喔!

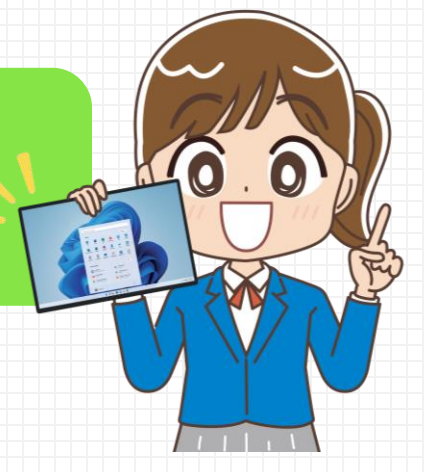

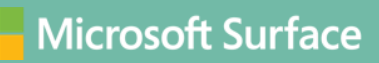

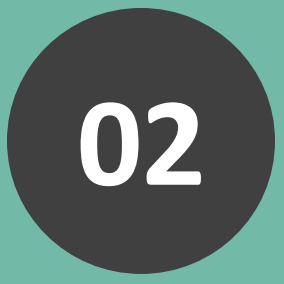

## 跟著我一起用 Surface 上課學習吧!

## 從零開始認識 Surface Go 3

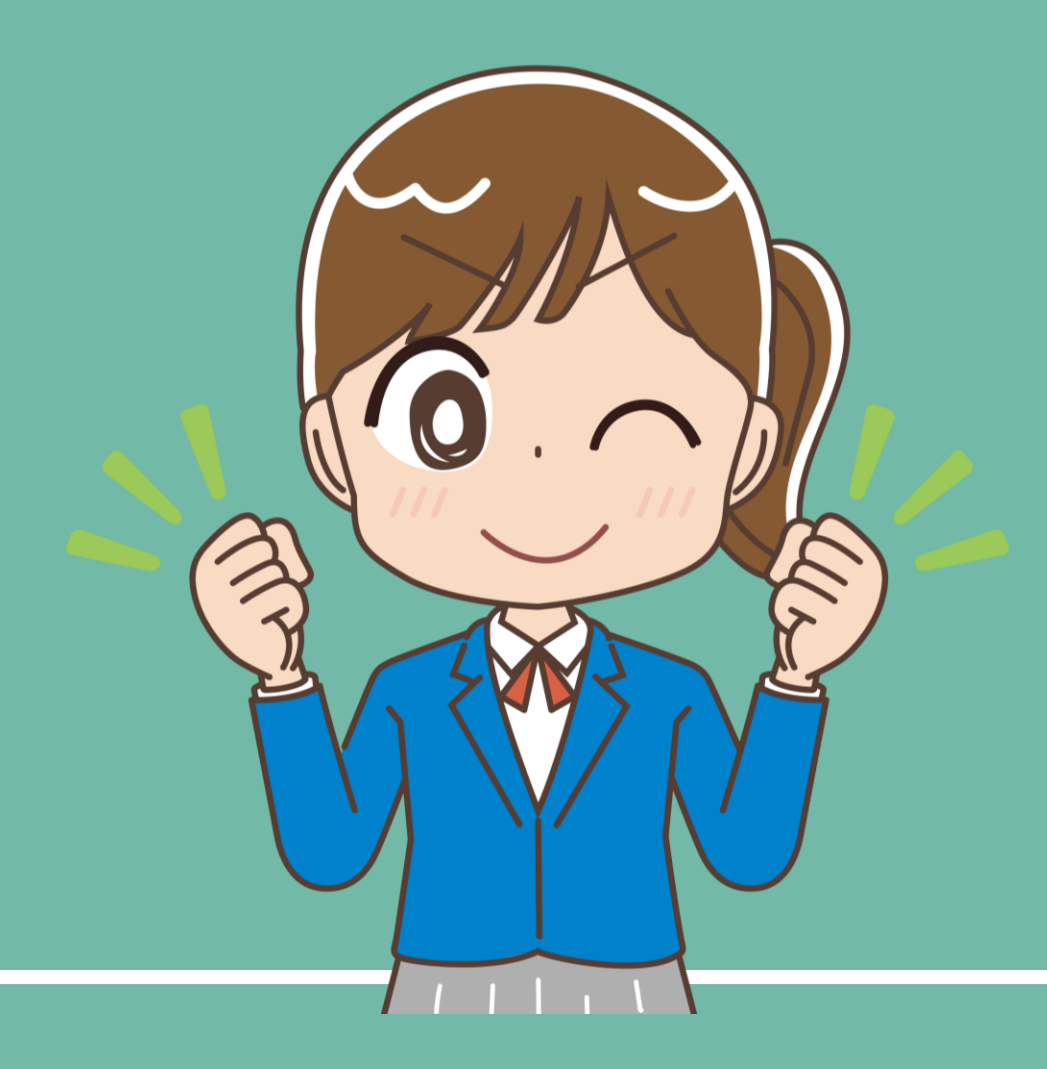

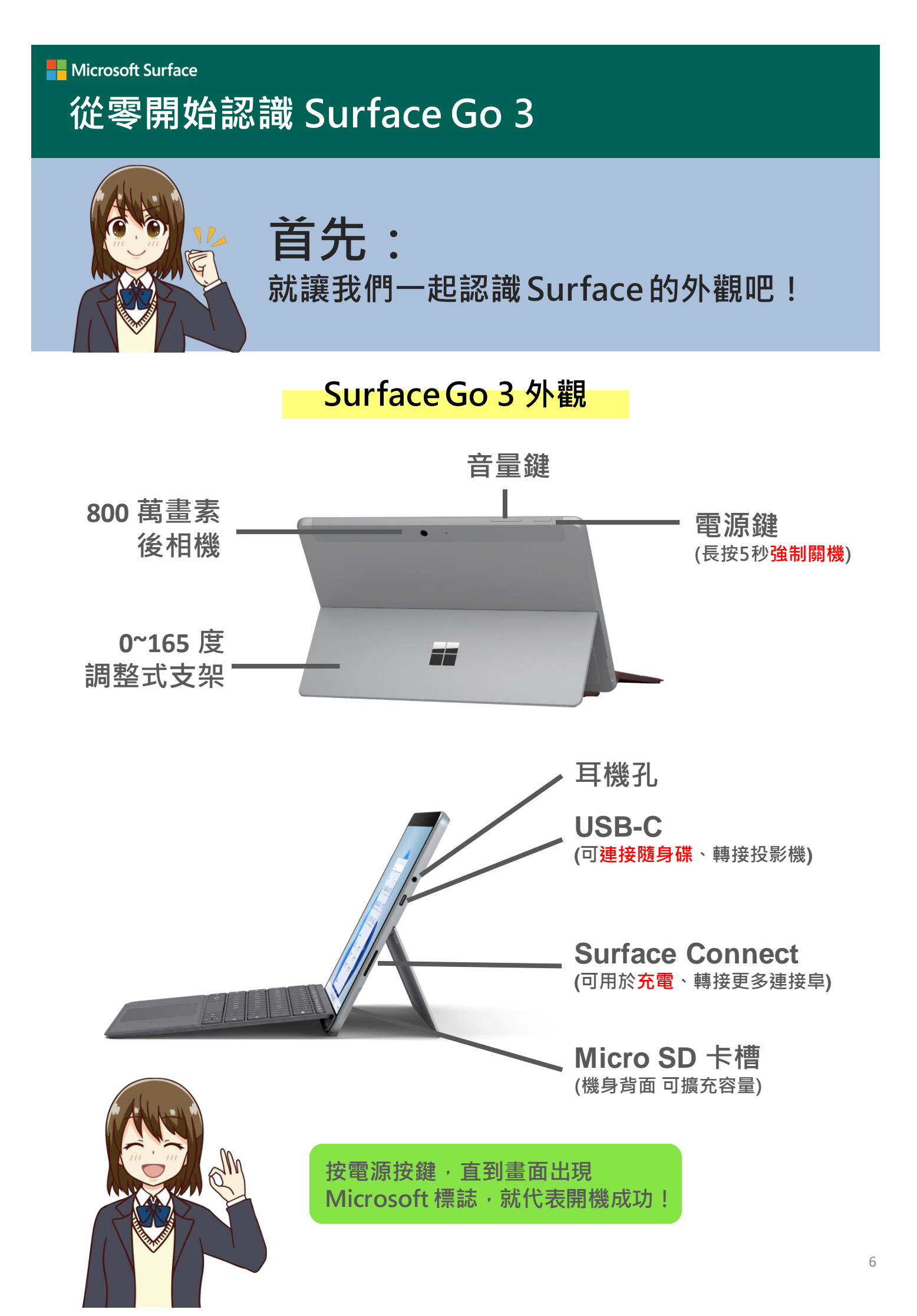

## 從零開始認識 Surface Go 3

## 認識 Windows 11 介面

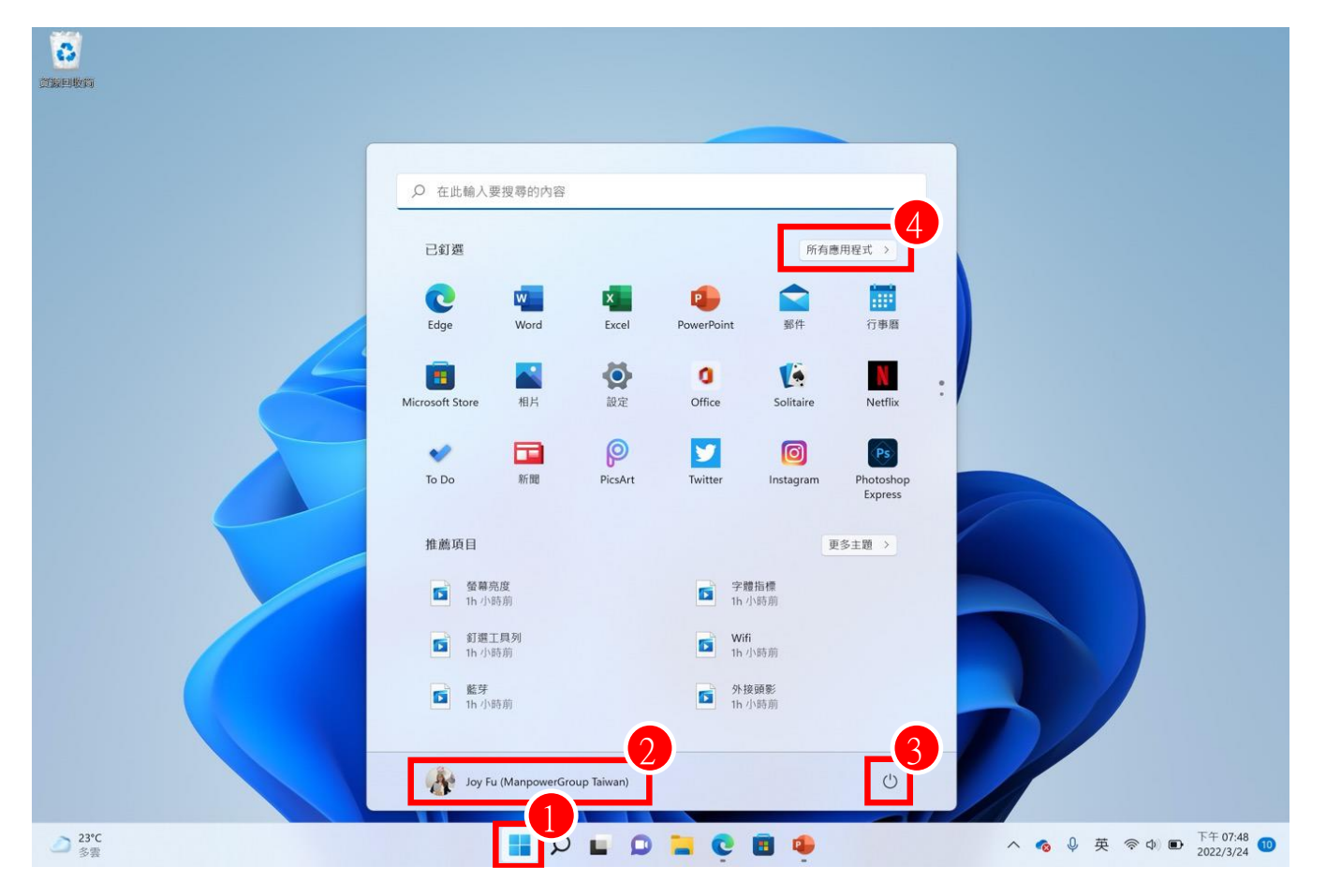

#### ● 開始

Microsoft Surface

可以看到釘選的應用程式、最近打開的檔案

#### 2 帳戶

選擇變更帳戶設定、鎖定、登出,或切換使用者

#### 3 電源

選擇睡眠、關機或重新啟動

## 4 所有應用程式

查看應用程式列表

這是 Windows 11 的「開始」 常用的應用程式都能從這裡找到!

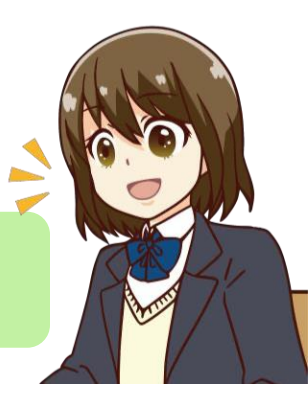

# Microsoft Surface 從零開始認識 Surface Go 3 我的 Teams 沒辦法加入課程! 為什麼老師的功能我都不能用?

## 🗸 連接 Wi-Fi 網路

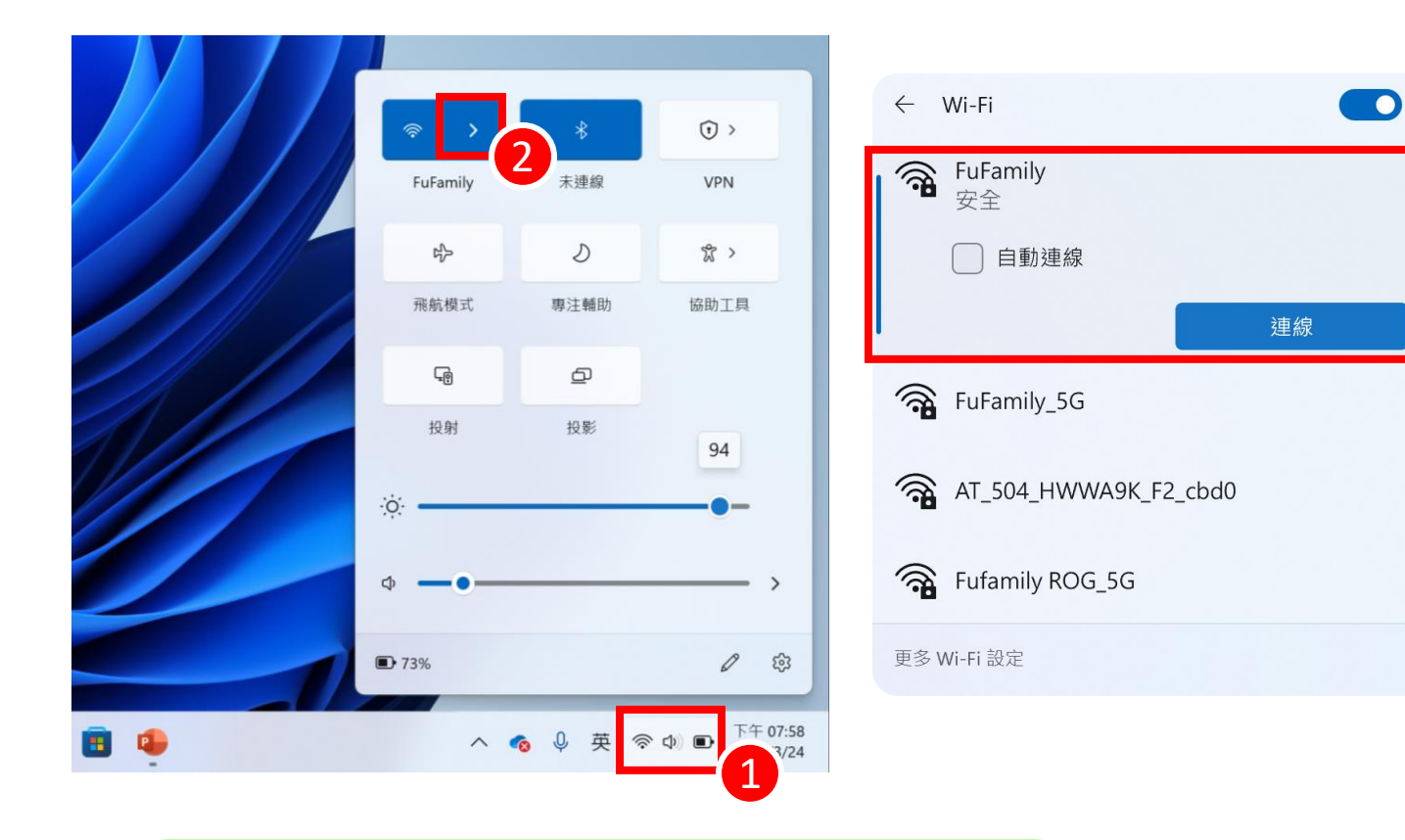

#### 記得檢查Wi-Fi 連線哦!

許多功能無法使用或不正常,可能都是因為網路不穩定 造成的。只要依循以下步驟,就能連接上學校、家中使 用的Wi-Fi。

- 1. 在工作列點選網路符號
- 2. 點選 Wi-Fi 的 [向右箭頭]
- 3. 找到您要連接的網路
- 4. 輸入網路密碼
- 5. 連線完成

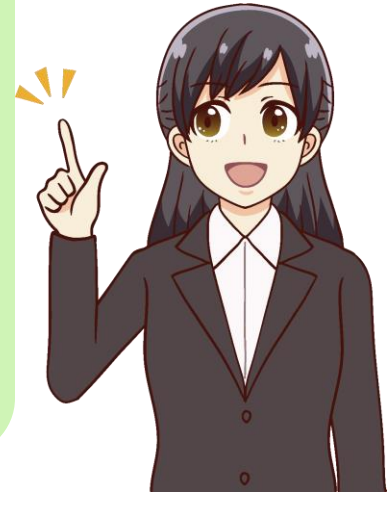

3

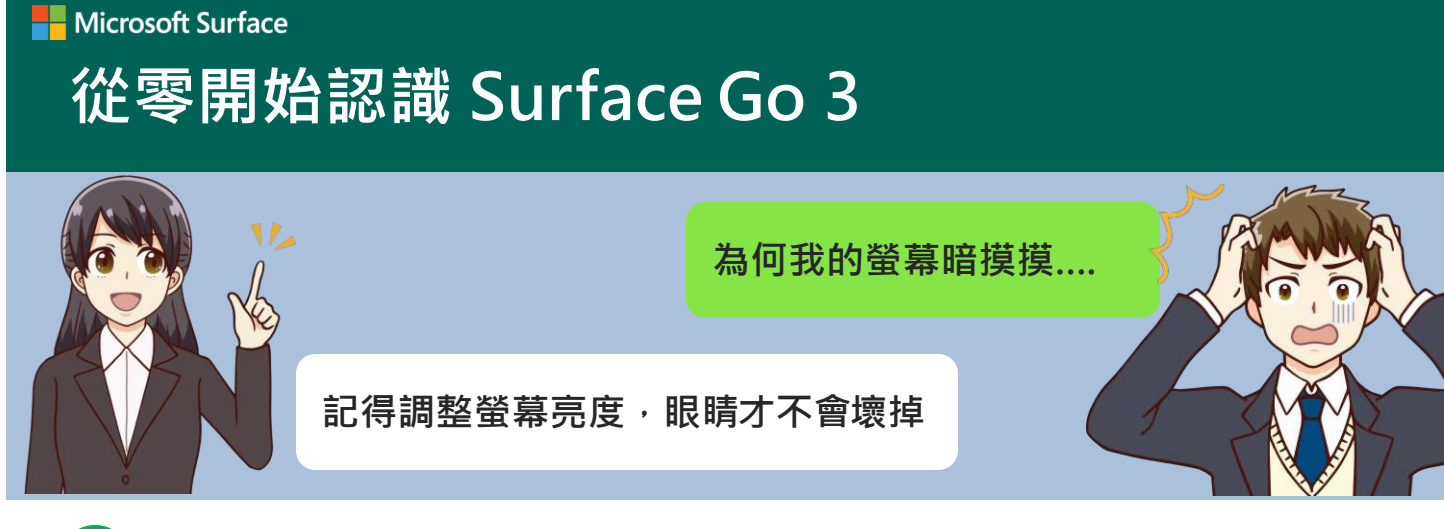

## 調整螢幕亮度

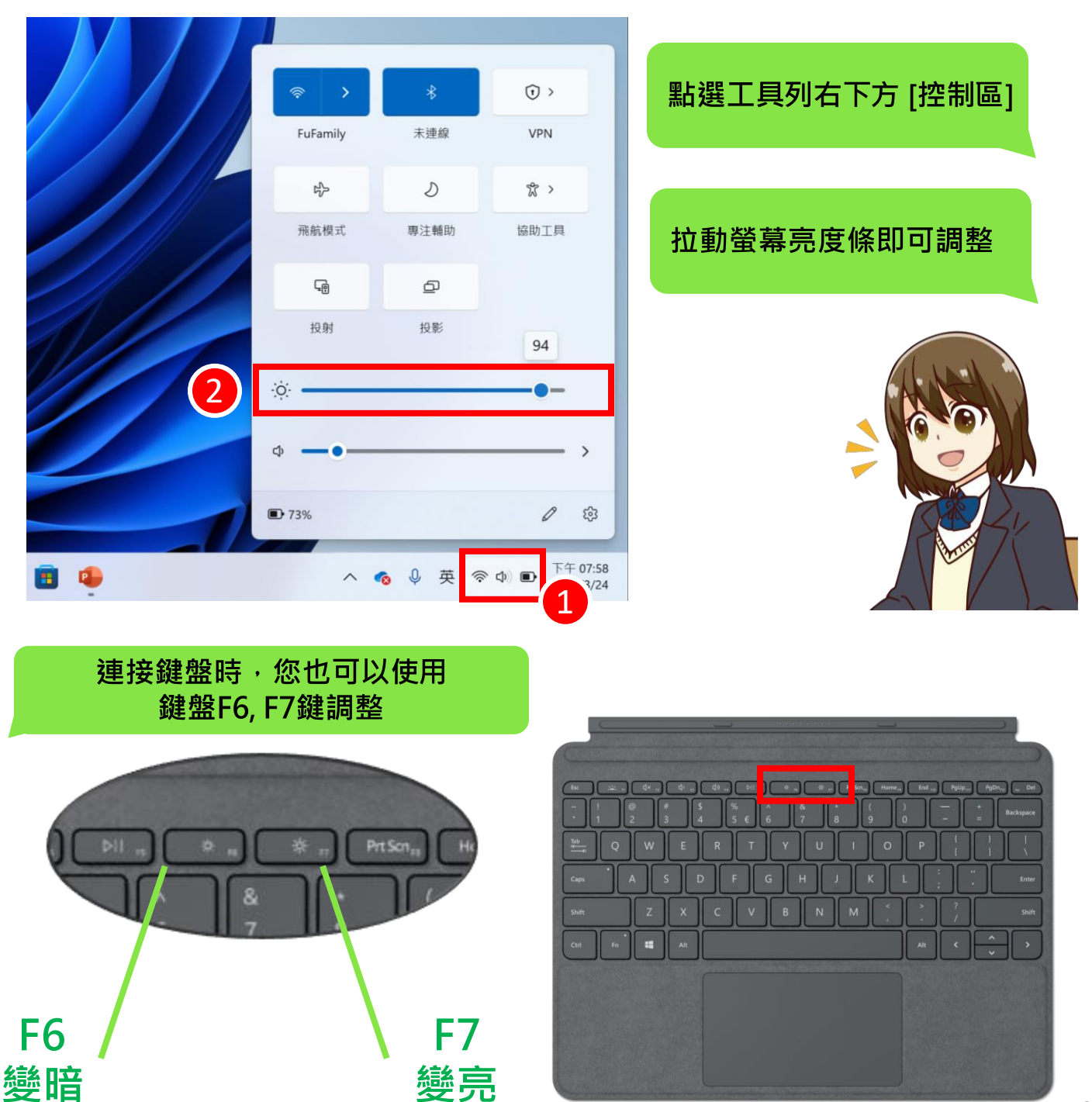

## 從零開始認識 Surface Go 3

調整螢幕比例,可以更完整瀏覽頁面

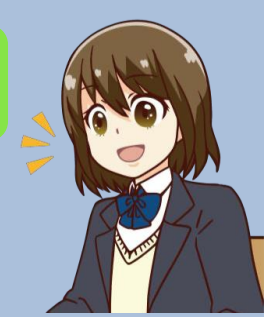

難怪我以前都看得好辛苦QQ

## 調整螢幕比例

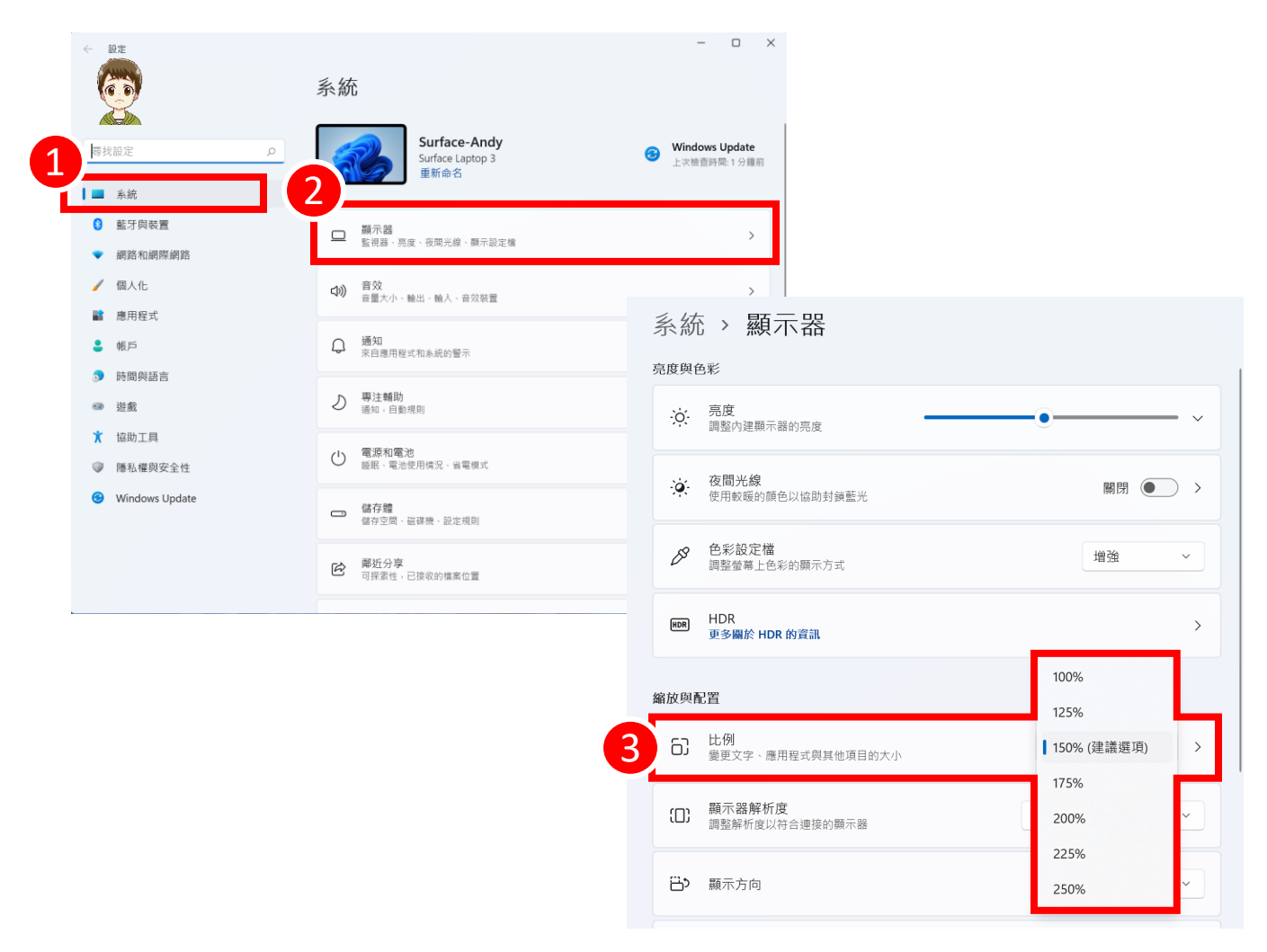

記得調整螢幕比例,以免文字、圖案太小傷害眼睛喔!!

- 1. 點選[開始] > [設定] > [系統]
- 2. 選擇 [顯示器]
- 找到[比例] > 選擇你想要的比例配置 %數字越大,螢幕內容會越大喔!

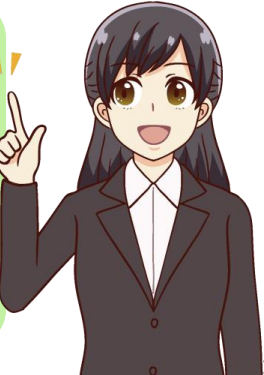

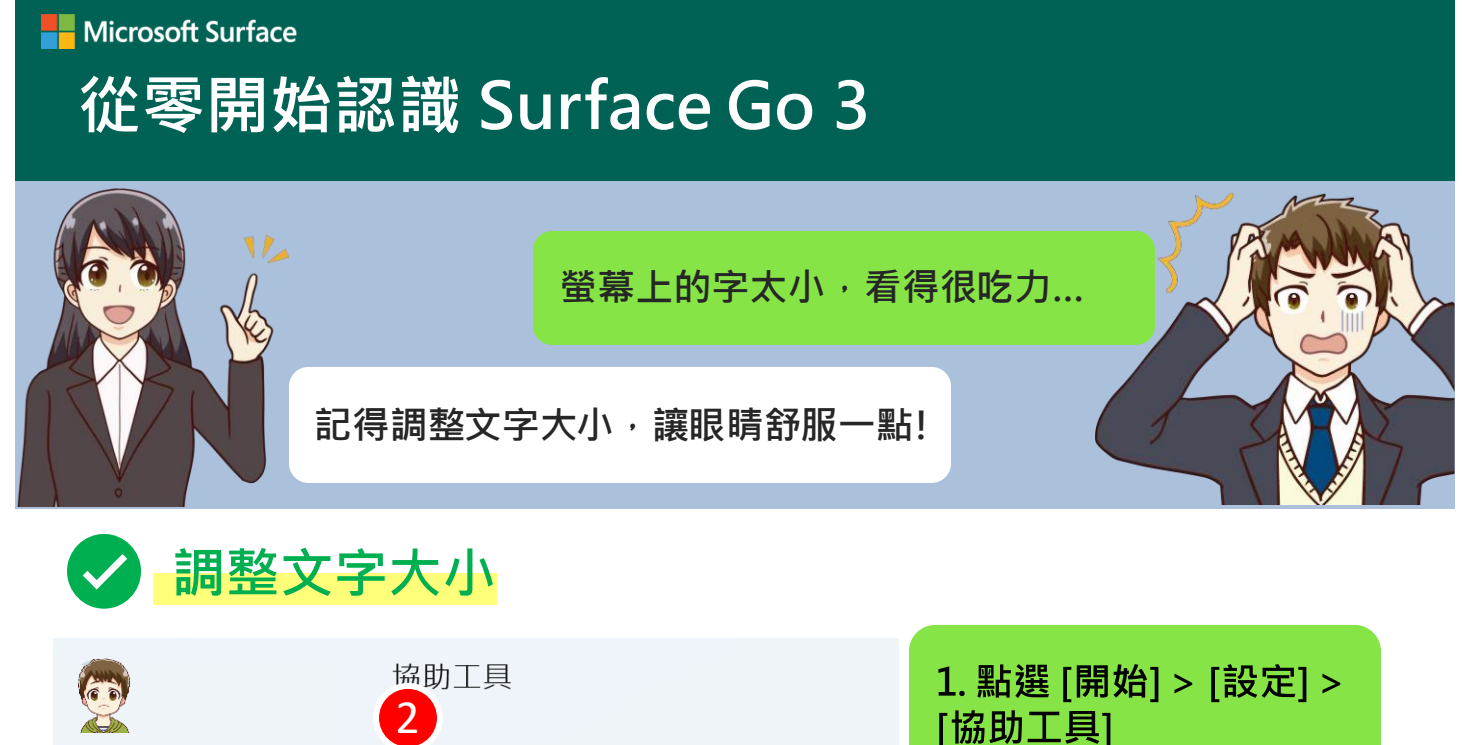

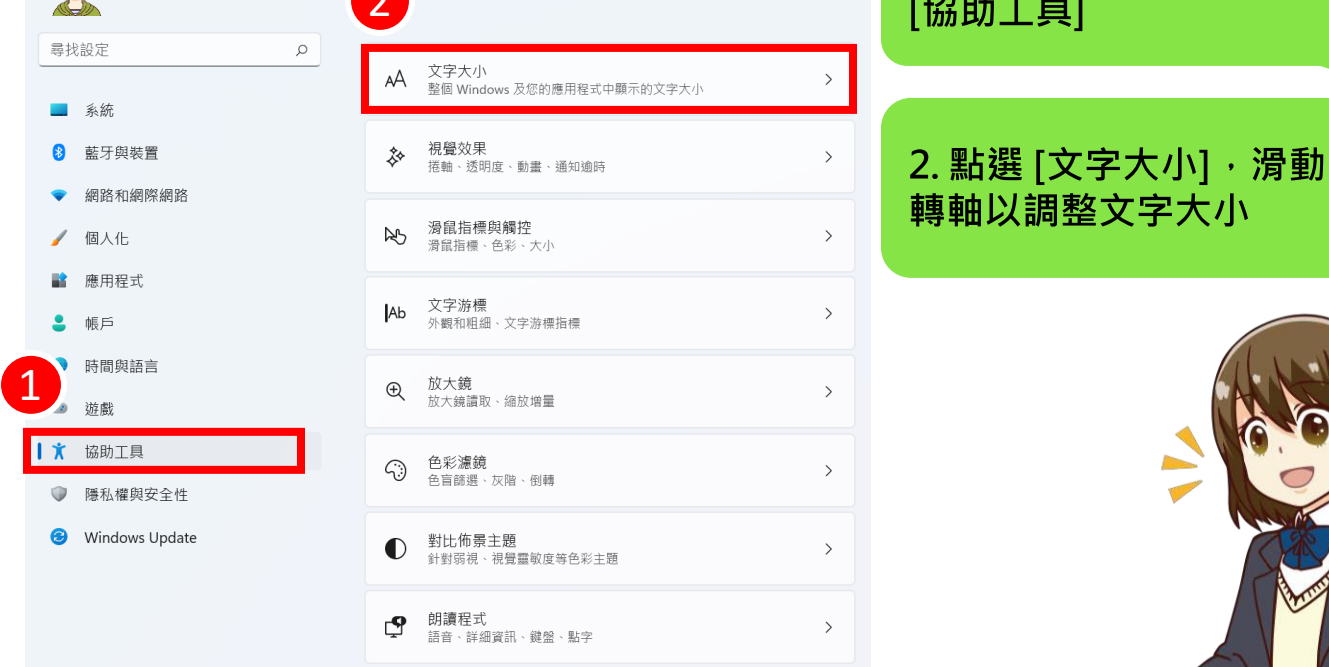

#### 協助工具 > 文字大小

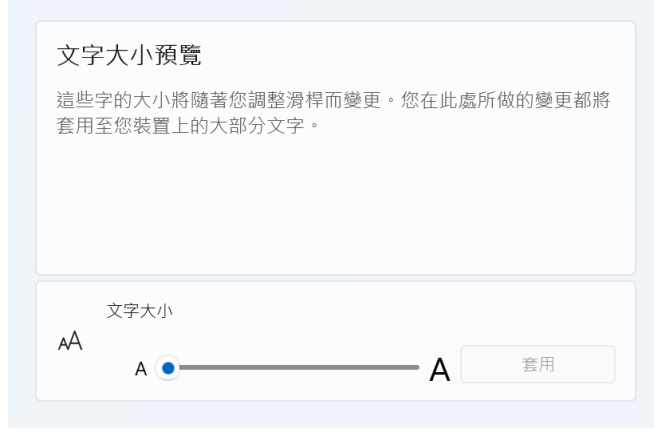

#### 協助工具 > 文字大小

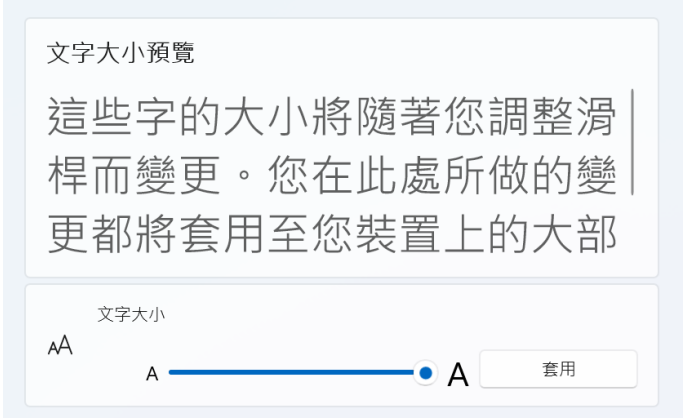

## 從零開始認識 Surface Go 3

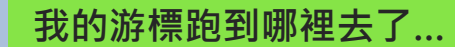

游標也可以調整大小或顏色喔!

## 調整游標大小

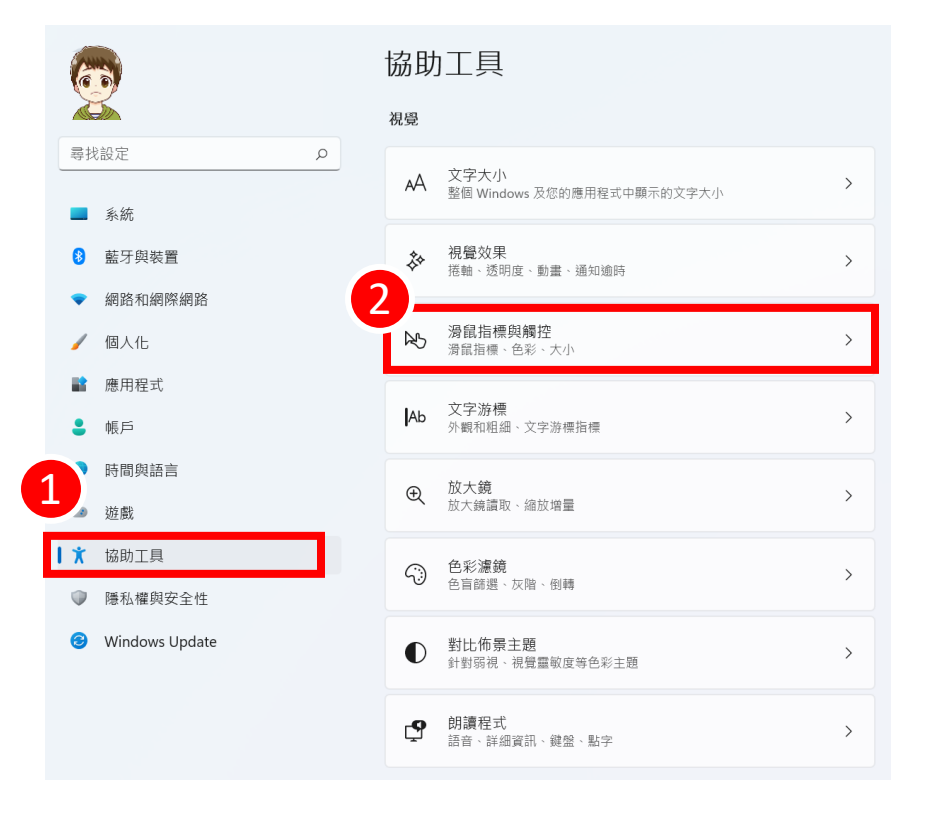

1. 點選 [開始] > [設定] > [協助工具]

2. 點選 [滑鼠指標與觸控] 滑動轉軸以調整您喜歡的 大小

3.在 [滑鼠指標樣式]下, 選取一個選項,將滑鼠指 標的色彩變更任何建議色 彩。若要自訂指標色彩, 請選取選擇其他色彩。

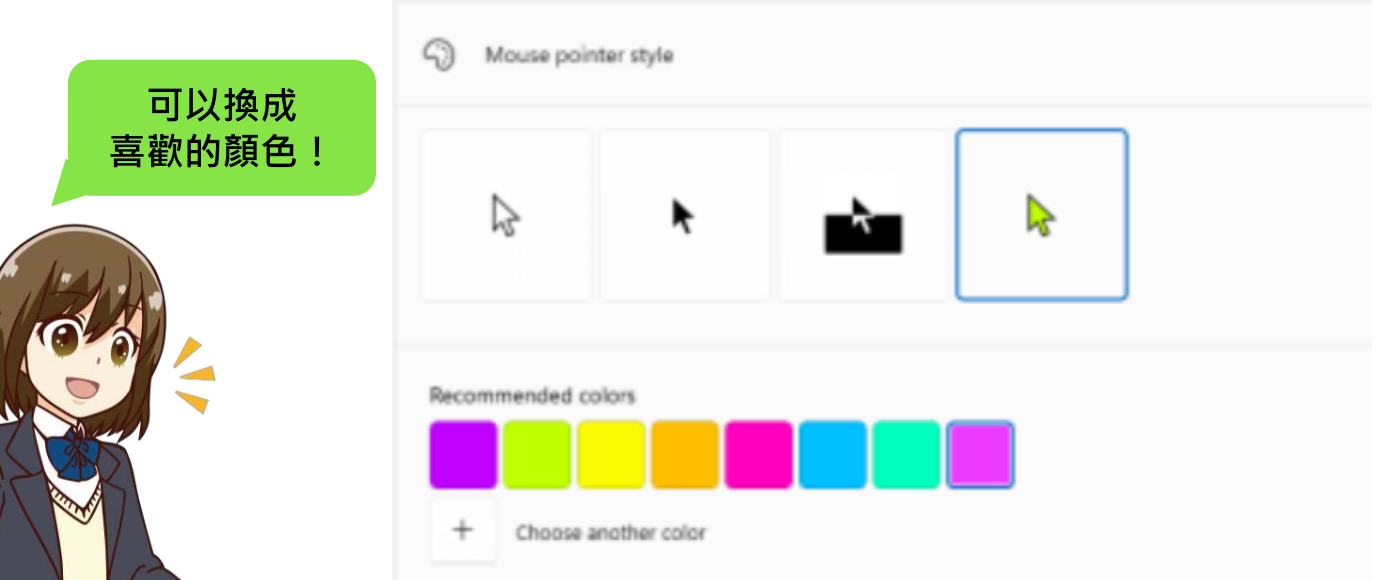

# Microsoft Surface 從零開始認識 Surface Go 3

上課需要外接投影感覺好麻煩...

不用擔心!簡單幾個步驟就可以完成!

## 外接投影方式

## 投影教室投影機、智慧白板或電視

- 無線投影:
  - 支援 Miracast 無線投影的智慧白板: Surface 可直接選擇顯示器投影
  - 不支援 Miracast、但內建投影功能的智慧白板: 也可下載對應廠商軟體進行無線投影
  - 若投影機/電視本身無支援任何投影功能:
     可以用微軟或第三方無線顯示轉接器

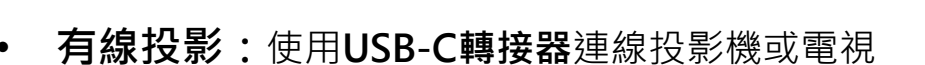

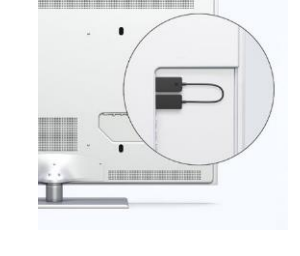

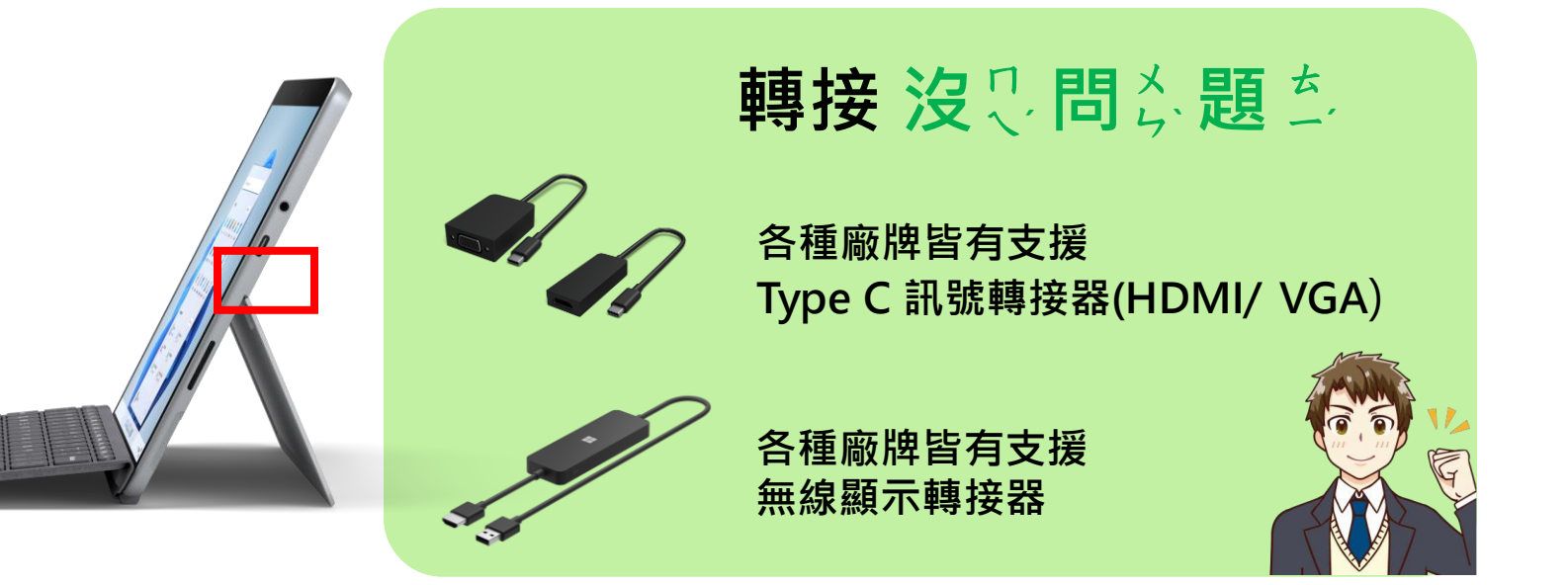

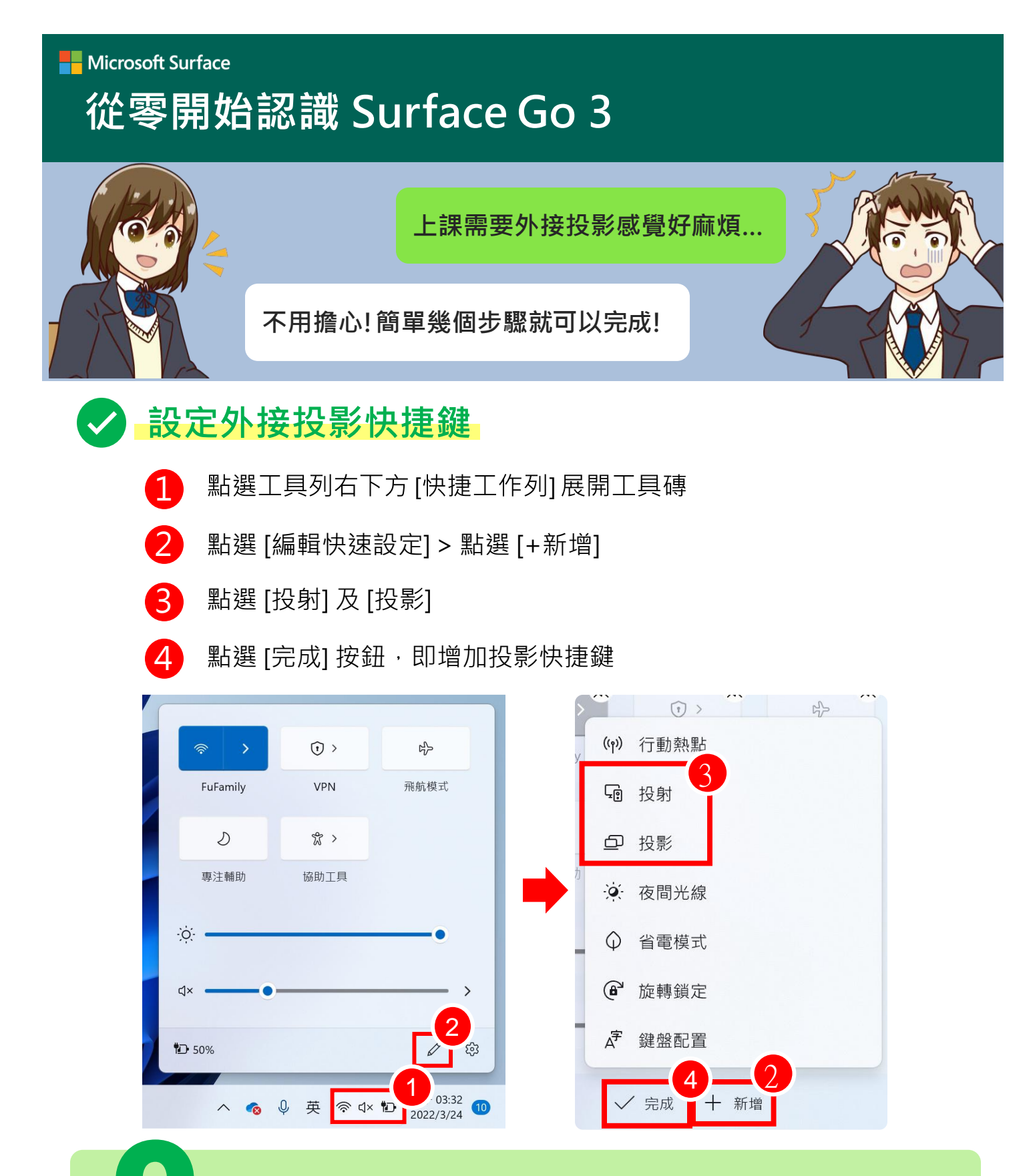

#### 哪些裝置可以支援教室大屏呢?

只要支援Miracast的大屏,皆可直接無線投影。若教室現 有大屏內含投影軟體,也可安裝軟體支援,如EZCast, Airserver也支援有線投影:透過USB-C轉接 HDMI/VGA

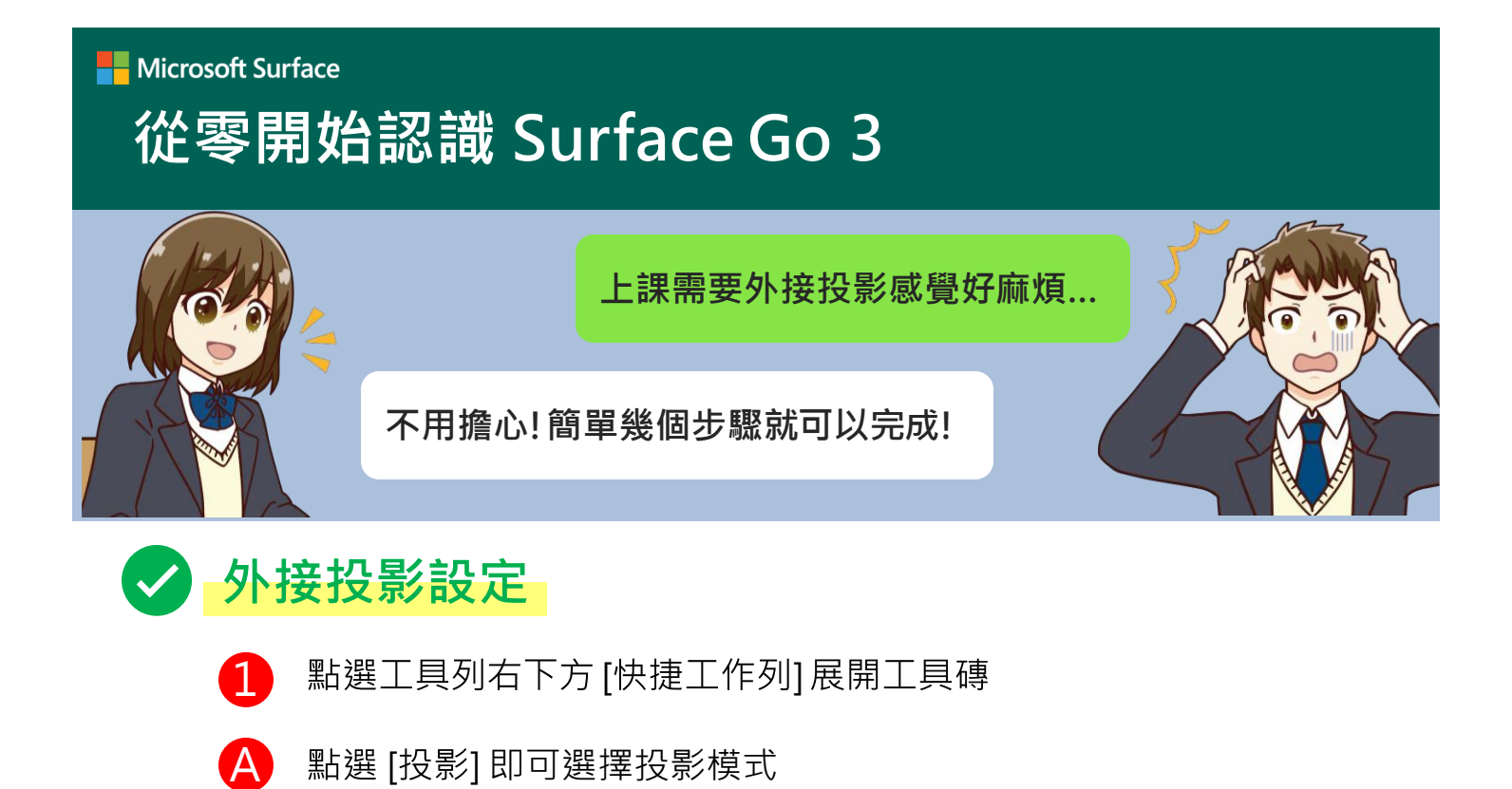

B 點選 [投射] 即可無線投影到大螢幕顯示器

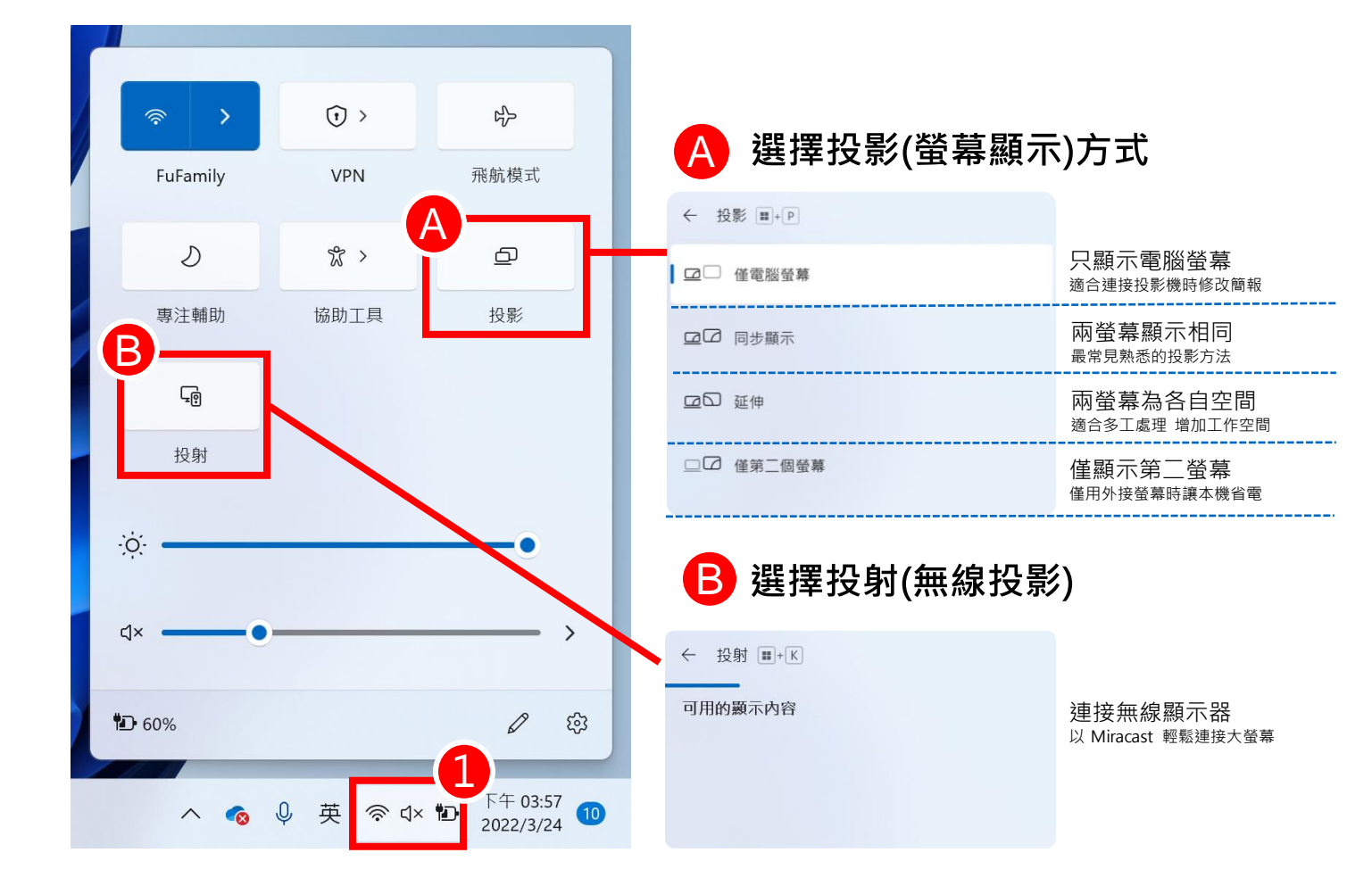

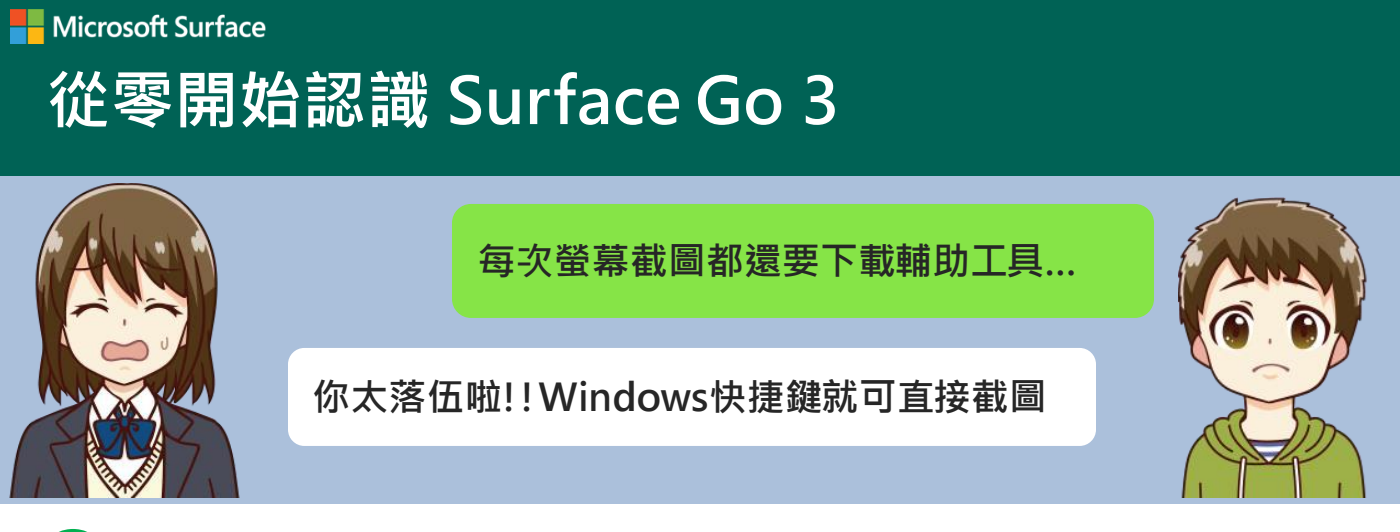

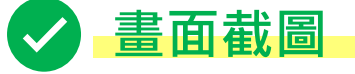

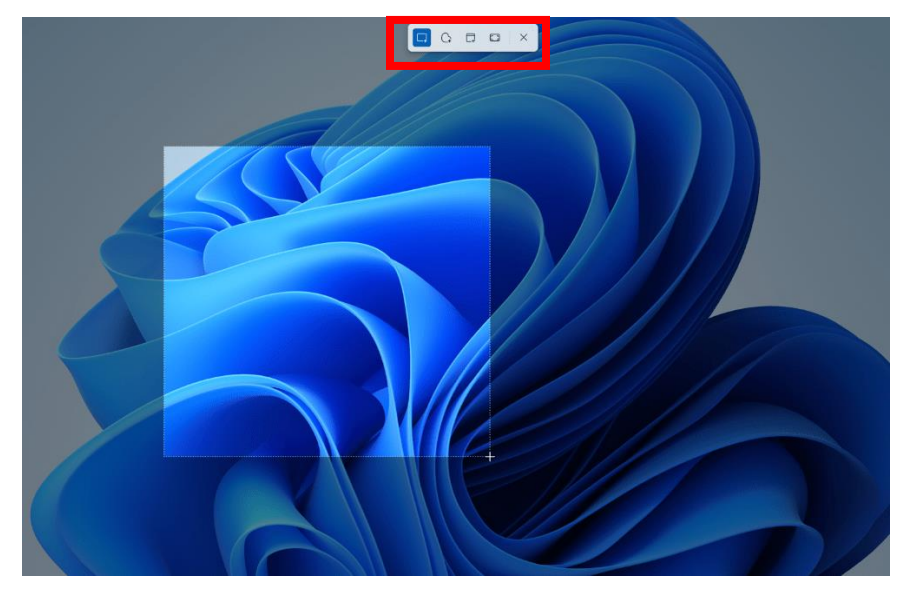

- 按一下 [Windows 鍵] + Shift + S。選取螢 幕截圖區域時,桌面將 變暗。
- 在上方工具列中選擇不 同截圖模式:矩形模式、 視窗模式、全螢幕模式 和自由格式模式。
- 螢幕擷取畫面將自動複 製到剪貼簿。

## 編輯或儲存截圖

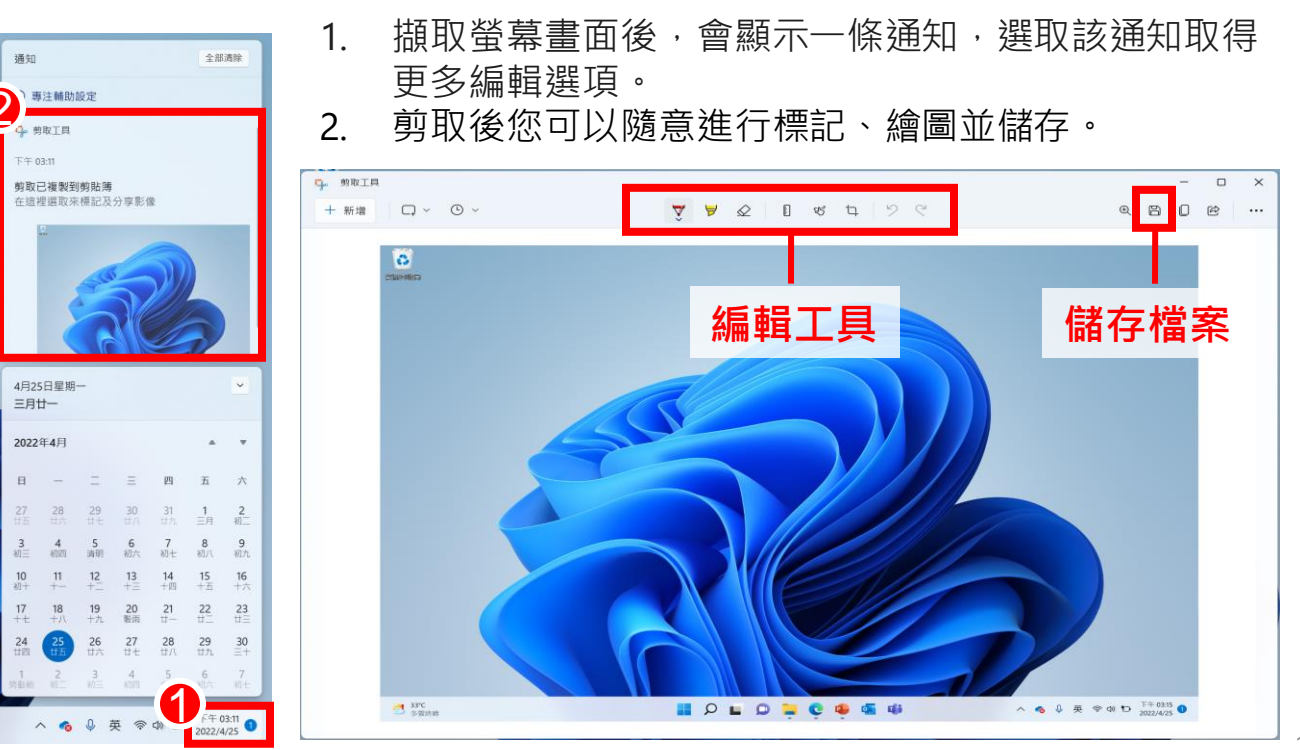

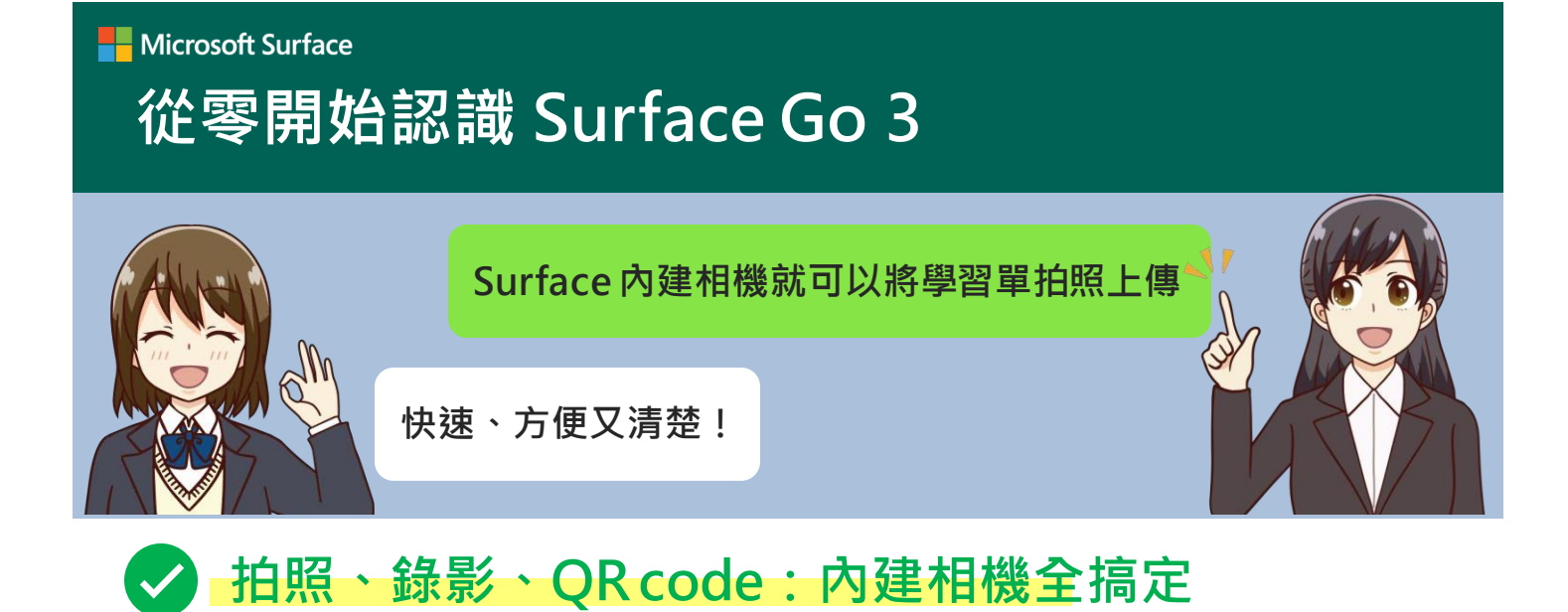

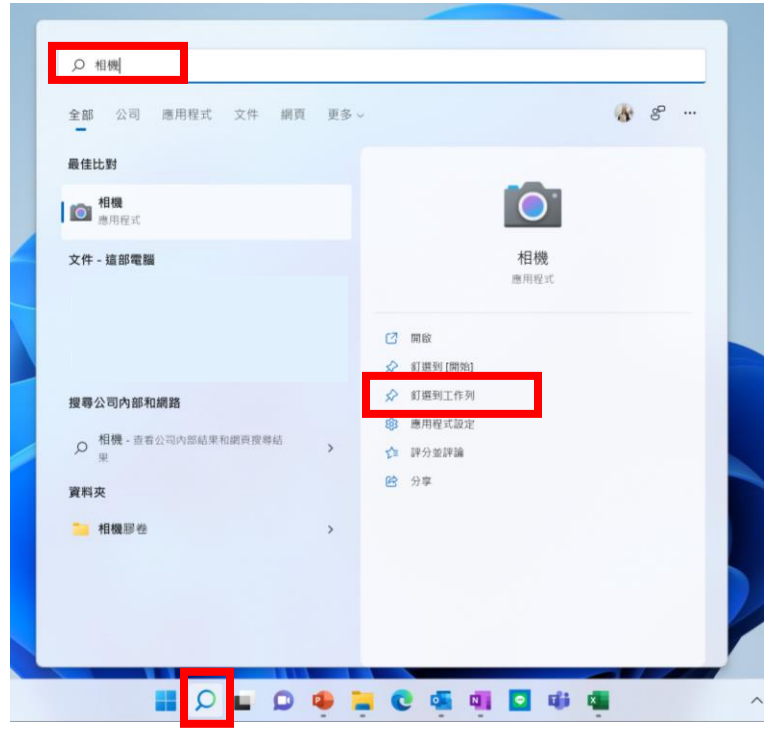

- 1. 在[搜尋]功能表搜尋 [相機]。
- 若常用到相機功能, 點選[釘選到工作列]。

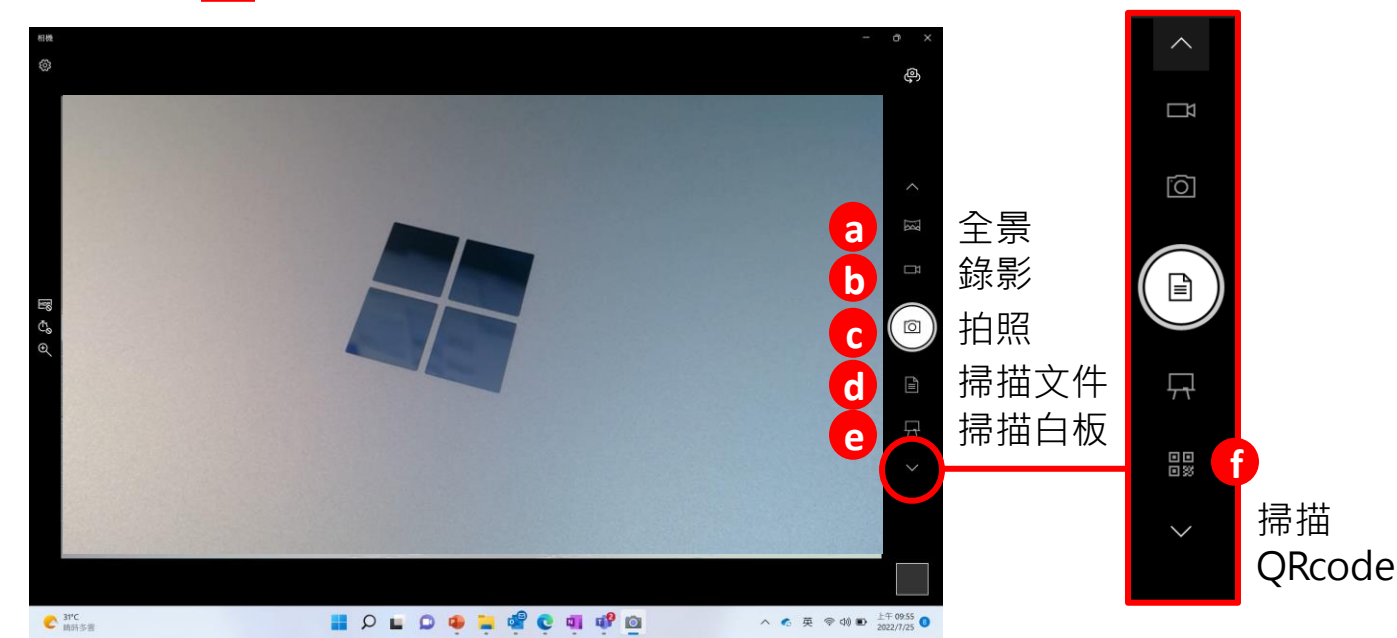

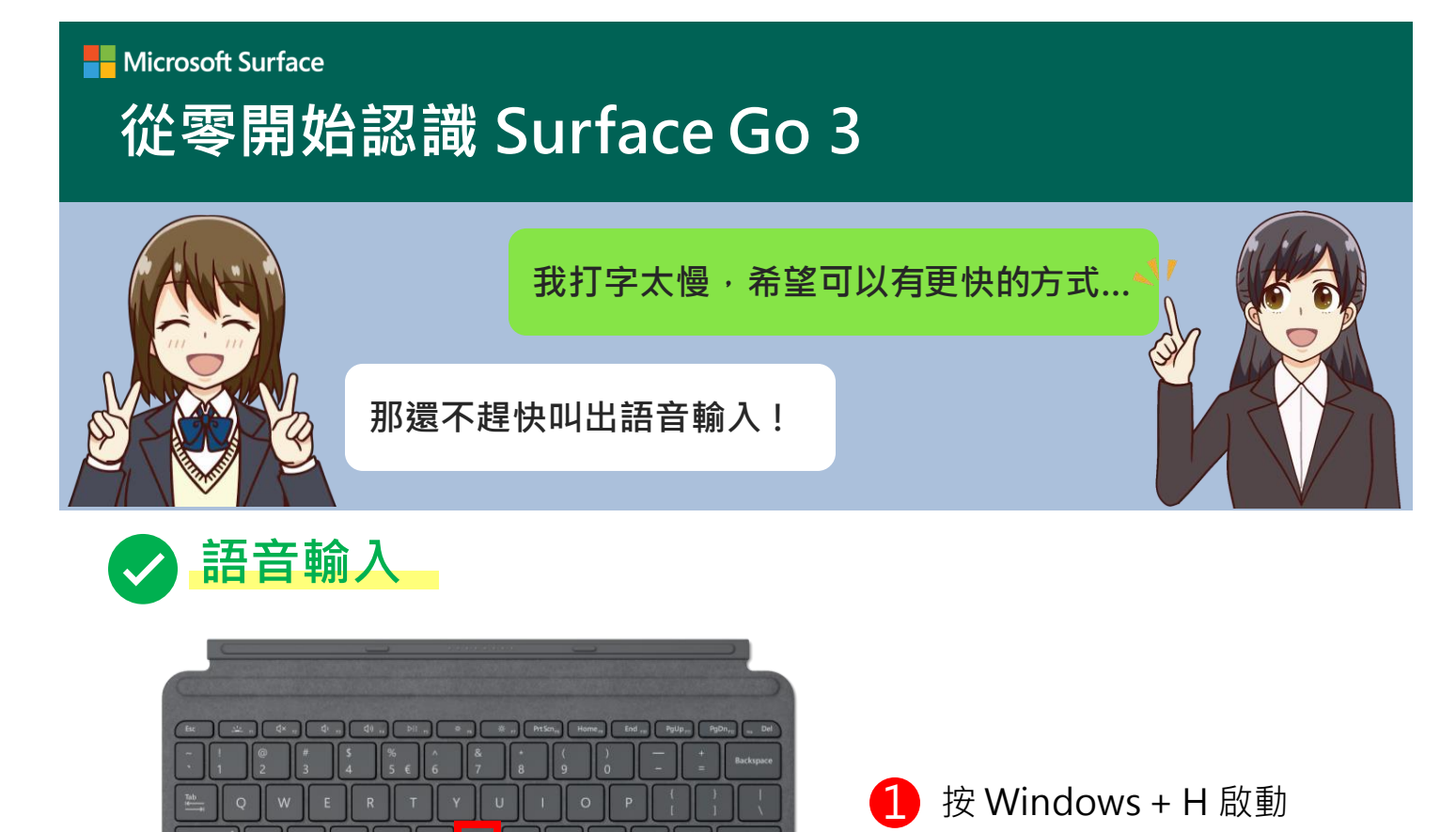

B N

2 點選麥克風開始語音輸入

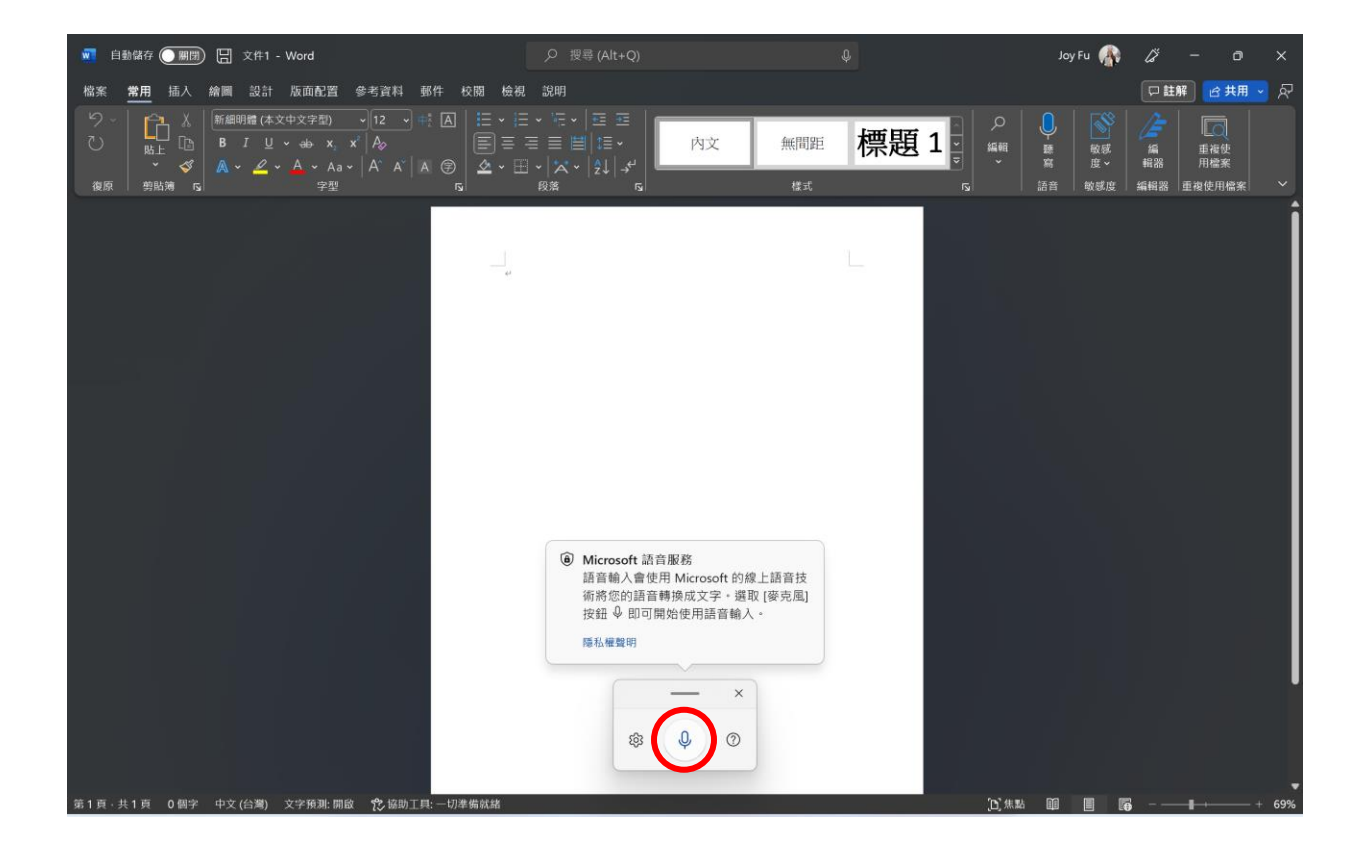

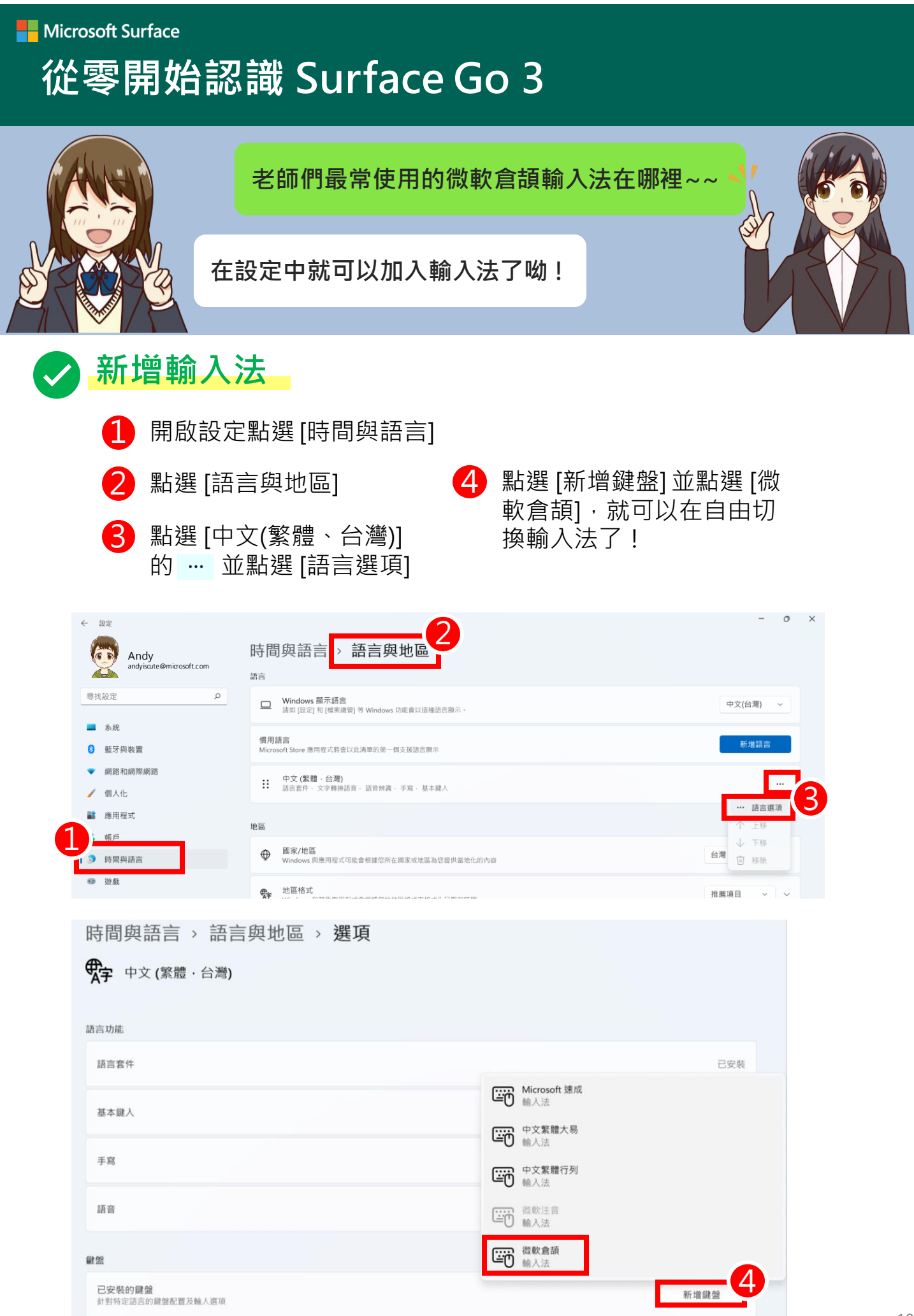

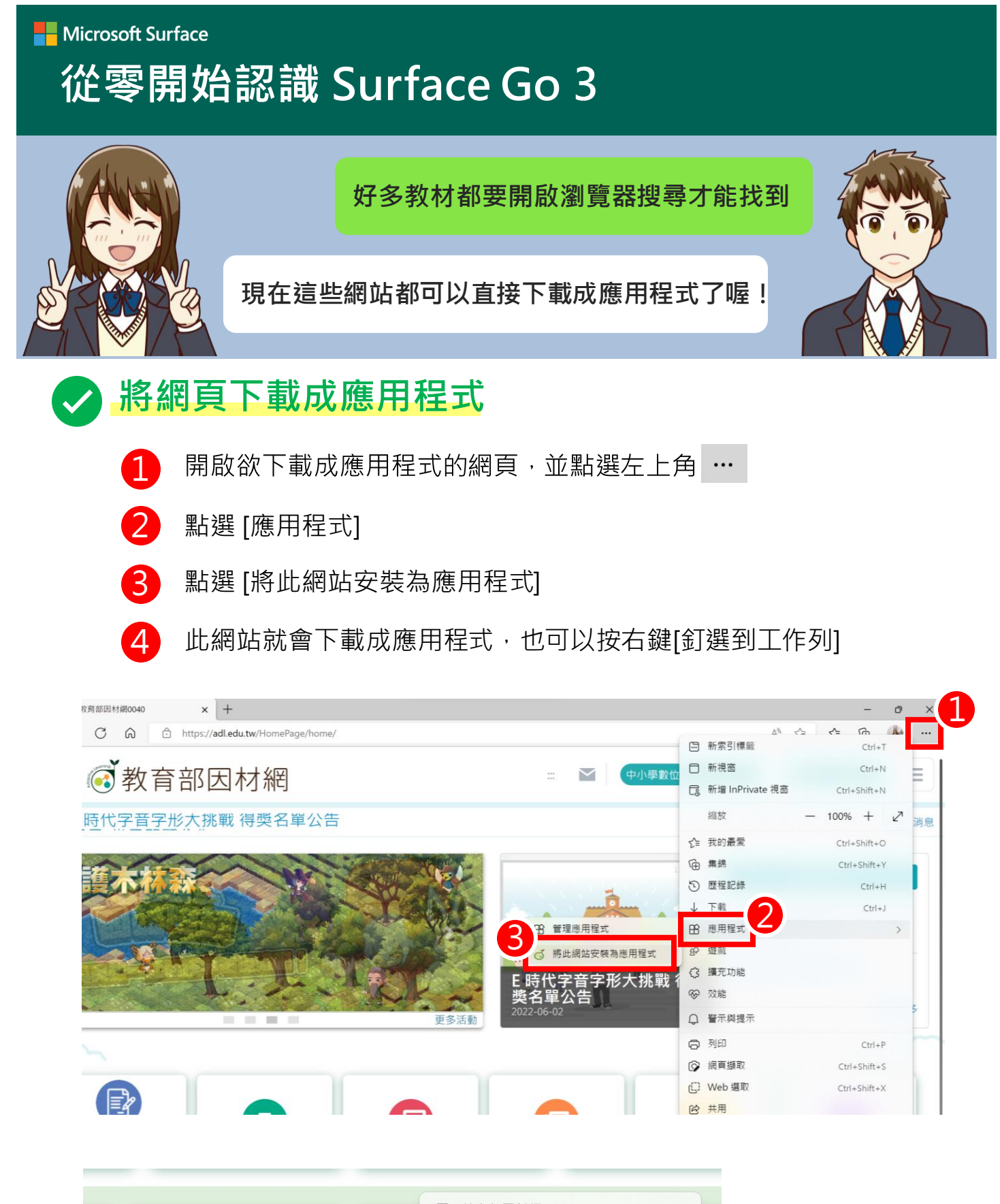

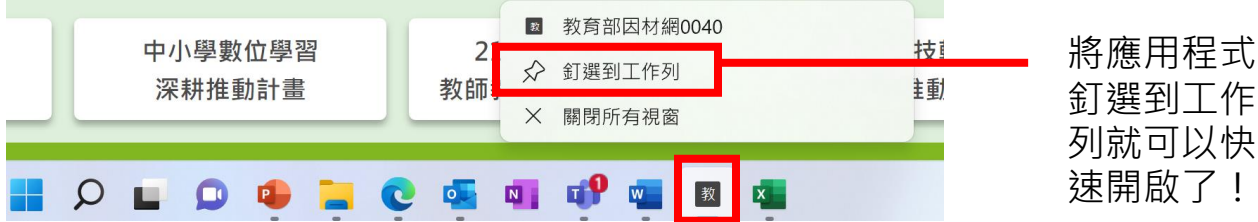

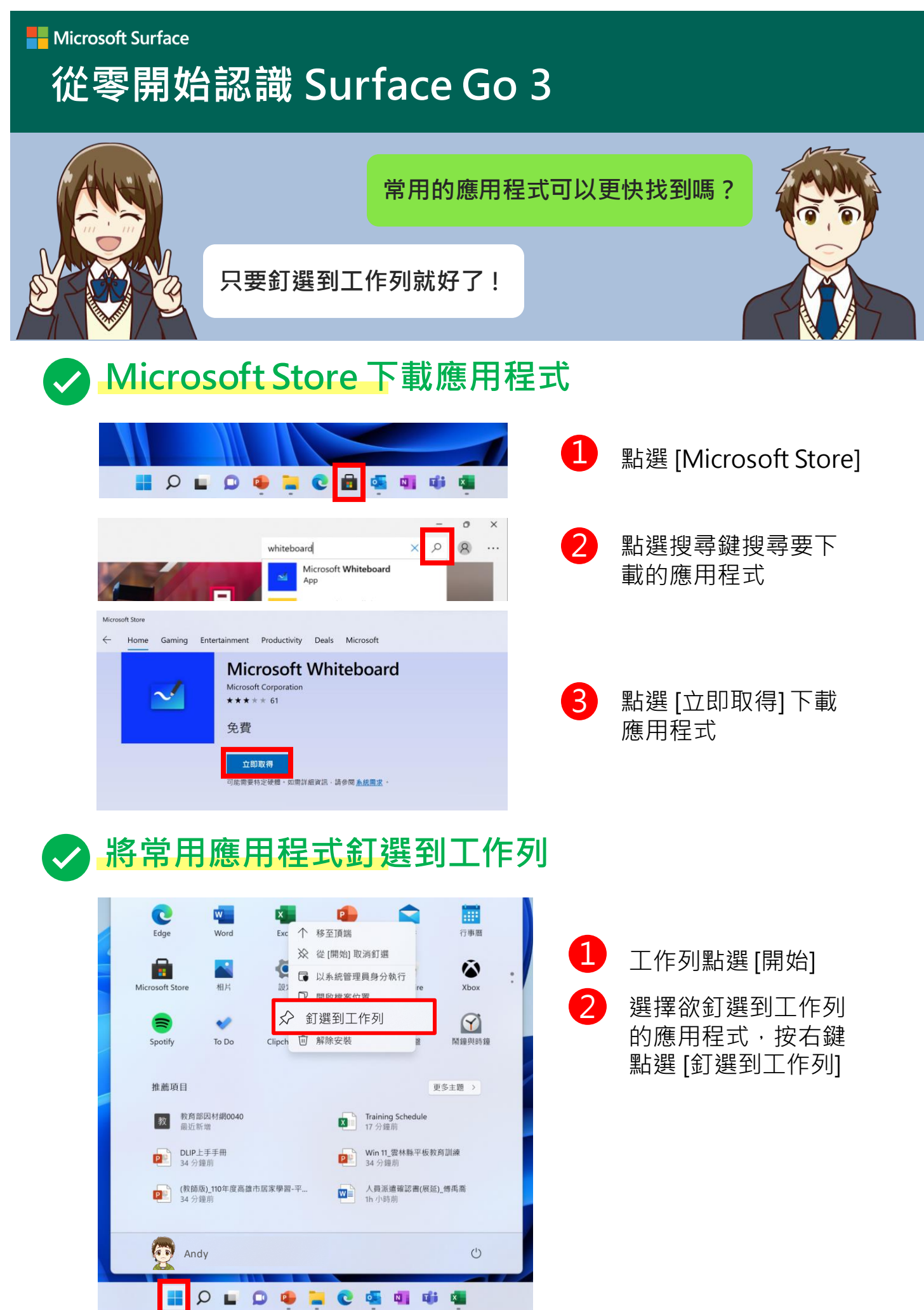

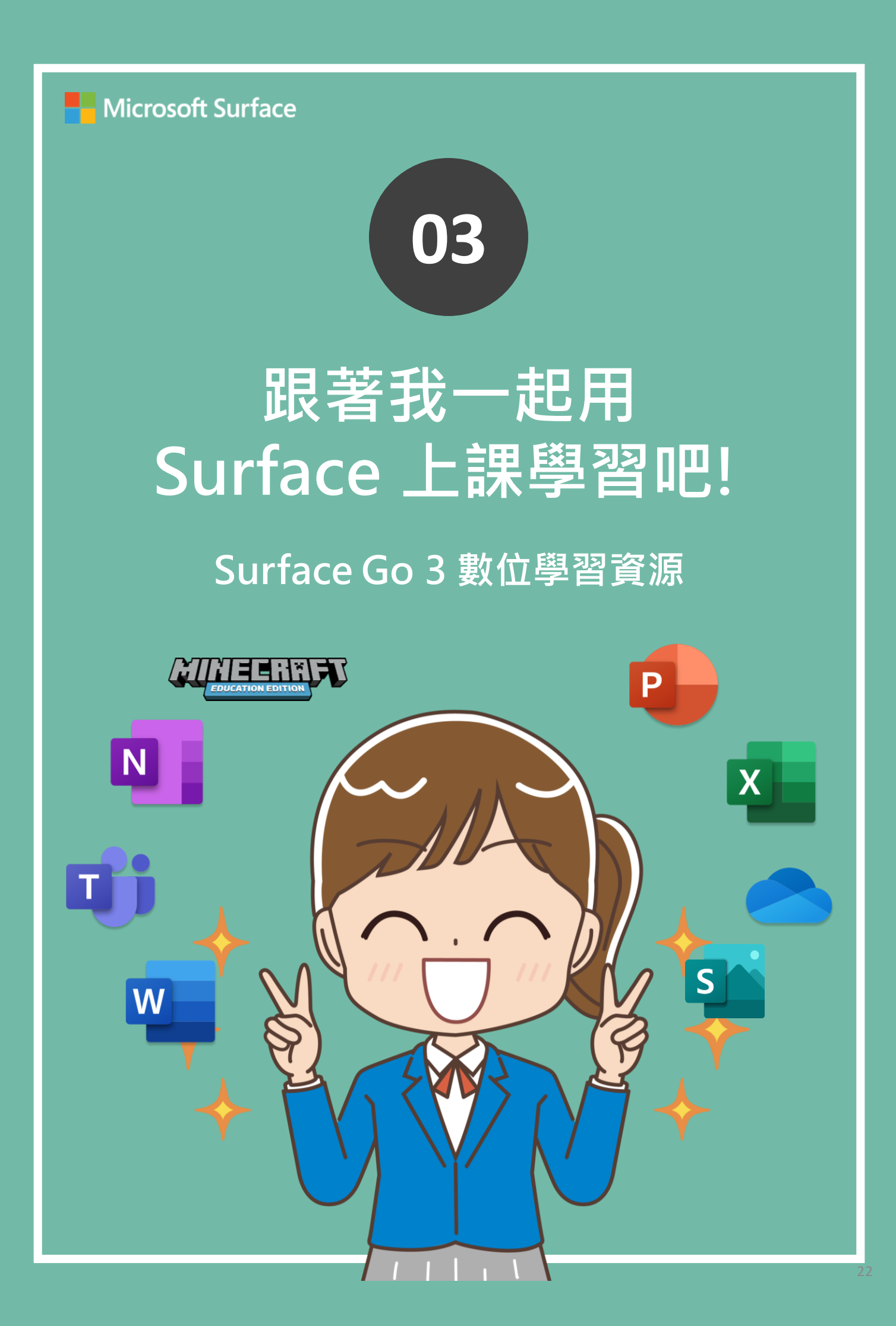

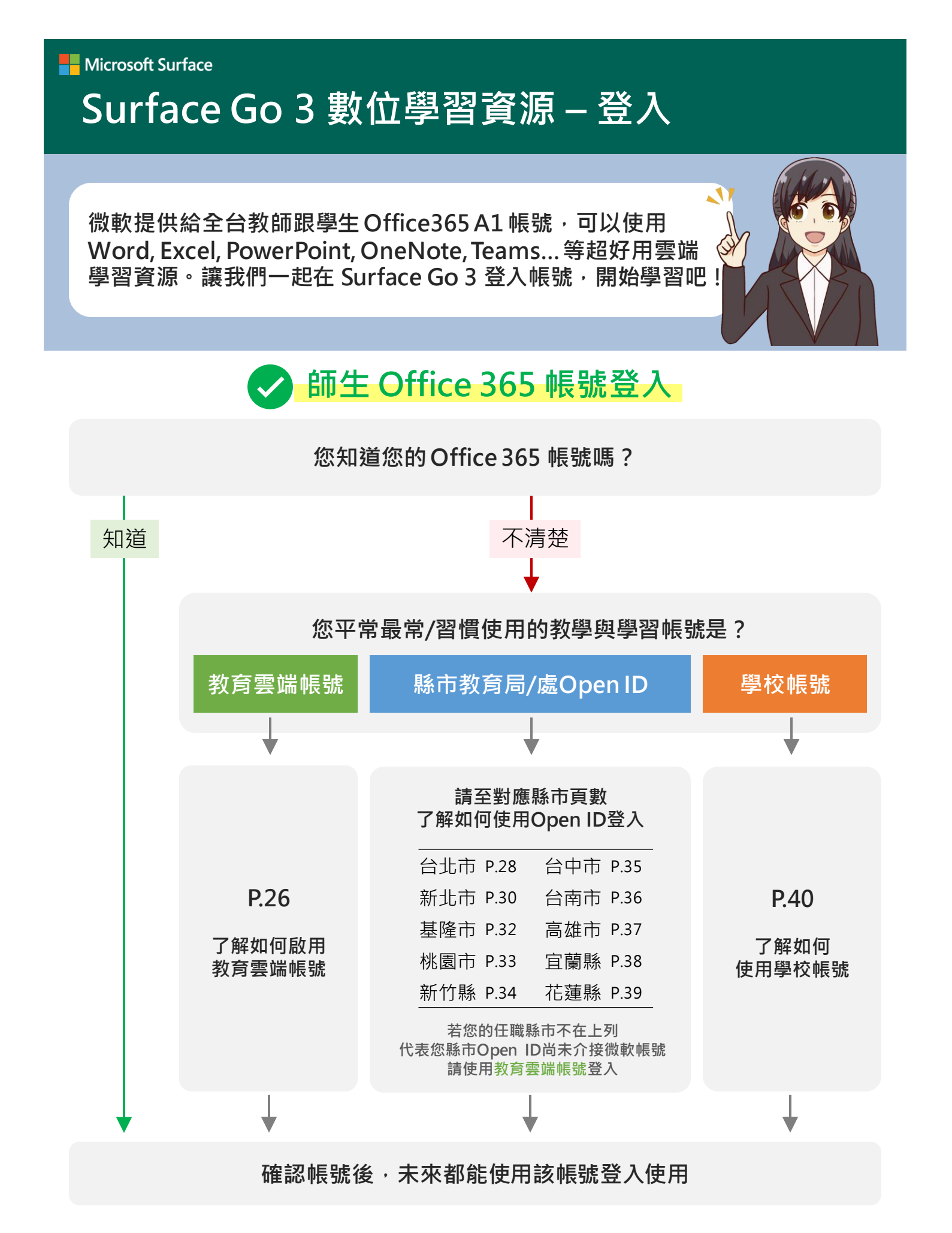

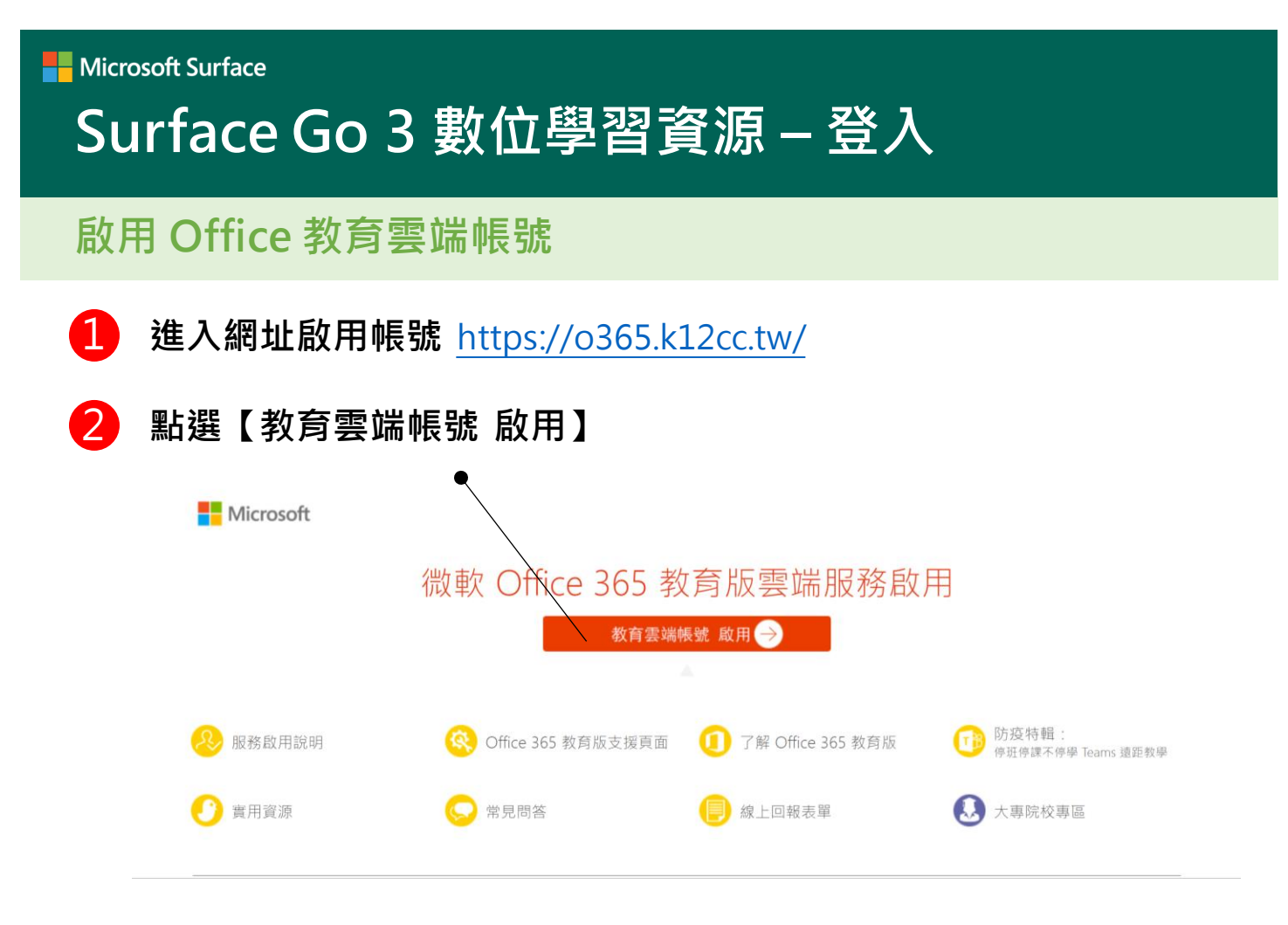

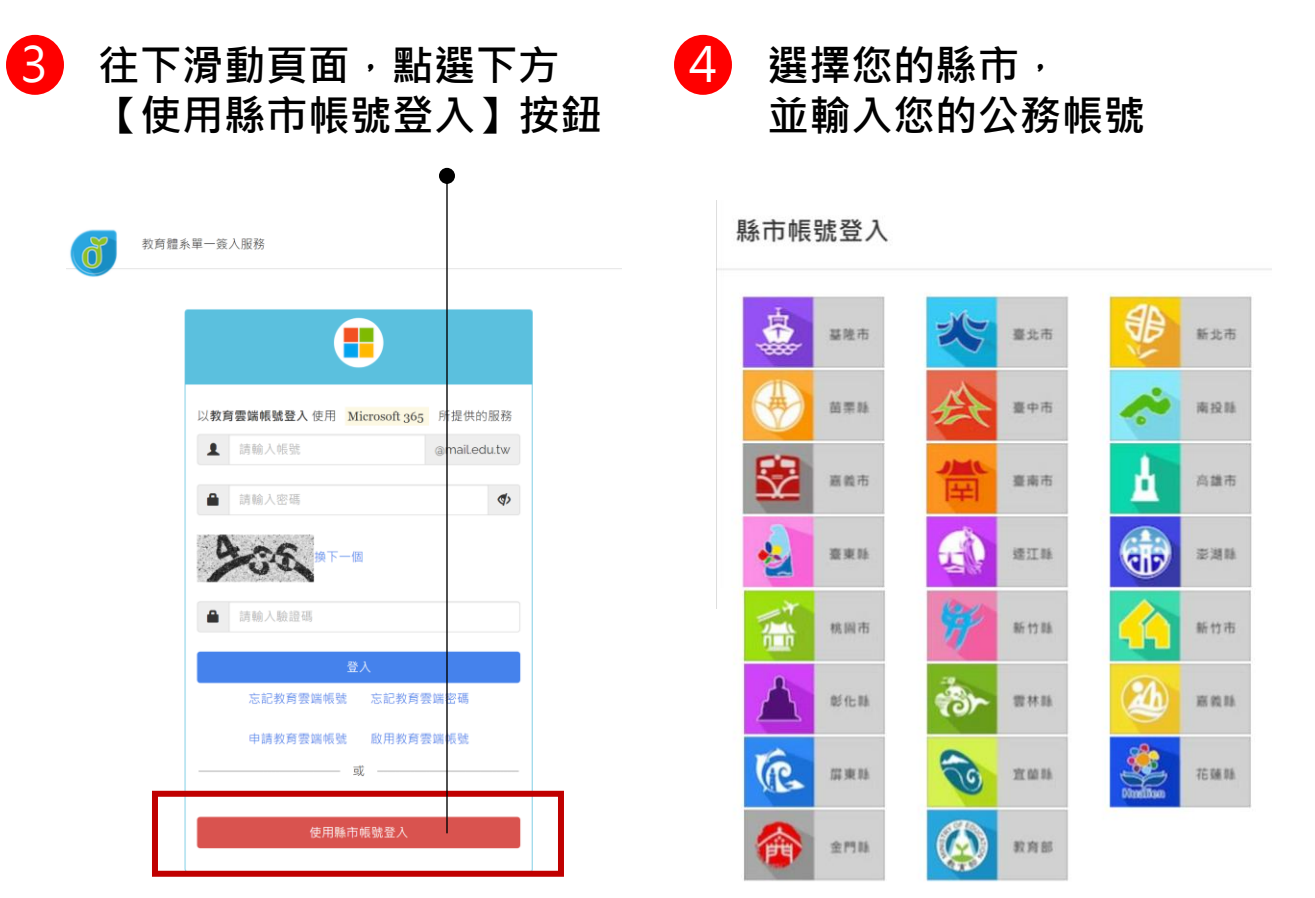

#### 啟用 Office 教育雲端帳號

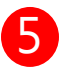

登入完成後頁面跳轉如下圖,點選右上方框帳號頭像處

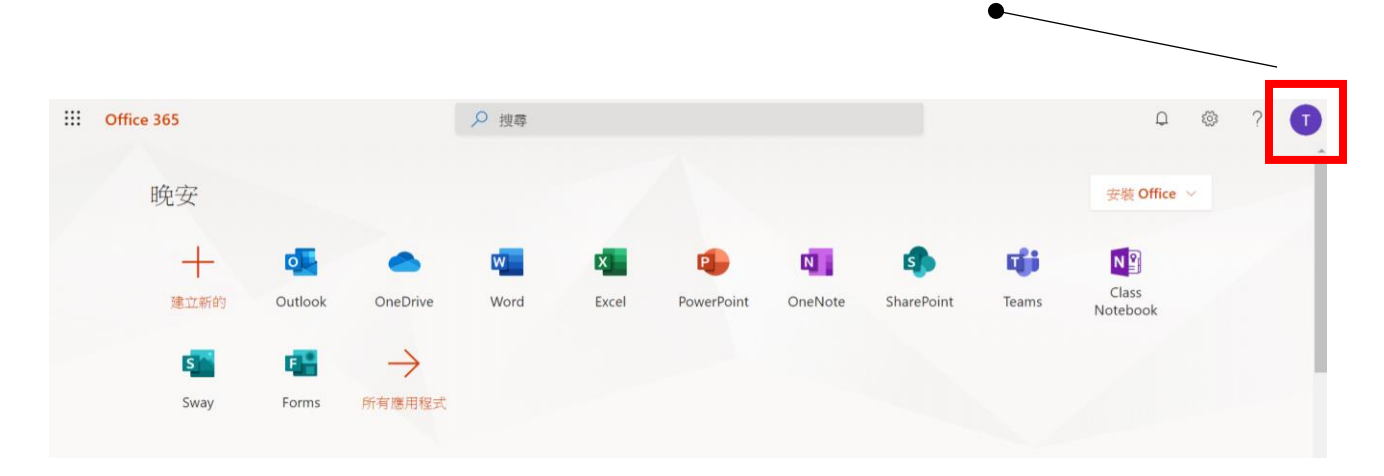

6

確認您的教育雲端 Office365 帳號為:帳號 @ms.edu.tw 未來都可以使用這個帳號登入微軟服務

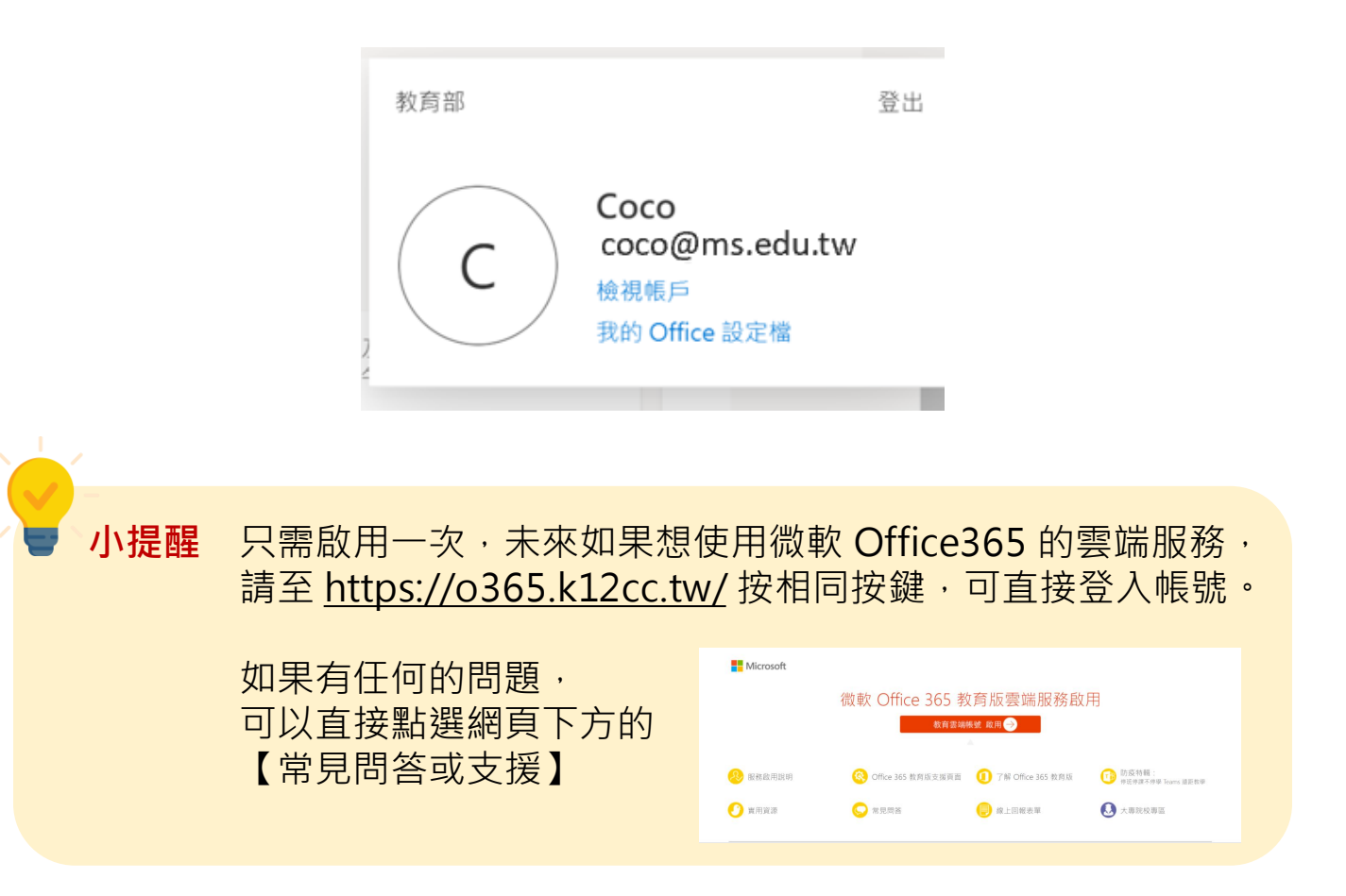

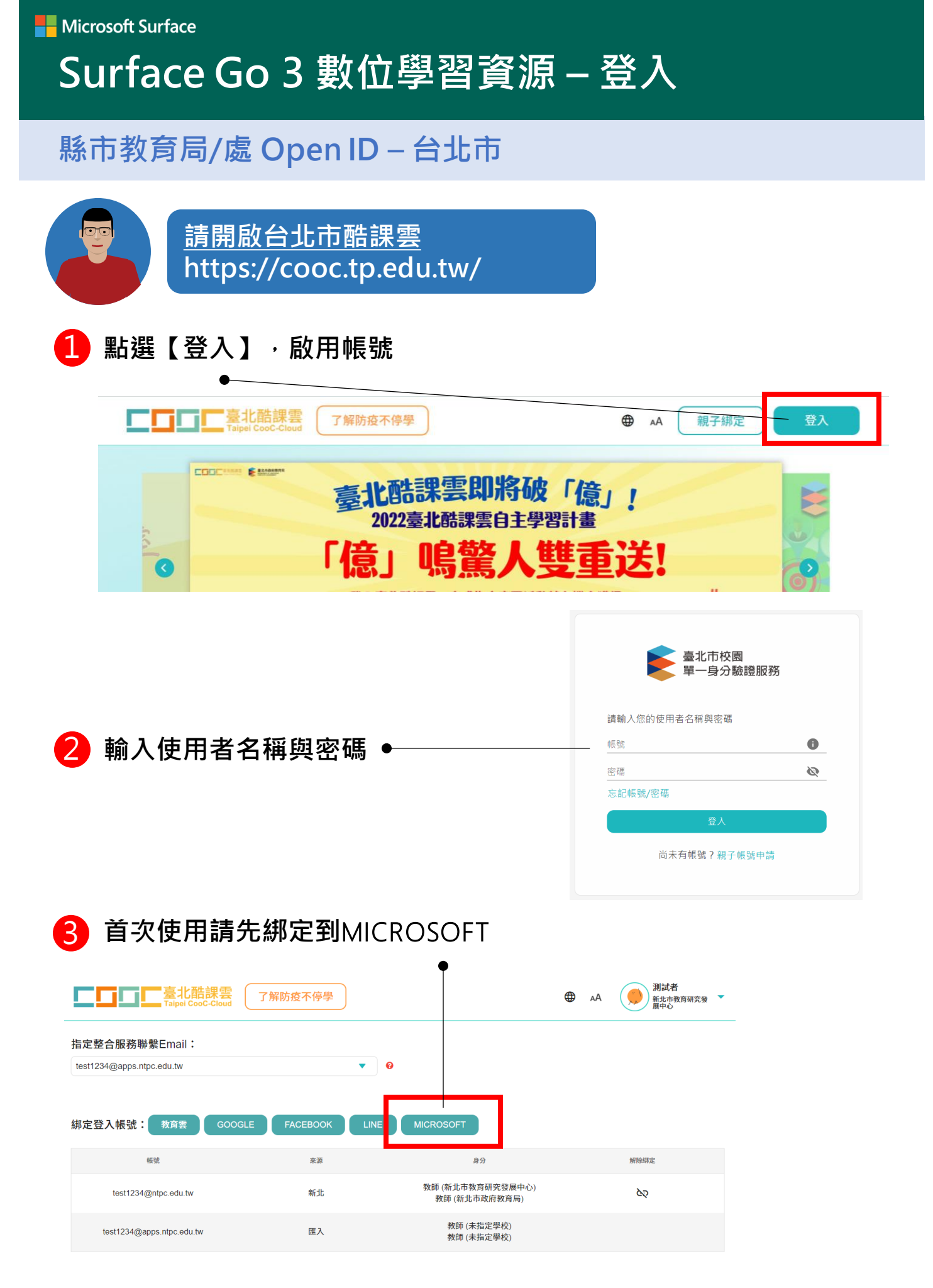

## 縣市教育局/處 Open ID – 台北市

| 4 輸入"台北市的 Office365 帳號"                            |                                                                                                    |
|----------------------------------------------------|----------------------------------------------------------------------------------------------------|
|                                                    | <ul> <li>Microsoft</li> <li>登入</li> <li>電子郵件、電話或 Skype</li> <li>沒有帳戶嗎? 建立一個吧!</li> <li>無法存取您的帳戶嗎?</li> </ul> |
| 您的台北市的Office365帳號為:<br><u>您的公務帳號</u> @ms.tp.edu.tw | 返回下一步                                                                                                    |

5 在帳號列表會看到有 Microsoft 來源帳號 確認帳號為:帳號@ms.tp.edu.tw

| 绑定登入帳號: 教育委 GOO |           | MICROSOFT CO |      |
|-----------------|-----------|--------------|------|
| 16.12           | 東源        | 肉色           | 解除朋定 |
|                 | 臺北        |              |      |
| @ms.tp.edu.tw   | Microsoft | ж.           | çó   |
|                 | 國入        | 無            | 50   |

# 6 到 <u>https://office.com</u> 測試登入 Ⅲ Office 365

| Office 365 |         |          | ▶ 搜尋 |    |            |          |                             |               | Q                 | © ? (         |   |
|------------|---------|----------|------|----|------------|----------|-----------------------------|---------------|-------------------|---------------|---|
| 晚安         |         |          |      |    |            |          |                             |               | 安裝 Office         | ~             |   |
| + 建立新的     | Outlook | OneDrive | Word | ×. | PowerPoint | OneNote  | SharePoint                  | <b>T</b> eams | Class<br>Notebook |               |   |
| s<br>Sway  | Forms   | 所有應用程式   |      |    | 小提醒        | 登入<br>可以 | 後<br>點<br>建<br>化<br>確認<br>自 | 選右上<br>自己的    | 角圖示<br>回帳號後       | 、<br>(<br>方網坷 | ŧ |
|            |         |          |      |    |            | 是否       | 為 @r                        | ns.tp         | .edu.tv           | N             |   |

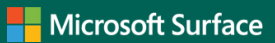

### 縣市教育局/處 Open ID – 新北市

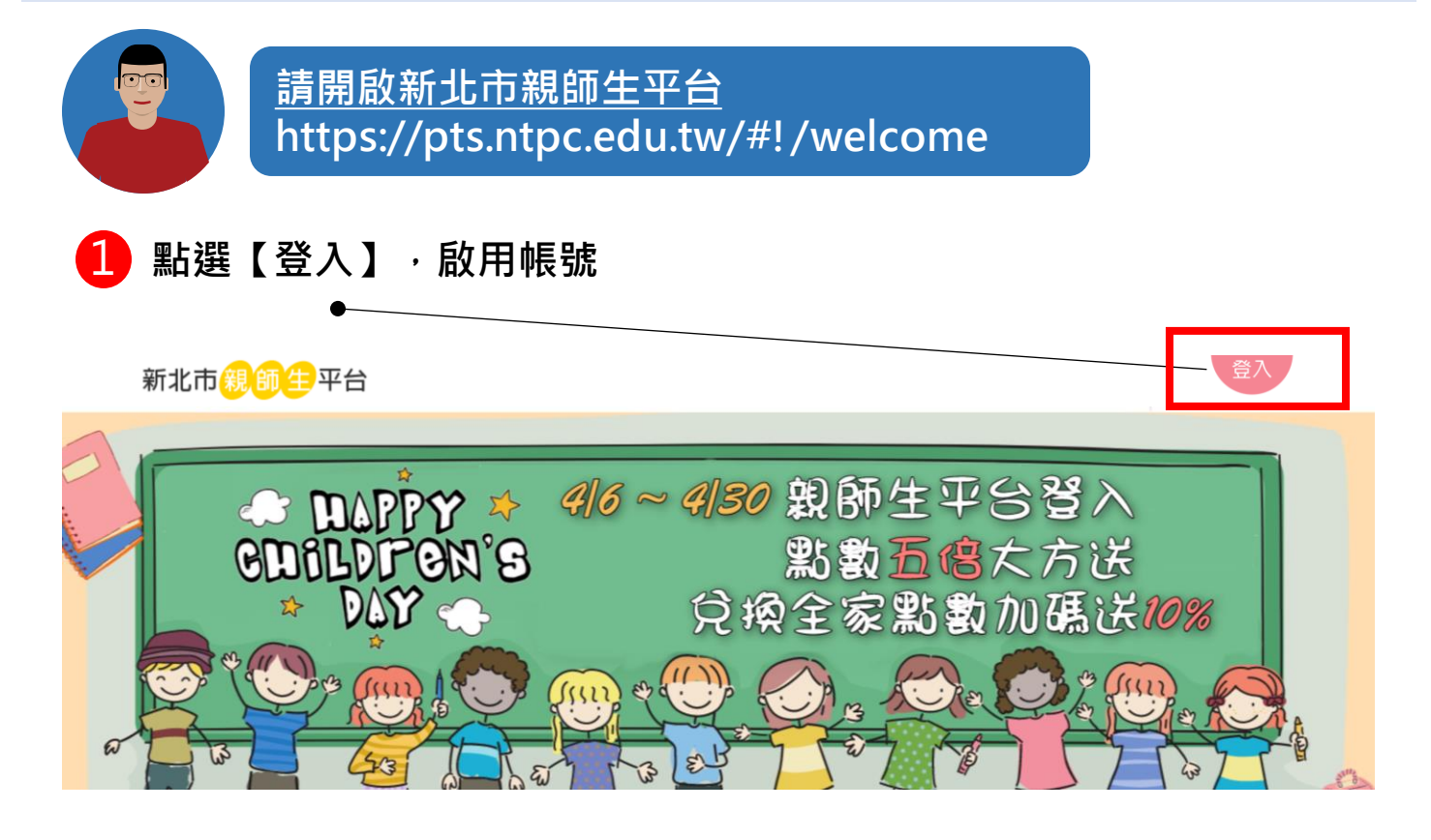

#### 2 輸入公務帳號與密碼

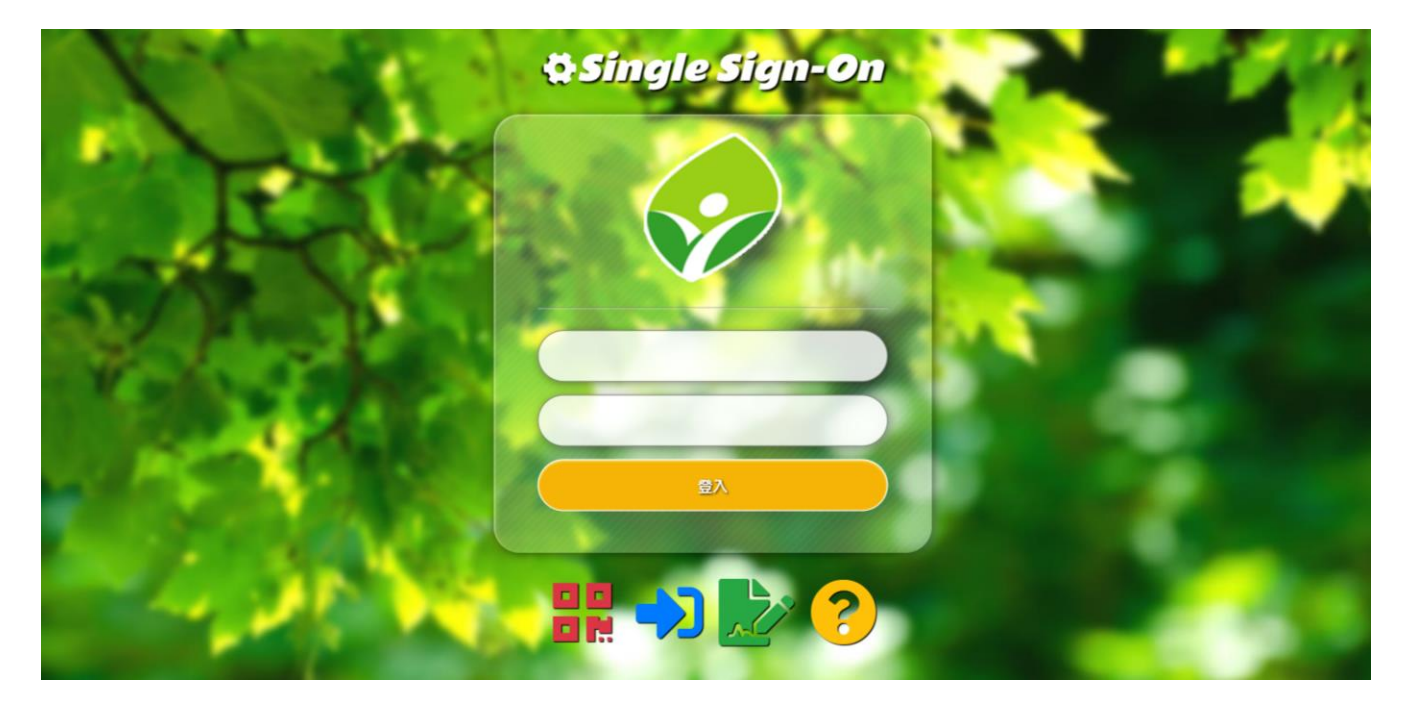

縣市教育局/處 Open ID – 新北市

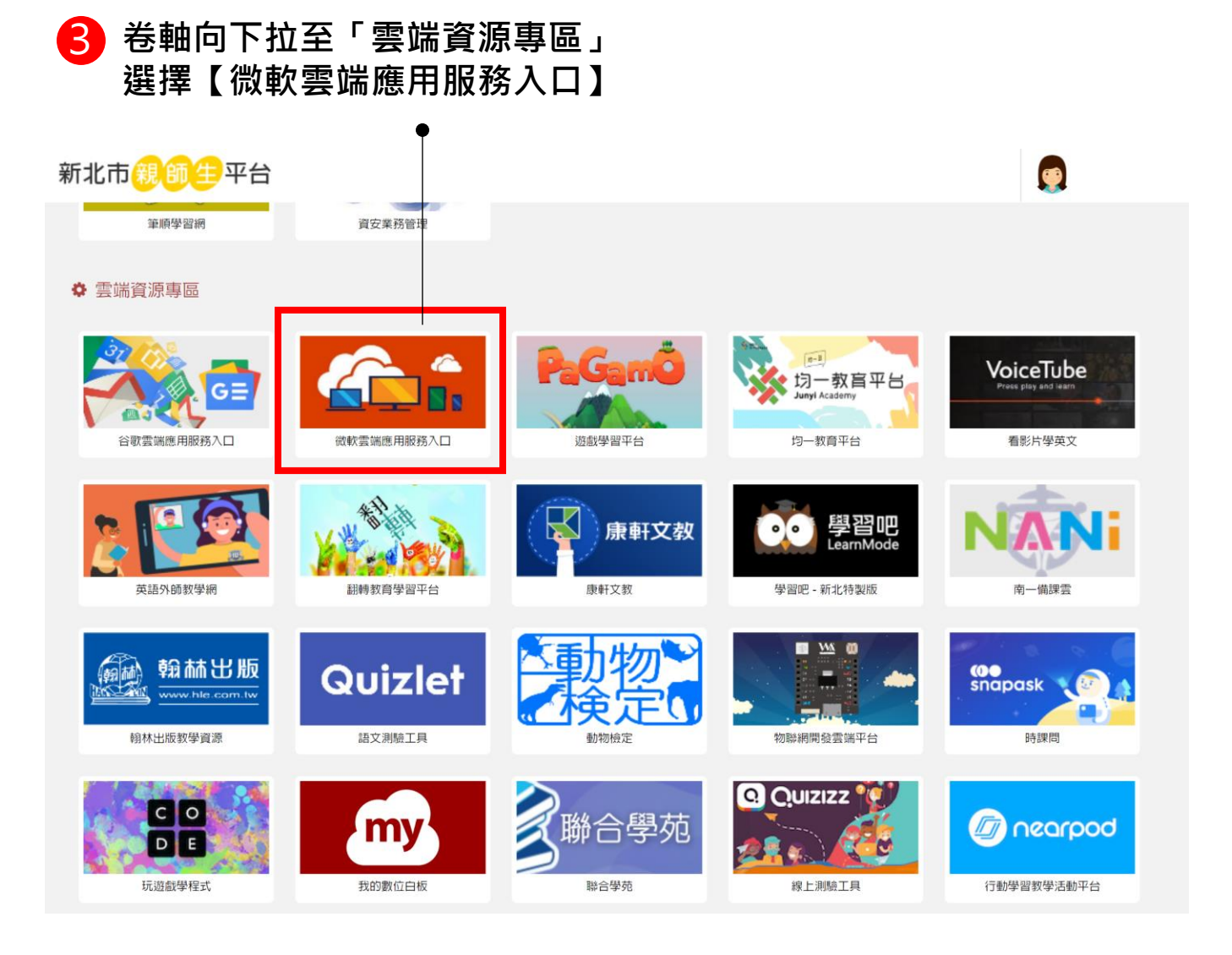

#### 6 登入後,可到 <u>https://office.com</u> 確認帳號網域

| III Office 365 |         |             | ▶ 搜尋 |                |            |         |            |               | Q           | © ? 🚺    |
|----------------|---------|-------------|------|----------------|------------|---------|------------|---------------|-------------|----------|
| 晚安             |         |             |      |                |            |         |            |               | 安装 Office ~ |          |
| 建立新的           | Outlook | OneDrive    | Word | <b>X</b><br>el | PowerPoint | OneNote | SharePoint | <b>T</b> eams | Class       |          |
| <b>S</b> way   | Forms   | →<br>所有應用程式 |      |                | ∖提醒        | 登入可以    | 後點選        | 醫右上<br>目己的    | 角圖示<br>帳號後  | ,<br>方網域 |
|                |         |             |      |                |            | 是否      | ì為 @r      | itpc.e        | du.tw       |          |

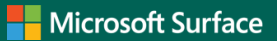

## 縣市教育局/處 Open ID – 基隆市

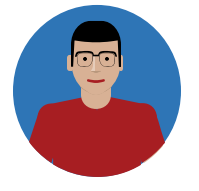

<u>請開啟瀏覽器網頁</u> https://office.com

## 請開啟 https://office.com · 輸入基隆市 Office 365 帳號登入

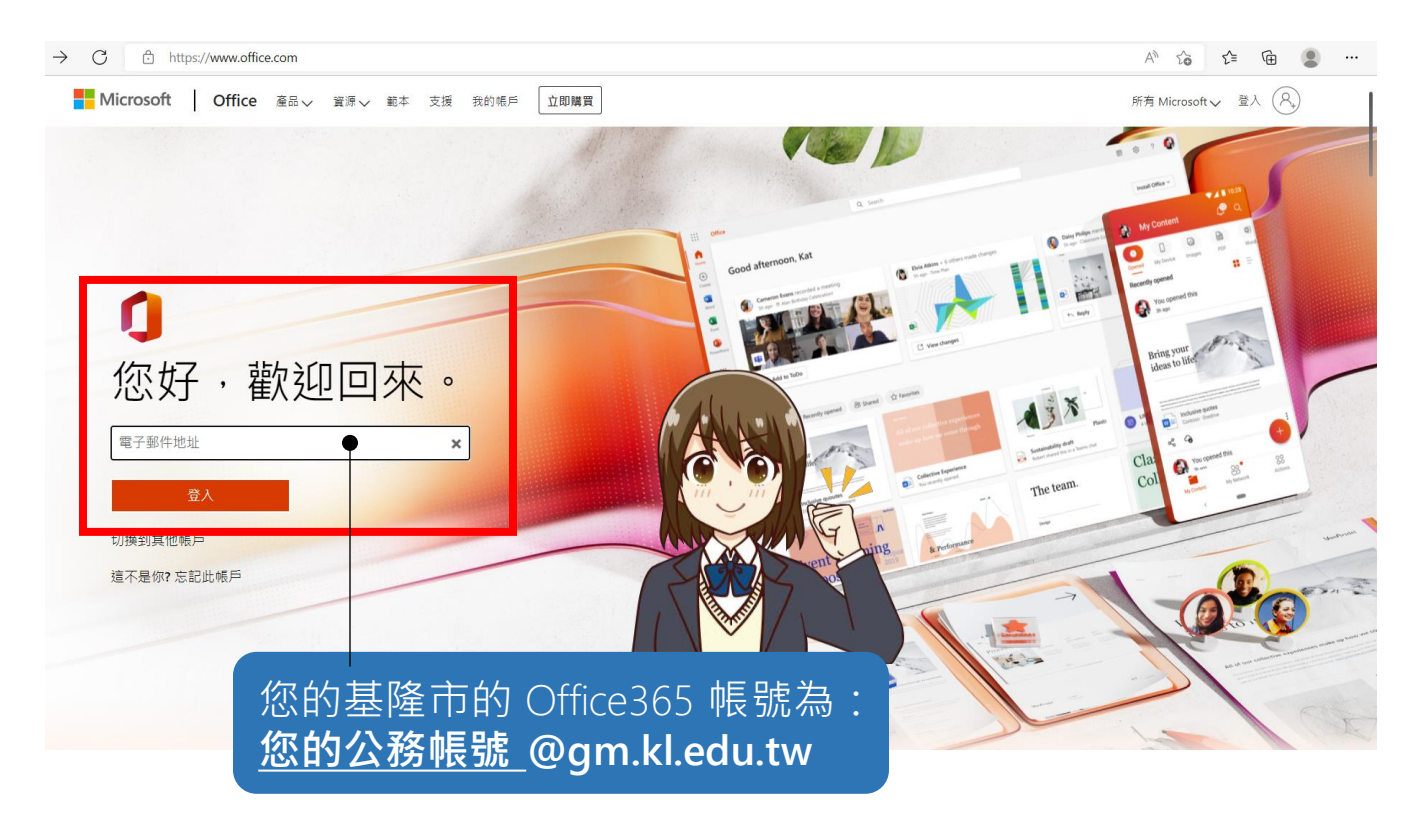

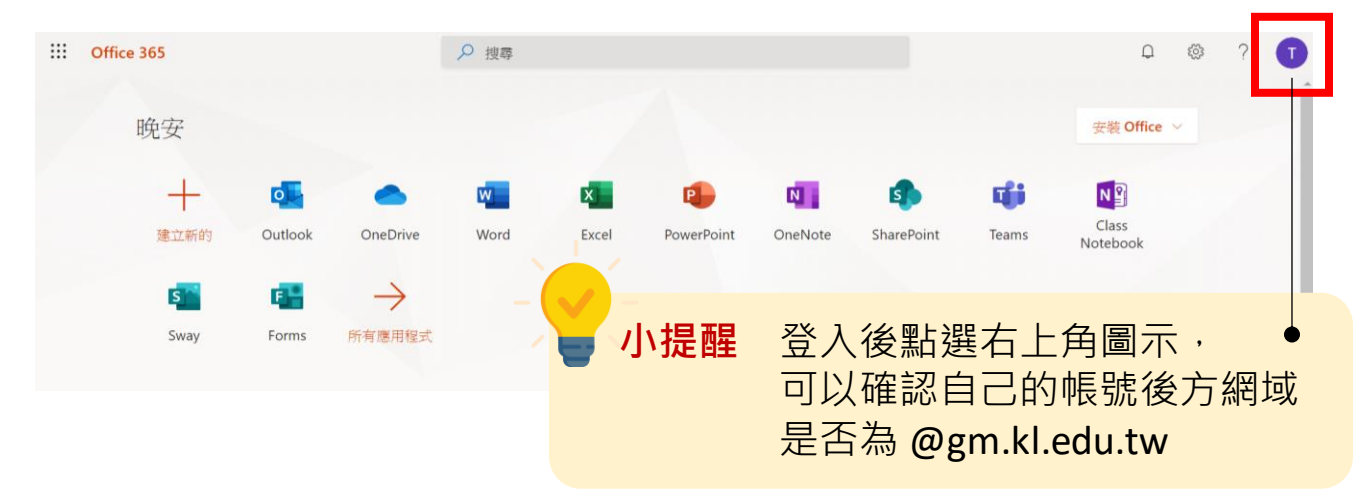

#### 縣市教育局/處 Open ID - 桃園市

1 請開啟 <u>https://office.com</u>,輸入桃園市 Office 365 帳號登入

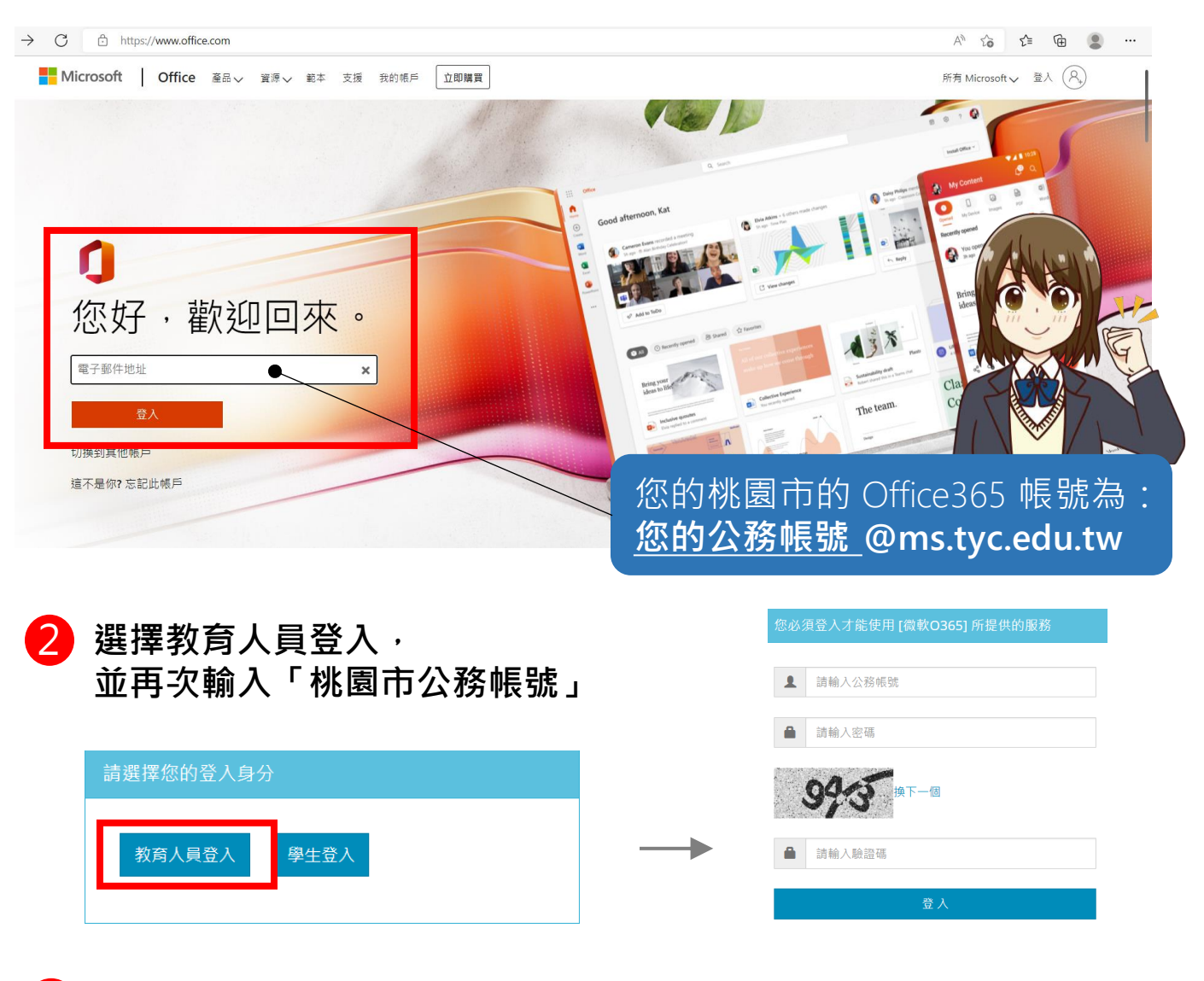

| Office 365        |                  |                         | ₽ 搜尋 |             |     |                |                              |                      | Q @                     | ?             |
|-------------------|------------------|-------------------------|------|-------------|-----|----------------|------------------------------|----------------------|-------------------------|---------------|
| 晚安                |                  |                         |      |             |     |                |                              |                      | 安装 Office ~             |               |
| +                 | o                | •                       | w    | -           | •   | N              | 4                            | <b>u</b> ji          |                         |               |
| 建立新的<br>重<br>Sway | Outlook<br>Forms | OneDrive<br>→<br>所有應用程式 | Word | <b>_</b> /J | ∖提醒 | 登入<br>可以<br>是否 | 後點到<br>【確認目<br>[為 <b>@</b> ] | 選右上<br>自己的<br>ms.tyc | 角圖示,<br>帳號後方<br>.edu.tw | ●<br>網域<br>31 |

#### 縣市教育局/處 Open ID - 新竹縣

1 請開啟 <u>https://office.com</u>,輸入新竹縣 Office 365 帳號登入

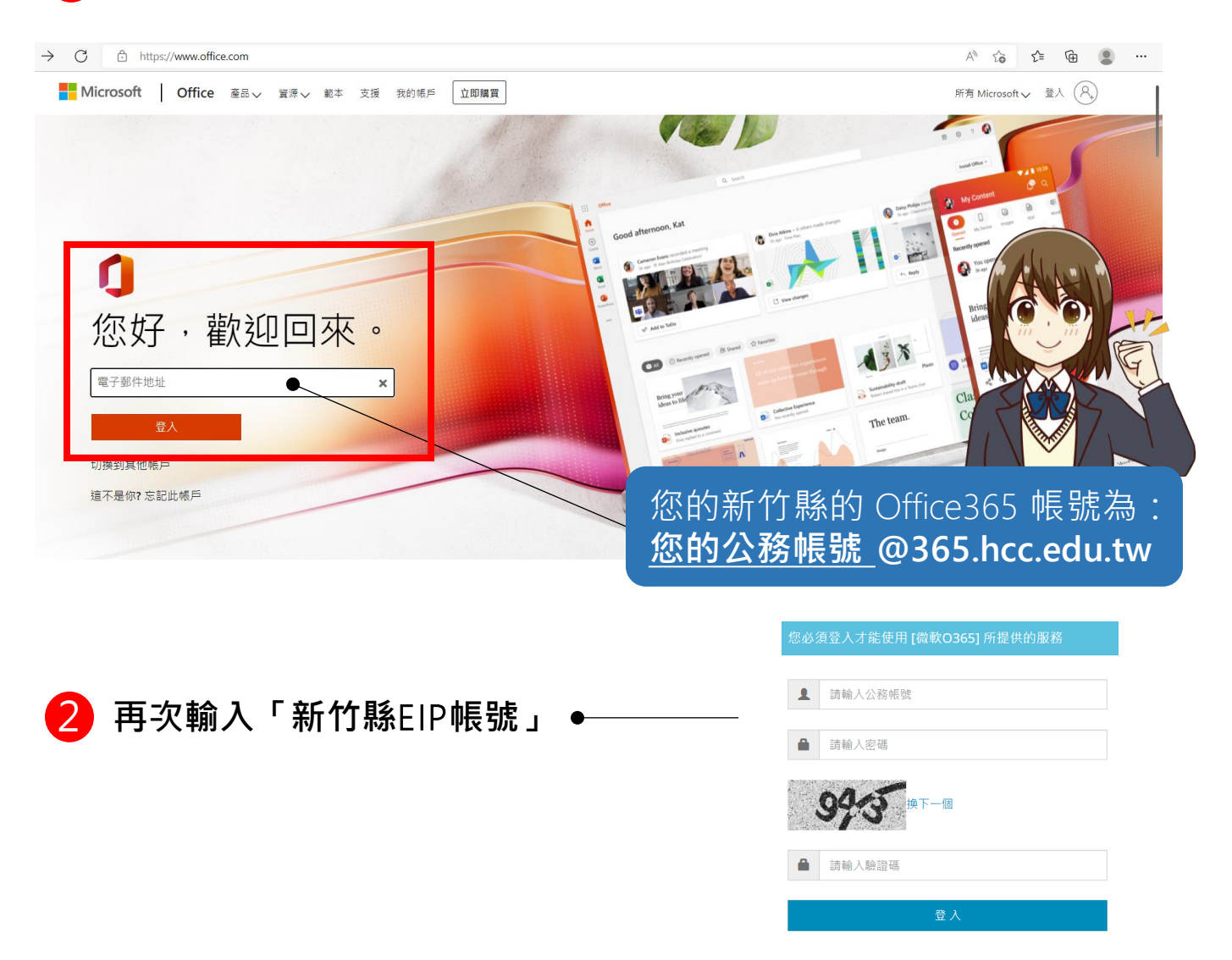

| Office 365               |              |                         | ▶ 搜尋   |   |     |                |                    |                      | ۵ ۵                       | ?             |
|--------------------------|--------------|-------------------------|--------|---|-----|----------------|--------------------|----------------------|---------------------------|---------------|
| 晚安                       |              |                         |        |   |     |                |                    |                      | 安装 Office ∨               |               |
| +                        | o            | •                       | w      | - | P   | N              | 4                  | <b>uji</b>           | N                         |               |
| 建立新的<br><b>5</b><br>Sway | Outlook<br>F | OneDrive<br>→<br>所有應用程式 | Word — |   | ∖提醒 | 登入<br>可以<br>是否 | 後點到<br>確認日<br>為 @3 | 醫右上<br>自己的<br>365.hα | 角圖示,<br>帳號後方<br>:c.edu.tw | ●<br>網域<br>32 |

## 縣市教育局/處 Open ID – 台中市

## 1 請開啟 <u>https://office.com</u>,輸入台中市教育局資訊 Office 365 帳號

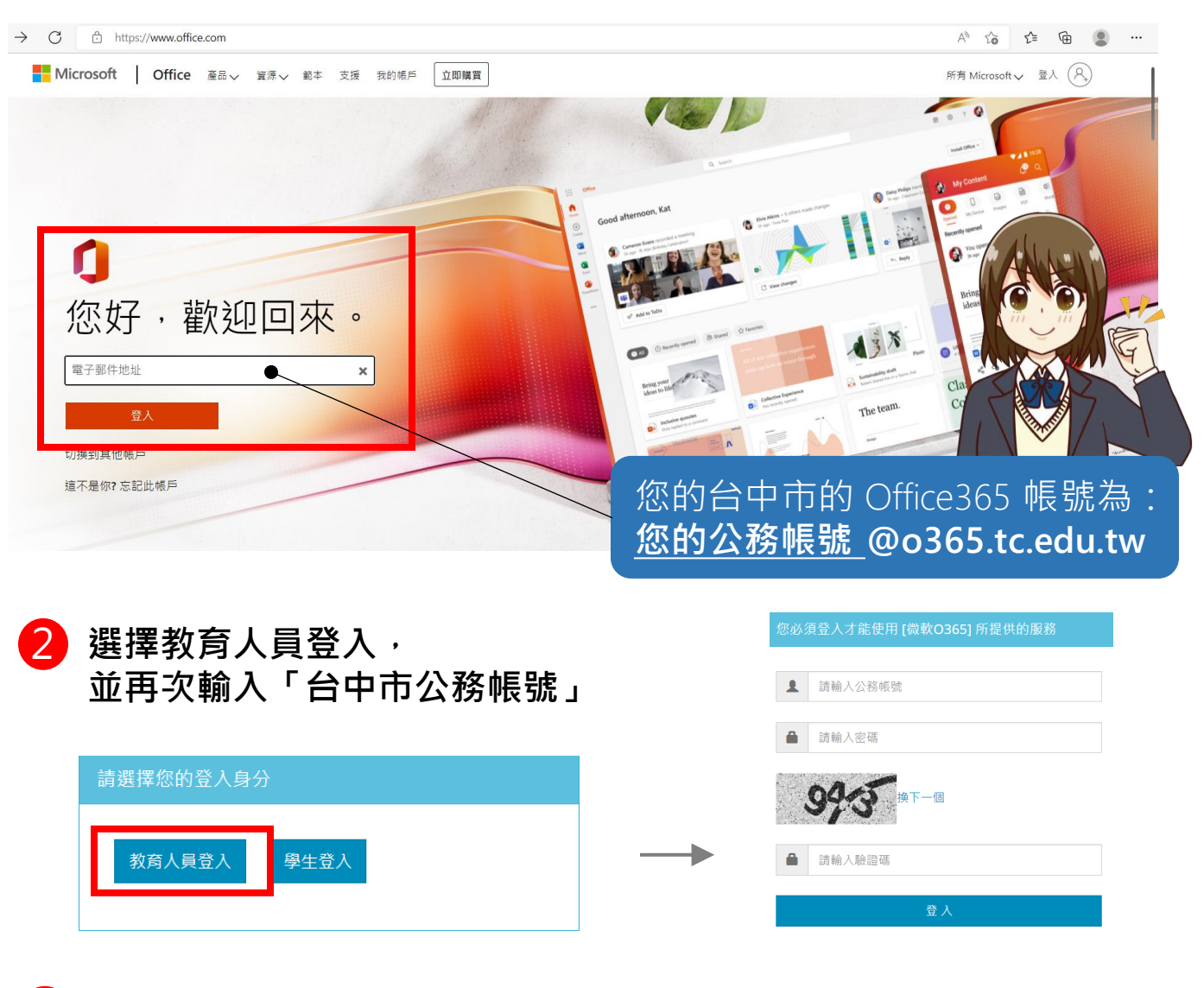

| III Office 365 |                  |                         | ▶ 搜尋   |            |     |                |                            |                      | Q ©                      | ?             |
|----------------|------------------|-------------------------|--------|------------|-----|----------------|----------------------------|----------------------|--------------------------|---------------|
| 晚安             |                  |                         |        |            |     |                |                            |                      | 安装 Office ∨              |               |
| +              | o                | •                       | w      | -          | •   | N              | 4                          | <b>uji</b>           | N                        |               |
| 建立新的<br>Sway   | Outlook<br>Forms | OneDrive<br>→<br>所有應用程式 | Word - | <b>_</b> ] | ∖提醒 | 登入<br>可以<br>是否 | 後點<br>縫確認<br>協為 <b>@</b> ( | 醫右上<br>自己的<br>□365.t | 角圖示,<br>帳號後方<br>c.edu.tw | 。<br>網域<br>33 |

## 縣市教育局/處 Open ID – 台南市

## 1 請開啟 <u>https://office.com</u>,輸入台南市教育局資訊 Office 365 帳號

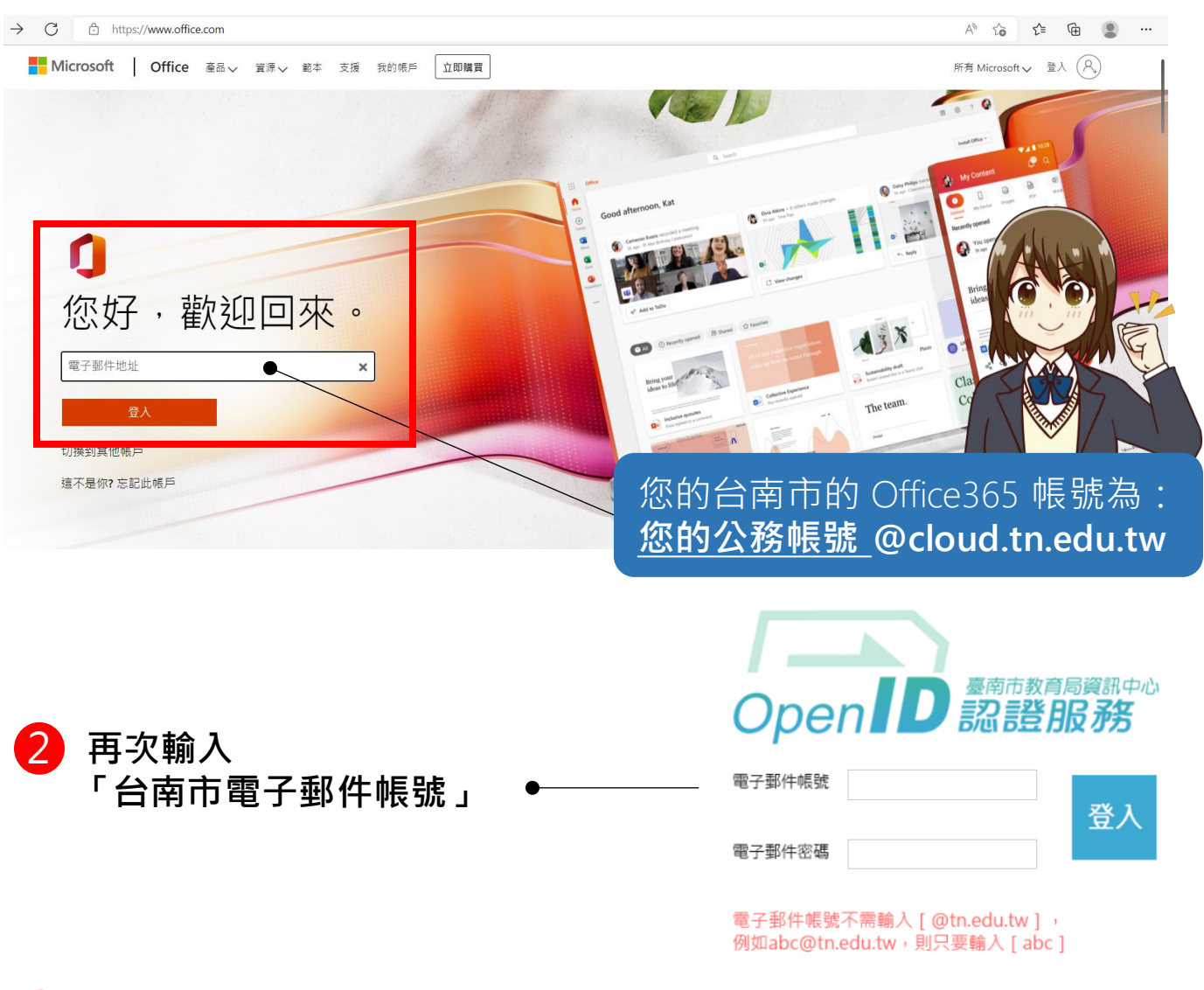

| Office 365           |                  |                         | ₽ 搜尋   |   |    |          |        |              | Q @ ?         |    |
|----------------------|------------------|-------------------------|--------|---|----|----------|--------|--------------|---------------|----|
| 晚安                   |                  |                         |        |   |    |          |        |              | 安裝 Office ~   |    |
| +                    | 0                | •                       | w      | - | 2  |          | 4      | <b>uj</b> ji | N S           |    |
| 建立新的<br>[si]<br>Sway | Outlook<br>Forms | OneDrive<br>→<br>所有應用程式 | Word - | 小 | 提醒 | 登入<br>可以 | 後點到確認目 | 選右上<br>自己的   | 角圖示,<br>帳號後方網 | 域  |
|                      |                  |                         |        |   |    | 是否       | 為@     | cloud.t      | tn.edu.tw     | 34 |

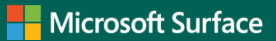

## 縣市教育局/處 Open ID – 高雄市

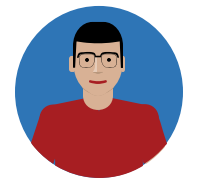

請開啟高雄市政府教育局資訊服務入口 https://portal.kh.edu.tw/

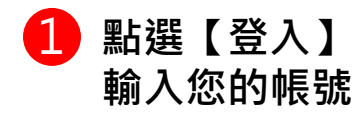

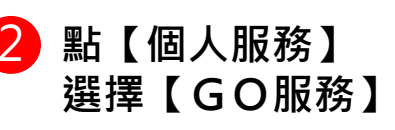

|                                                                                          | 首頁 | 個人服務     | 行政服務            | 業            |
|------------------------------------------------------------------------------------------|----|----------|-----------------|--------------|
| <b>运</b> 家 拉眼 救                                                                          |    | 站內文字簡訊   |                 |              |
|                                                                                          |    | 電子郵件     |                 |              |
| 首頁 個人服務 行政服務 業務網口                                                                        |    | 備忘錄      |                 |              |
|                                                                                          |    | 個人資料     | 之班期一覽表及         | 果程表          |
| · · · · · · · · · · · · · · · · · · ·                                                    |    | 無線上網     | 心英檢測驗訊息         |              |
| 密碼:         ②         全民資安宣導           上網 30 休 10 網咖年齡規定要遵守         上網 30 休 10 網咖年齡規定要遵守 |    | OpenID   | 二次闪烁改 時主        |              |
|                                                                                          |    | U世代島嶼樂園  | "我会结果就有到了。"     | - 未控<br>2 應封 |
| ●●載見や加入感 TEC入除位安等里<br>●)驗證碼語音 網路遊戲勿沉迷 著作權觀念最重要                                           |    | 快易通      | 2.71 日母"5叫湖197. | MOR          |
| 细社谷銀中藩你 细数衣具防炸管                                                                          |    | 達學堂      |                 | ELISCAR      |
|                                                                                          |    | GO縮網址    |                 |              |
|                                                                                          |    | GO服释(内测) |                 |              |
|                                                                                          |    | GO服務     |                 |              |
|                                                                                          |    |          |                 |              |

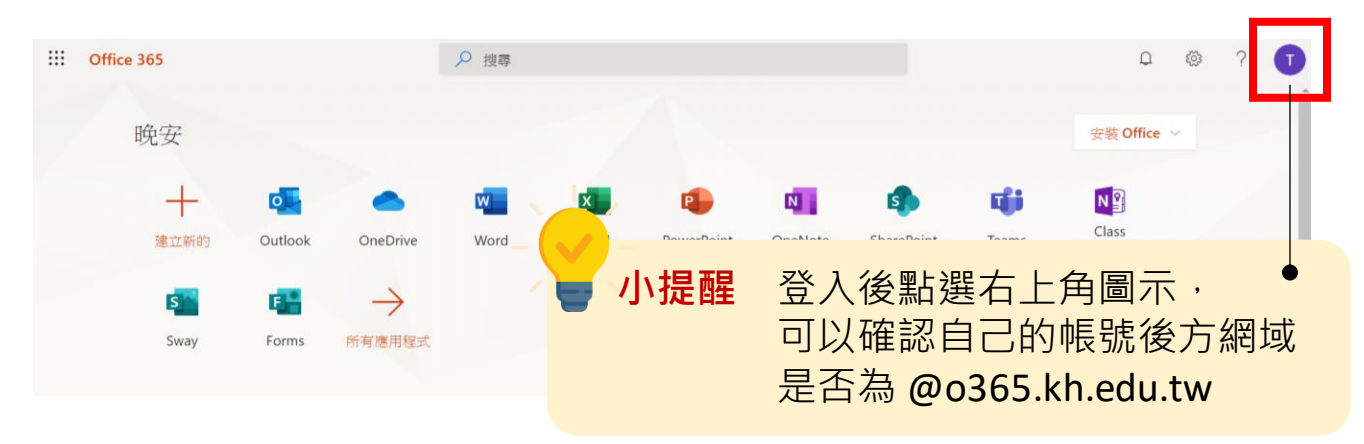

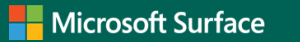

#### 縣市教育局/處 Open ID – 宜蘭縣

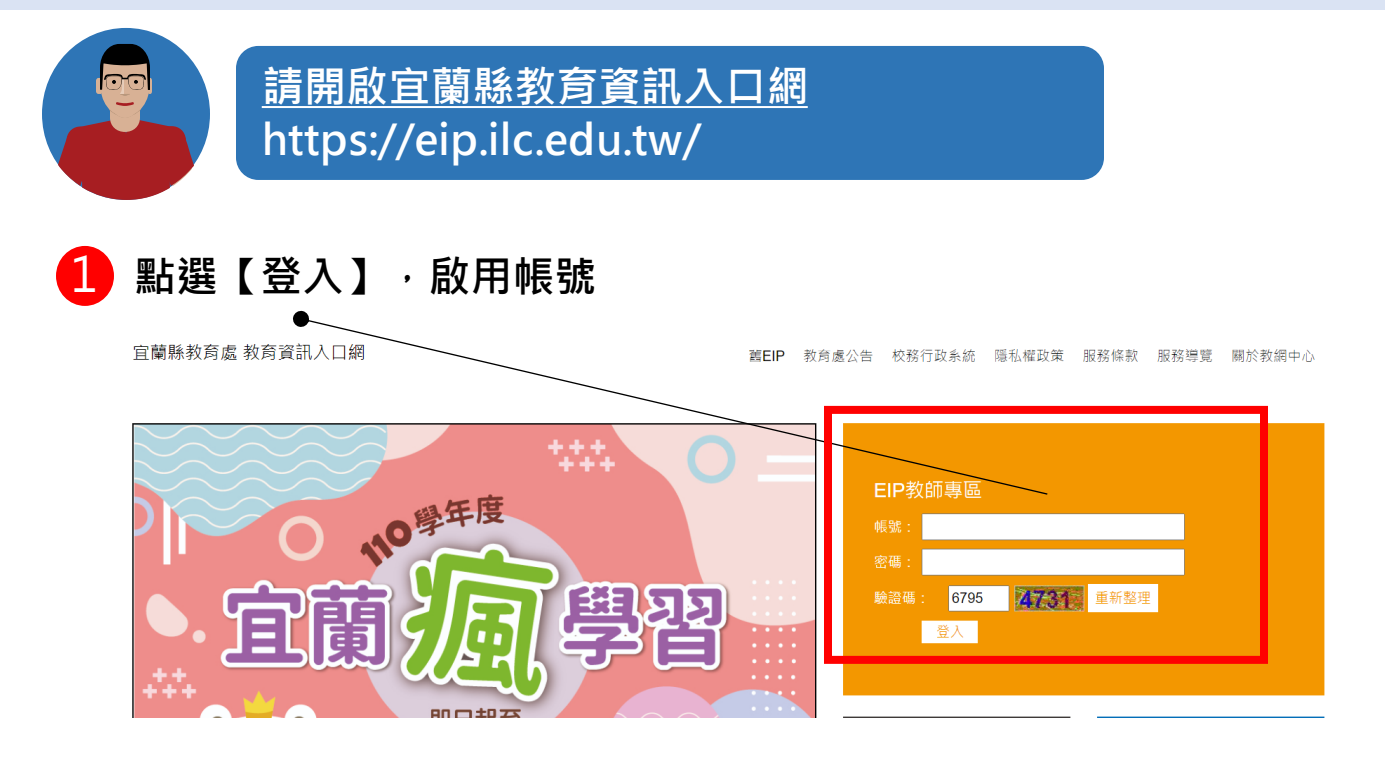

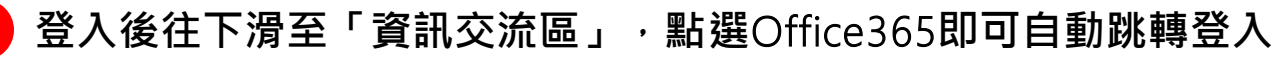

| 資訊交流區                                                                                                    | 控制台                                               | 自訂功能表             |
|----------------------------------------------------------------------------------------------------|---------------------------------------------------|-------------------|
| <ul> <li>・學校共用資料夾(新版文件倉儲)</li> <li>・學校及學習領域通訊錄</li> <li>・Office365</li> <li>・主任專區</li> <li>・文件共享區</li> <li>・研習揪團網</li> </ul> | <ul> <li>・ 變更個人密碼</li> <li>・ 個人登入及異動紀錄</li> </ul> | ·維護自訂功能表<br>·網站地圖 |
| <b>查站連結」服務條款」陽私權條款」使用說明</b>                                                                                                  |                                                   |                   |

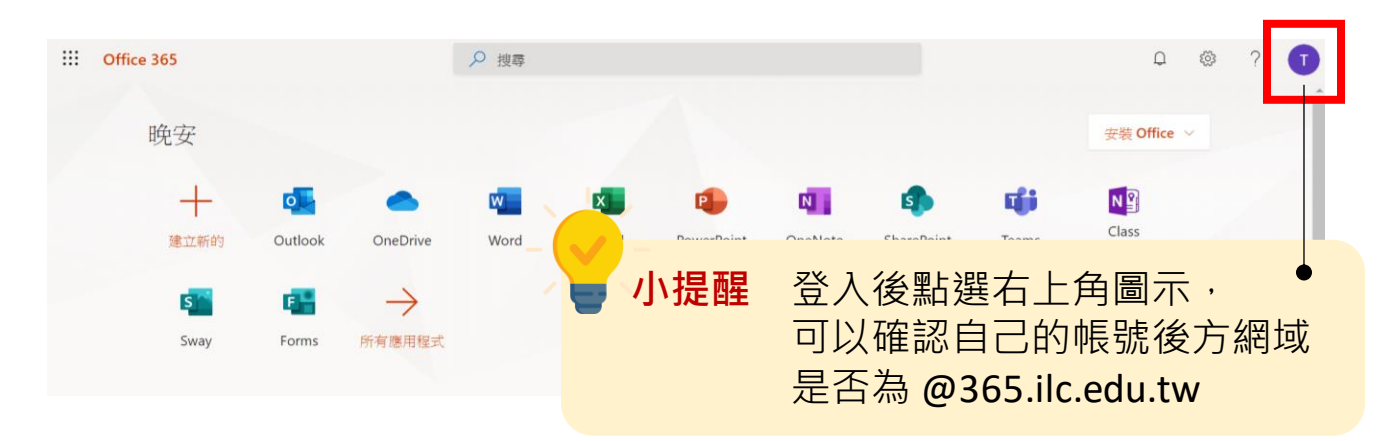
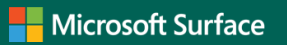

# Surface Go 3 數位學習資源 – 登入

### 縣市教育局/處 Open ID – 花蓮縣

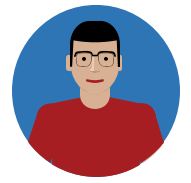

<u>請開啟花蓮縣親師生平台</u> https://pts.hlc.edu.tw/

### 1 點選【教育雲端帳號登入】,啟用帳號

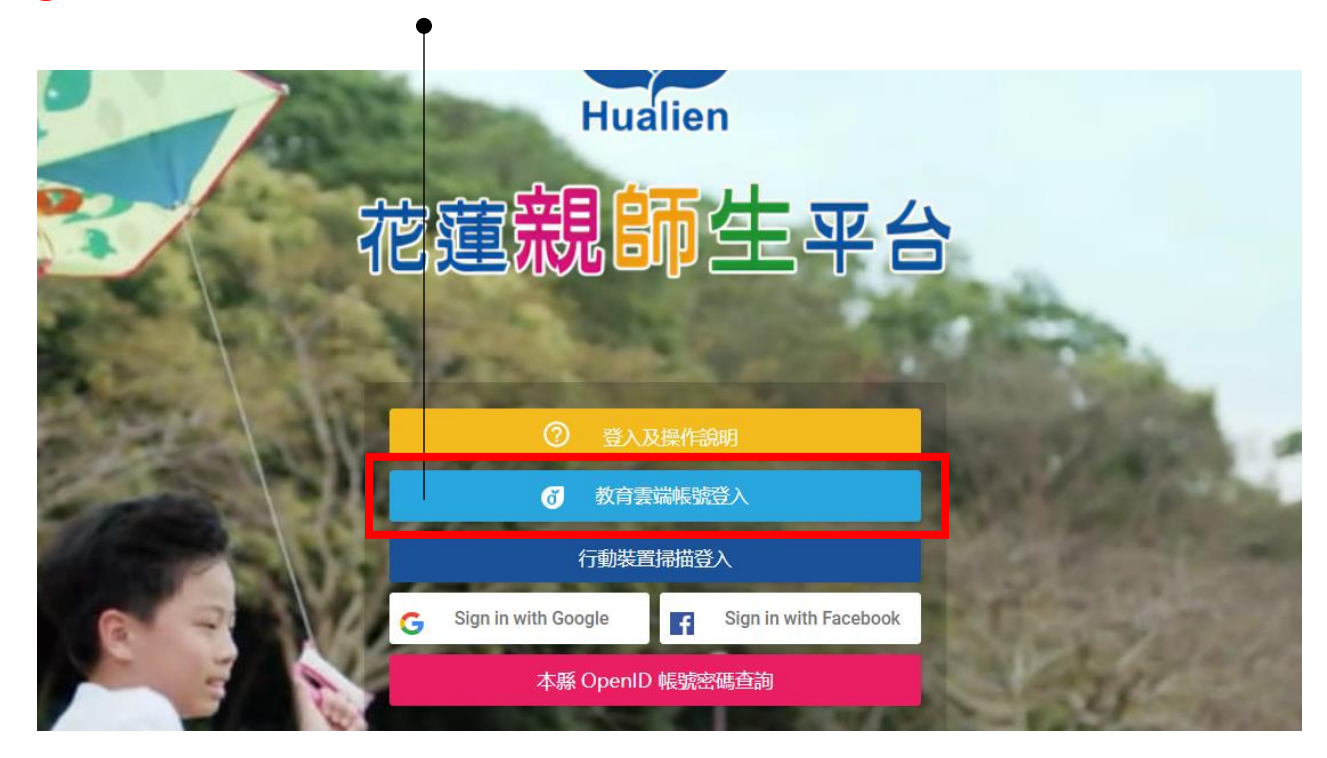

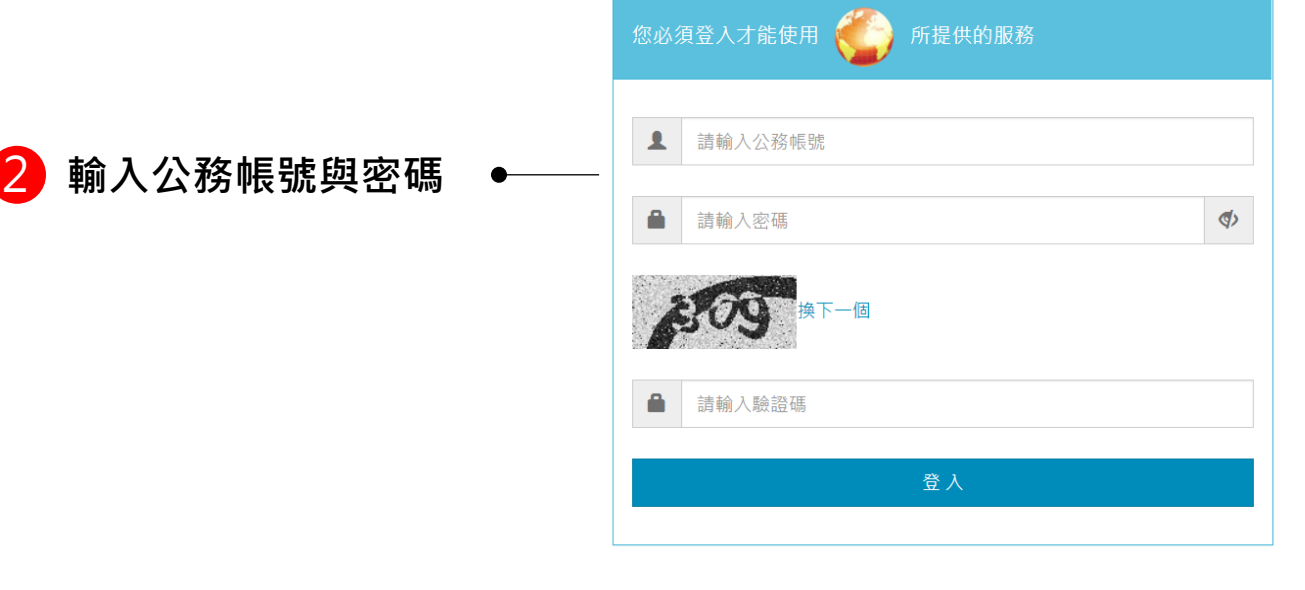

37

# Surface Go 3 數位學習資源 – 登入

### 縣市教育局/處 Open ID - 花蓮縣

3 卷軸向下拉至「花蓮專區」選擇【Office 365 教育版】

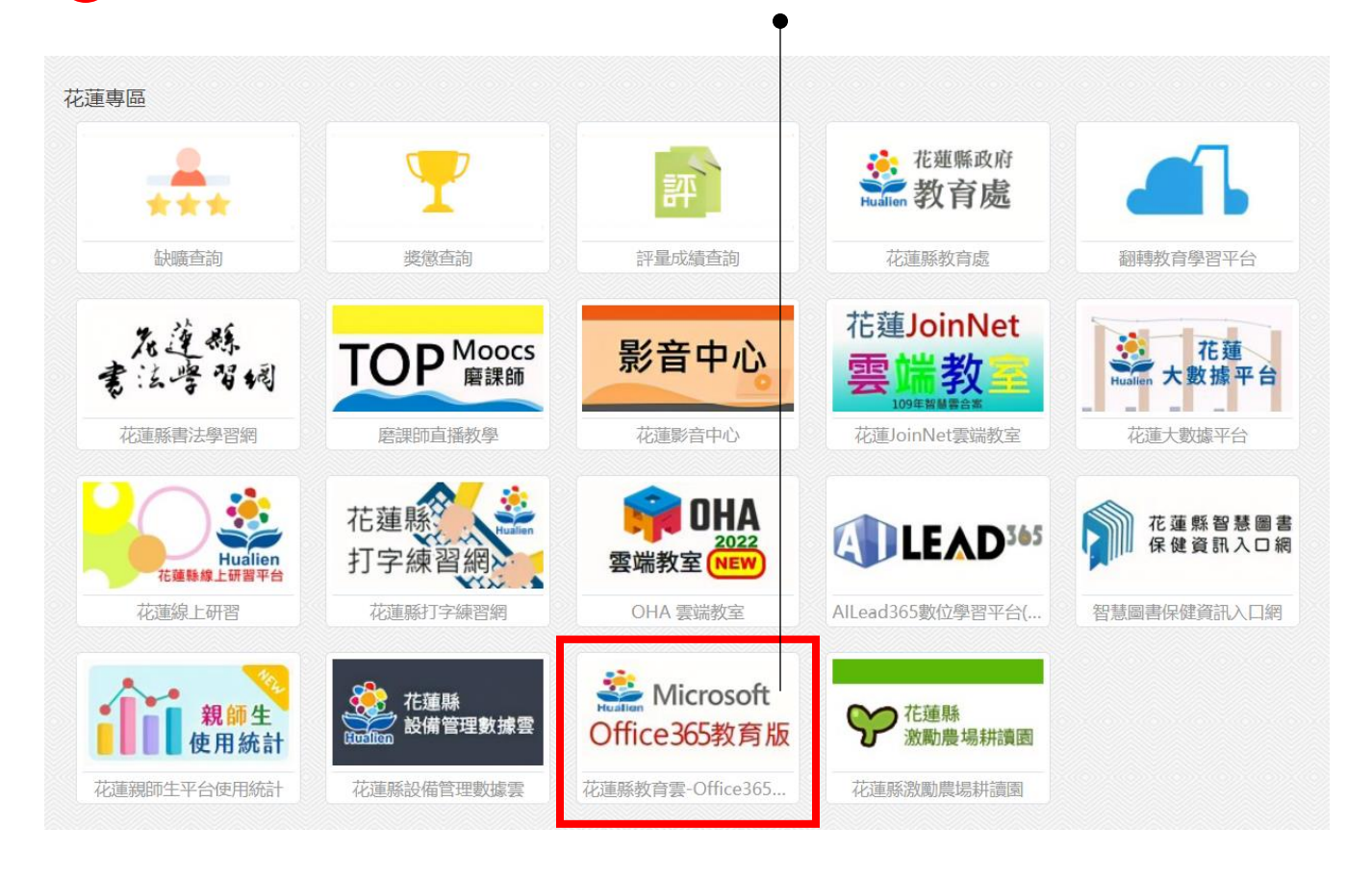

### ● 登入後,可到 <u>https://office.com</u> 確認帳號網域

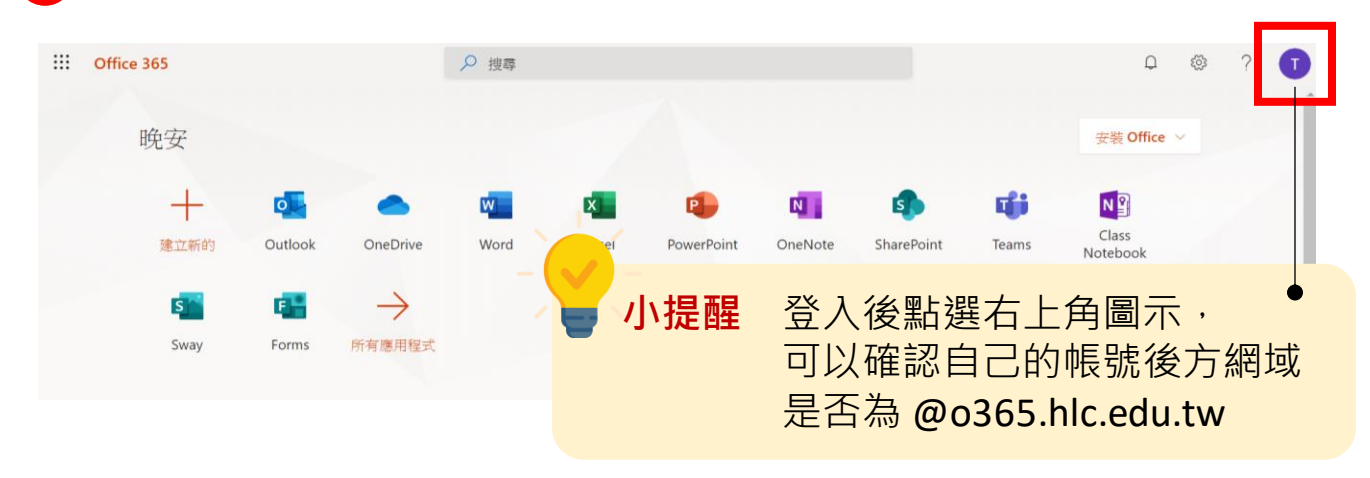

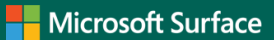

# Surface Go 3 數位學習資源 – 登入

### 學校 Office 365 帳號

11-

請問?如果我的帳號是由學校單獨申請,我要如何知道學校 Microsoft Office365 帳號呢?

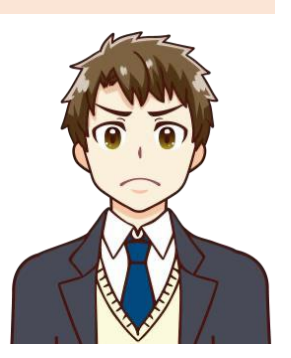

您的帳號會由學校提供及管理! 可以先洽詢貴校的學校資訊組。 取得帳號之後直接到 Office.com 登入帳號即可!

### 1 請開啟 <u>https://office.com</u>,輸入學校的 Office 365 帳號登入

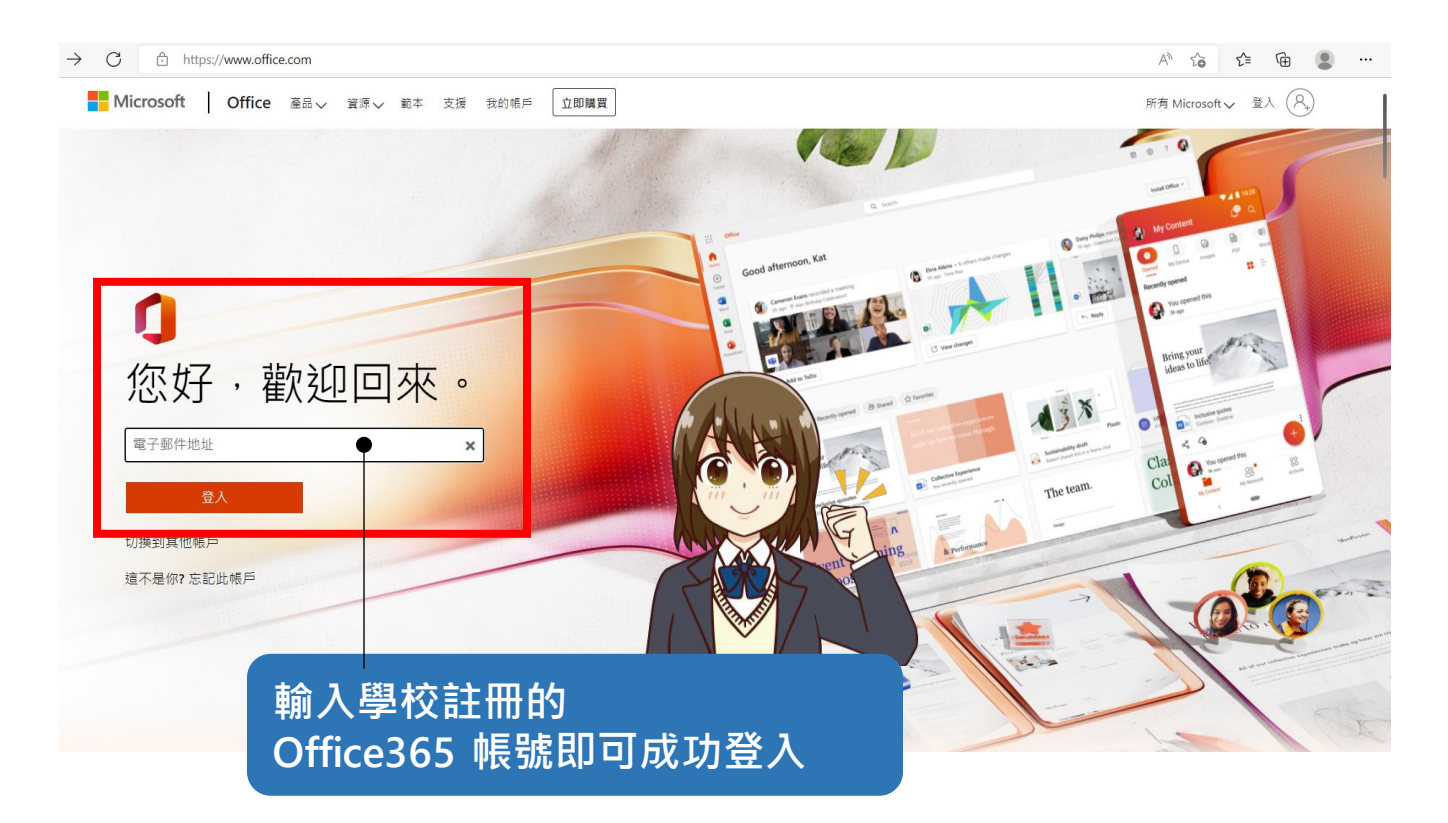

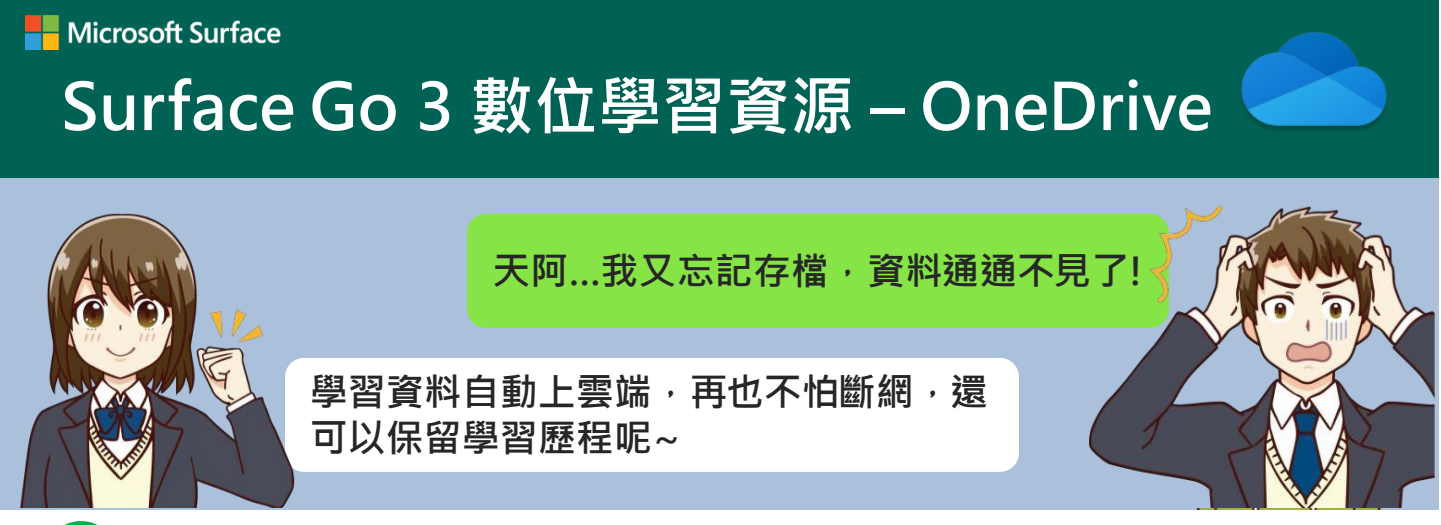

# 什麼是 OneDrive

OneDrive是一個雲端儲存空間,老師和學生都享有無限的雲端儲存空間,並可隨時隨地從任何裝置自由存取、編輯和共用檔案。

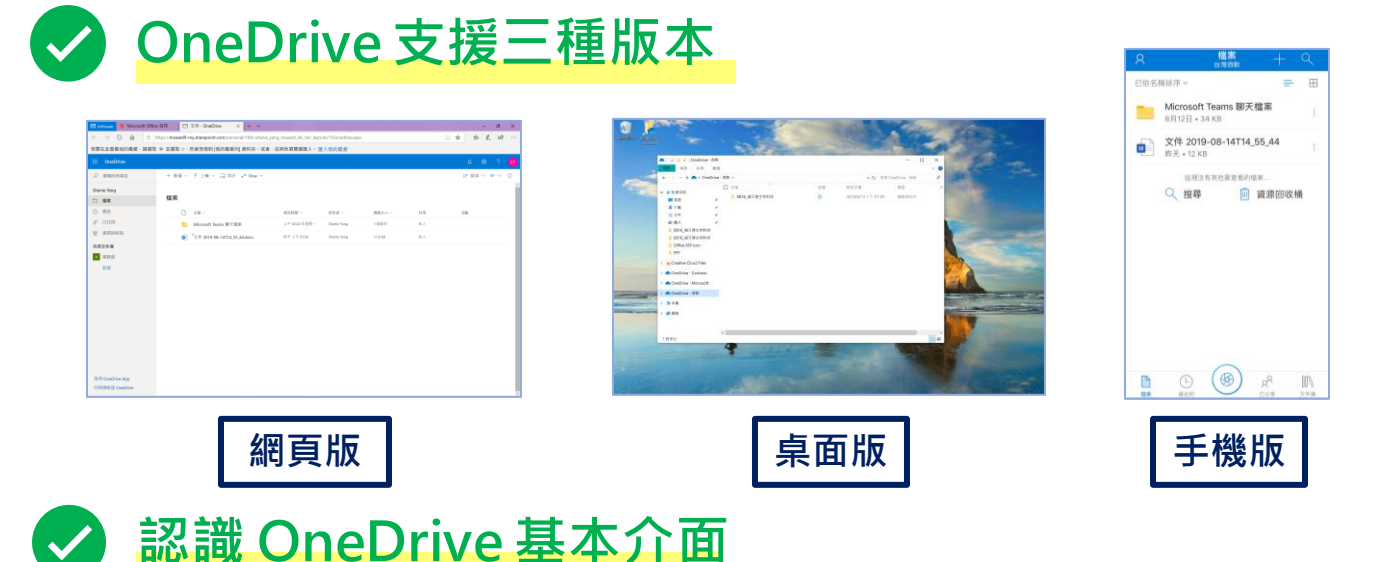

| 功能列                                                                          | + 新增 ~         |                                                                                                    |                                   | 動                                                        | 作列                                     |                                                                      |     |
|------------------------------------------------------------------------------|----------------|----------------------------------------------------------------------------------------------------|-----------------------------------|----------------------------------------------------------|----------------------------------------|----------------------------------------------------------------------|-----|
| <ol> <li>最近</li> <li>成<sup>4</sup> 已共用</li> <li>探索</li> <li>資源回收筒</li> </ol> | 檔案<br>□        | 名稱 ~<br>Contoso Electronics                                                                        | 修改時間 ~<br>7月22日                   | 修改者 〜<br>Megan Bowen                                     | 檔案大小 ~<br>13 個項目                       | 大<br>共用<br>私人                                                        | 當案區 |
| 共用文件庫<br>Mark 8 Project Team<br>Campaigns - Events<br>Asles and Marketing    |                | Images<br>Microsoft Teams Data<br>Microsoft Teams 聊天憺楽<br>Private Info                             | 7月22日<br>7月28日<br>7月27日<br>7月22日  | Megan Bowen<br>Megan Bowen<br>Megan Bowen<br>Megan Bowen | 4 個項目<br>1 個項目<br>6 個項目<br>1 個項目       | 私人<br>私人<br>私人                                                       |     |
| Work @ Contoso  Retail  Give @ Contoso  Leadership Team  Repetits @ Contoso  | 6)<br>6)<br>6) | 華記本<br>Annual Financial Report (DRAFT).docx<br>Audit of Small Business Sales.xlsx<br>BrokenPipejpg | 7月28日<br>15 分鐘崩<br>7月22日<br>7月22日 | Megan Bowen<br>Megan Bowen<br>Megan Bowen<br>Megan Bowen | 1 個項目<br>22.2 KB<br>21.0 KB<br>5.21 KB | 私人<br>パ <sup>2</sup> 已共用<br>パ <sup>2</sup> 已共用<br>パ <sup>2</sup> 已共用 |     |
| <sup>■</sup> <sup>BERNALS</sup> CONOSC<br><sub>更多文件庫</sub><br>新建<br>群組檔      | 案 9            | Business Card.pdf<br>CE Annual Report.docx<br>CE Drone - Mark IV.glb                               | 7月22日<br>7月22日<br>7月22日           | Megan Bowen<br>Megan Bowen<br>Megan Bowen                | 846 KB<br>36.6 KB<br>2.18 MB           | 私人<br>私人<br>私人                                                       |     |

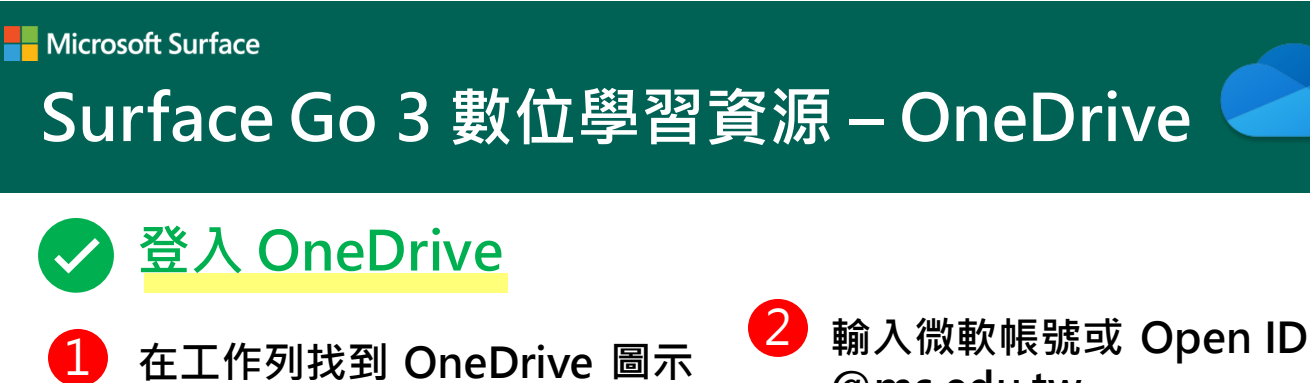

@ms.edu.tw

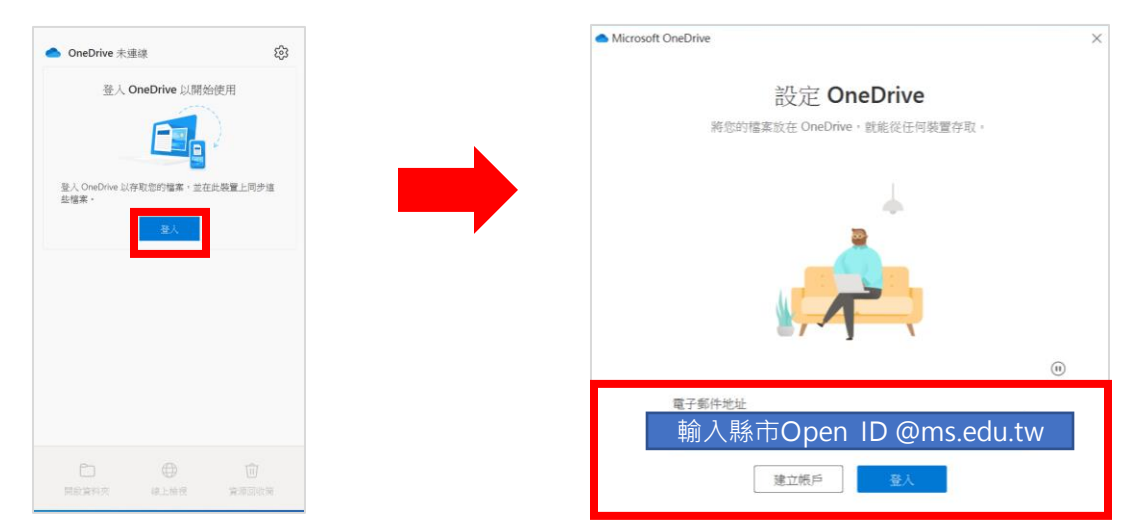

勾選需要備份的資料夾

3

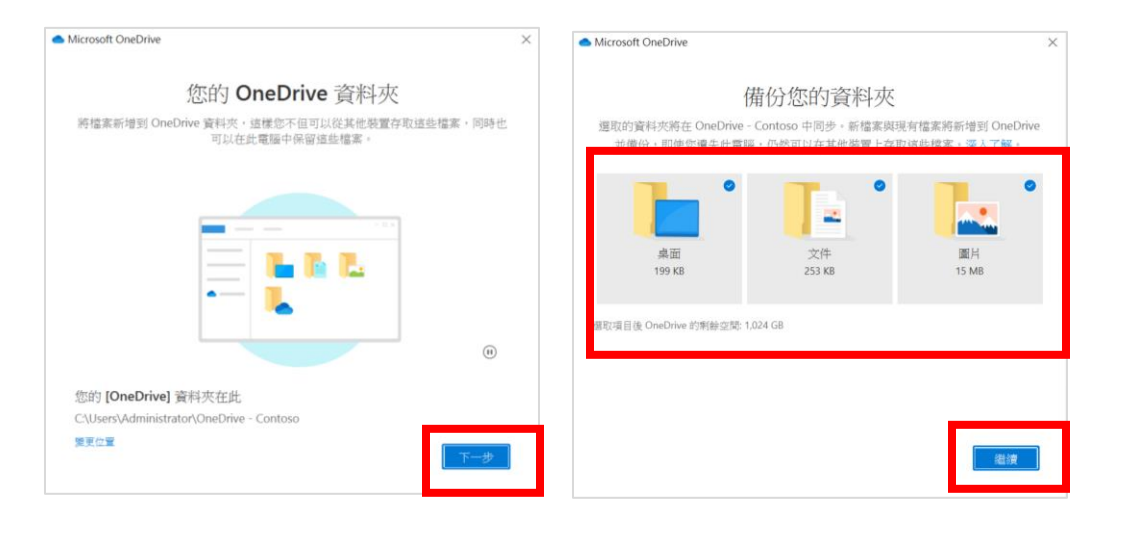

4 檔案同步成功,會顯示以下畫面

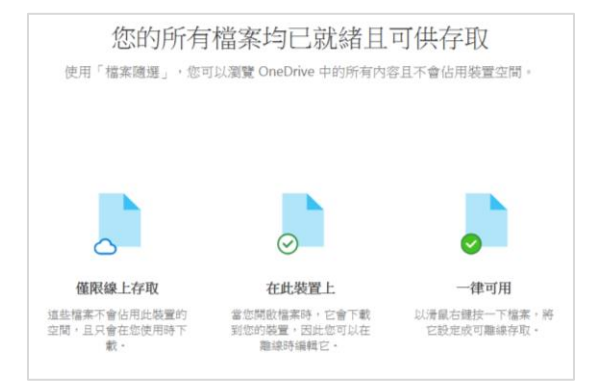

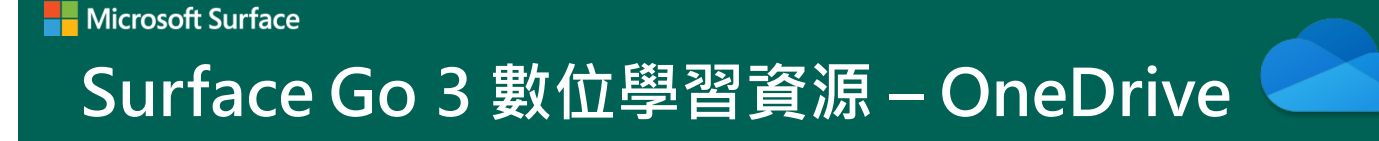

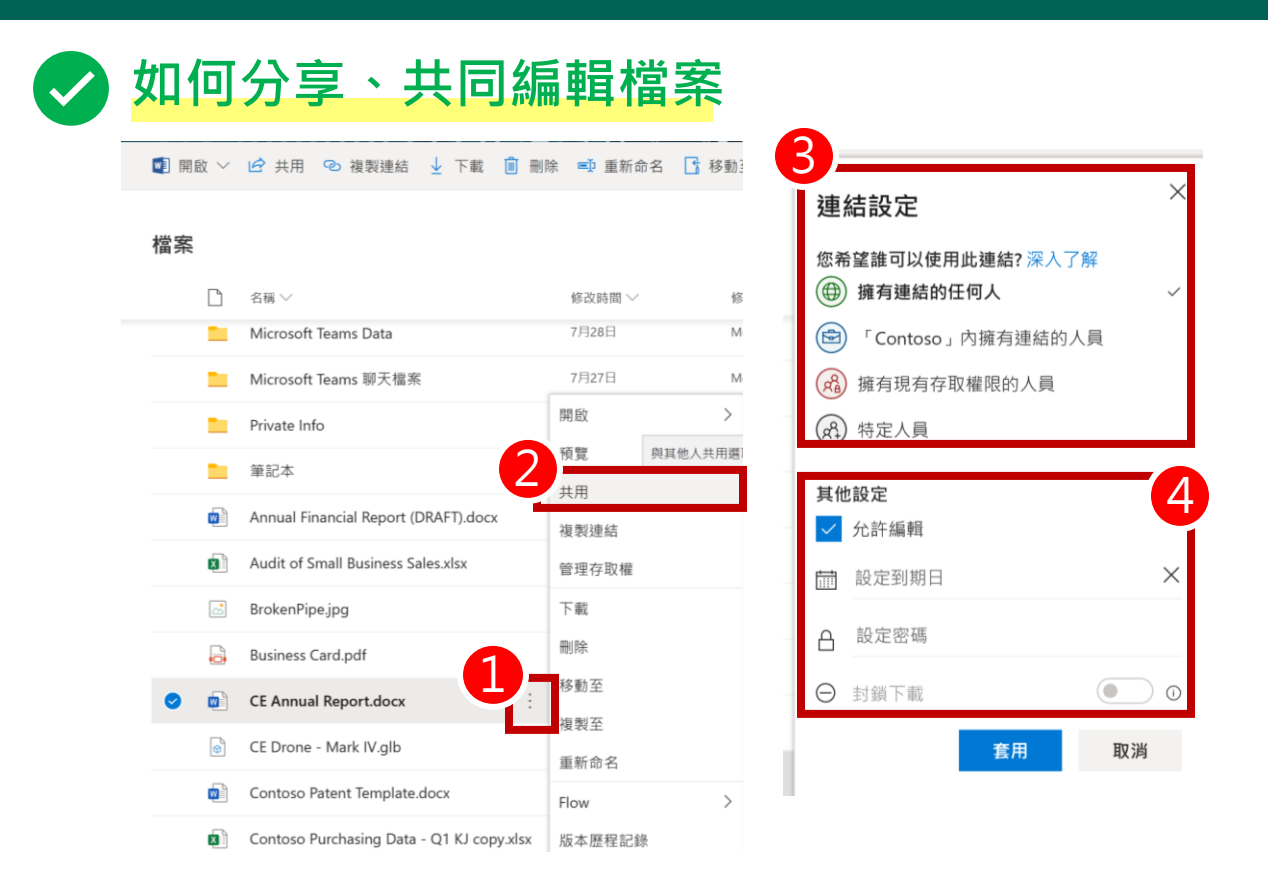

1 打開 OneDrive,點選欲分享的檔案右側的[顯示動作]

- 2 點選 [共用]
- 3 共用連結設定:可以設定想要分享檔案給誰
  - a) 擁有連結的任何人: 任何取得連結者皆可取用這份檔案或資料夾
  - b) 組織內擁有連結的人員:網域組織相同可共用
  - c) 擁有現有存取權限的人員:共享連結者可共用
  - d) 特定人員: 輸入特定內外部人員 email 可共用
- 4 其他設定:可以設定編輯權限、到期日、密碼
  - a) 允許編輯:可以設定分享對象是否可以編輯檔案
  - b) 設定到期日: 可以設定分享期限
  - c) 設定密碼

#### Microsoft Surface

# Surface Go 3 數位學習資源 – OneDrive

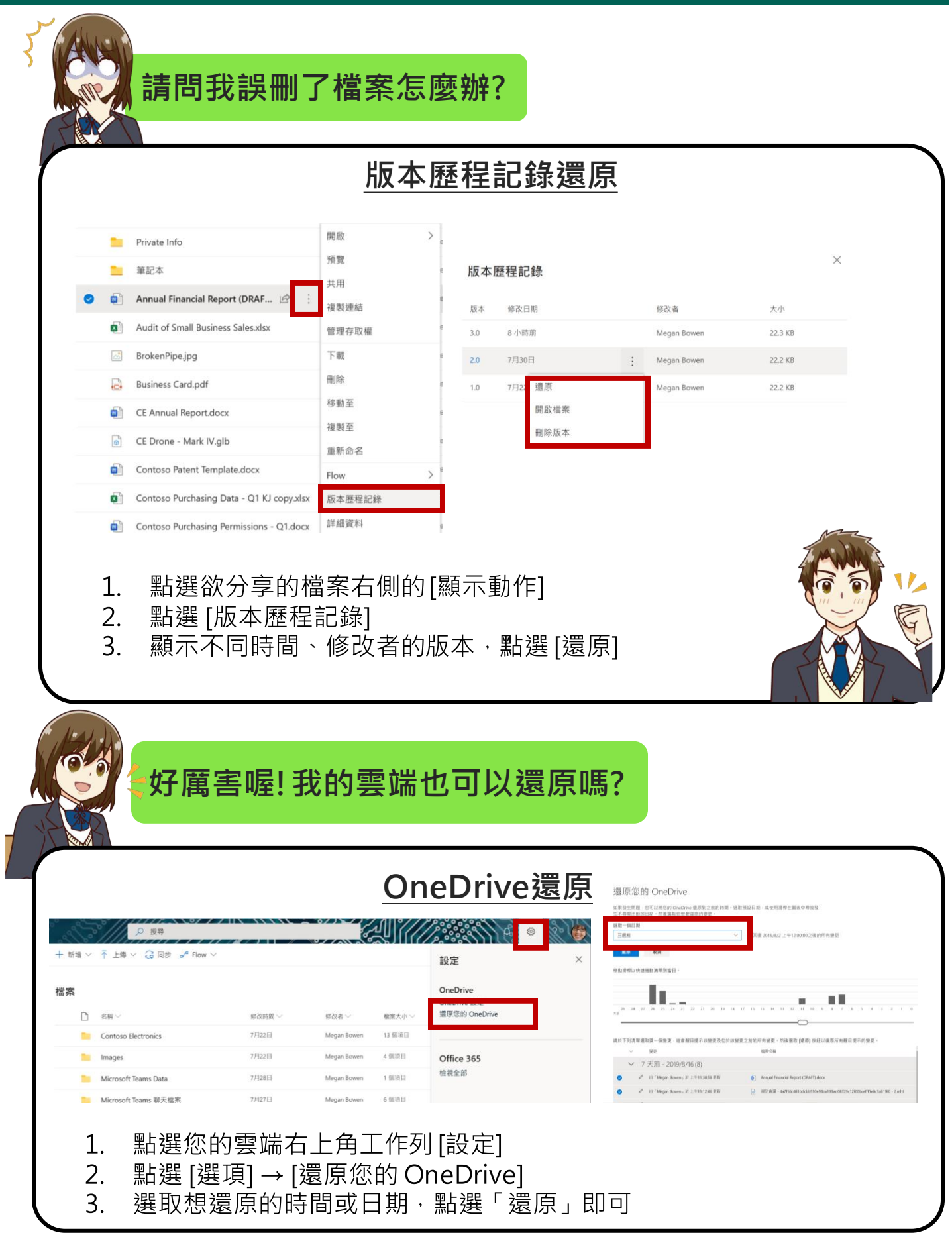

Microsoft Surface

# Surface Go 3 數位學習資源 – OneDrive

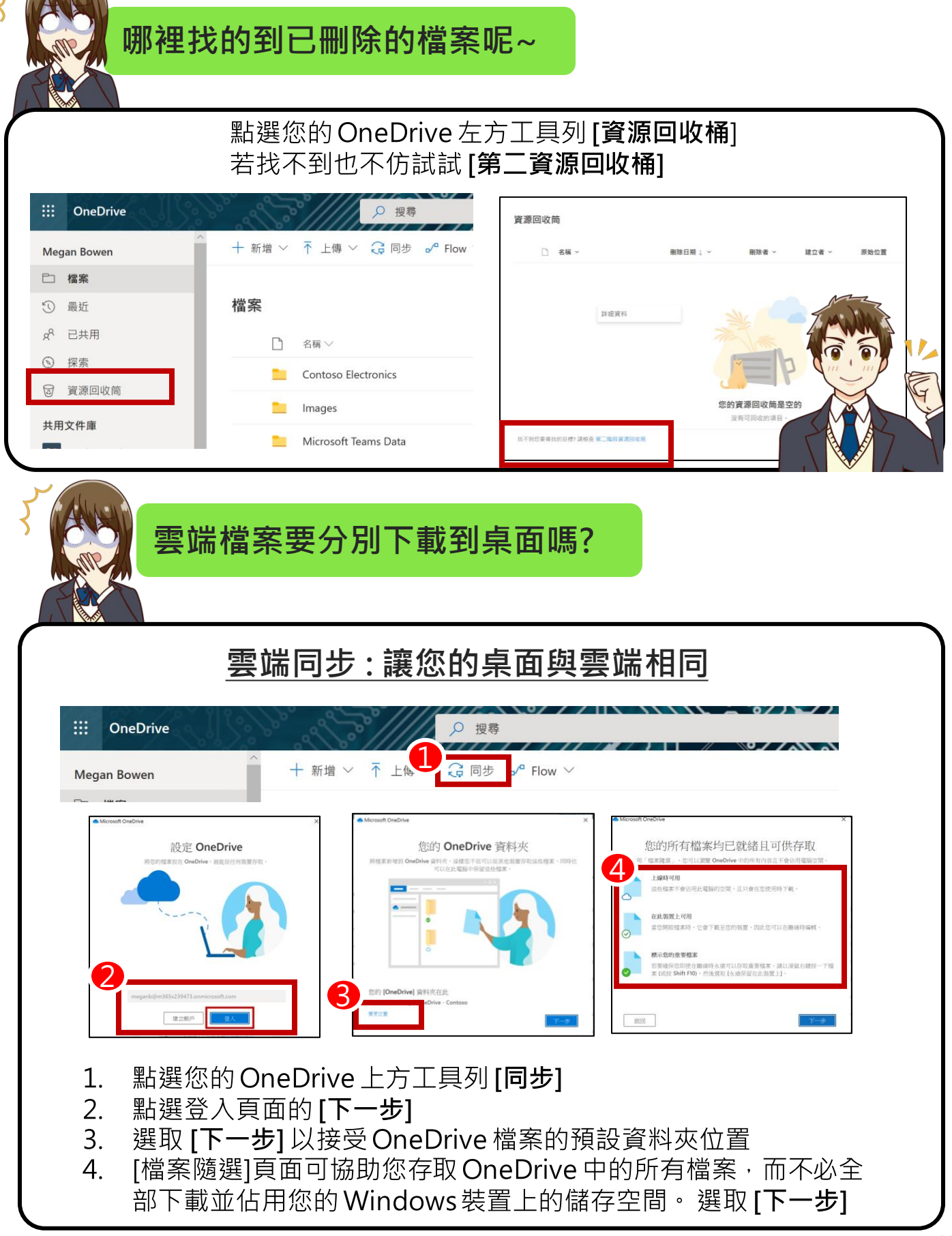

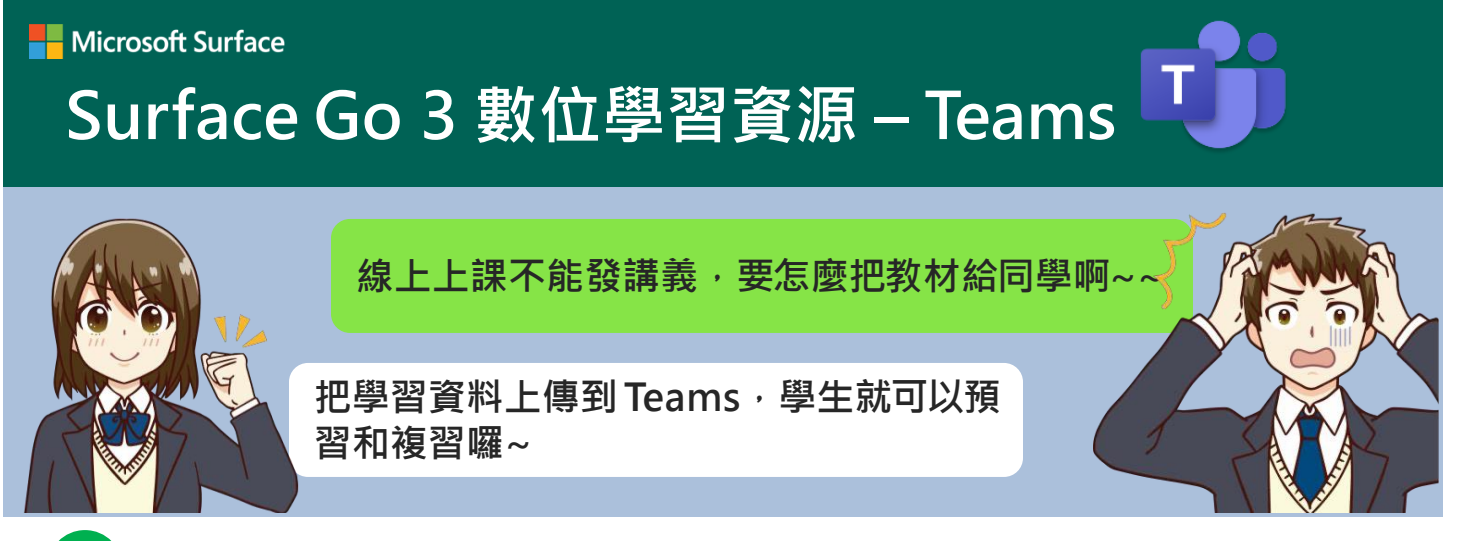

# 什麼是 Teams

 $\checkmark$ 

Teams 是一個教育通訊協作軟體,不僅可以視訊上課,還能透過訊息與 學生互動、作業評量、教材統整、檢核學習筆記。

# ✓ Teams 支援三種版本

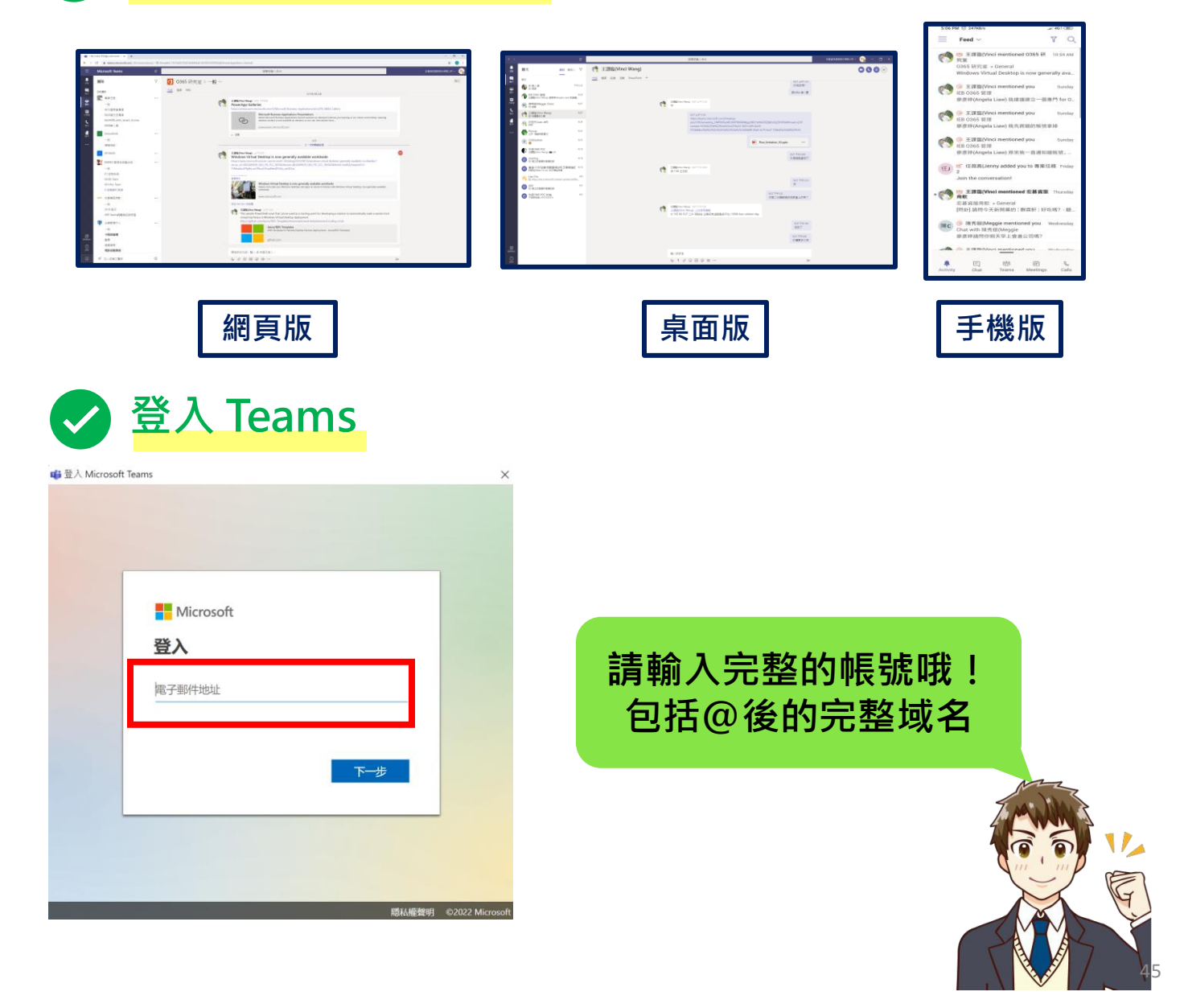

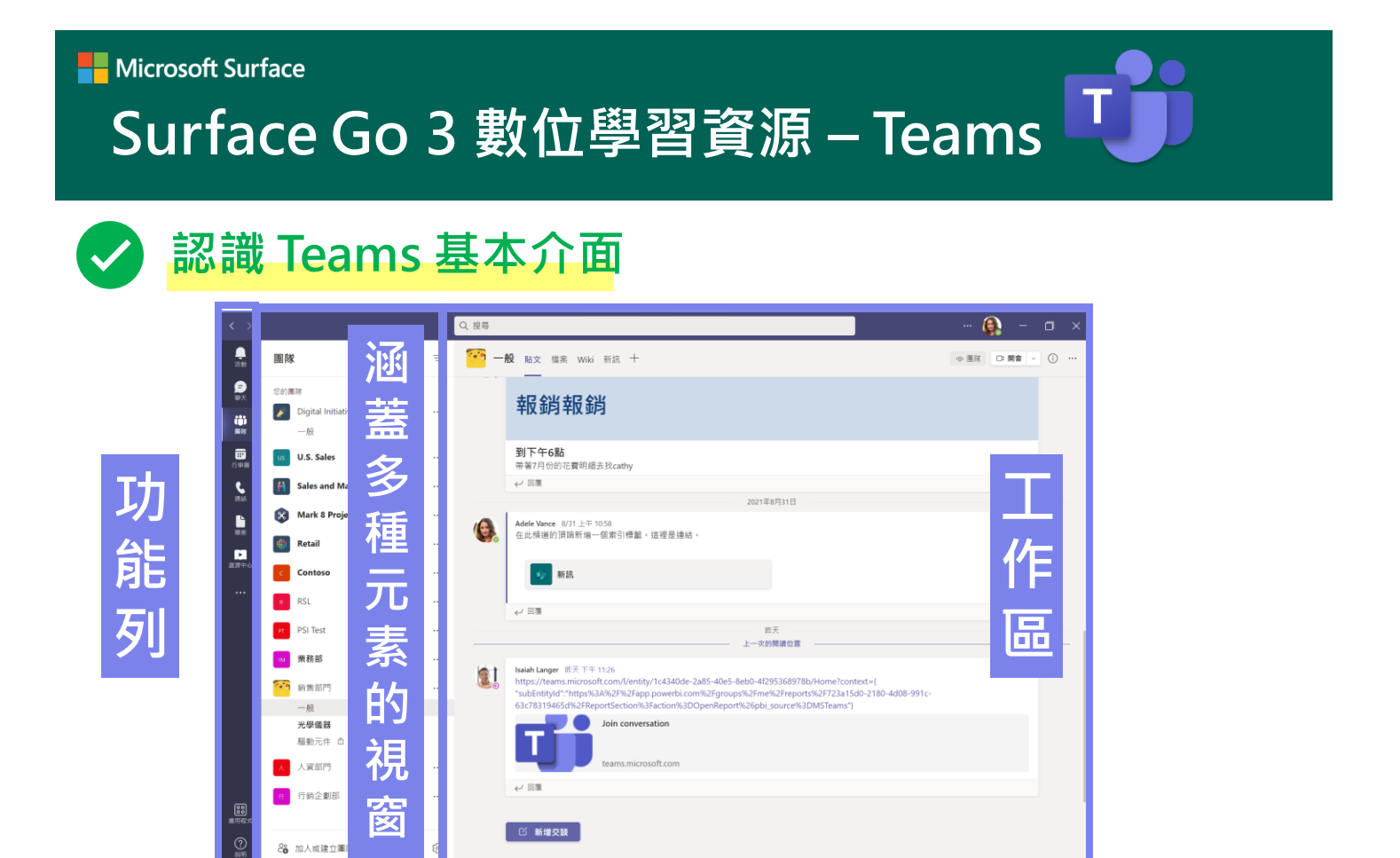

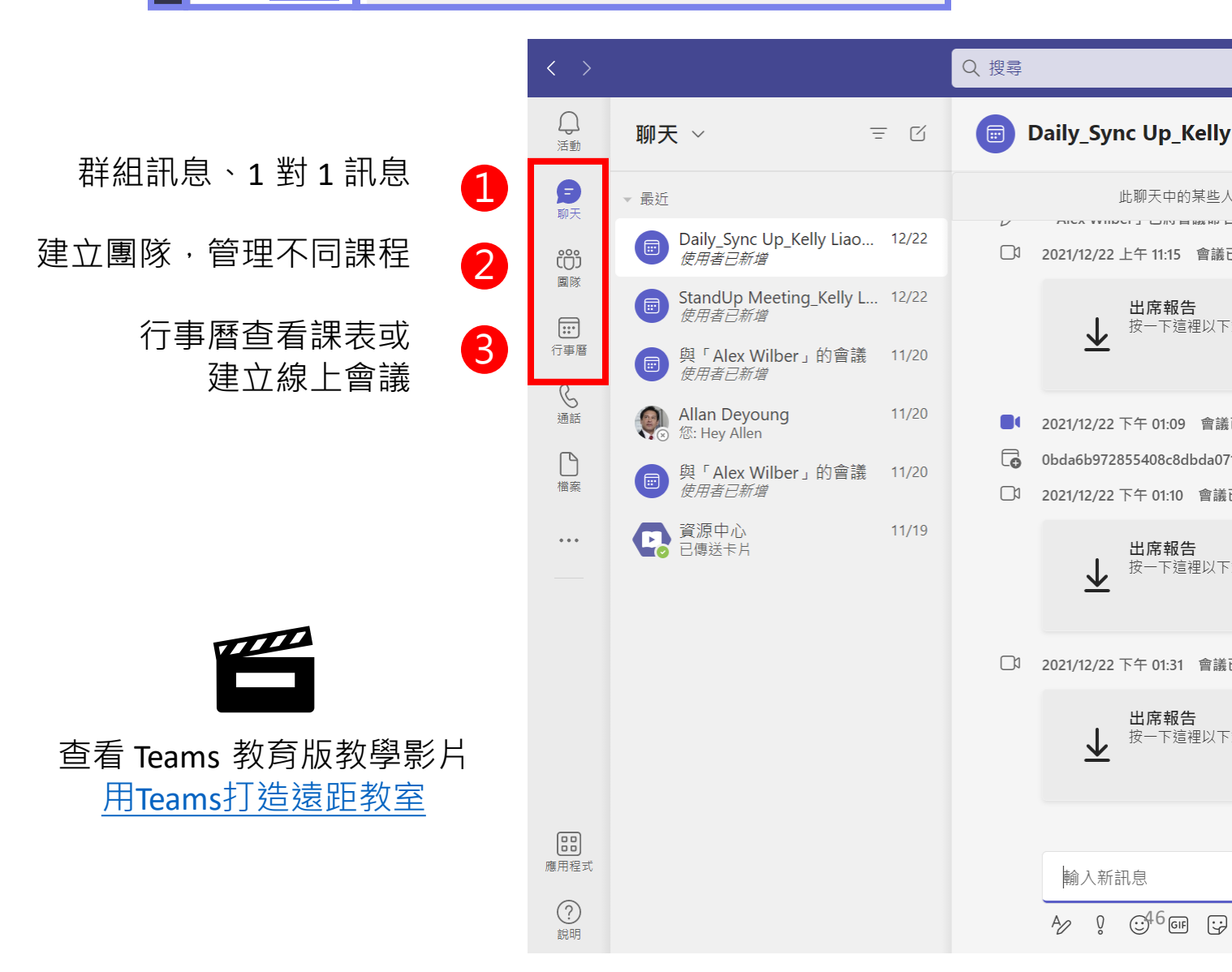

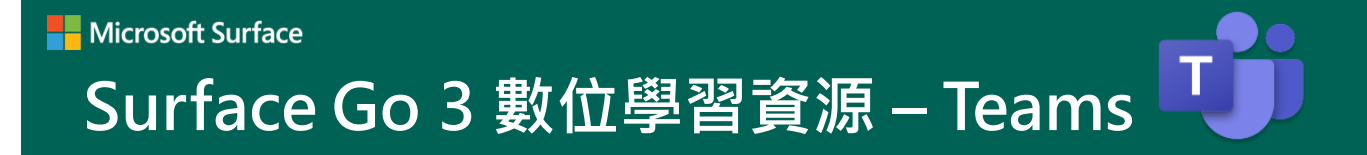

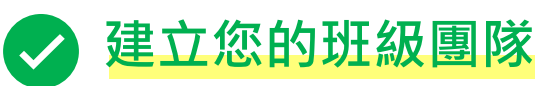

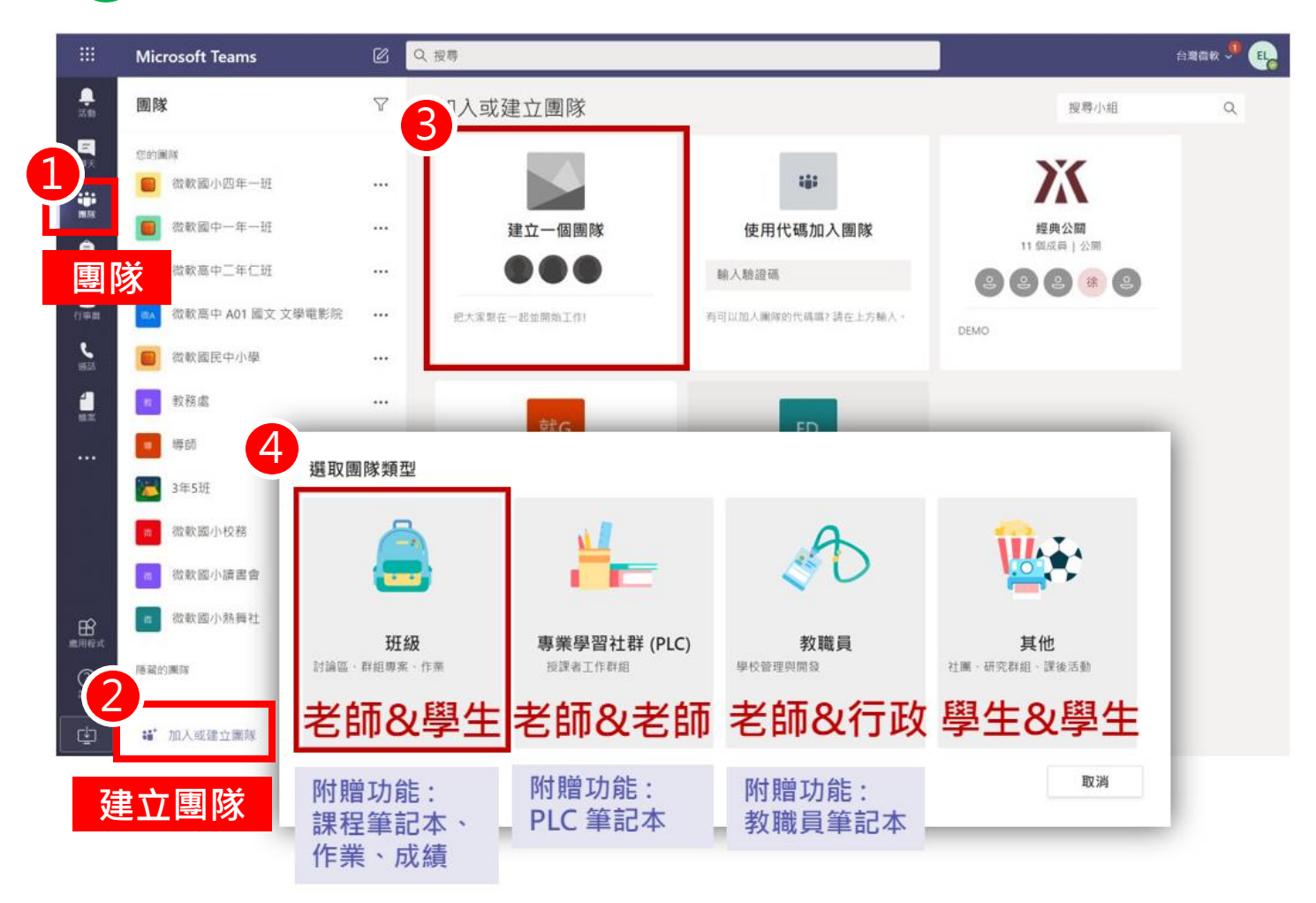

# > 邀請學生加入團隊 – 方法 1.老師手動加入

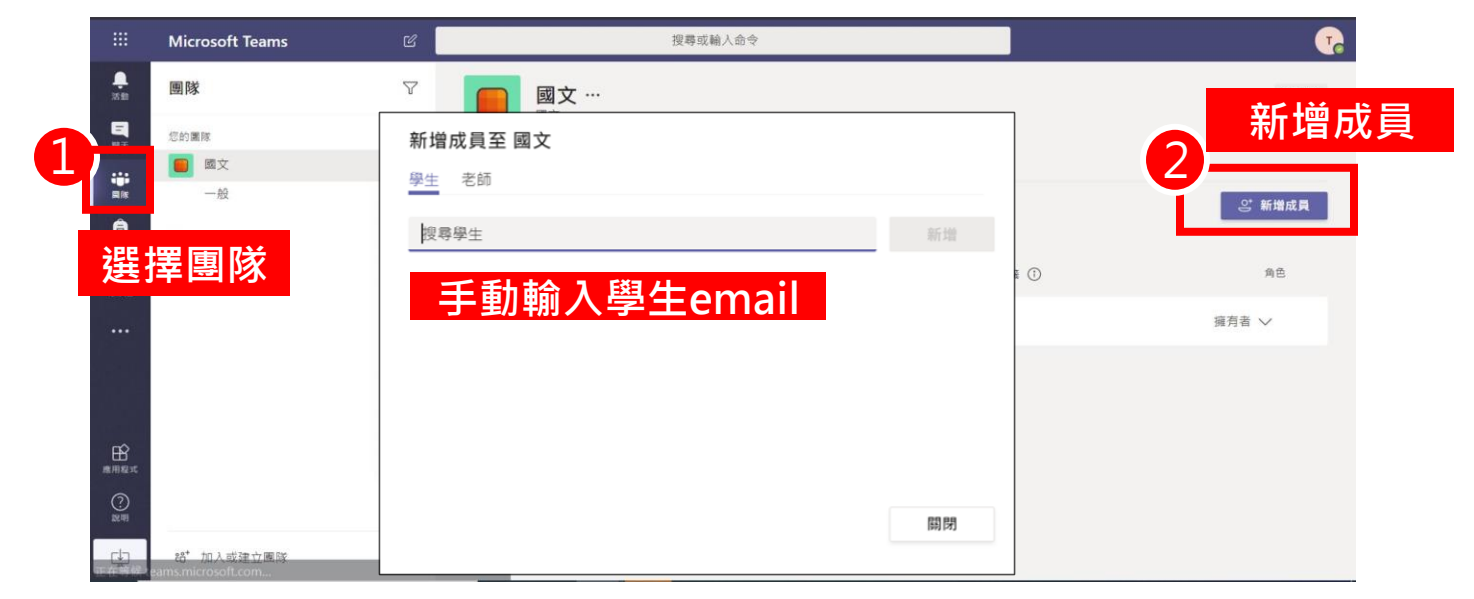

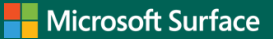

# Surface Go 3 數位學習資源 – Teams

# 邀請學生加入團隊 – 方法 2. 分享連結加入 (須審核)

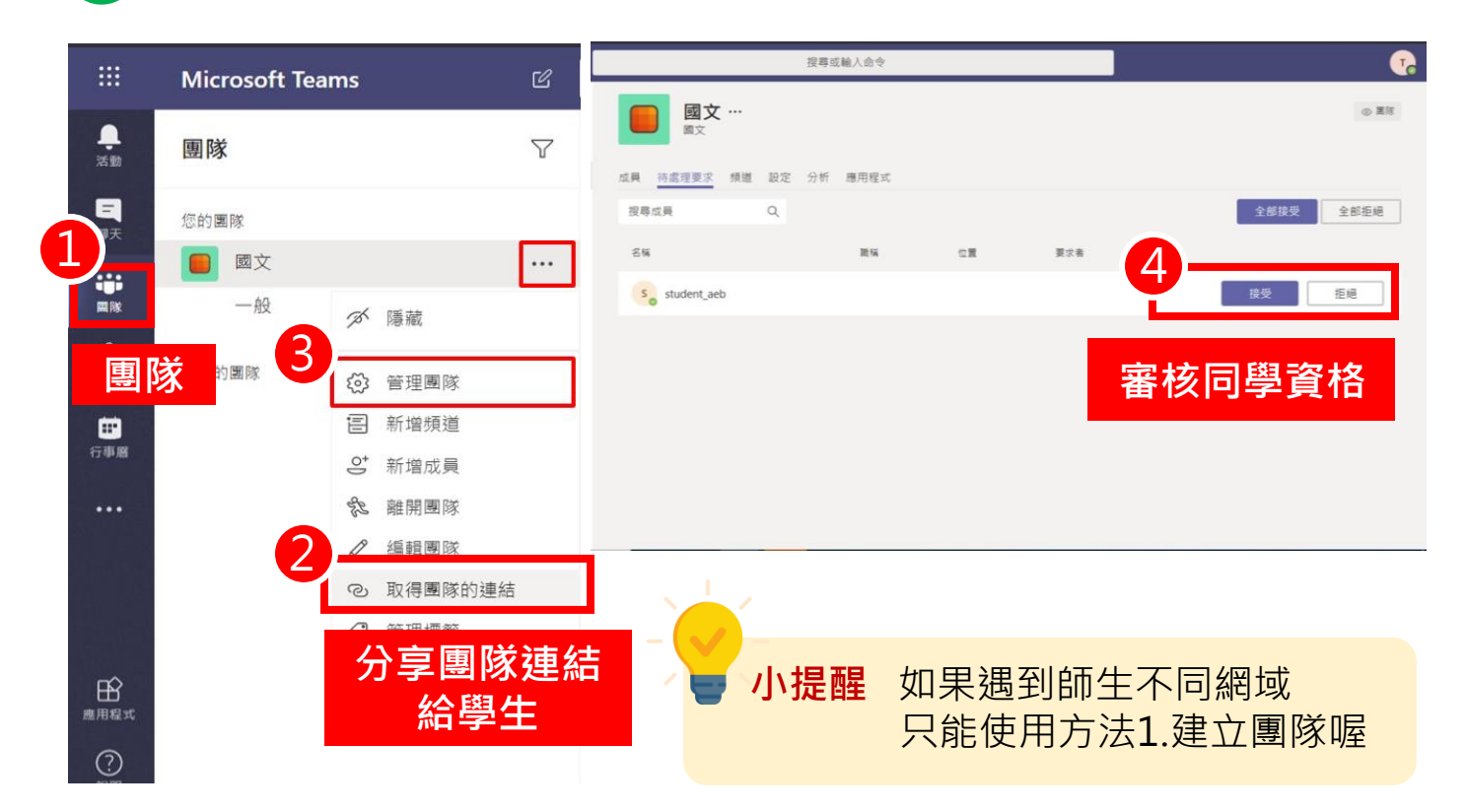

# ) <u>邀請學生加入團隊 – 方法 3. 團隊代碼加入 (</u>免審核)

|                      | Microsoft Tea | ms 🗹          |                 | 搜尋或輸入命令                    |
|----------------------|---------------|---------------|-----------------|----------------------------|
| <b></b><br>活動        | 團隊            | Ŷ             | 國文 …            |                            |
| 同時                   | 您的團隊          |               |                 |                            |
|                      | ■ 國文          | •••           | 成員 頻道 設定 分析 應用程 | Ξ <sup>1</sup> ν           |
| 團隊                   | 一般            | グ 隠藏          | 、家賓權限           | 啟用頻道建立                     |
| <mark>∂</mark><br>作業 | 隱藏的團隊         | 登理團隊          | ▶ @提及           | 選擇誰可以使用 @團隊和 @頻道形式的提及      |
|                      |               | ₴ 新増頻道        |                 |                            |
| 行争着                  |               | .℃ 新增成員       | ▼ 團隊代碼          | 分享此代碼,讓人能直接加入團隊-您將不會收到加入要求 |
| •••                  |               | 念 離開團隊        |                 | arwz0da                    |
|                      |               | ∅ 編輯團隊        |                 |                            |
|                      |               | ② 取得團隊的連結     |                 | 催計·來賓將無法使用團隊代碼來加入          |
|                      |               | < ⊘ 管理標籤      |                 |                            |
| E<br>應用程式            |               | <b>前</b> 刪除團隊 | ▶ 有趣小玩意         | 允許表情圖示、Meme、GIF 或貼圖        |
| <b>?</b><br>說明       |               |               | ▶ OneNote 課程筆記本 | 管理筆記本區段與喜好設定               |
| ÷                    | ੴ 加入或建立       | 國隊 🐼          | ▶ 標籤            | 選擇誰可新增標籤                   |

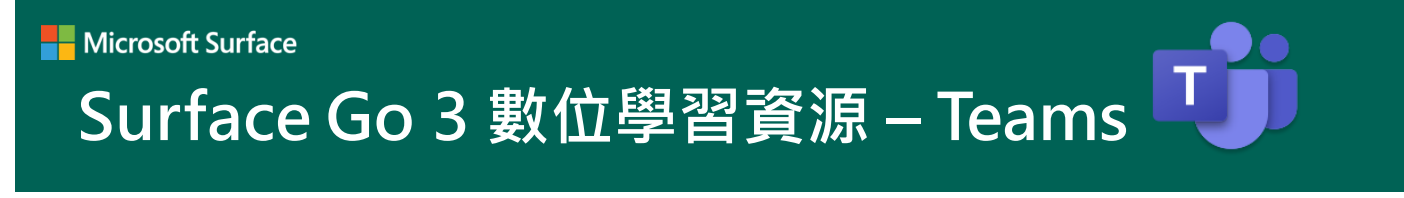

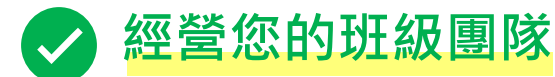

• 建立小組標籤,一次標記所有小組成員

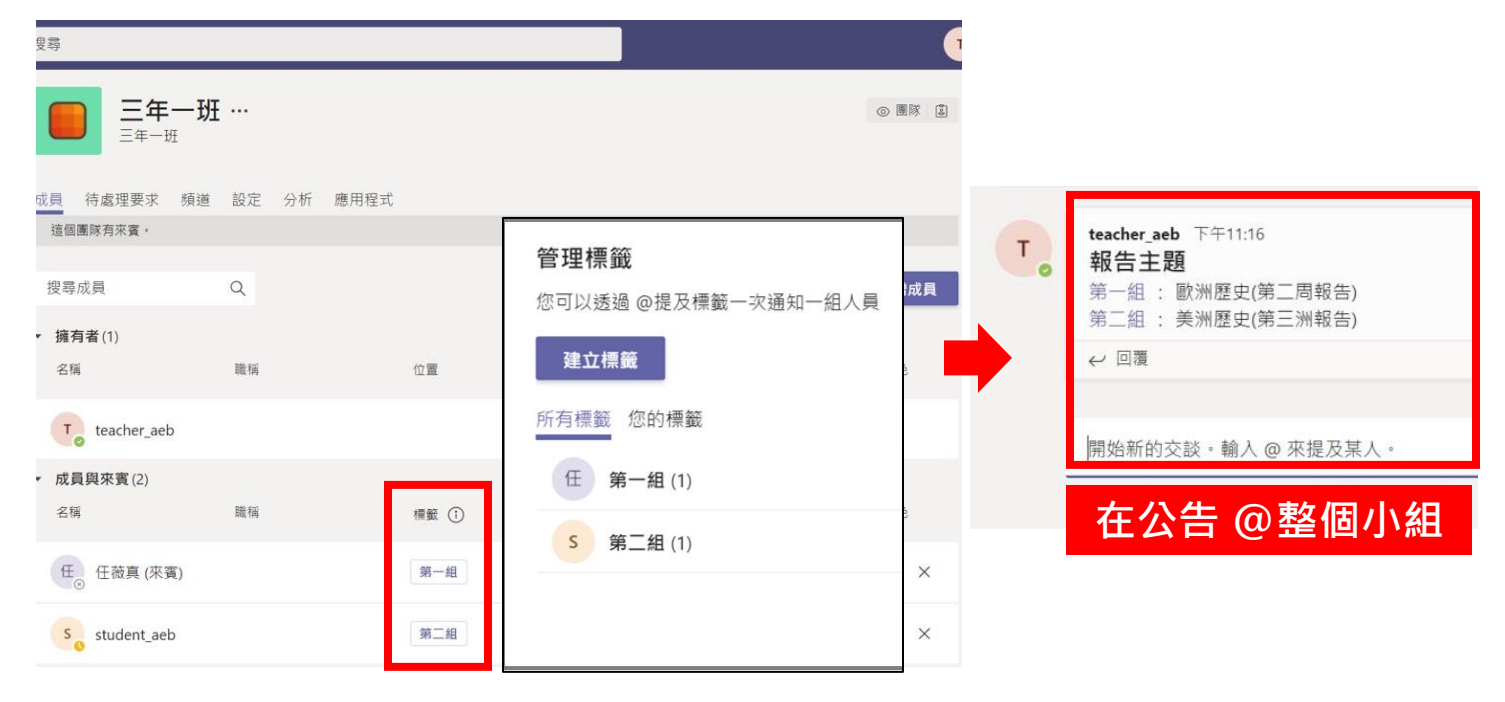

### • 建立小組/課堂頻道

|                | Microsoft Teams | Ø         | Q 搜尋    |                |                 |         |
|----------------|-----------------|-----------|---------|----------------|-----------------|---------|
| <b>〕</b><br>活動 | く 所有團隊          |           | ● 一般 貼文 |                | Microsoft Teams | C       |
| 三              |                 |           |         | <b>し</b><br>活動 | く 所有團隊          |         |
| ■■■            |                 |           |         | <b>二</b><br>聊天 |                 |         |
| Â              | 二年一班            |           |         | 國隊             | 三年一班            |         |
| 作業             | 一般              | <u>نې</u> | 管理團隊    | â              | _+_%1           | 1004078 |
|                | 第一組             | Ē         | 新增頻道    | 作業             | 一般              |         |
| 行事曆            | 第二組             | 0<br>to   | 新增成員    | 行事層            | 威文              |         |
|                | 第三組             | A.        | 離開團隊    | e e            | 數學              |         |
|                |                 | Ø         | 編輯團隊    | 通話             |                 |         |
|                |                 | ତ         | 取得團隊的連結 | •••            |                 |         |
| FR _           |                 | Ø         | 管理標籤    | 可以             | 在不同小組、班<br>課堂頻道 | 級建立     |
| 應用程式           |                 | Ô         | 刪除團隊    |                | 上傳課程教材          |         |
| 6              |                 |           |         |                |                 | 4.0     |

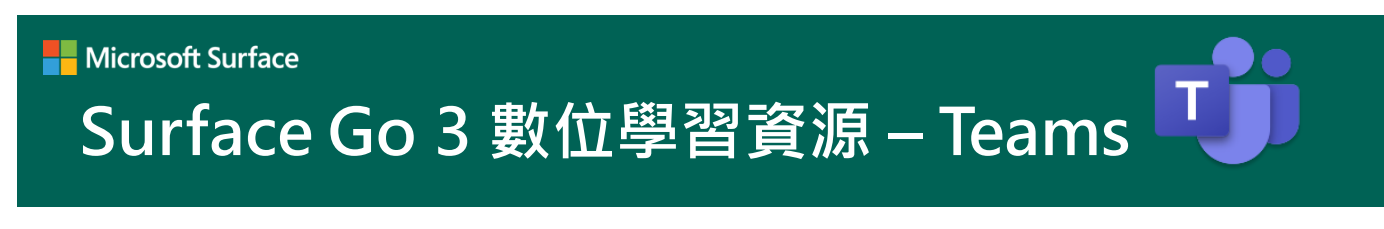

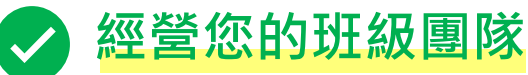

• 將課程所需網頁,應用程式嵌入,讓學生快速開啟頁面

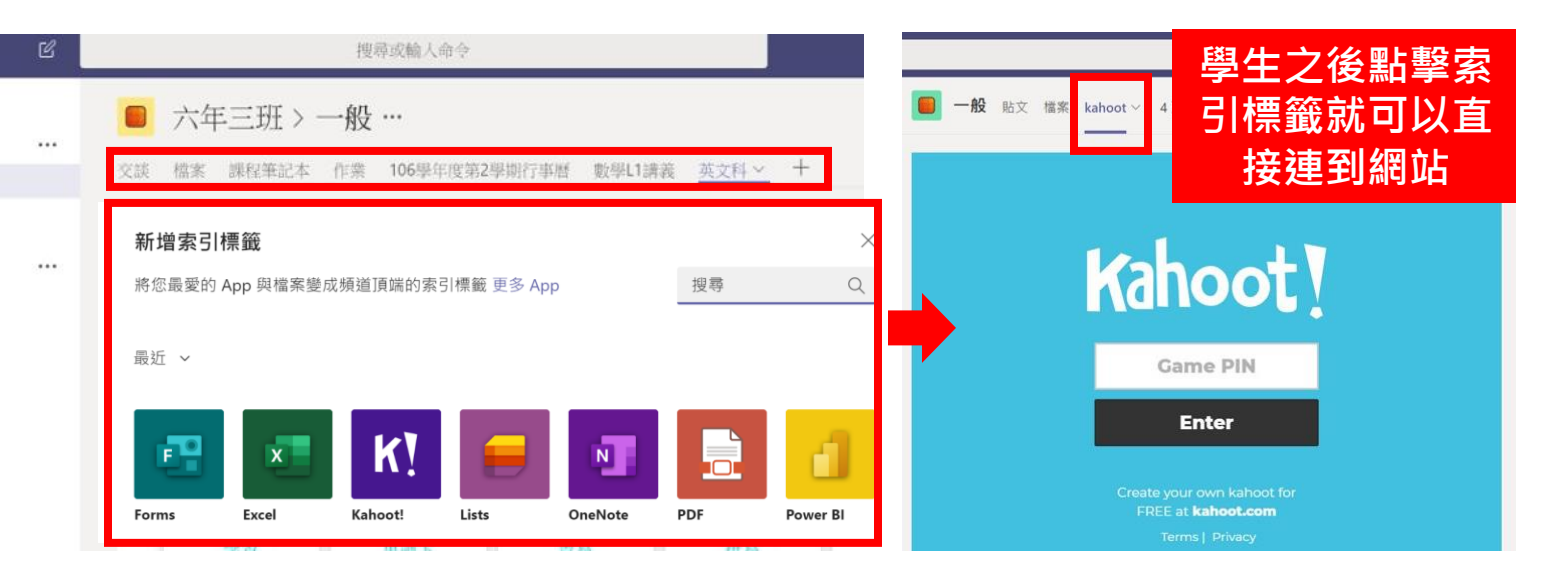

### • 上傳課文檔案、教材簡報

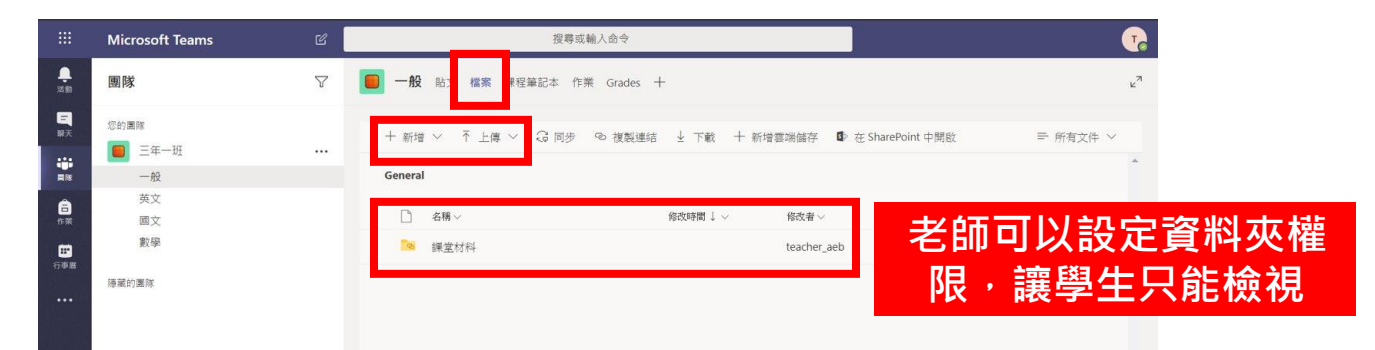

### • 跨班級快速複製課文檔案、教材簡報

| ── 般 貼文 檔案 課程筆記本 作業 成績                                                                                                    | +                | 複製至                          |                       |
|----------------------------------------------------------------------------------------------------|------------------|------------------------------|-----------------------|
| 💼 開啟 ∨ 👁 複製連結 凹 將此做為索引標籤                                                                                                    | 開啟 ><br>複製連結     | <b>动</b> 激变圆际和频道             |                       |
| General > 課堂材料 > <b>國文課</b>                                                                                                    | 將此做為索引標籤         | <ul> <li>OneDrive</li> </ul> | 📫 國文                  |
| □ 名稱 >                                                                                                    | 下載               | 6 Google Drive               | 11 三年一班               |
| 📦 第一課_雅量.ppt                                                                                                    | 制除               | Uogie brive                  | ₩ 一 単務處               |
| 횓 第三課_絕句選.ppt                                                                                                    | 重新命名             |                              | ▲ AEB國小               |
| 💼 第三課_月光餅.ppt                                                                                                    | 在 SharePoint 中開啟 |                              | 📫 五年級 英文老師            |
| Marchine marchine ma | 移動               |                              | 📫 Open ID 合作夥伴專區      |
| - mum_ex.pp                                                                                                    | 複製               |                              | i acercalicenter test |
| ⊘ 1 語文常識一、認識漢字.doc …                                                                                                    | 其他 >             |                              | 1 三年三班                |
| _                                                                                                    |                  |                              | 董 三年二班 50             |

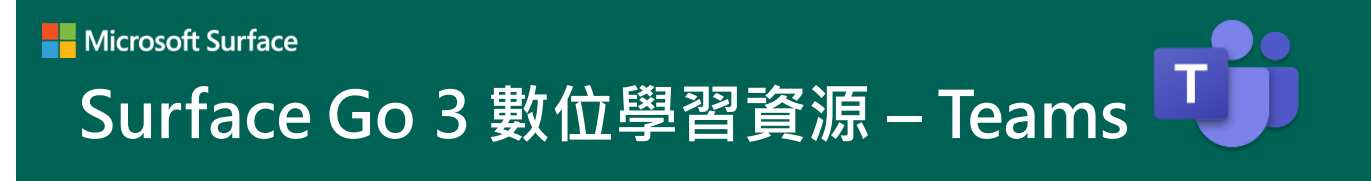

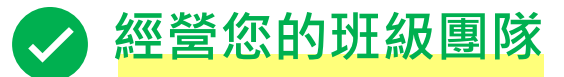

• 安排學生每日作業,設計作業內容及規定

| 預定 🖓                 | 新增作業    | 捨棄 | 儲存 | 指派 |
|----------------------|---------|----|----|----|
| 國文作業1 🧷 國文           | 標題 (必填) |    |    |    |
| 到明日 2020年3月13日 23.59 | 輸入標題    |    |    |    |
| 數學作業 < 數學            | <⊅ 新増類別 |    |    |    |
| 到期日 2020年3月13日 23:59 | 指示      |    |    |    |
| 國文測驗 🧷 國文            | 輸入指示    |    |    |    |
| 到期日 2020年3月16日 23:59 | 🖉 新増資源  |    |    |    |
| ++ IL-NIL            | 點數      |    |    |    |
| 英乂作業                 | 沒有點數    |    |    |    |

• 確認學生作業繳交狀況及內容,幫學生評分

| Microsoft Team: | 2 《 按导                             |          |                                          |
|-----------------|------------------------------------|----------|------------------------------------------|
| ● 讀書心得.docx     |                                    |          | MBRO                                     |
| Word            | *                                  | ▶ 列印 ••• |                                          |
|                 | 檢視個別同學作業                           | 1.1      | < 5 student_aeb V >                      |
| 100             |                                    | 1        | 學生功課<br>已於 2020年7月7日 的下午158 撤交<br>稅視题課記録 |
|                 | 讀書心得                               |          | <ul> <li>● 請書心得.docx ・・・</li> </ul>      |
|                 | 10735119 任薇真                       |          | 1918                                     |
| 1.11            | 書本名稱:兒子的大玩偶                        |          | 输入評語                                     |
|                 | 內容概述                               |          |                                          |
|                 | 三個故事分別是兒子的大玩偶,講述坤樹打扮成「三明治小丑」的模樣,在鎮 |          |                                          |
|                 | 上到處敲鑼,為戲院打廣告,久而久之,兒子甚至不認得他本來的樣貌,只認 |          | 沒有點數                                     |
| #1/2W           | 100% Its Microsoft                 | 提供新算可度   | 97 (R                                    |

| math (2)<br>今天 23:59 到期 到作算 | <b>ڏ區檢視</b> 全班繳 | 交作業狀況 | 在 Forms 中開啟 |
|-----------------------------|-----------------|-------|-------------|
| <b>待評分 (2)</b> 已評分 (0)      |                 | 搜尋學生  | Q           |
| 名稱 ▼                        | 狀態 -            | 評語    | /0          |
| student_aeb                 | ✓ 已繳交           | (±    |             |
| □ ● 任薇真                     | ◎ 已檢視           | Œ     |             |

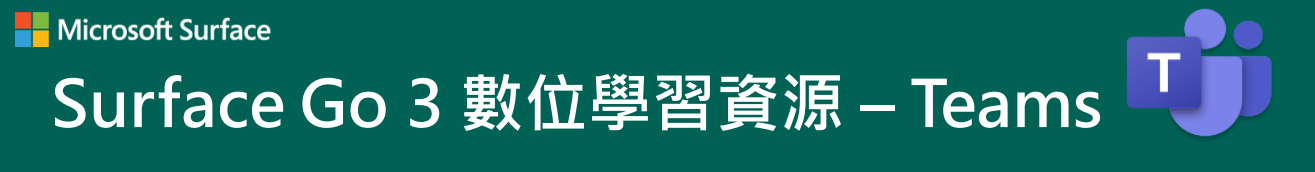

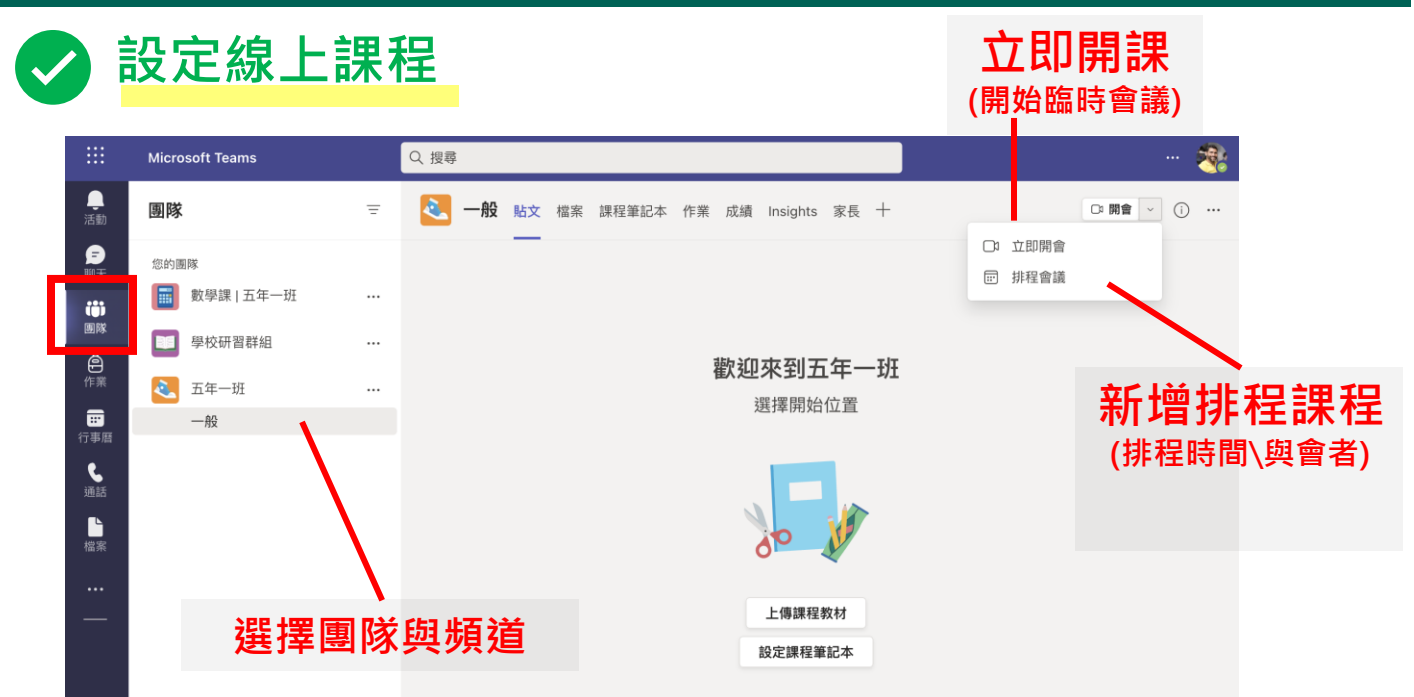

|   |                        |         | 新增會議 詳細資料 排程助理員                                       |
|---|------------------------|---------|-------------------------------------------------------|
|   |                        | 顯示為     | 為: 忙碌 > 類別: 無 > 時區: (UTC+08:00) 台北 > 回應選項 > 需要註冊:無 >  |
|   |                        | Ø       | <sup>新增標題</sup> 課程名稱                                  |
|   |                        | Ċ       | 新增出席者 會自動帶入頻道成員 + 列席                                  |
|   |                        | Ŀ       | 2022/7/22 課程時間∓5:30 ∨ → 2022/7/22 下午6:00 ∨ 30 分鐘 ● 全天 |
|   | 排程設定 ——                | ¢       | 不重複 ~                                                 |
| ¢ | 每個星期五進行  ~             | Ē       | <sup>图 五年一班 〉 ─般</sup> 已自動帶入頻道                        |
| = | 不重複<br>毎個工作日 (星期一至星期五) | $\odot$ | 新增位置                                                  |
| 0 | 每日                     | ·==     | B I U S V A A Bã ∨ Ab C = := ⋮=   99 ⇔ ≡ …            |
|   | 每週                     |         | 輸入此新會議的詳細資料                                           |
|   | 每月                     |         |                                                       |
|   | 每年                     |         | 課程相關資料                                                |
|   | 自訂                     |         |                                                       |

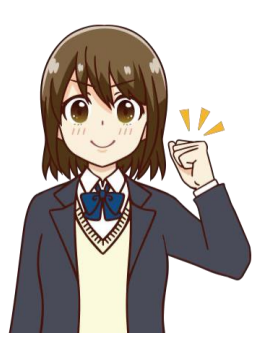

**小提醒** 在頻道中排程會議·Teams 就會自動邀請 所有在該頻道中的同學喔!同時·也可以設定固定 排程·就不用每週重新建立課程·同學也能透過行 事曆一目瞭然每週的課程安排。

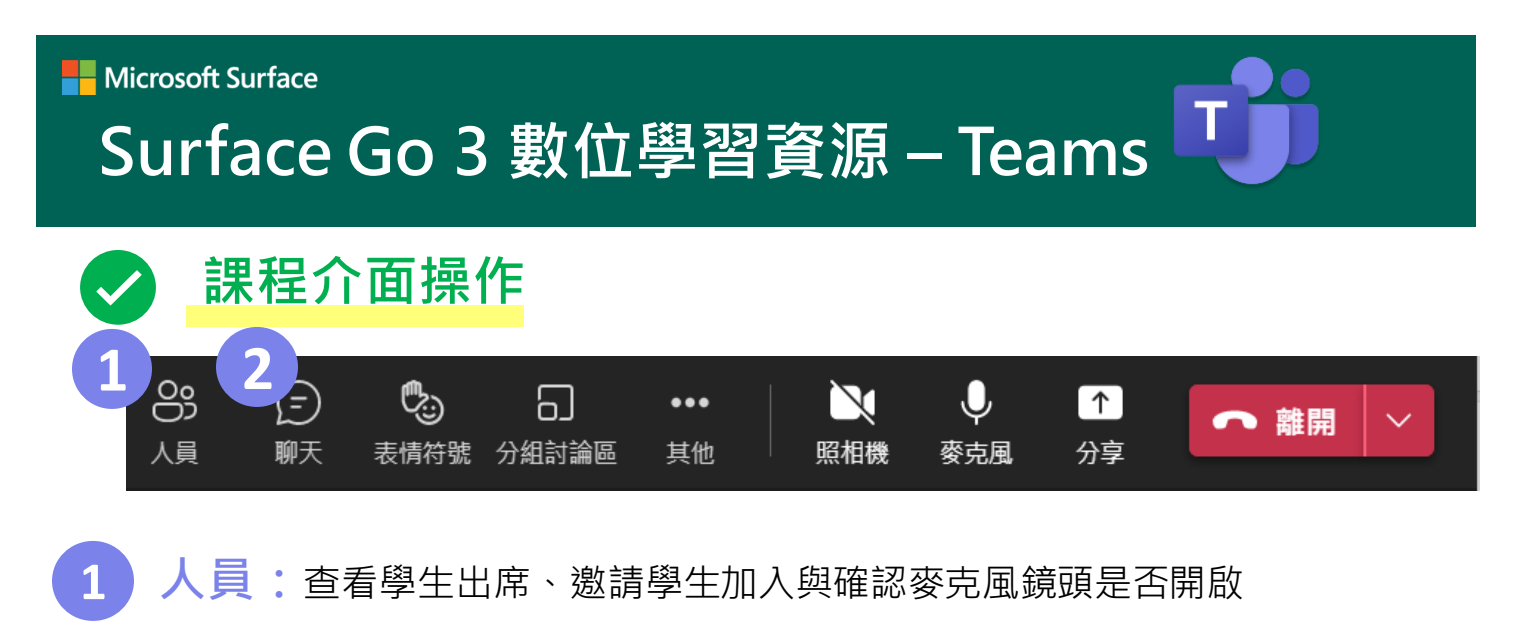

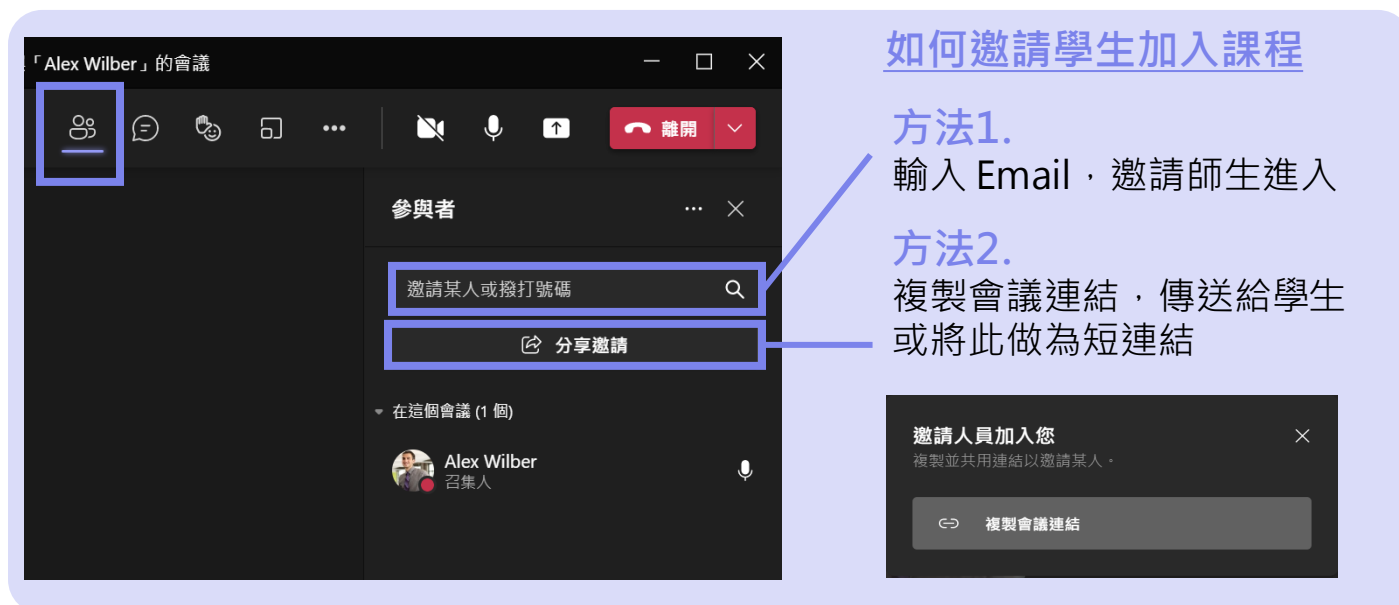

#### 2 聊天: 可透過聊天室輸入訊息、傳送檔案

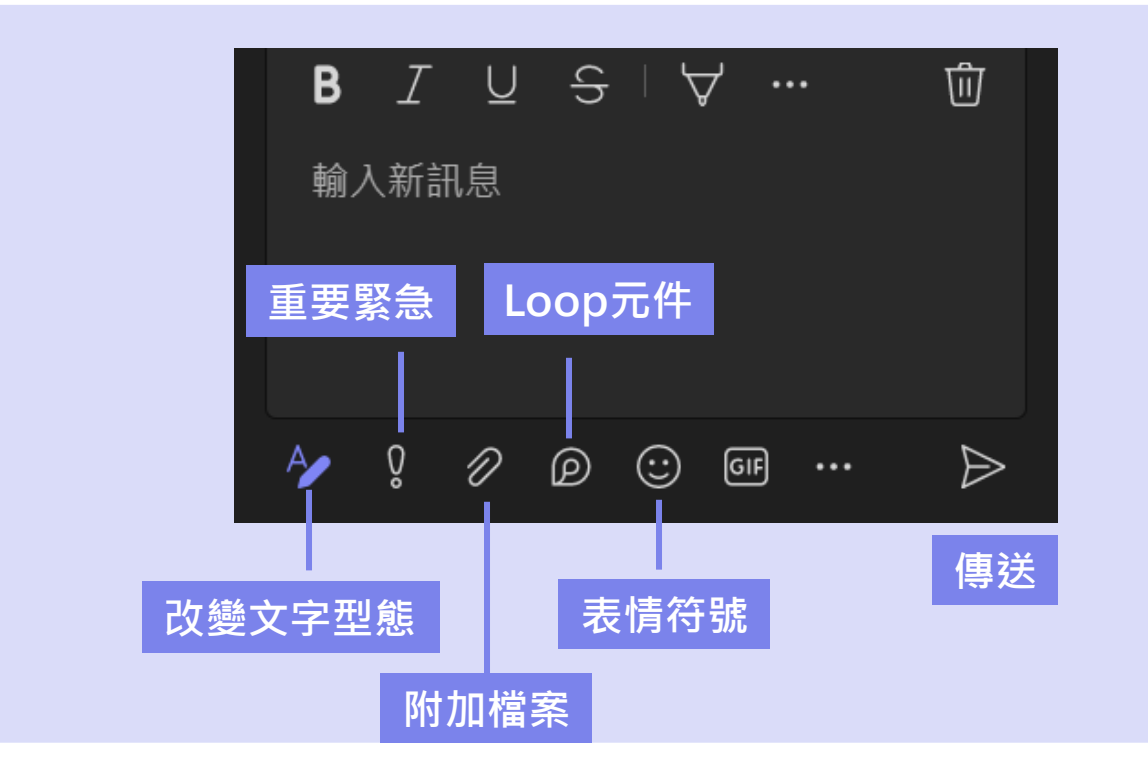

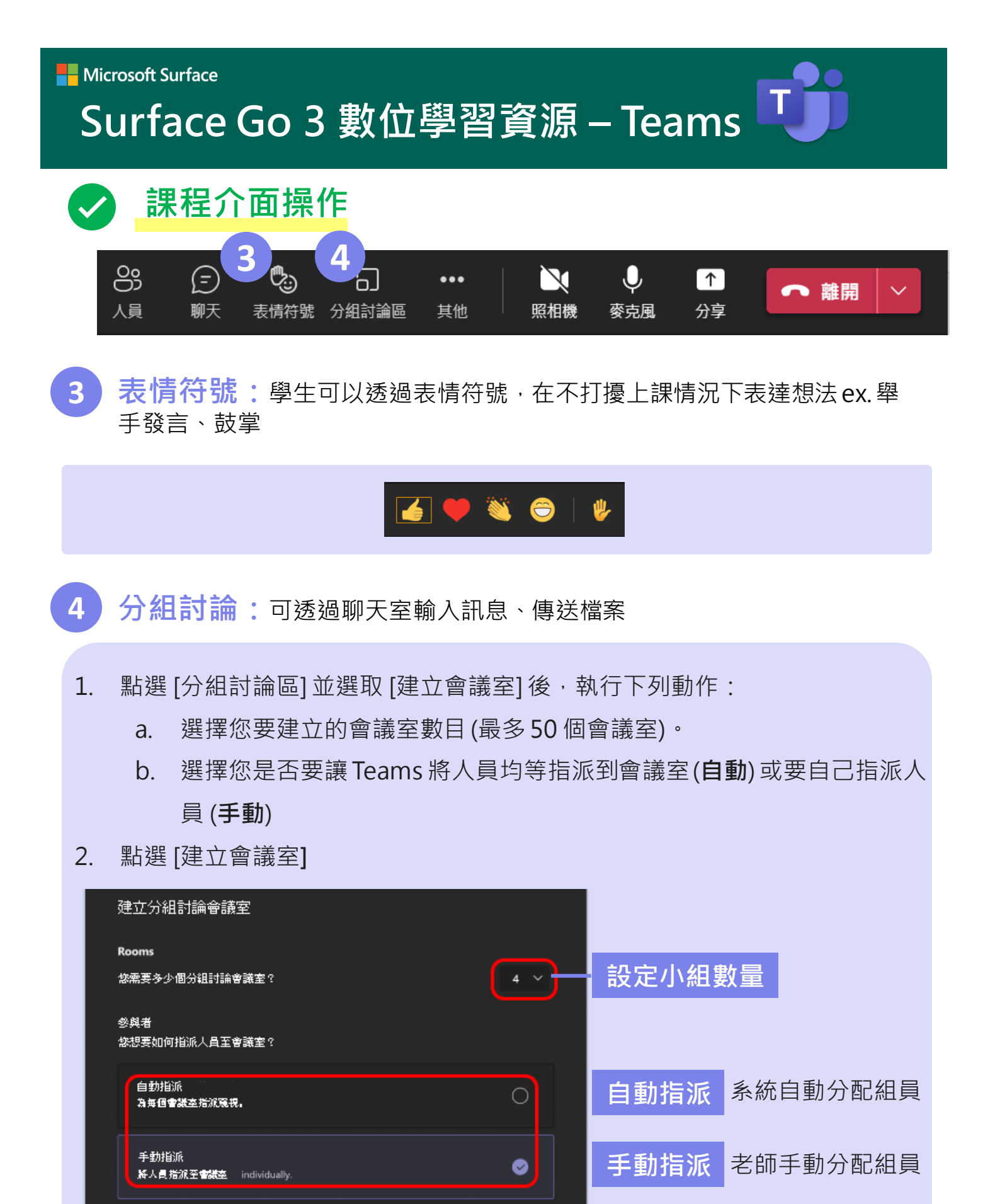

取消

建立會議室

建立會議室

#### Microsoft Surface

Surface Go 3 數位學習資源 – Teams T

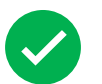

# 課程介面操作

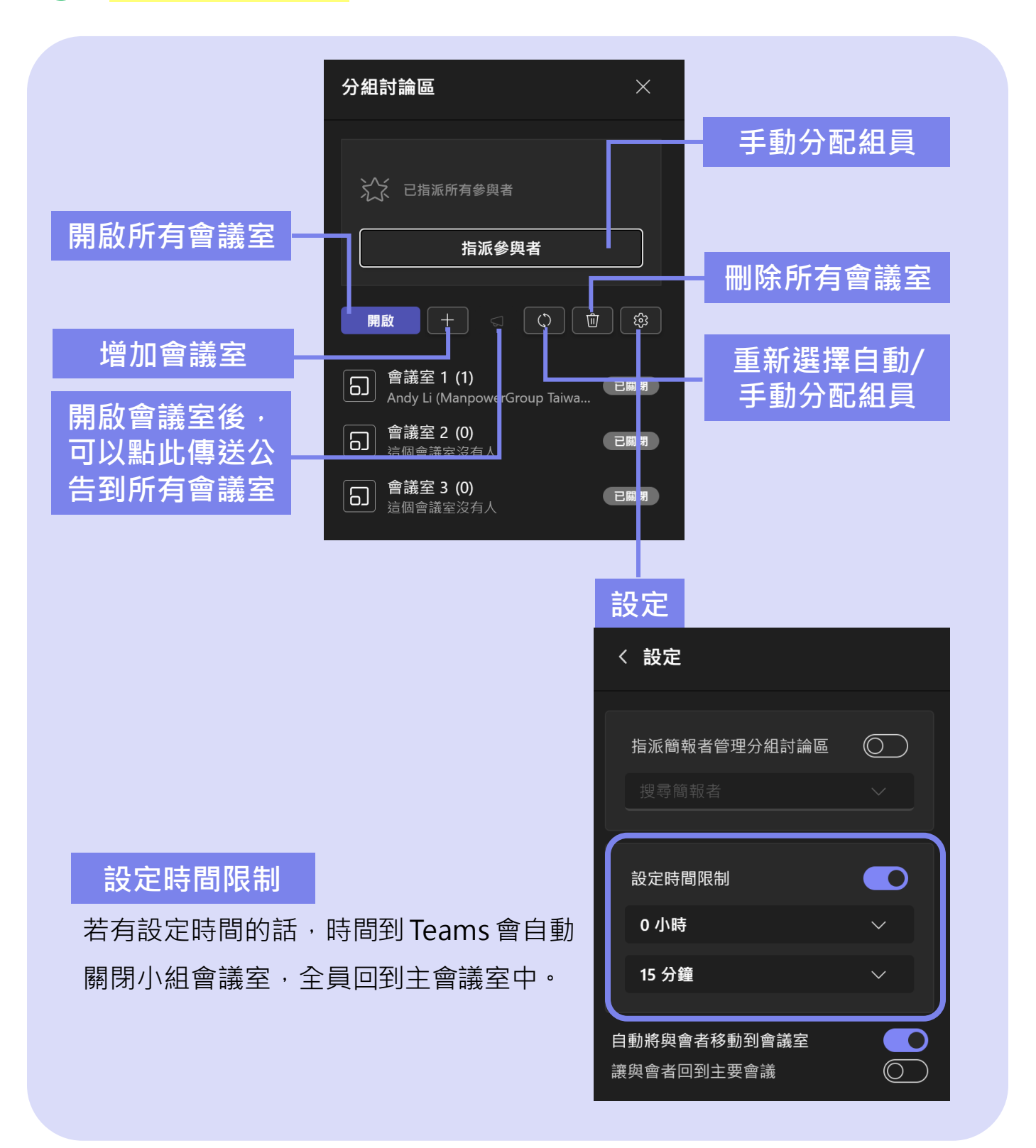

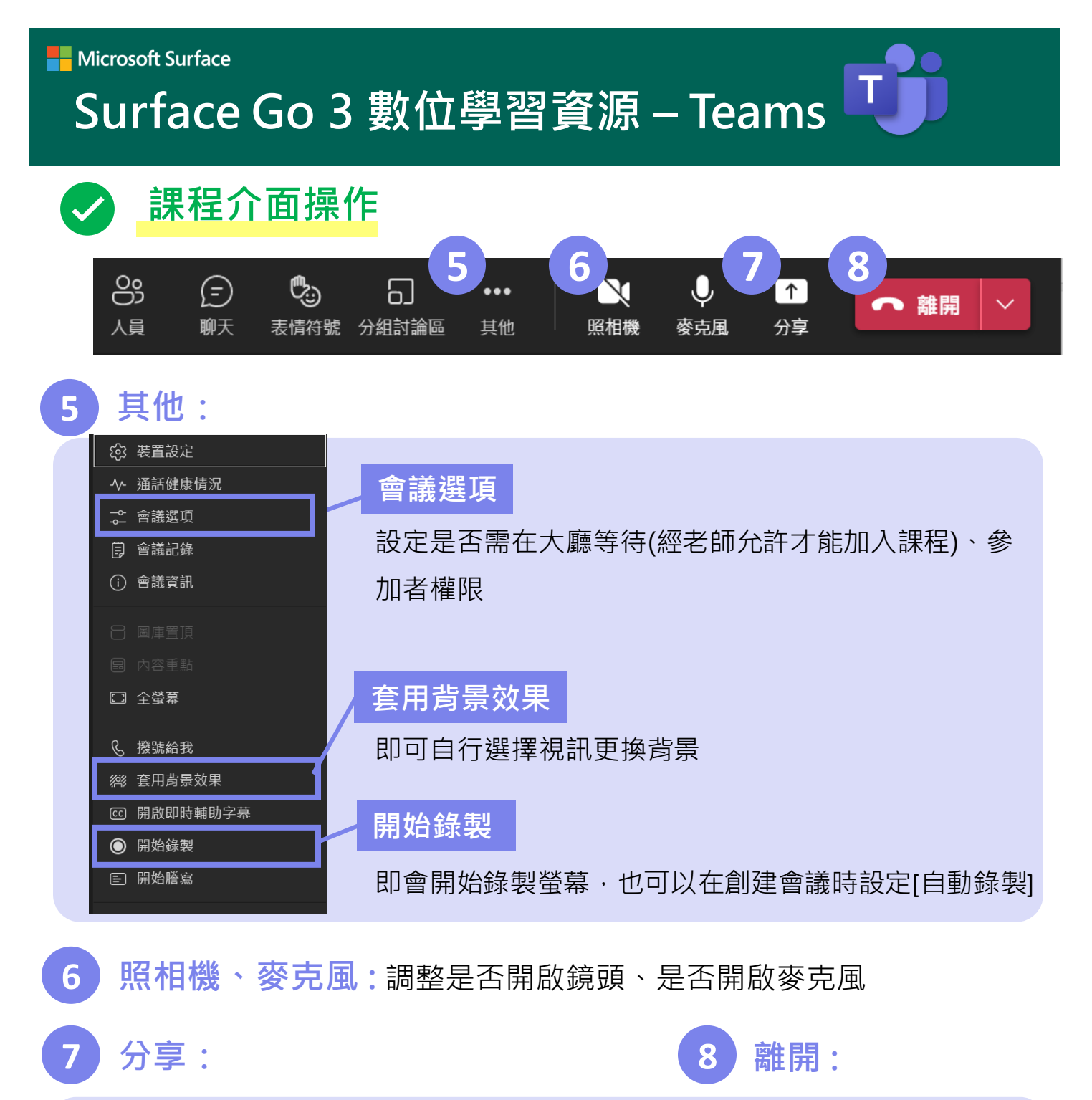

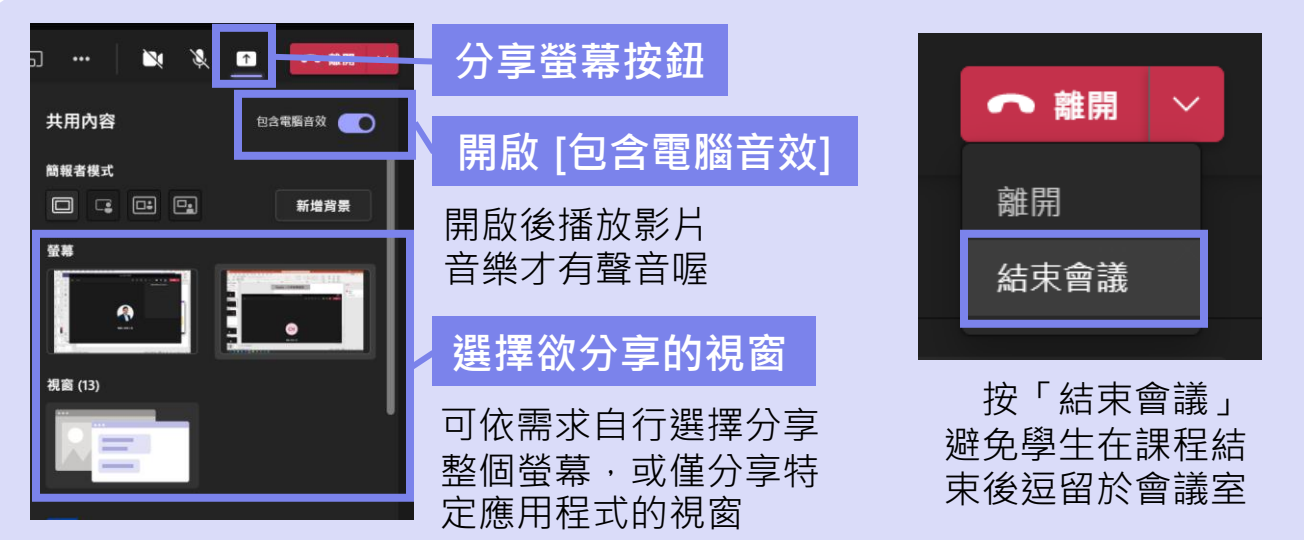

### Microsoft Surface Surface Go 3 數位學習資源 – Teams

# 課前小撇步

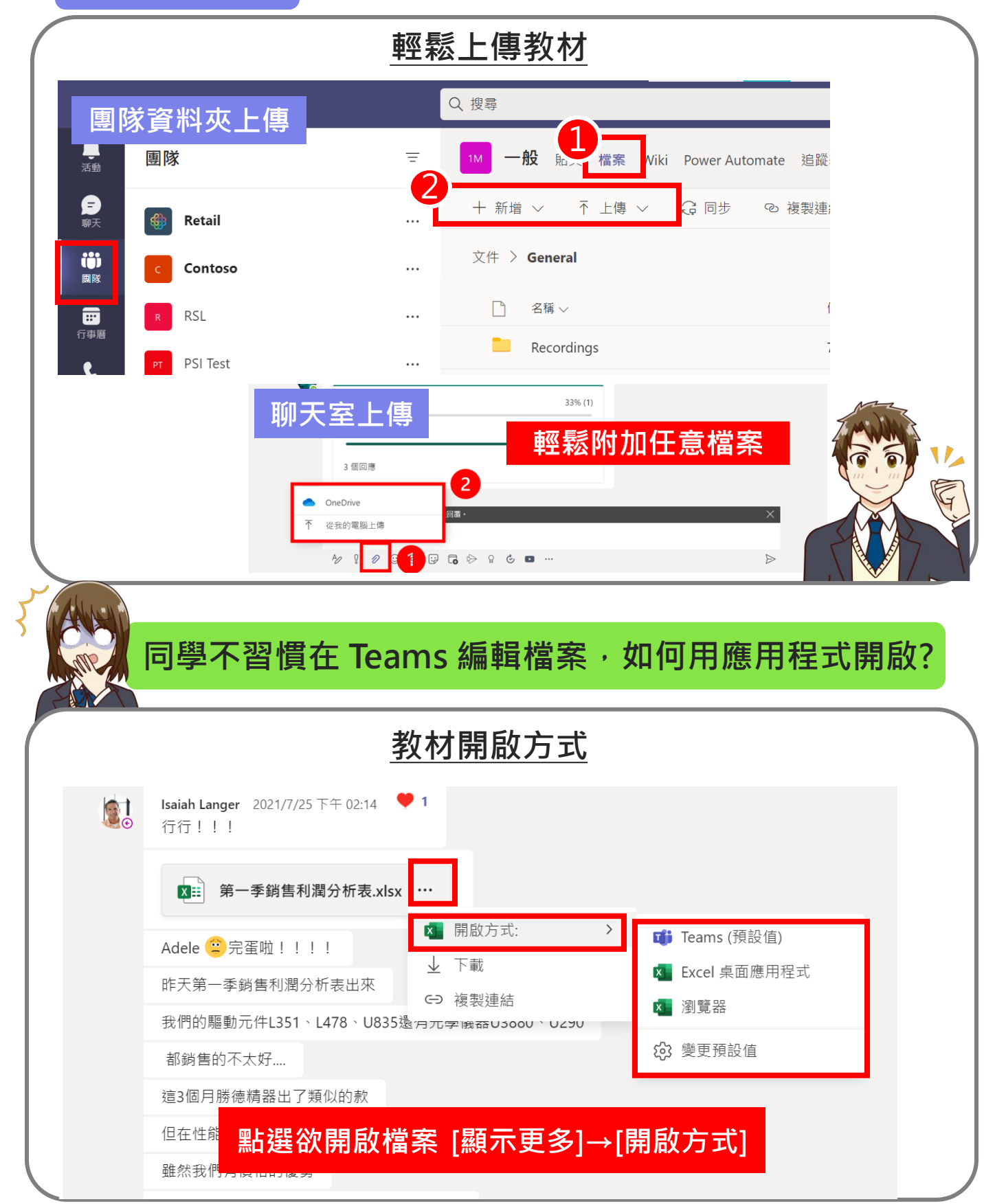

# Microsoft Surface Surface Go 3 數位學習資源 – Teams

# 課堂中小撇步-1

Teams 竟然可以翻譯投影片?!

### PowerPoint Live即時翻譯功能

- 1. 加入 Teams 會議
- 選擇欲投影的 PowerPoint<sup>,</sup>點擊 上方工作列[在 Teams 中展示]
- 點擊 Teams 會議室 裡[其他動作]→[翻 譯投影片]→選擇您 想翻譯的語言

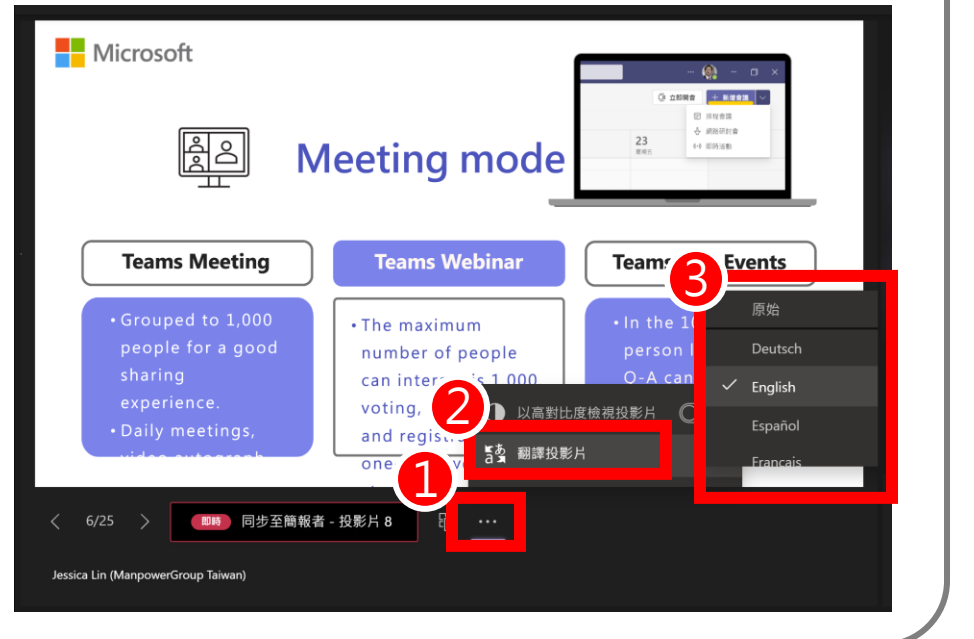

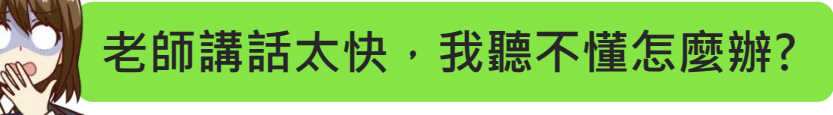

### 即時輔助字幕

- 1. 點擊 Teams 會議上方 工作列[其他]
- 2. 點擊[開啟即時輔助字 幕功能]
- 會議下方會即時顯示 老師講話的文字紀錄

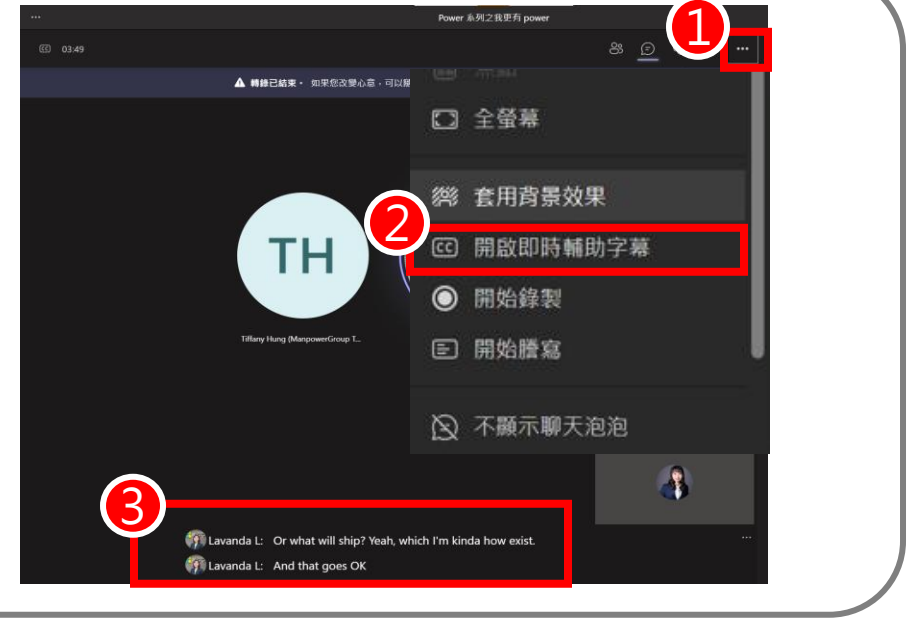

# Surface Go 3 數位學習資源 – Teams

# 課堂中小撇步-2

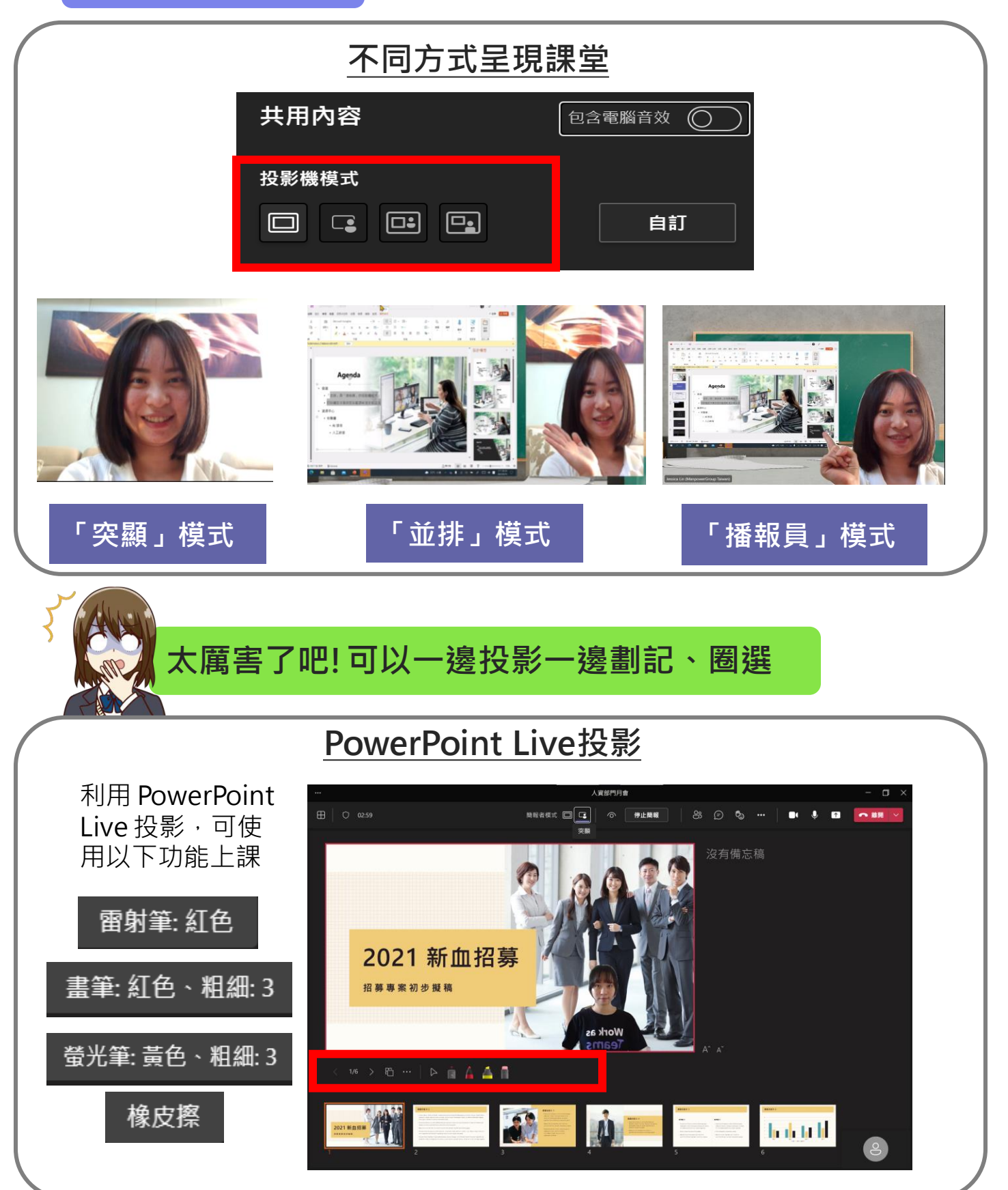

#### Microsoft Surface

# Surface Go 3 數位學習資源 – Teams

### 課後小撇步

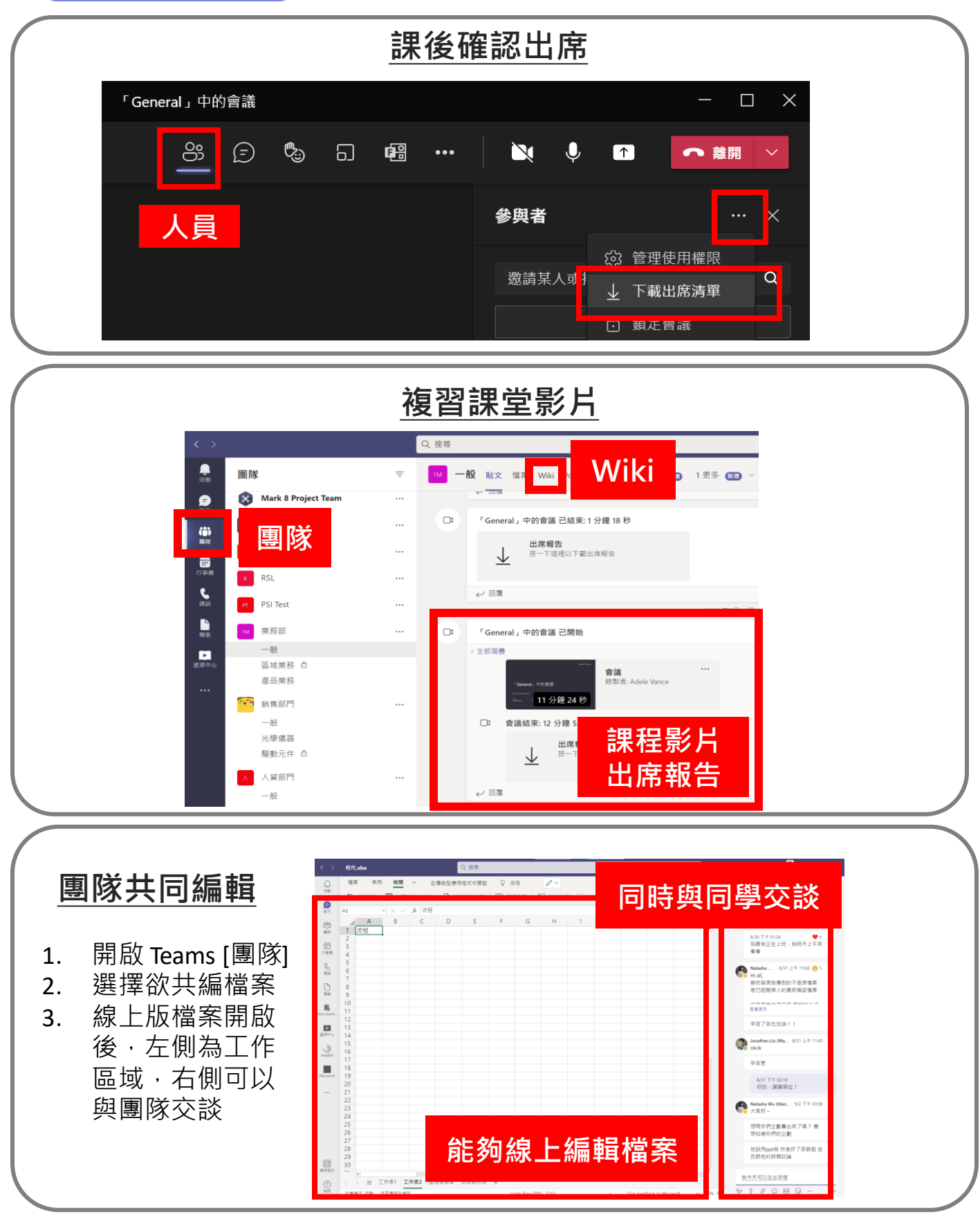

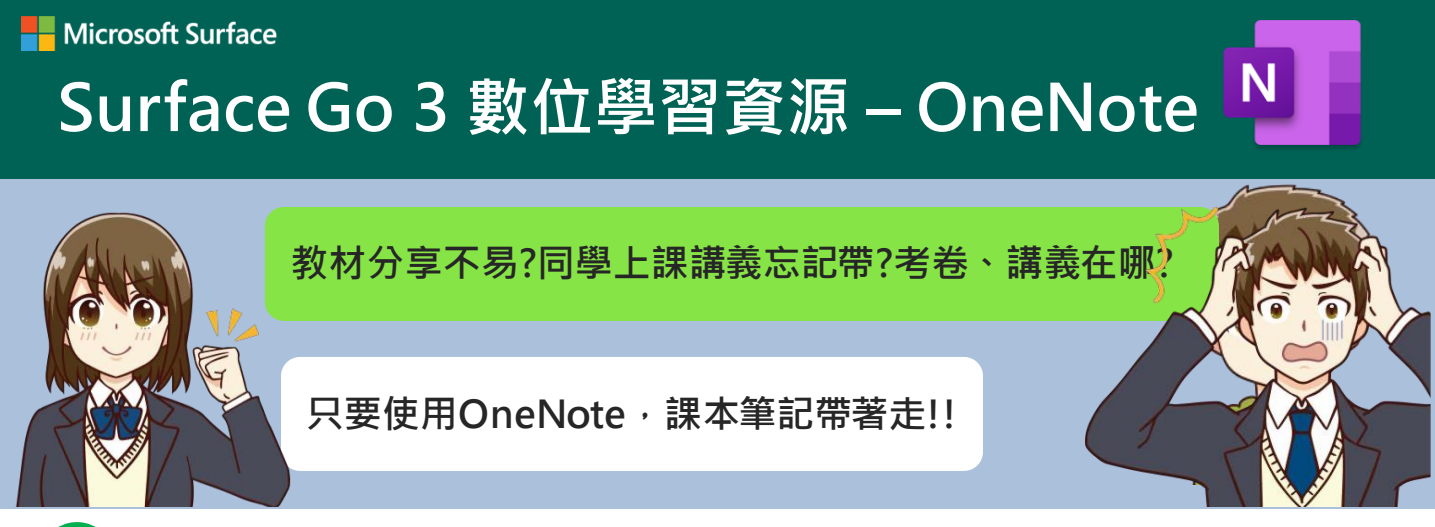

# 什麼是 OneNote

OneNote 是可以分架構與章節的數位筆記本,畫面沒有框架,師生可以插入數位連結、檔案、圖片或影片進行課程學習歷程記錄。Teams中也有內建此課程筆記本,老師可以看到全班學生個人筆記。

# 如何建立筆記本

• 建立空白筆記本:

|        | $\langle \rangle$  |                          |              | Q 授尊               |                                  |             | 教約#~ 🨪 — 🗇 × |           |           |
|--------|--------------------|--------------------------|--------------|--------------------|----------------------------------|-------------|--------------|-----------|-----------|
|        |                    | 團隊                       | $\mathbb{V}$ | 我1 一般 贴文 檔 課程筆記本 1 | 笰 成績 十                           |             |              |           |           |
|        | <b>時</b> (6)<br>別天 | 您的圖問                     |              |                    |                                  |             |              |           |           |
|        | iĝi<br>Mar         | Ⅲ 數學課   武年一班             |              |                    |                                  |             |              |           |           |
|        | <b>6</b>           | ※ 接受学校结查 #1 我的 1028 重量测微 |              |                    |                                  |             |              |           |           |
|        | <b>(1)</b><br>行事間  | -般                       |              |                    |                                  |             |              |           |           |
|        |                    | (荷)(12)(MU)(K            |              |                    | ĺ                                |             |              |           |           |
|        |                    |                          |              |                    | 提供學生一個做筆調                        | 己的私人空間      |              |           |           |
|        |                    |                          |              |                    | 以及 國马共同日                         | 朱时里117-     |              |           |           |
|        |                    |                          |              |                    | 設定 OneNote 調<br>空白筆記本<br>來自現有的筆記 | 程筆記本<br>本內容 |              |           |           |
|        | BB<br>地田被式<br>SGM  | 85"加入或建立團隊               | ٢            |                    |                                  |             |              |           |           |
|        | • 設分               | E筆記本                     | •            |                    |                                  |             |              |           |           |
|        |                    |                          |              |                    |                                  |             | 自訂您用         | 來發佈和領     | 管理        |
| $\sim$ |                    |                          |              |                    |                                  | 二 講義        | 每個學生         | 的課程数      | 对的        |
| Œ      | 您的課程?              | 5                        |              |                    | <br>                             |             | 與由乎工         |           | 坐1、       |
|        | 這將是課程筆記本的          | 名稱                       |              |                    |                                  |             | ᅸᄜᇥ          | 1758日。[ F | <b>赤」</b> |
|        |                    |                          |              |                    |                                  | ┘━ 家庭作業     | 「川泉」         | ]         |           |
|        |                    |                          |              |                    |                                  | ⊿ ━ 測驗      |              |           |           |
|        | 幾何 101             |                          |              | ×                  |                                  | 🖉 📥 新的節 (1) |              | ×         |           |
|        |                    |                          |              | 下一步                | e                                | 新增其他        |              |           |           |

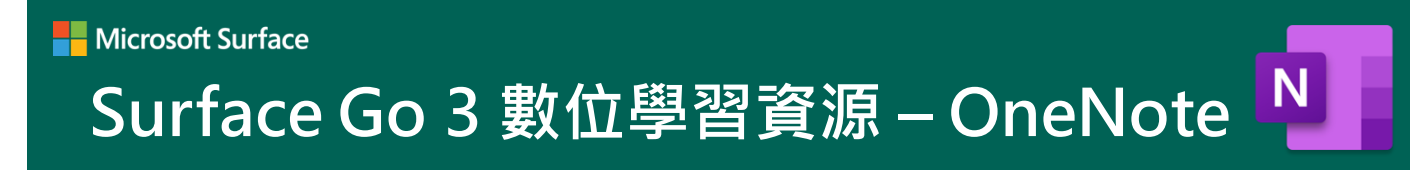

• 插入圖片跟文字:

| ■ 一般 账文 檔案 課程筆記本 作業 成績 十                                                                                                    |               |
|----------------------------------------------------------------------------------------------------|---------------|
| 檔案 常用 插入 結面 檢視 <b>説明 音訊 ~</b> 在酒覽器中開啟 <b>~</b><br>⑦ 説明 ♀ 意見反應                                                                                                    | ♀ 告訴我您想做什麼 🎧  |
| <image/> Incertage Results Jate Incertage Results Jate In |               |
| 「 」 」 」 」 」 」 」 」 」 」                                                                                                    | RAM - 💽 - 🗆 × |
| 3日/ハジハ 「日미し・<br>貼上影片分享網址<br>後,按 Enter 就會出<br>現影片撥放器                                                                                                    |               |

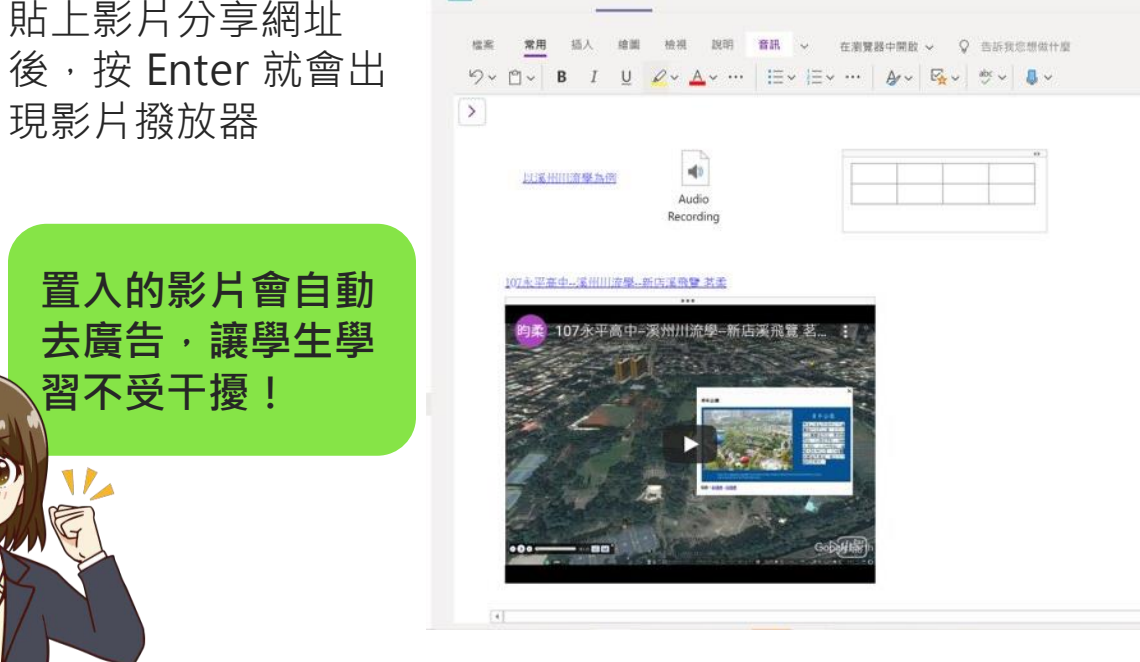

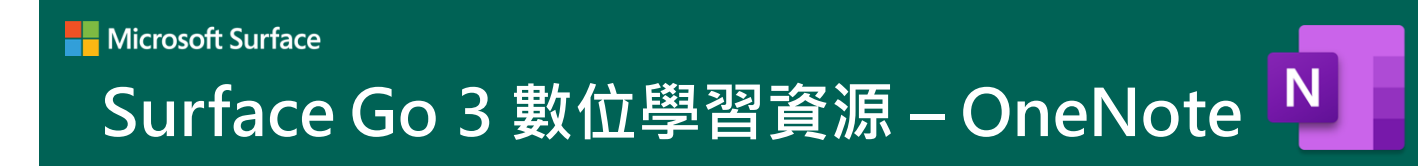

• 使用繪圖功能畫重點:

| Q. 投尋                                        | RR# ~ 🤹          | - 0 ×    |
|----------------------------------------------|------------------|----------|
| ■ 一般 點文 檔案 課程筆記本 作業 成績 十                     | e <sup>n</sup> O | • • ## · |
| 株素 常用 福人 / / / / / / / / / / / / / / / / / / | 告訴我愿想做什麼         | Ø        |
|                                              |                  | >_       |

### OneNote 解數學題目:

點選[繪圖] > 手寫數學筆跡, 並圈選 > 點選 [數學] 即可解題

|                 | Q 搜尋                                                 |                                                            | 教育部 😪 — 🗇 🗙 |
|-----------------|------------------------------------------------------|------------------------------------------------------------|-------------|
| 本               |                                                      |                                                            | ,× C ⊕      |
|                 | <ul> <li>■ 檢視 說明 課程筆記</li> <li>● ● ● ● Ŷ~</li> </ul> | 注意 2 法 数學 ~ ○ 告訴我您想做什麼                                     | G           |
| 學校研習 筆記本        |                                                      |                                                            | 数學 ×        |
| 使用              | 5-1 認識團周率                                            | 10×10×3.14=314                                             |             |
| 庫               | 5-2 圆面積                                              |                                                            | $\pi r^2$   |
| 學               | 推問影音 - 建中數學課                                         | 圓面積=半徑×半徑                                                  | 修正 筆跡轉場數學   |
| â               | 公式圖表複習                                               |                                                            |             |
| 粘               | 補救教學                                                 | 和成功 招導學生發現當曲以影的份數與否時,重新排列的團<br>的推論 接近長方形,並利用長方形面積公式找出圖面積公式 |             |
| Ŷ               | 综合期末小測驗                                              |                                                            |             |
| 格簿              |                                                      | 澤可いぬ                                                       |             |
| 用內容庫            |                                                      | 返归以胜                                                       | 一九一大力住北京    |
| Ż               |                                                      |                                                            | 7 Miles     |
| i專用             |                                                      |                                                            |             |
| aboration Space |                                                      | 2                                                          |             |
| μ.              |                                                      | T a l                                                      |             |
| 徴               |                                                      |                                                            |             |
| 庭               |                                                      |                                                            | Ň           |
| ग               |                                                      |                                                            |             |
| 8               |                                                      |                                                            |             |

# ■ Microsoft Surface Surface Go 3 數位學習資源 – OneNote

#### • 沉浸式閱讀:

電腦為學生進行朗讀,可調整語速和圖片字典,也可以標示英文詞性

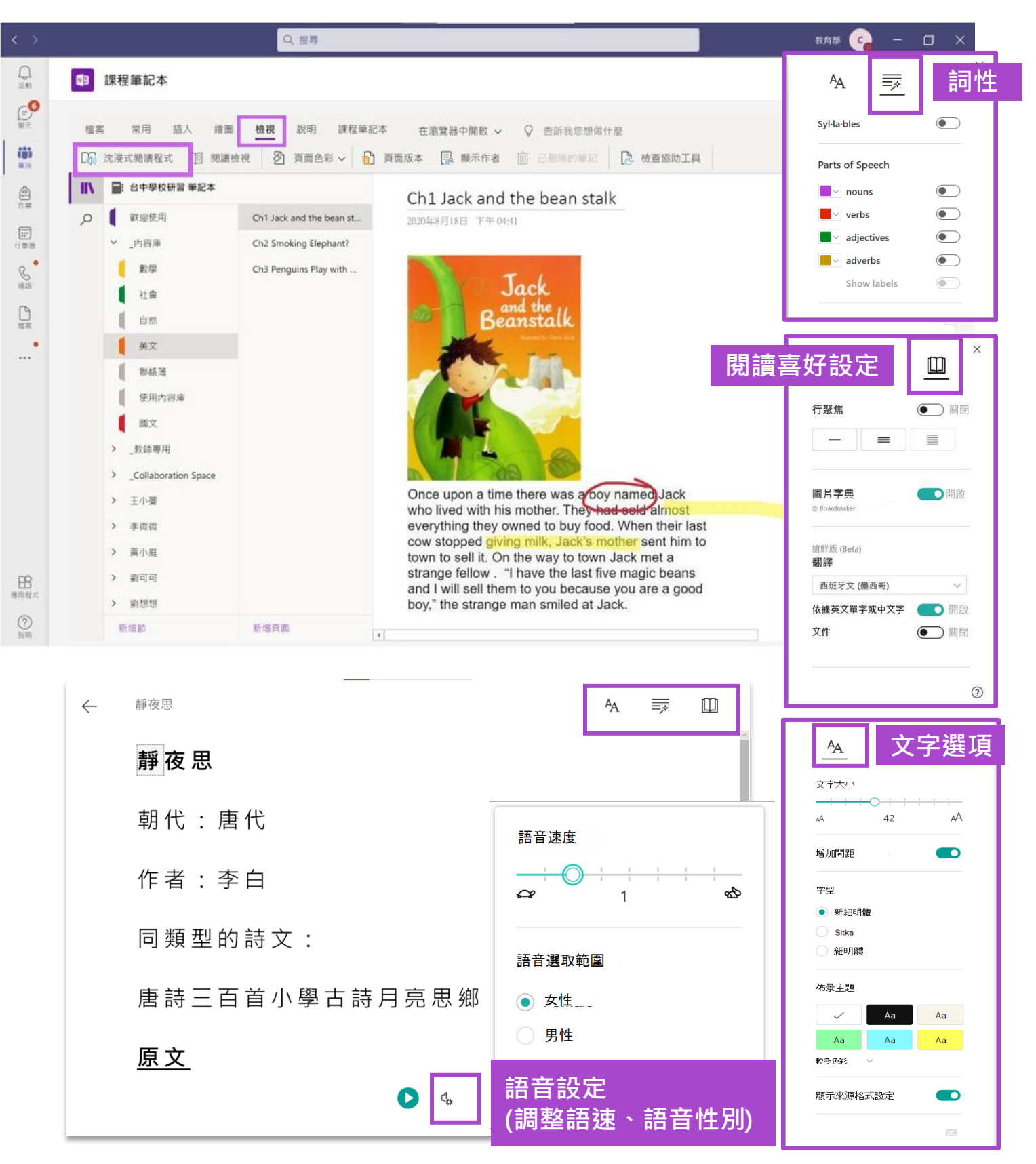

# Microsoft Surface Go 3 數位學習資源 – OneNote №

• 派送作業:

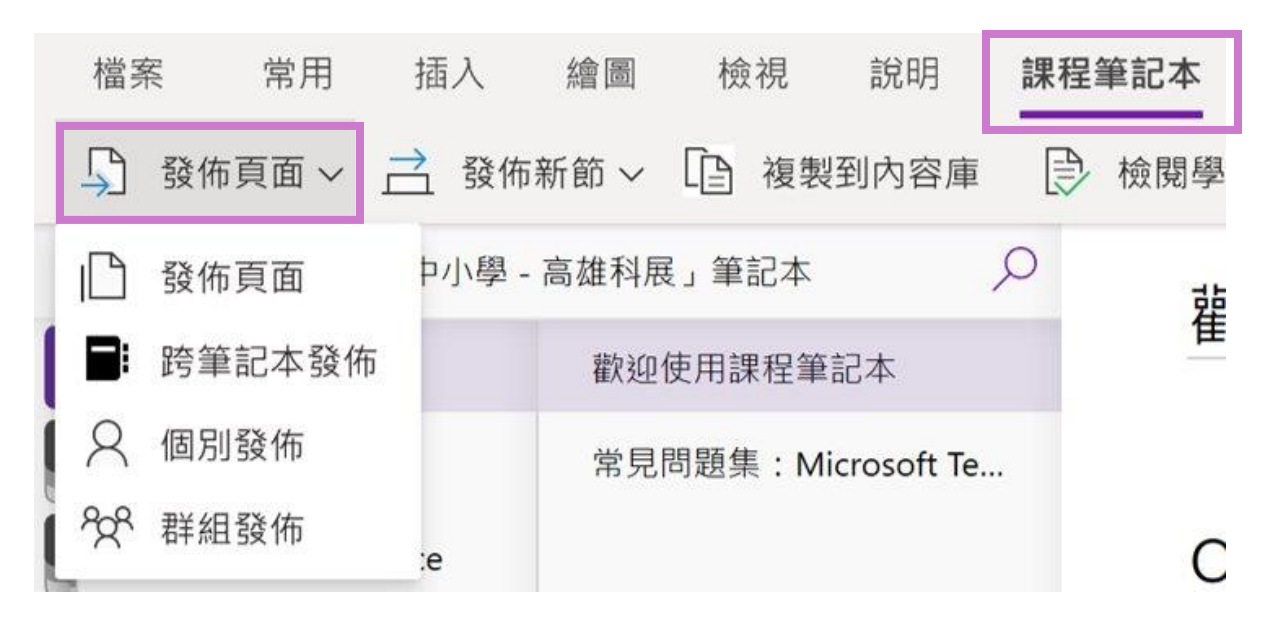

### 跨筆記本發布

可同時與多個課程中的所有學生共用頁面

### 個別發佈

可以選擇想要發佈頁面的學生

### 群組發佈

可以根據需求或小型群組專案來傳送不同的內容 ※班級擁有者才能進行派送

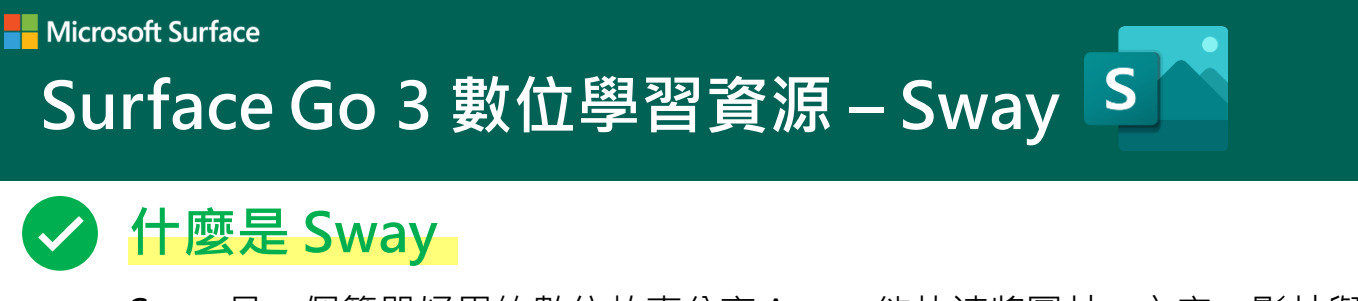

Sway 是一個簡單好用的數位故事分享 App,能快速將圖片、文字、影片與 其他媒體資料匯集在一起,建立互動式報告、簡報、個人故事等內容。

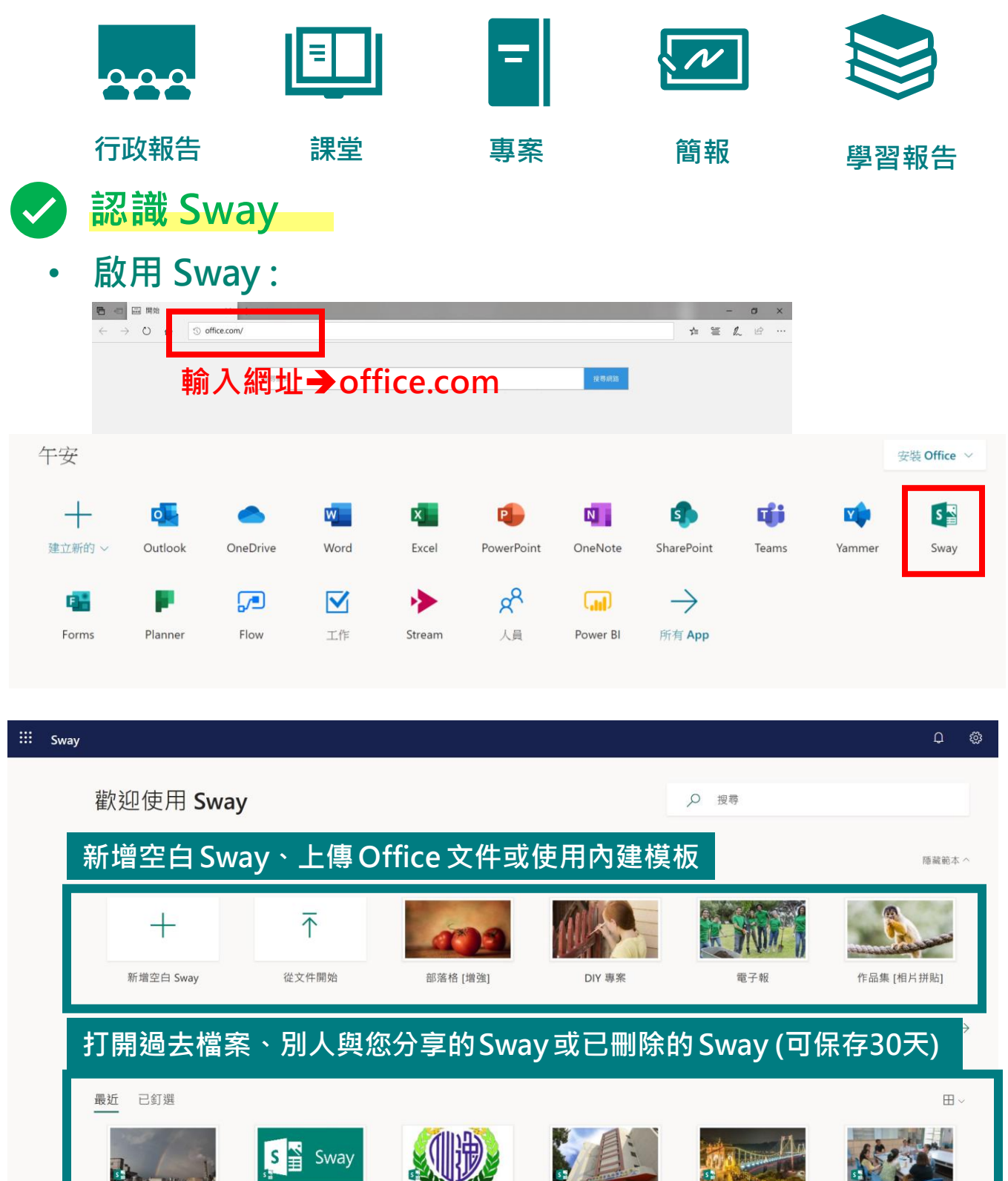

半線天空異想世界

未命名

行政作業注意事項

山腳下的逸仙 樟樹下的樂園 四年三班家鄉新風貌小組...

幸安國小104學年度第1學

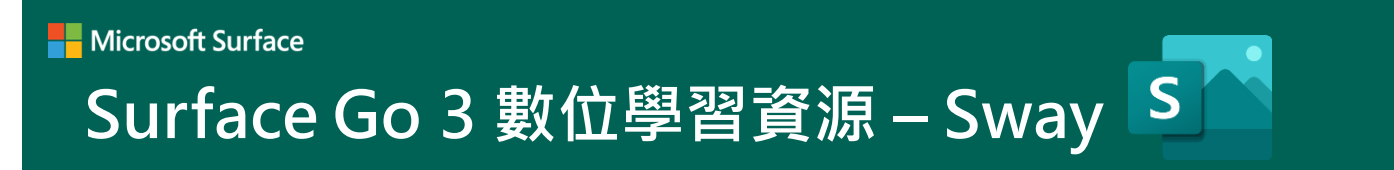

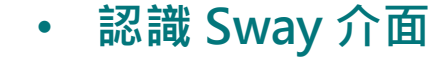

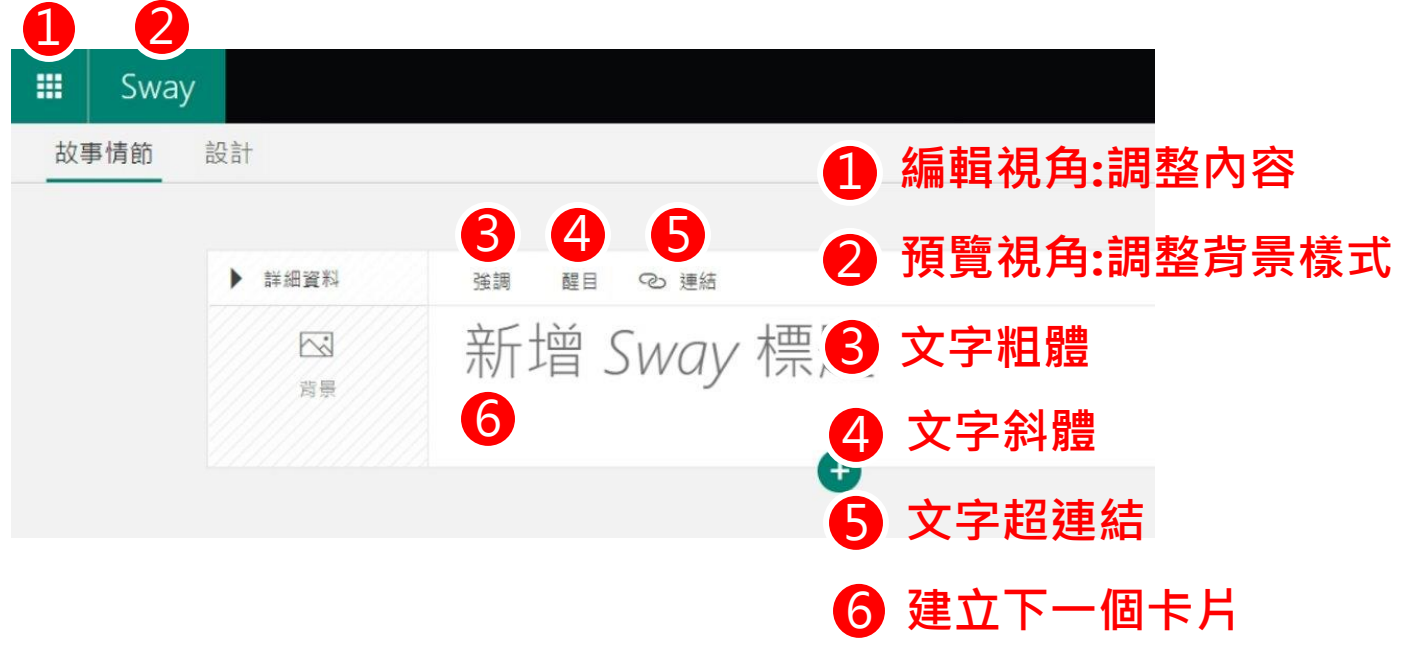

# • STEP 1: 插入卡片

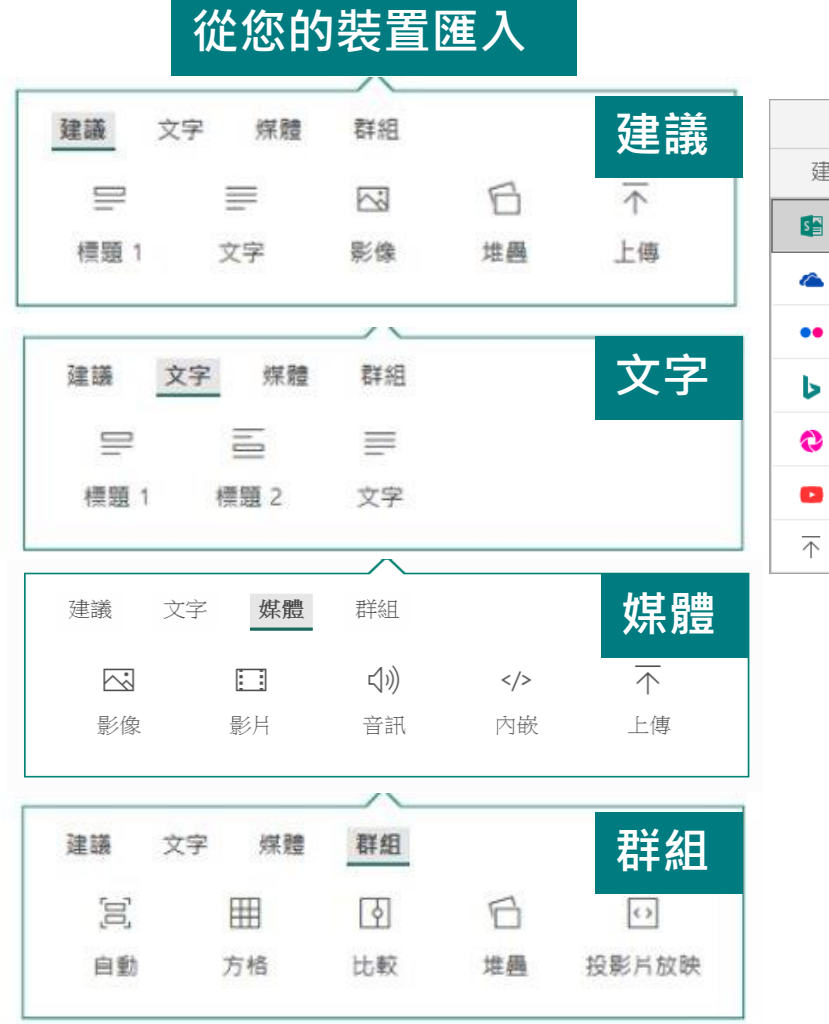

### 更多路徑匯入

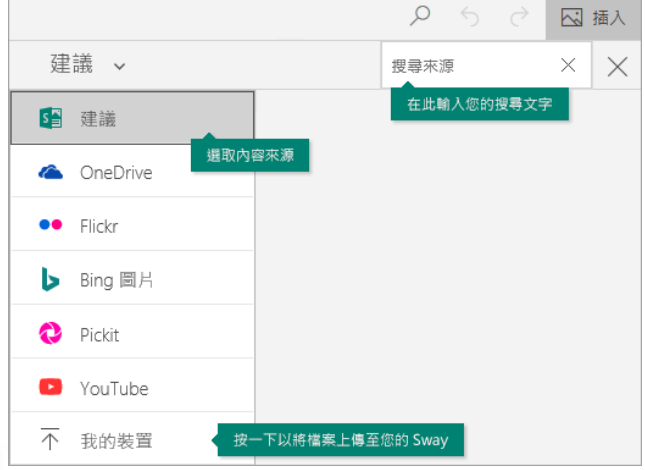

# Microsoft Surface Surface Go 3 數位學習資源 – Sway S

### • STEP 1: 使用卡片 · 打造環環相扣的簡報故事線

| 🗰 Sway  |                                                                                                    | ▷ 播 | 故 🖒 共用 😶 |
|---------|----------------------------------------------------------------------------------------------------|-----|----------|
| 故事情節 設計 |                                                                                                    | Q   | ち 🔿 🖾 插入 |
|         |                                                                                                    |     | Â        |
|         | ™ 増 SWQY 信 起                                                                                                    | •   | 標題卡片     |
|         | 影像卡片<br>標題                                                                                                    | •   | 文字卡片     |
|         |                                                                                                    | •   | 媒體卡片     |
|         | 于 標題 強調 醒目 :二 項目符號 }二 編號 ∞ 連結     ○, □, □     □     加入文字     □     □     □     □     □     □     □     □     □     □     □     □     □     □     □     □     □     □     □     □     □     □     □     □     □     □     □     □     □     □     □     □     □     □     □     □     □     □     □     □     □     □     □     □     □     □     □     □     □     □     □     □     □     □     □     □     □     □     □     □     □     □     □     □     □     □     □     □     □     □     □     □     □     □     □     □     □     □     □     □     □     □     □     □     □     □     □     □     □     □     □     □     □     □     □     □     □     □     □     □     □     □     □     □     □     □     □     □     □     □     □     □     □     □     □     □     □     □     □     □     □     □     □     □     □     □     □     □     □     □     □     □     □     □     □     □     □     □     □     □     □     □     □     □     □     □     □     □     □     □     □     □     □     □     □     □     □     □     □     □     □     □     □     □     □     □     □     □     □     □     □     □     □     □     □     □     □     □     □     □     □     □     □     □     □     □     □     □     □     □     □     □     □     □     □     □     □     □     □     □     □     □     □     □     □     □     □     □     □     □     □     □     □     □     □     □     □     □     □     □     □     □     □     □     □     □     □     □     □     □     □     □     □     □     □     □     □     □     □     □     □     □     □     □     □     □     □     □     □     □     □     □     □     □     □     □     □     □     □     □     □     □     □     □     □     □     □     □     □     □     □     □     □     □     □     □     □     □     □     □     □     □     □     □     □     □     □     □     □     □     □     □     □     □     □     □     □     □     □     □     □     □     □     □     □     □     □     □     □     □     □     □     □     □     □     □     □     □     □     □     □     □     □     □     □     □    □    □    □    □ | •   | 群組卡片     |
|         | •                                                                                                    |     |          |

### • STEP 2: 插入媒體(圖片或影片)

| 方法1. 從本機拖曳至 Sway     |                       |
|----------------------|-----------------------|
| 這是影像                 |                       |
| 將影像拖曳到這裡             |                       |
|                      |                       |
| 方法2.「插入內容」加號·        | 9 (2) (五) 插入          |
| 選擇「影像、媒體」插入影像卡<br>   | ₹月<br>點 × ×           |
|                      | 自然 科學 •••             |
| 全部 影像 影片             | ✓ 僅限 Creative Commons |
| 您必須尊重其他人的權利,包括著作權在內。 | ×                     |
| 要尊重著作權喔!             | 主創田 CC 塔模修为,可以以上      |
| 合理使用圖片。了解更多          |                       |
| http://creativecommo | ns.tw/explore         |
| 1000 x 650           |                       |
|                      |                       |

#### Hicrosoft Surface

Surface Go 3 數位學習資源 – Sway S

### • STEP 3: 圖片群組

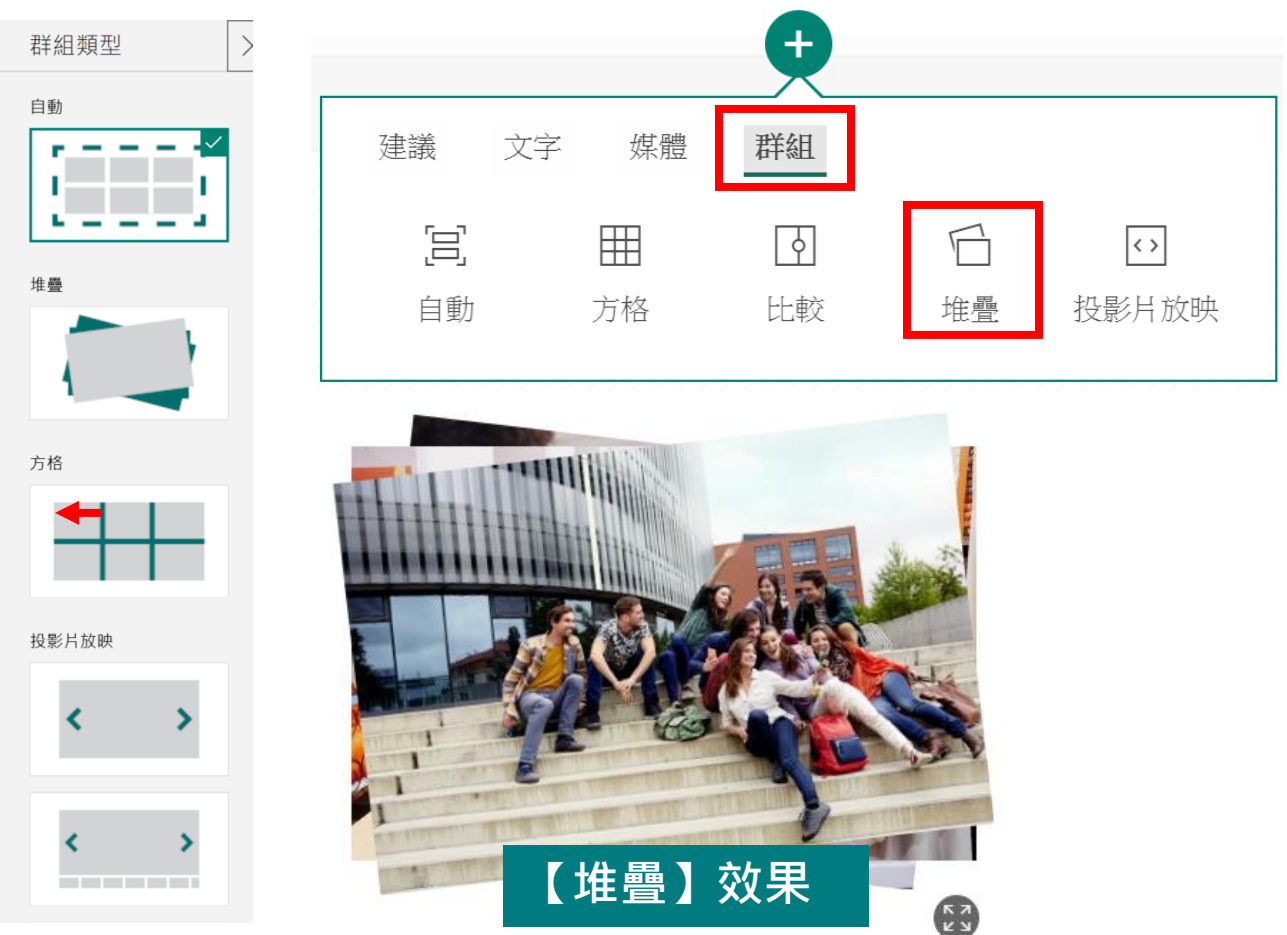

### • STEP 4: 內嵌程式碼

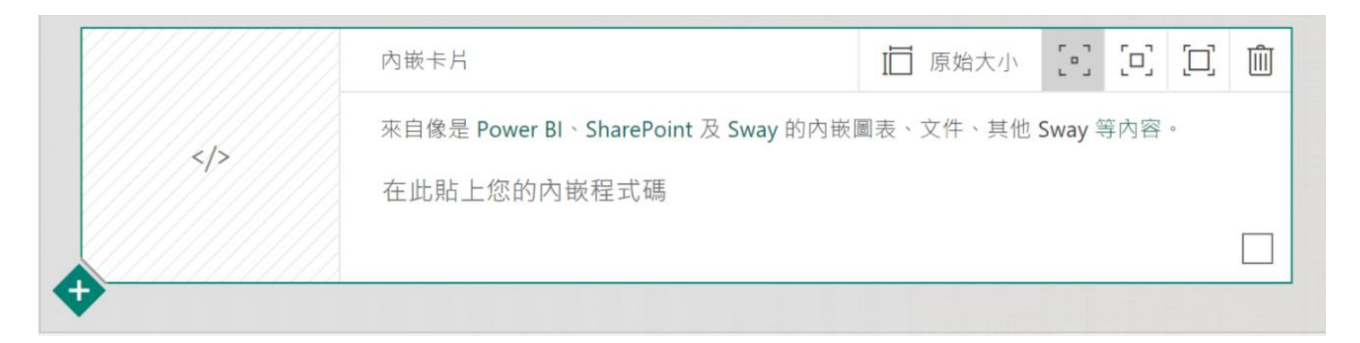

- Microsoft Forms
- Microsoft Sway
- Microsoft OneDrive (Word, Excel, PowerPoint)
- Microsoft Power BI
- YouTube

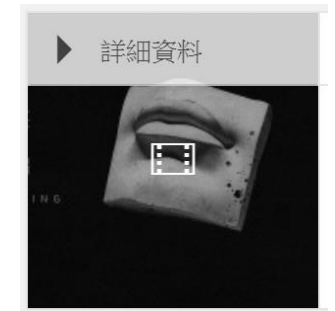

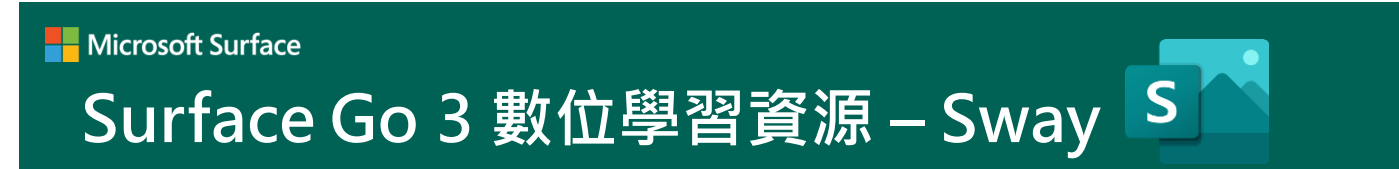

### • STEP 5: 變更樣式

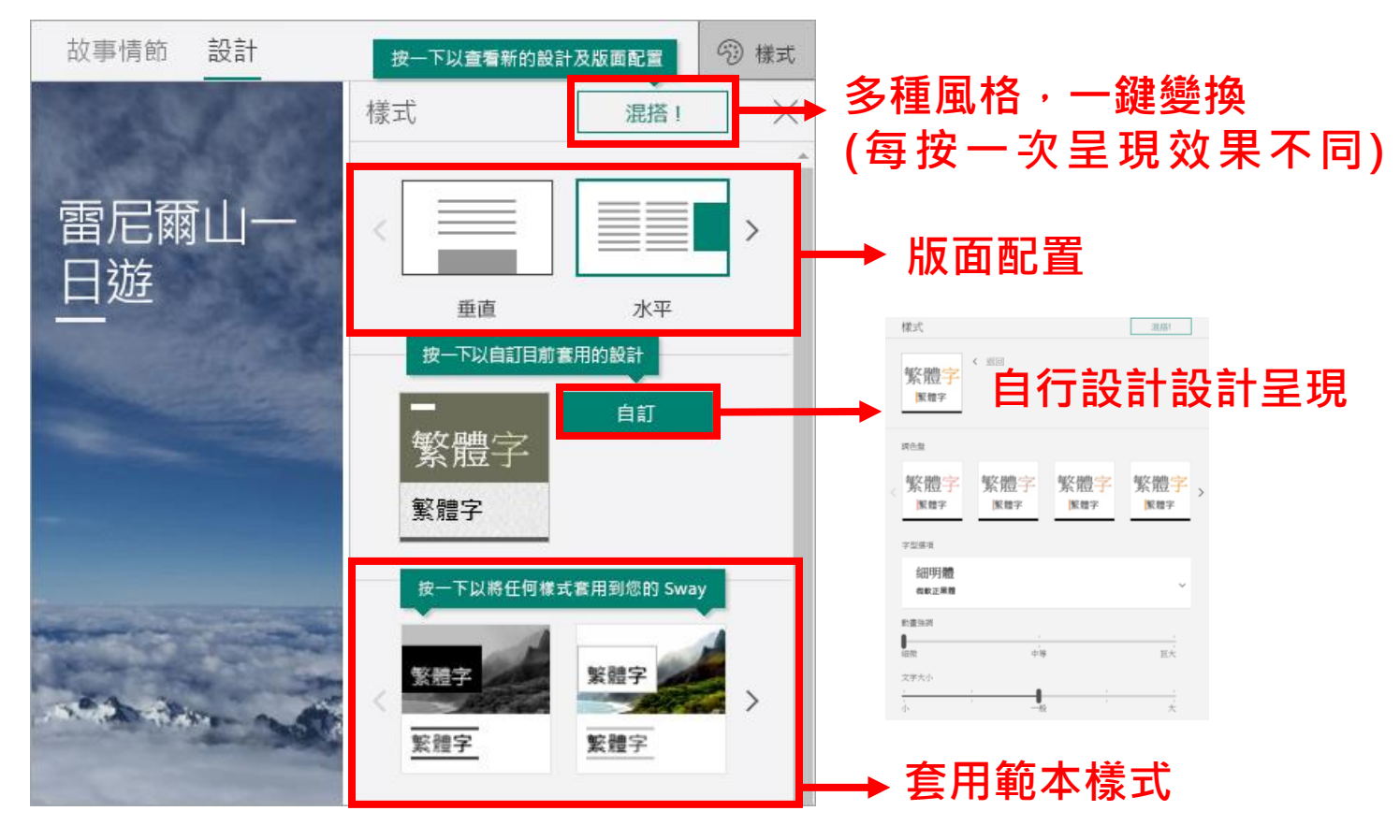

### • STEP 5:預覽

#### 呈現視覺調整

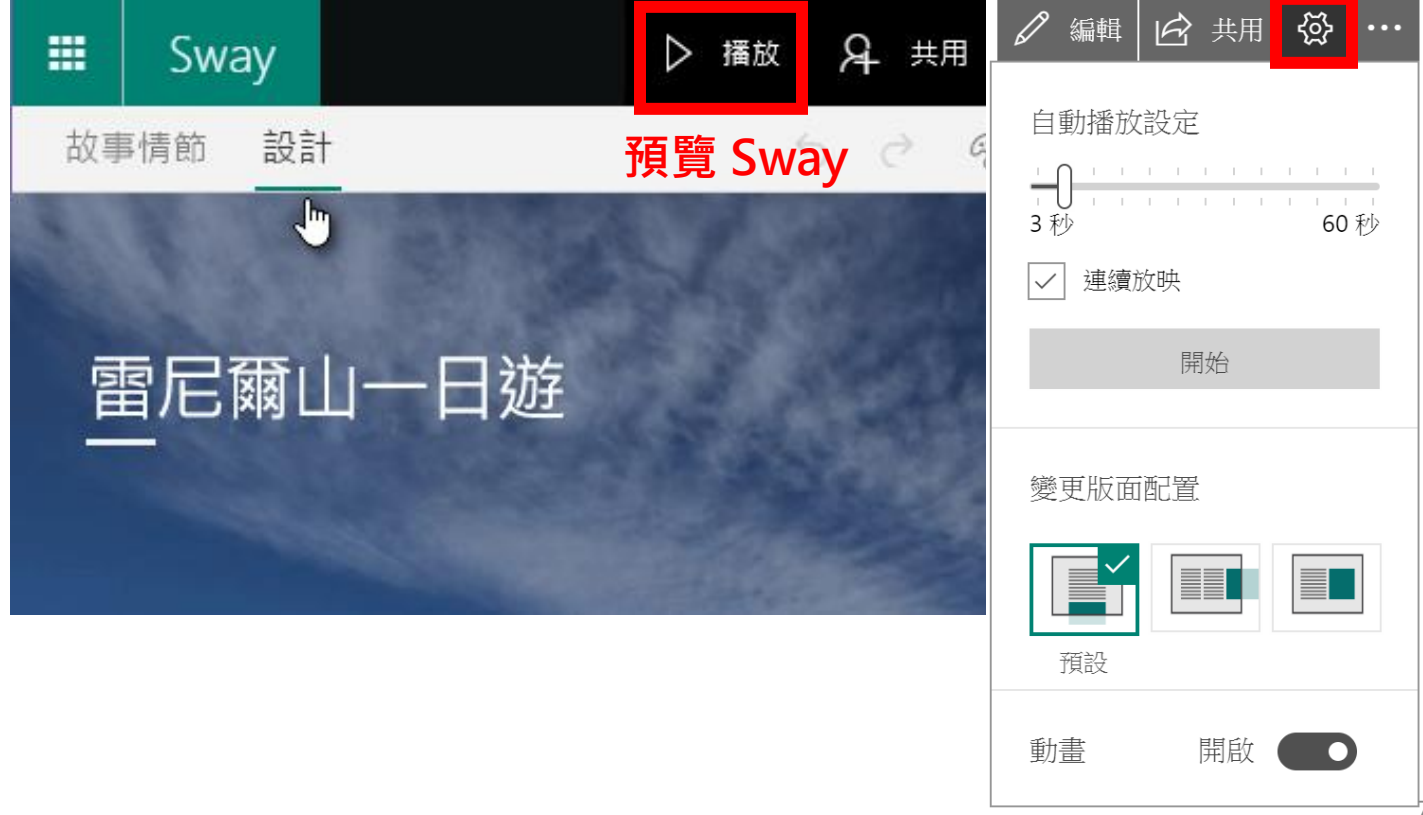

#### Hicrosoft Surface

# Surface Go 3 數位學習資源 – Sway S

### • STEP 6: 跟大家分享或共用你的 Sway

按一下以邐取您的 Sway 分享邐項

|                                       | ▶ 播放 ♀ 共用                                                      |
|---------------------------------------|----------------------------------------------------------------|
| ◎ 檢視 ○ 編輯                             | 與下列對象分享您的 Sway:<br>○ 特定人員<br>○ 組織中有連結的人員<br>● 任何有連結的人員         |
| https://sway.com/ < 複製和分享您的 Sway 直接連結 | 邀請人員參加 ⑧ 檢視 ○ 編輯<br>https://sway.com/tcHC10t6oArUzGSQ?ref=Link |
| ■ ■ ■ ■ ■ ■ ■ ■ ■ ■ ■ ■ ■ ■ ■ ■ ■ ■ ■ | ▶ 取得視覺連結 ● 第 ● 第 ● ○ 取得內嵌程式碼                                   |
| 在社交媒體分享您的 Sway                        | <b>]邀請人員檢視</b> 或編輯                                             |
| ▶ 其他選項 <sub>按一下以設定其他選項</sub>          | 重設 [共用] 設定                                                     |

### • STEP 7: 匯出您的Sway

| ▶ 播放 ☆ 共用 ・・・<br>我的 Sway                   | 匯出您的 Sway<br>選擇要匯出的格式。                                                      |     |    |
|--------------------------------------------|-----------------------------------------------------------------------------|-----|----|
| 新建<br>複製此 Sway                             | Word                                                                        | PDF | 關閉 |
| 另存為範本                                      | 此 Sway 的設定                                                                  |     |    |
| 列印                                         | 語言                                                                          |     |    |
| 匯出                                         |                                                                             |     |    |
| 此 Sway 的設定                                 | 10000000000000000000000000000000000000                                      |     |    |
| 協助工具檢查程式                                   | 檢視設定 ✓ 檢視者和共同作者可以複製此 Sway                                                   |     |    |
| 協助工具檢視                                     | ✓ 檢視者可以列印此 Sway ✓ 檢視者可以選出此 Sway                                             |     |    |
| 說明                                         | <ul> <li>✓ 檢視者可以變更此 Sway 的版面配</li> <li>置</li> <li>✓ 顯示 Sway 資訊頁尾</li> </ul> |     |    |
| EP, lecturer<br>ep@msseed9.onmicrosoft.com | 自動播放 開閉 💽                                                                   |     |    |
| 登出                                         |                                                                             |     |    |

# Surface Go 3 數位學習資源 – Forms F

# ✓ 什麼是 Forms

老師可以使用 Forms 來評量您的學生、收集家長意見反應,並與其他授課 者共同作業。功能包括,建立問卷、測驗和調查表、使用瀏覽器或行動裝 置和您的學生共用測驗、使用內建的分析功能評估測驗結果、以小組的方式 建立評量、匯出到 Excel。

# 📀 Forms介面

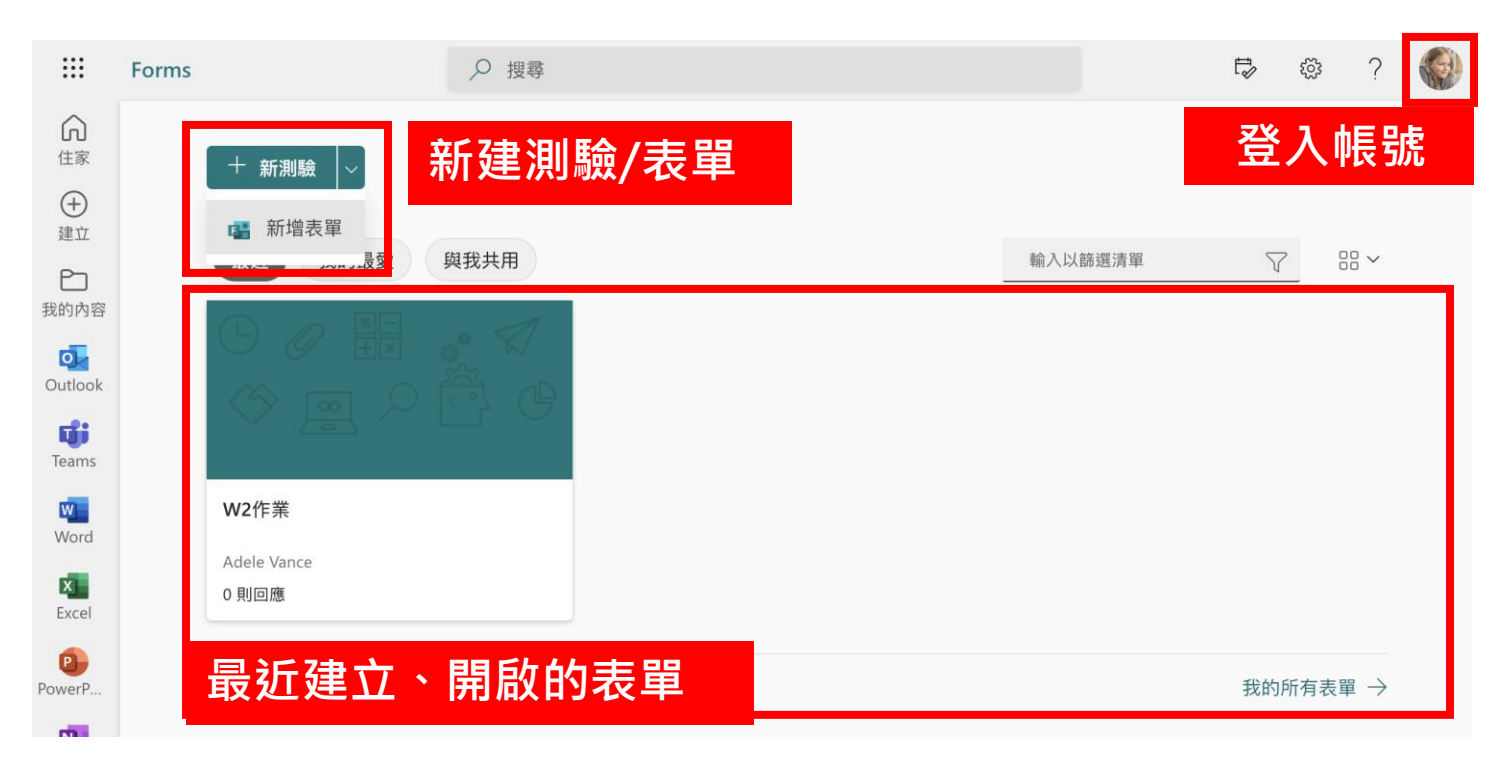

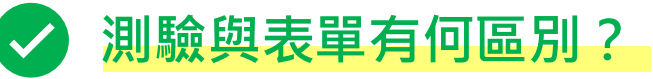

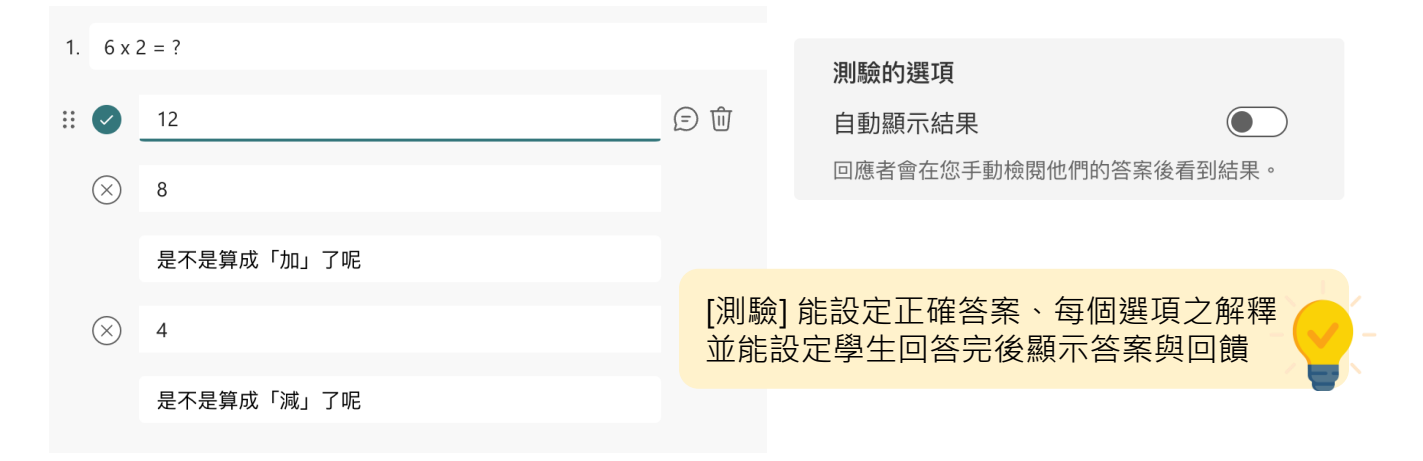
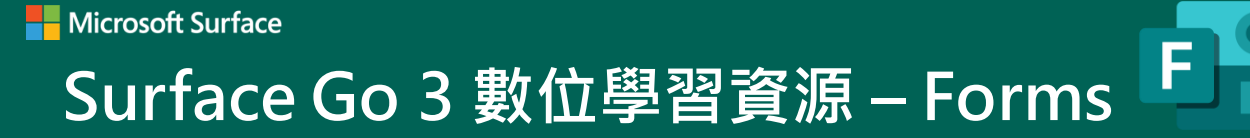

## 如何建立測驗

 $\checkmark$ 

#### • 新建測驗名稱與內容

| 問題            | 回應                                                     |
|---------------|--------------------------------------------------------|
| 未命名的測驗        | 為你的測驗命名                                                |
| ┼ ◎ 選項 🔤 文字 🖒 | ₩→ 日期 → 下拉功能擁有 ● 日期 → 更多選擇                             |
| 在新增功能列建立想要的   | 退目類型<br>「 本 京特量表 ①<br>示 檔案已上傳<br>⑥ Net Promoter Score® |
|               | □ <sup>國段</sup><br>利用區段·分<br>期期日期刊                     |

#### • 選擇佈景主題

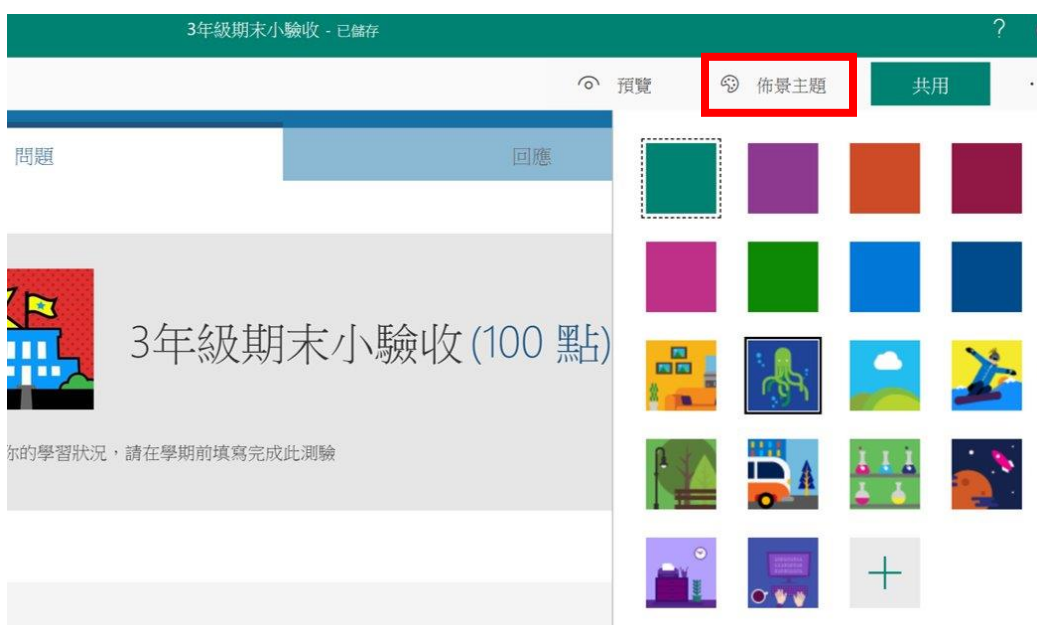

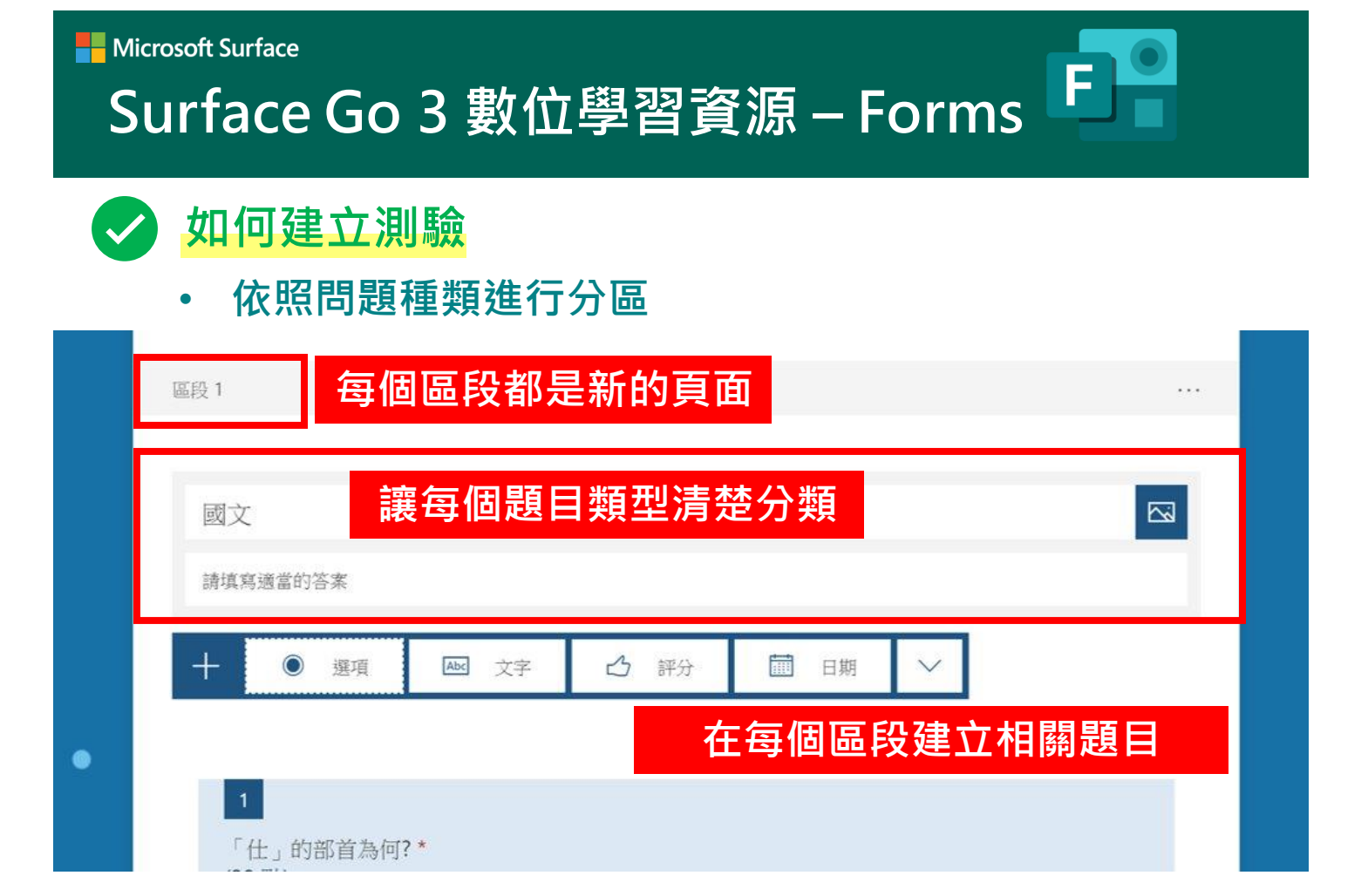

## • 開始建立題目

|   | 問題                  | 回應.       |                                       |
|---|---------------------|-----------|---------------------------------------|
|   | 國文                  |           |                                       |
|   | 請填寫適當的答案            |           |                                       |
|   |                     | 用箭頭快速移動題  | 目順序                                   |
|   | 新增題目及選項             | r i       | ↓ 2                                   |
|   | <b>1.</b> 「仕」的部首為何? |           |                                       |
|   | ○ 土部                | 選擇正確答     | ····································· |
| • | ○ 人部                | ✓ 正確答案    |                                       |
|   | () 任部               |           |                                       |
|   | 十 新增選項              |           | 隨機變換選項                                |
|   |                     | • 復選 • 必答 | 下拉式清單                                 |
|   | 十 新博                | 更多問題的相    |                                       |
|   |                     | 關設定       | 新增分支                                  |

| <mark>如何建立測驗</mark><br>・數學公式                      | x     y     x     A       x     y     x     A       x     y     x     A       x     y     x     A       x     y     x     A       x     y     x                                                                             |
|---------------------------------------------------|----------------------------------------------------------------------------------------------------|
| <ol> <li>下列選項何者正確?</li> <li>x + y = 10</li> </ol> | $$ $$ $x^2$ $x$ log     ln     1     2     3     - $\pi$ x! $\Sigma$ $\Pi$ $\lfloor x \rfloor$ $\lceil x \rceil$ 0     .     =     +       ∞     ° $\forall$ $\forall$ $\exists$ $\exists$ CE $\leftarrow$ $\rightarrow$ OK |
| 建議的結果: <b>全部新増</b> x = 30 - 3y                    | <sup>(=2-y</sup> x=19-y ←自動建議答案選項<br>✓ II####                                                                                                    |
| x = 9 - y $x = 19 - 2y$                           | 選擇 [數學] 題型                                                                                                    |
| + 新增選項<br>點數: 20                                  | <ul> <li>● 復選</li> <li>● 復選</li> <li>● 必答</li> <li>● 予標題</li> <li>● 新興</li> </ul>                                                                                                    |

| What are they playing?       |                  |
|------------------------------|------------------|
| 輸人您的答案                       | 可依題目需求增加圖片       |
| 正確答案:<br>basketball ✓ 十 新增答案 |                  |
| 點數: 20                       | ● 開放性回答 ● 必答 ··· |

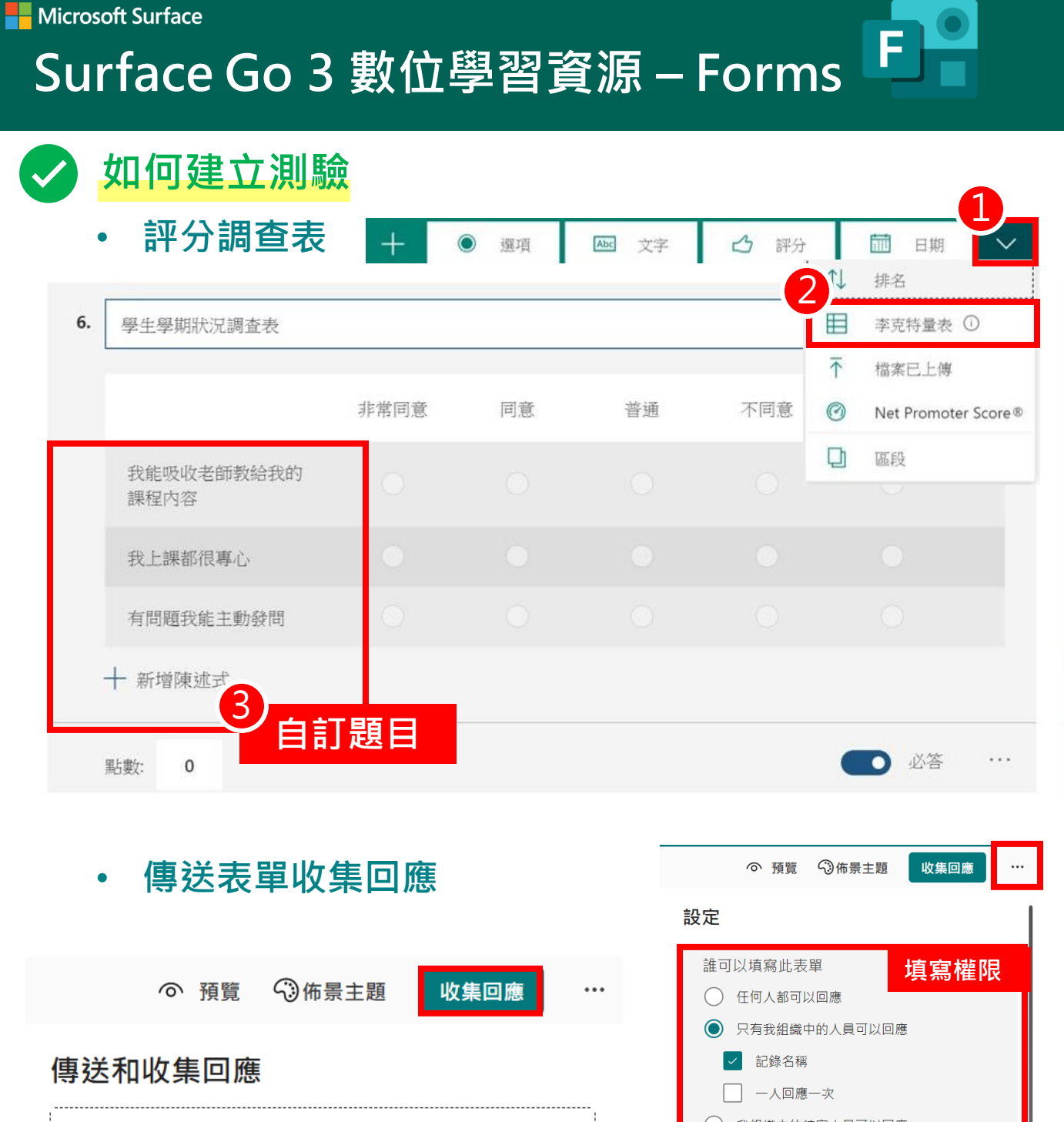

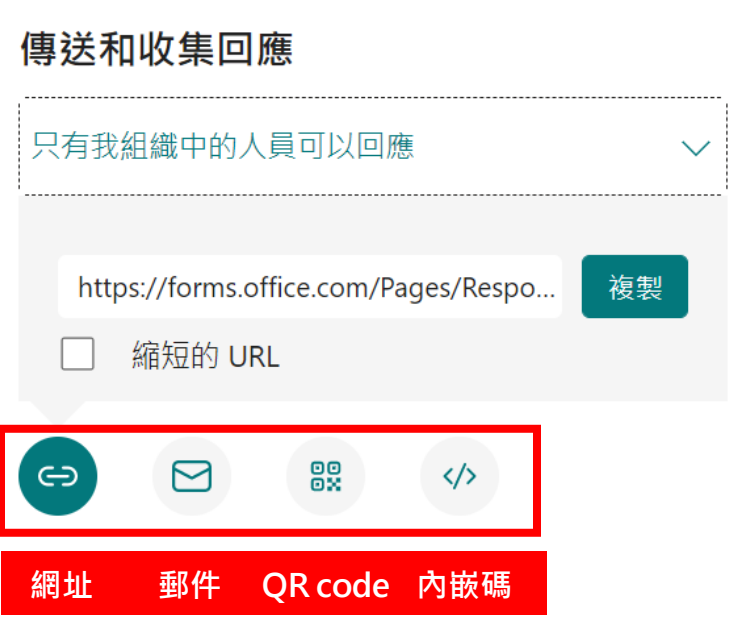

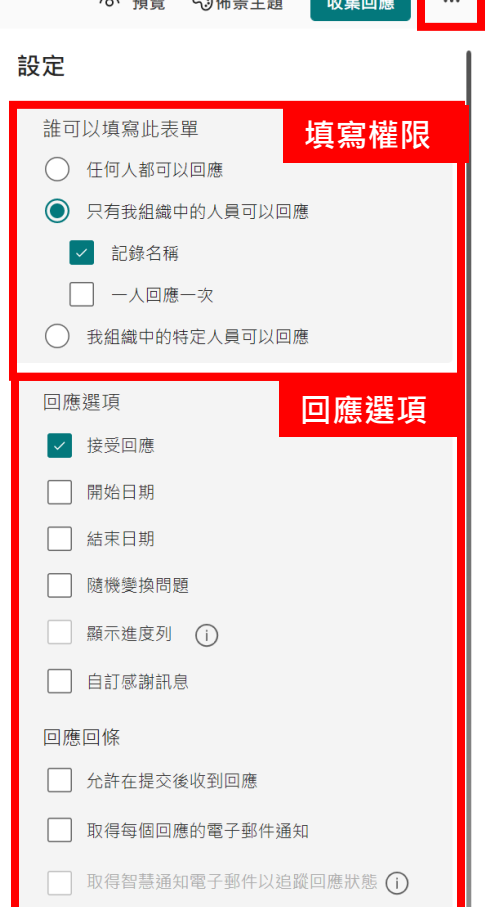

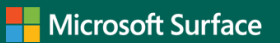

## Surface Go 3 數位學習資源 – Forms

## 如何建立測驗

• 測驗回應分析

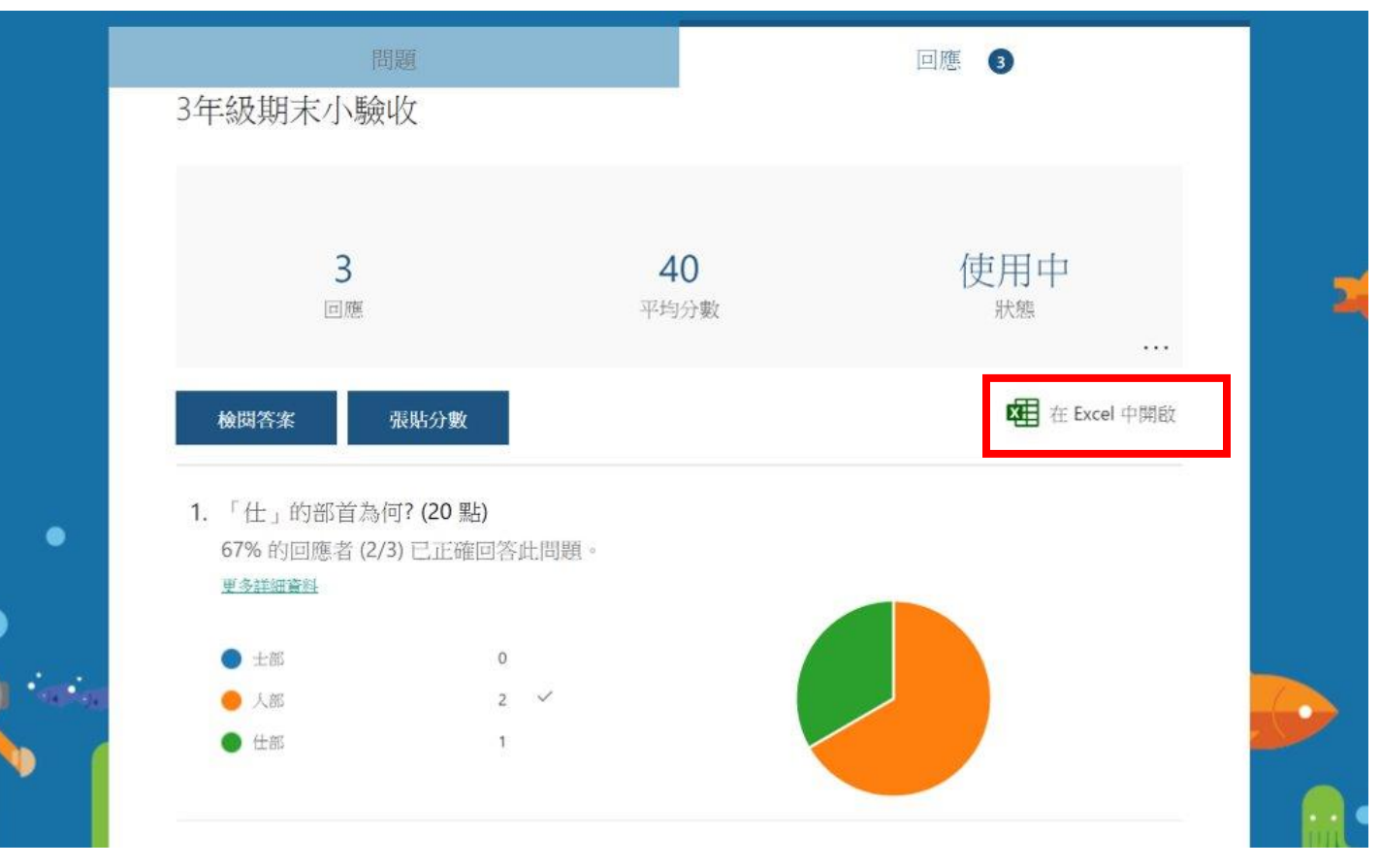

F

## 在 Teams 加入測驗

| ::::                    |                    |       |                                                                                             |                  |
|-------------------------|--------------------|-------|---------------------------------------------------------------------------------------------|------------------|
| <b>.</b><br>1590        | 團隊                 | 7 0   | × 3年級期未小績政 3 更多 ~ + e <sup>2</sup> (                                                        | ) © ##           |
|                         | 它的黑麻<br>一 动数据小四年一研 | 0     | 夜車<br>野 將您在 Microsoft Forms 中建立的測驗新增到您的作業。                                                  |                  |
| CZ<br>Poly              | 一般                 |       | 操尊 Q                                                                                        |                  |
| iiii<br>Mill            | 自然讓                |       | <b>湖探测皖: + 新測驗</b>                                                                          |                  |
| <b>60</b><br>17 (19.02) | 英文課<br>國文課         |       | ■<br>「<br>「<br>「<br>」<br>「<br>」<br>」<br>」<br>」<br>」<br>」<br>」<br>」<br>」<br>」<br>」<br>」<br>」 | 0/13 已開啟<br>     |
| ê                       | 第一部第二部             |       | 9 <del>7</del>                                                                              | 5/12 已開設         |
|                         | ● 微軟中小學 / 高雄科展     |       | 3年级期末小脑收                                                                                    | 0 回報<br>0/13 已開放 |
| tite the                | 五年三班               |       | Office365測驗 (複本)                                                                            | 0回到              |
| ***                     | 一版<br>國文課<br>數學課   | ><br> | 2020年6月16日<br>微軟面小六年一班数學測驗<br>2020年8月18日                                                    |                  |
|                         | 塔爾的圖牌              |       | 未命名的測驗                                                                                      |                  |
| B                       |                    |       | 取消                                                                                          |                  |
| (C)                     | 16"加入或建立團隊         | 0     |                                                                                             |                  |

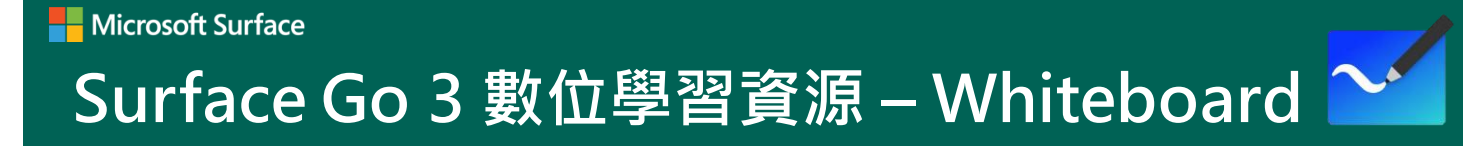

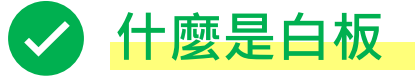

Whiteboard 可讓您輕鬆地在混合式工作場所或教室中共同作業。即時在數位畫布上進行腦力激蕩、規劃及與他人共用

#### • 下載白板

|                            |                                                                                              |                                                                                                    |                                                   |                                                                                                    |                                                                                                    | - 0 ×                                |
|----------------------------|----------------------------------------------------------------------------------------------|----------------------------------------------------------------------------------------------------|---------------------------------------------------|----------------------------------------------------------------------------------------------------|----------------------------------------------------------------------------------------------------|--------------------------------------|
| 生產力 超值優惠                   | Microsoft                                                                                    |                                                                                                    |                                                   |                                                                                                    | ₽搜尋                                                                                                    | <u>8</u> <u>↓</u> 6 …                |
| 白板                         |                                                                                              |                                                                                                    |                                                   |                                                                                                    |                                                                                                    | 1                                    |
| ~                          | 適用平台<br>PC                                                                                   | ~                                                                                                    |                                                   |                                                                                                    |                                                                                                    |                                      |
|                            |                                                                                              |                                                                                                    |                                                   |                                                                                                    |                                                                                                    |                                      |
| <b>示全部</b>                 |                                                                                              |                                                                                                    |                                                   |                                                                                                    |                                                                                                    |                                      |
|                            | Ó                                                                                            | N                                                                                                    | $\bigcirc$                                        |                                                                                                    | ink                                                                                                    | G                                    |
| 希沃白板 UWP 第三<br>方<br>⊑ ⇔ [] | Windows 相機<br>★★★★★ 156<br>모□ []                                                             | OneNote for<br>Windows 10<br>***** 734<br>모 🛛                                                                                                    | <b>潑辣修圖</b><br>★★★★★ 107<br>呈                     | MetaMoJi Note Lite<br>★★★★★★ 19<br>☑                                                                                                    | Inkodo<br>★★★★★ 29<br>星∞ []                                                                                                    | Foxit MobilePl<br>★★★★★ 102<br>星◎ [] |
| 免費                         | 已安裝                                                                                          | 已安装                                                                                                    | 免費*                                               | 免費'                                                                                                    | 免費*                                                                                                    | 免費'                                  |
| <b>顾示全部</b><br>▶<br>顕示全部   | ~                                                                                            | Microsoft Corporation ・ 生           ★★★★★★ 20 ピ 分享           可將構想、內容與人員整合在           自由建立・信手拈來           更多           ●           ●           ●                                                   | <b>hiteboard</b><br>產力<br>一起的自由格式數位裏布・            |                                                                                                    | <b>免資</b><br>○ 開望清單                                                                                                    | 取得                                   |
| 建立新白                       | 1板                                                                                           |                                                                                                    |                                                   |                                                                                                    |                                                                                                    | - 5 ×                                |
|                            |                                                                                              |                                                                                                    |                                                   |                                                                                                    |                                                                                                    | L                                    |
| +                          |                                                                                              |                                                                                                    |                                                   | 各也同學好,今天致於國<br>與同學的心味信參與封握                                                                                                    | 全計論尋素的可要力感嘆!<br>请 + 国会者 實防急心的場合 😌                                                                                                    |                                      |
|                            | 生産力 超値優惠<br>白板<br>()<br>()<br>()<br>()<br>()<br>()<br>()<br>()<br>()<br>()<br>()<br>()<br>() | 生産力 超価優惠 Microsoft         白板         >         第用平台         C         第用平台         C         第用平台         C         第二日本         第六白板 UWP 第三<br>方         空中口         注意         建立         原示全部 | 生素力 超磁要単 Microsoft         白板 <ul> <li></li></ul> | 生物力 配線集 Microsoft         白板         ()       ()         ()       ()         ()       ()         ()       ()         ()       ()         ()       ()         ()       ()         ()       ()         ()       ()         ()       ()         ()       ()         ()       ()         ()       ()         ()       ()         ()       ()         ()       ()         ()       ()         ()       ()         ()       ()         ()       ()         ()       ()         ()       ()         ()       ()         ()       ()         ()       ()         ()       ()         ()       ()         ()       ()         ()       ()         ()       ()         ()       ()         ()       ()         ()       ()         ()       ()         ()       () <td< th=""><th>生都力 能想要 Microsoft<br/>日初<br/>「「「「「「」」」」」<br/>REAR BE UWUP 第二<br/>Part 100<br/>REAR BE UWUP 第二<br/>Part 100<br/>Part 100<br/>Part</th><th></th></td<> | 生都力 能想要 Microsoft<br>日初<br>「「「「「「」」」」」<br>REAR BE UWUP 第二<br>Part 100<br>REAR BE UWUP 第二<br>Part 100<br>Part 100<br>Part |                                      |

## ■ Microsoft Surface Surface Go 3 數位學習資源 – Whiteboard ~

• 新增文字

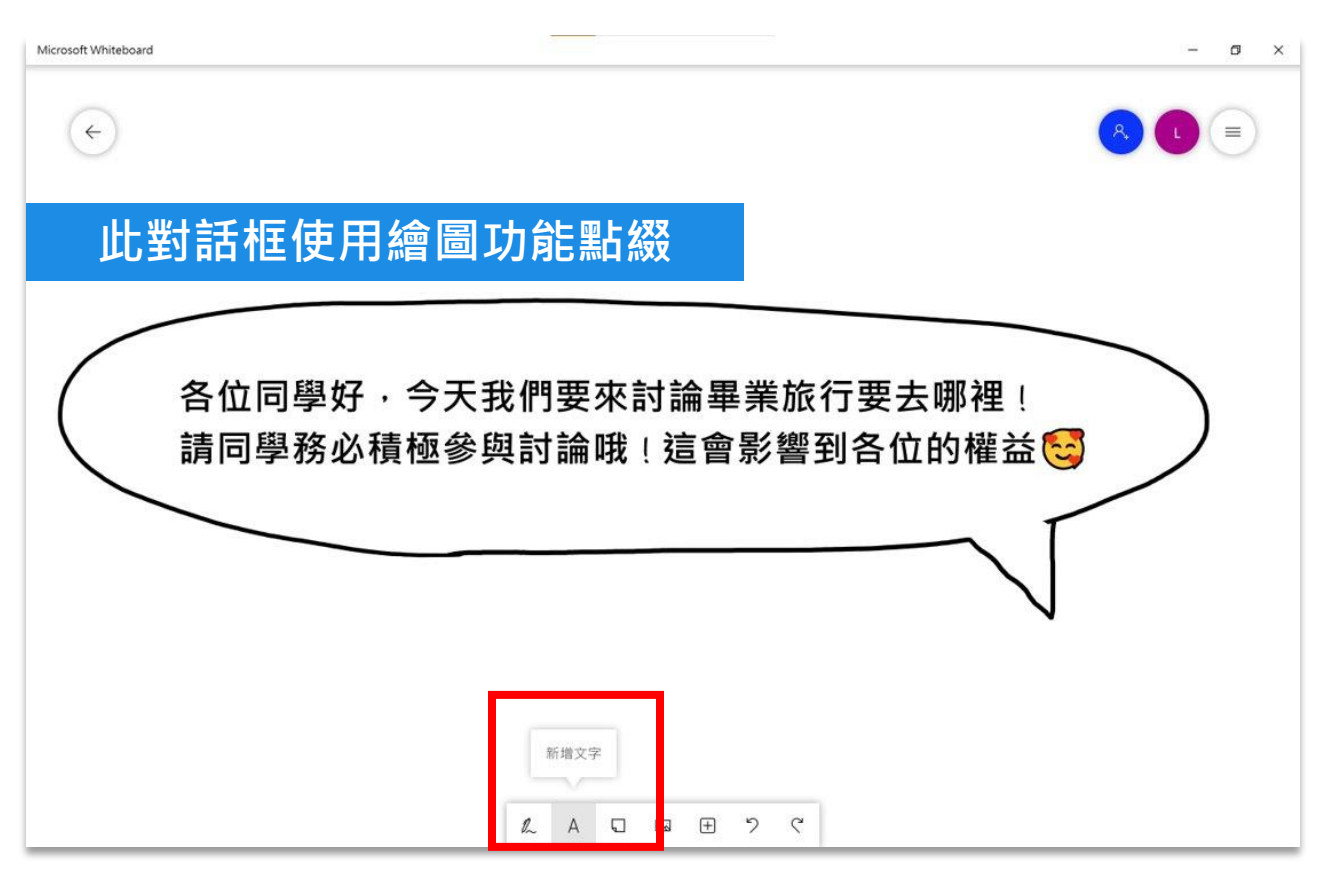

#### 新增筆記 (便利貼)

| Microsoft Whiteboard |                  |         |        | - 5 × |
|----------------------|------------------|---------|--------|-------|
| 新增便利貼做為              | 不同選項             | ,讓同學用   | 用繪圖功能  | 於下方投票 |
|                      | . 🥊 畢調           | 業旅行要去哪褚 | 里呢?    |       |
|                      | 鵝鑾鼻燈塔            | 基隆夜市    | 劍湖山遊樂園 |       |
|                      | F                | E       | IE     |       |
|                      | 阿里山森林遊樂園區        | 七星潭     | 西門商園   |       |
|                      | -                |         | IF     |       |
|                      | 524 2637 3638 94 | 0       | 新増筆記   | _     |
| $\triangle$          |                  |         |        |       |

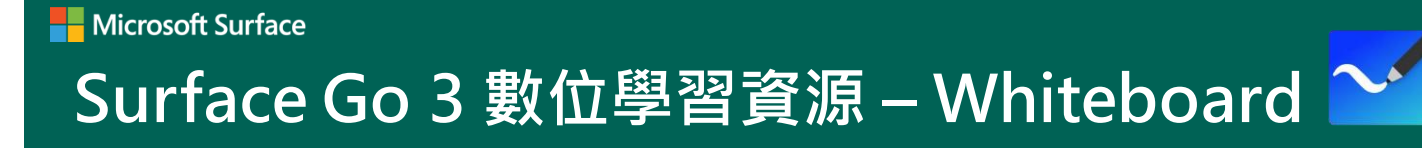

• 影像功能表

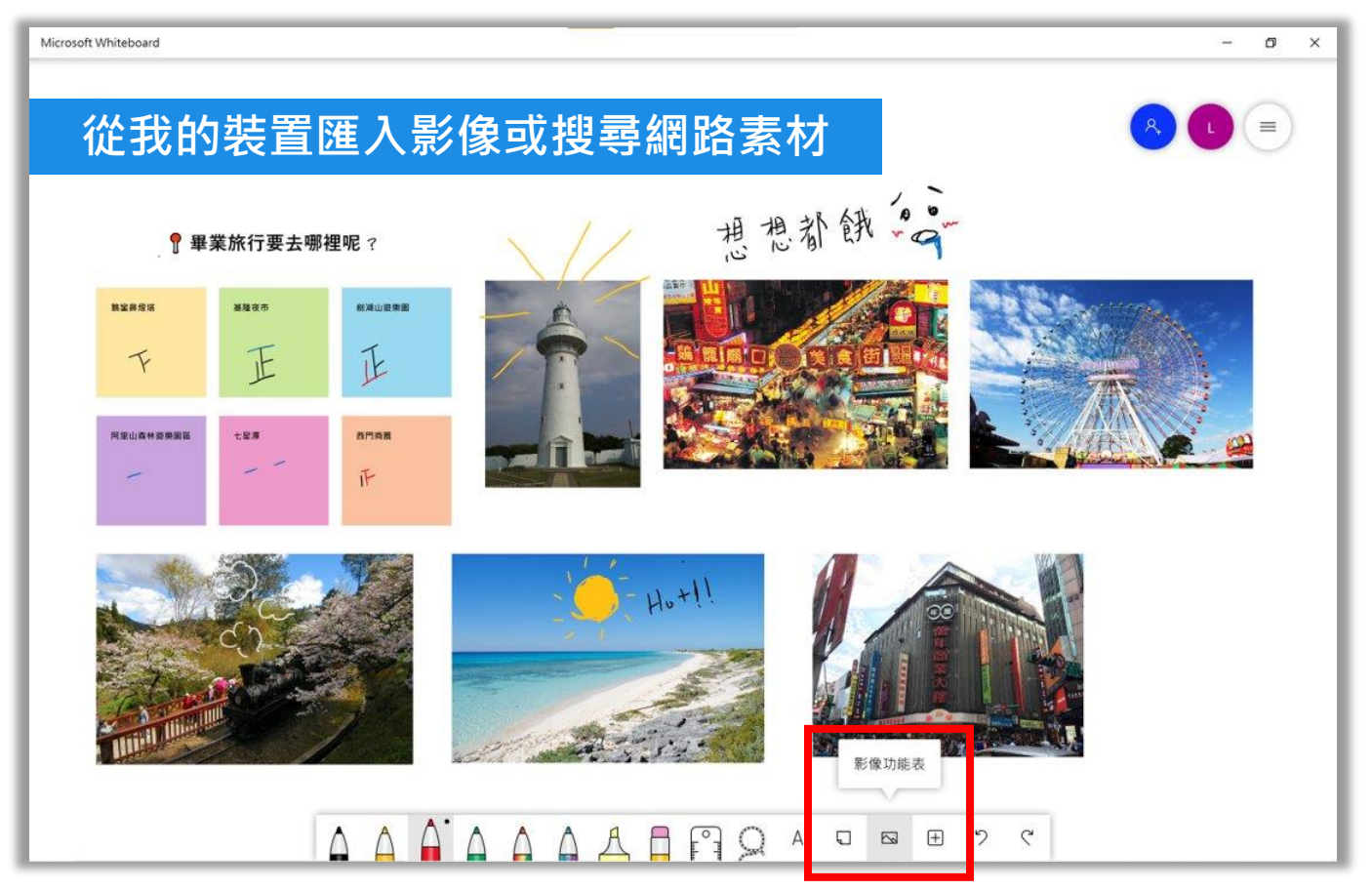

• 繪圖功能

| icrosoft Whiteboard |
|---------------------|
| 用打字和手寫製作清單          |
| ┦ 隨身行李要帶什麼呢?        |
| 口身份證影本              |
| □ 盥洗用品              |
| 囗 備用衣物              |
|                     |
|                     |
|                     |

#### Microsoft Surface

# Surface Go 3 數位學習資源 – Whiteboard 🎽

• 內建清單

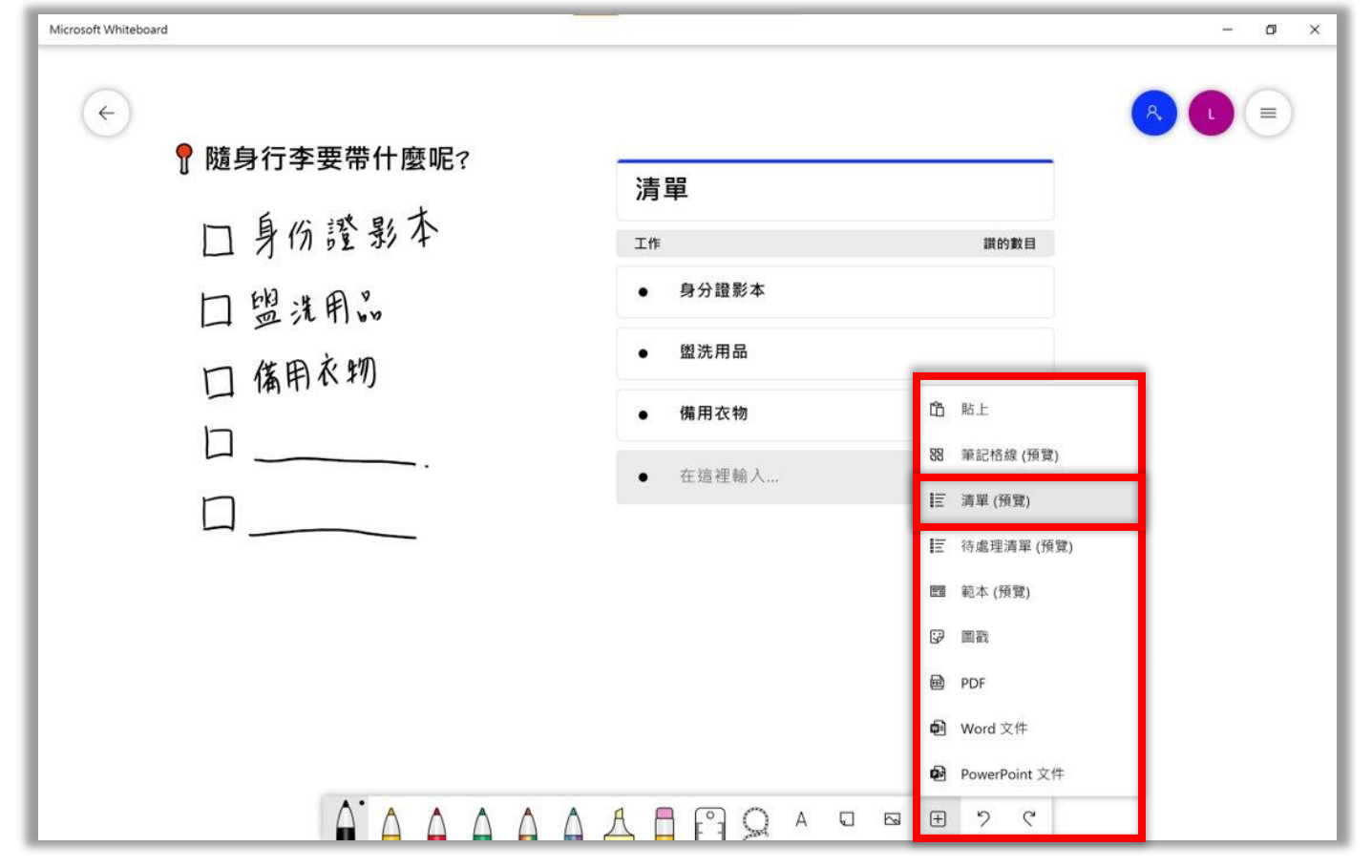

#### • 與他人分享您的白板

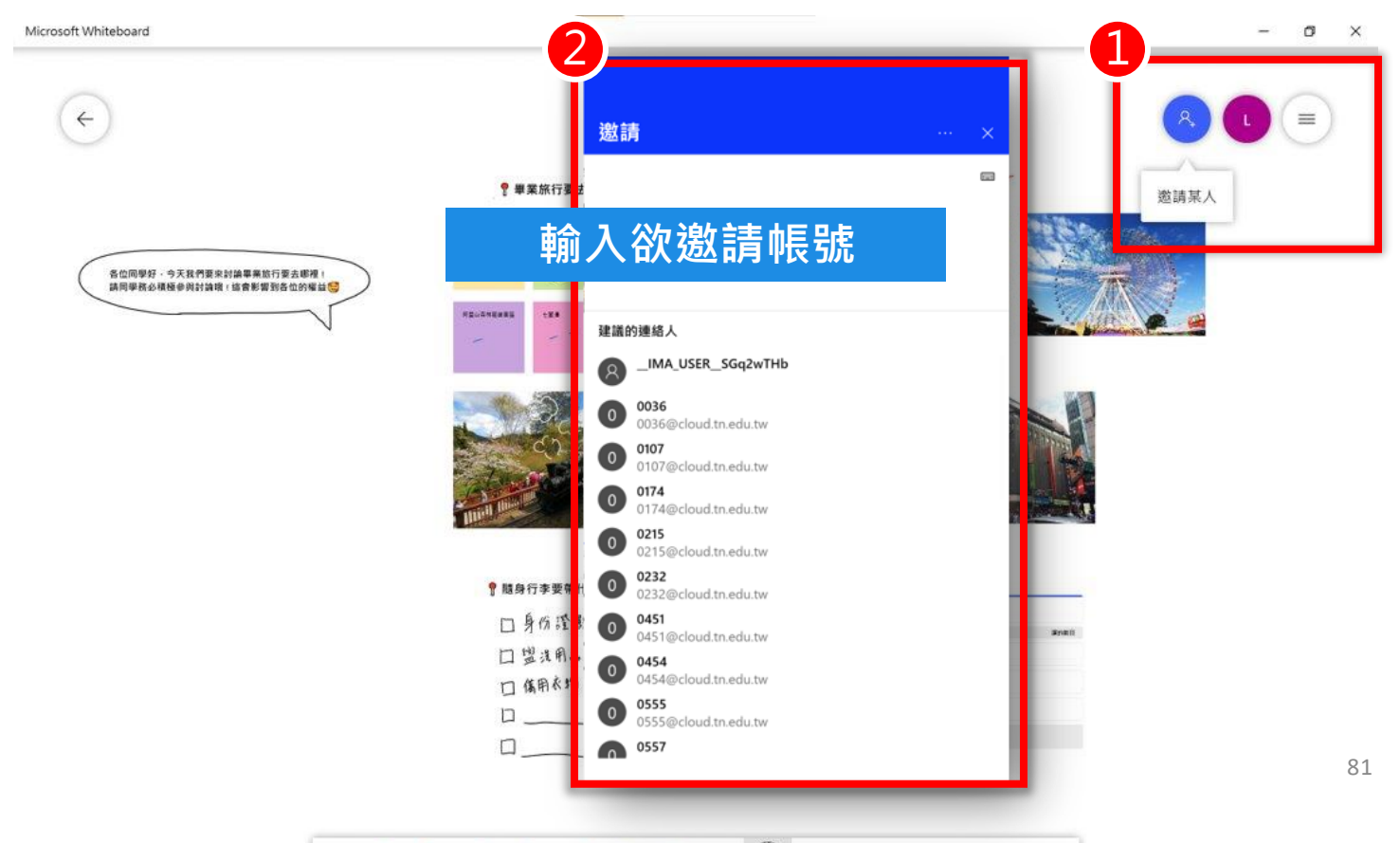

Microsoft Surface

## Surface Go 3 數位學習資源 – Minecraft # Minecraft

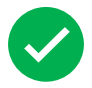

## 什麼是 Minecraft 教育版

Minecraft 教育版是一個可以培養技能、激發創造力,並促使學生投入協作 與解決問題的遊戲式學習平台。Minecraft 可以協助教師與學生互動,以及 促進深入、有意義的跨學科學習。Minecraft 教育版提供專為教育用途而設 計的特殊功能,包括評量工具和課堂多人模式,讓學習者可以在沉浸式遊戲 環境中進行合作。

## Minecraft 教育版 登入

使用 Minecraft 教育版時,可以直接輸入登入載具的帳號及密碼,即可完成登入!

## ✓ Minecraft 基本遊戲介紹

• 鍵盤控制說明

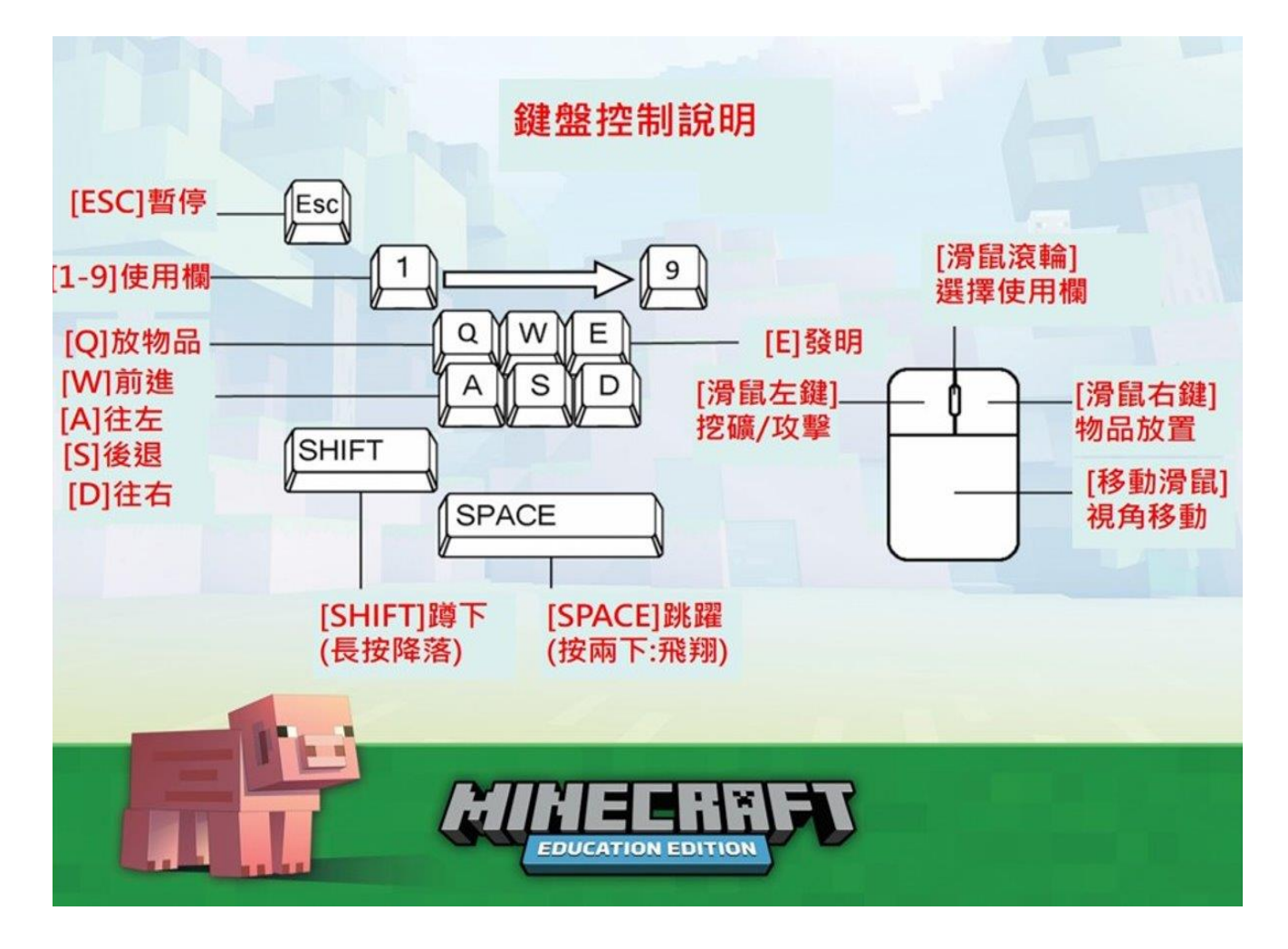

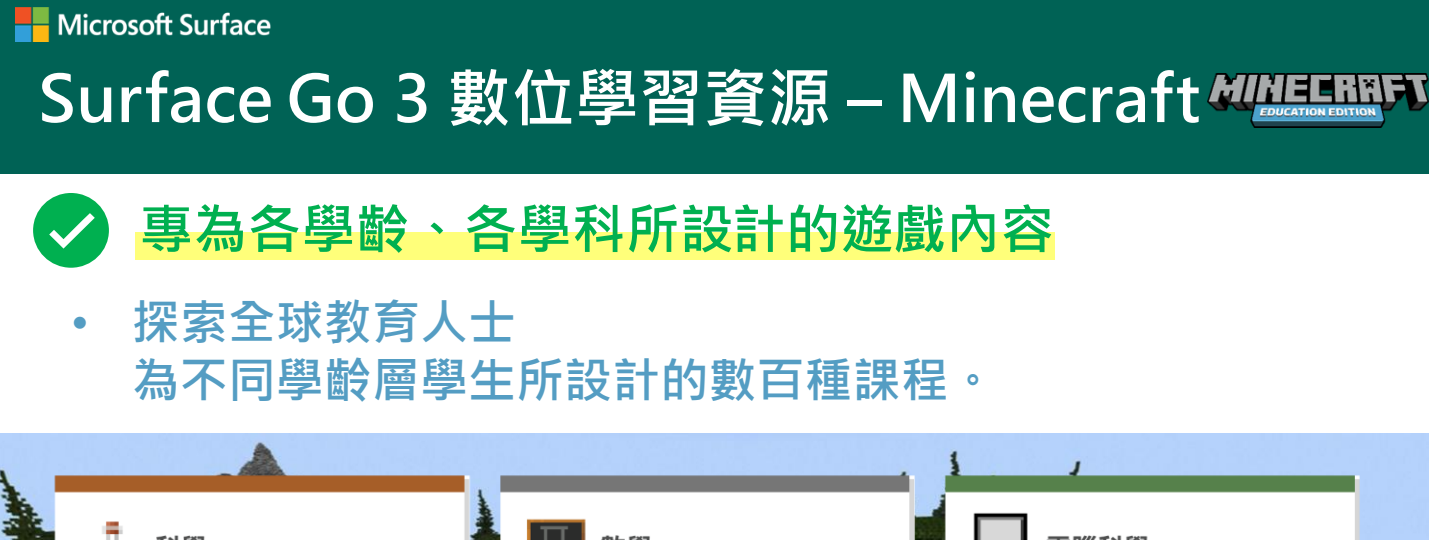

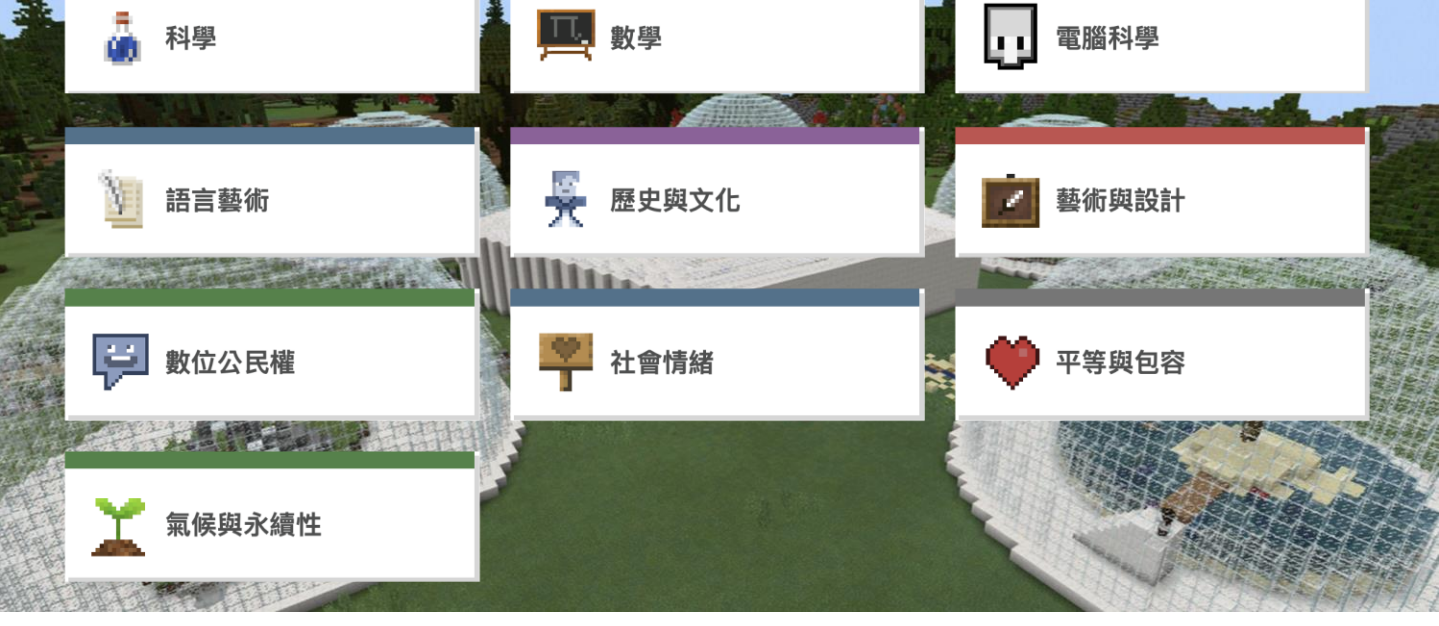

## • 電腦科學:透過遊戲學習 Blocks, Python 或 JavaScript

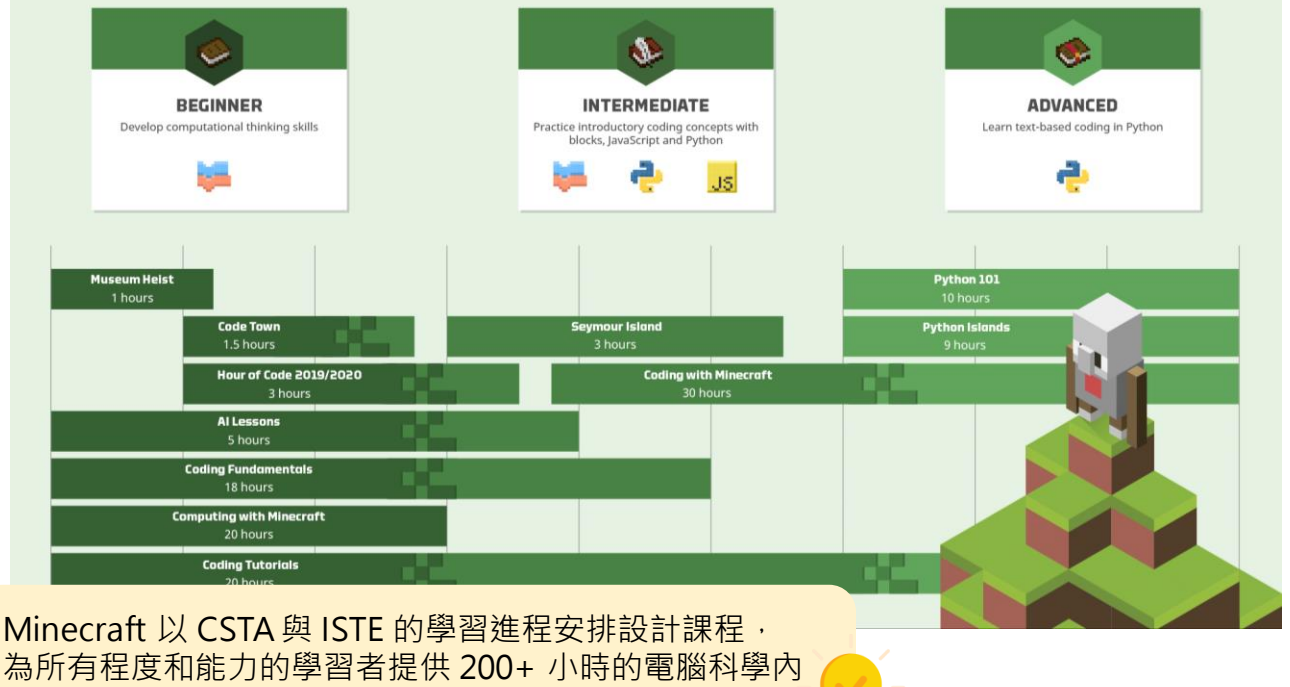

容·提供最有趣的資訊教育與程式課程!

## ➡ Microsoft Surface Surface Go 3 數位學習資源 – Minecraft Automatication

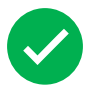

Minecraft基本遊戲介紹

• 功能按鍵 [E]

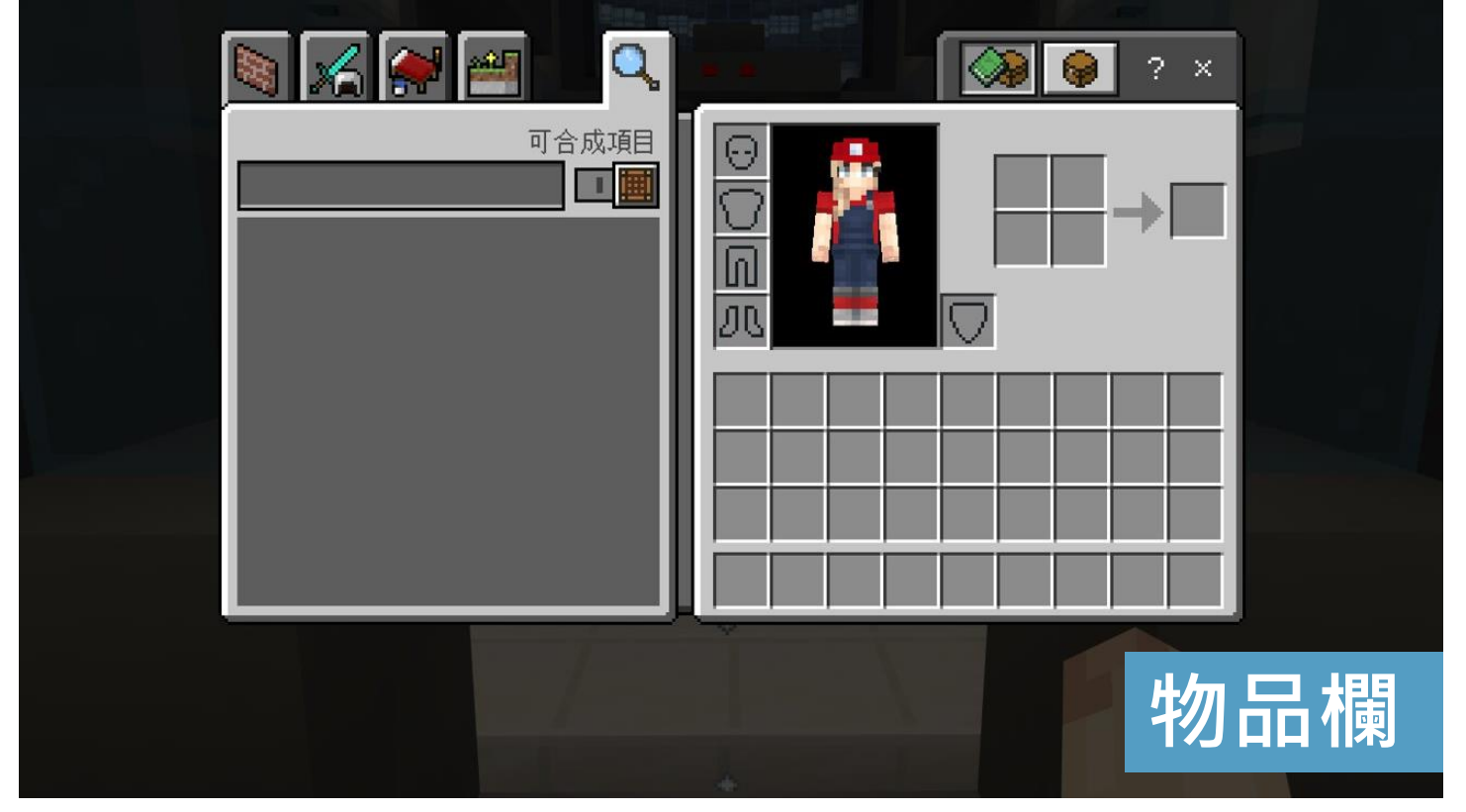

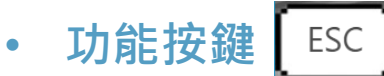

< 繼續遊戲

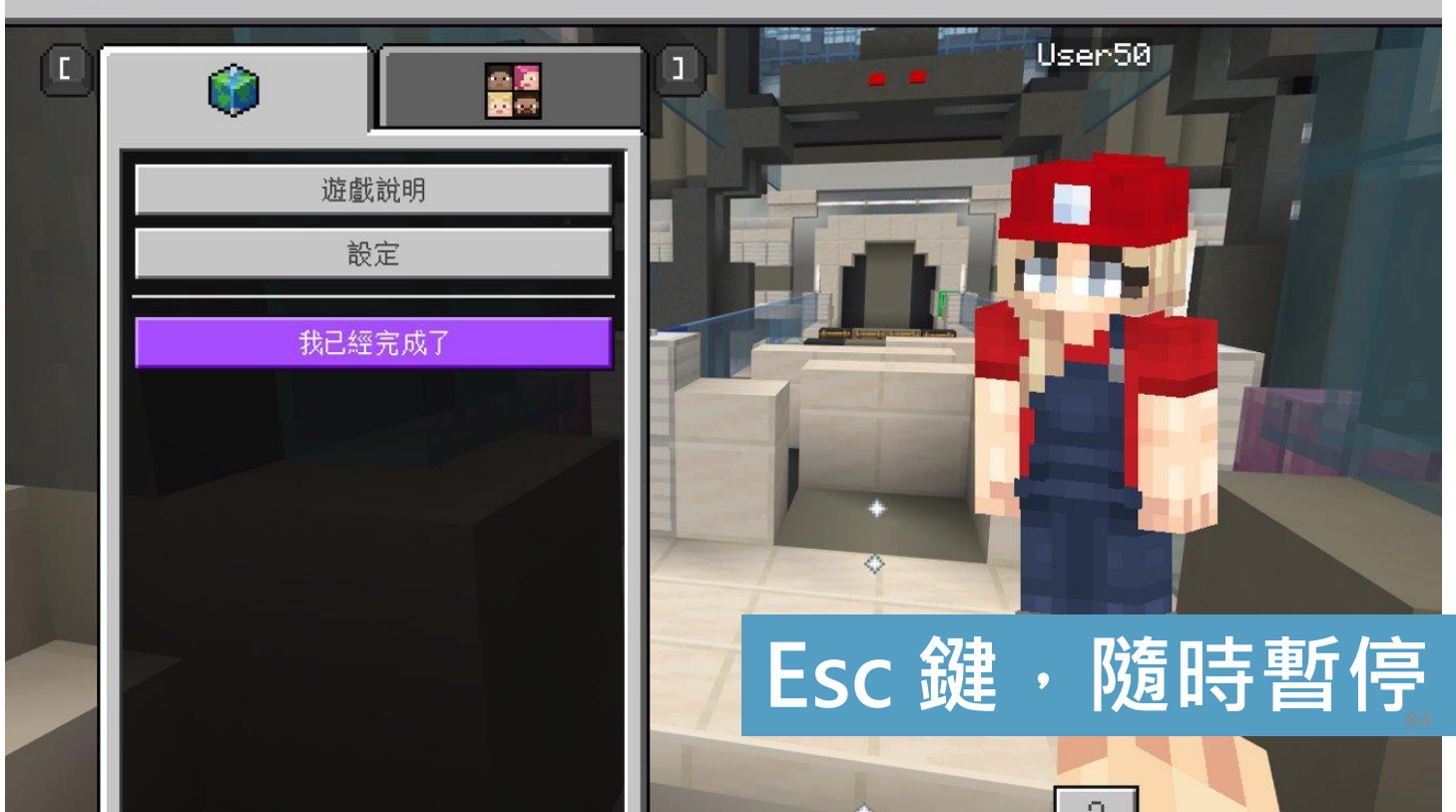

Microsoft Surface

## Surface Go 3 數位學習資源 – Minecraft Augusting T

• 功能按鍵 🕠

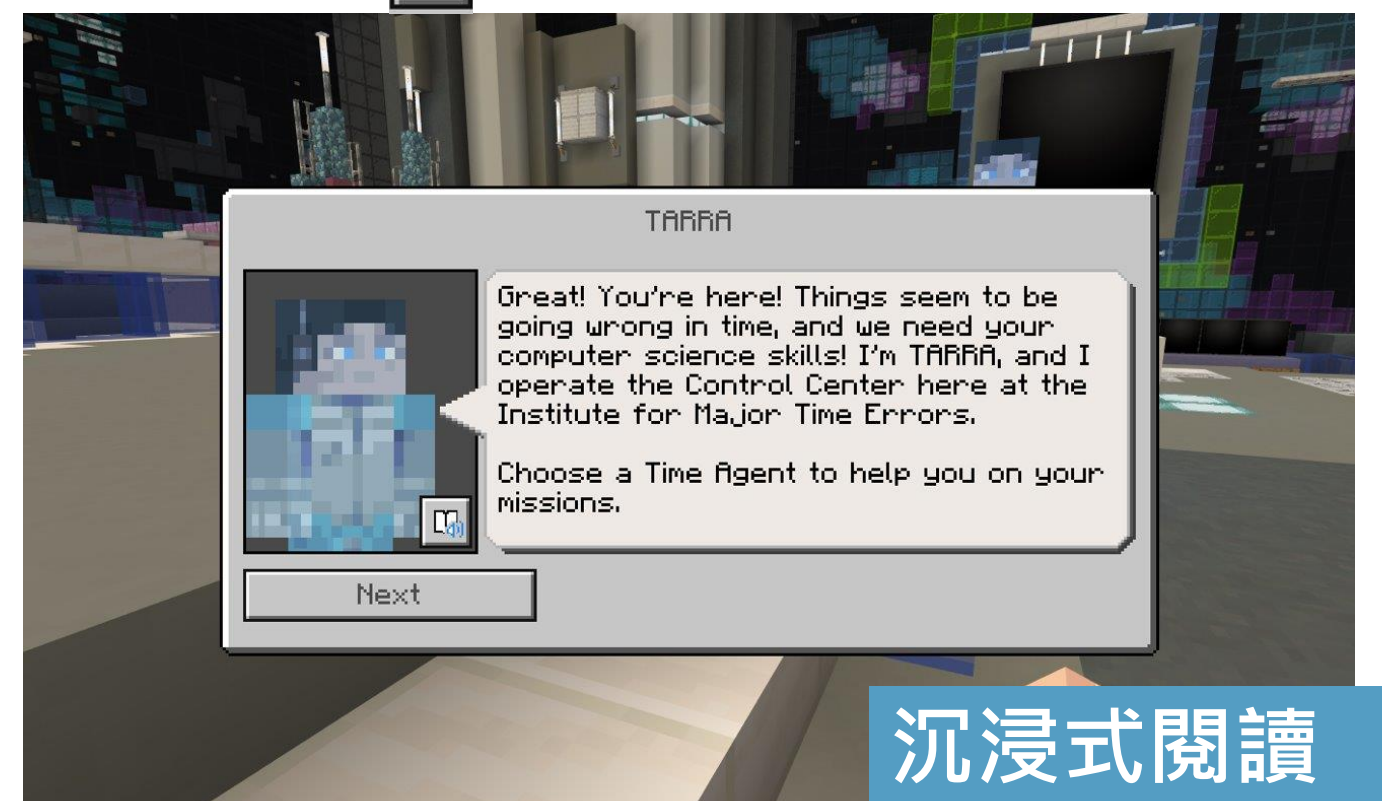

## • 使用觸控、鍵盤 1~9 或滑鼠滾輪選擇遊戲工具

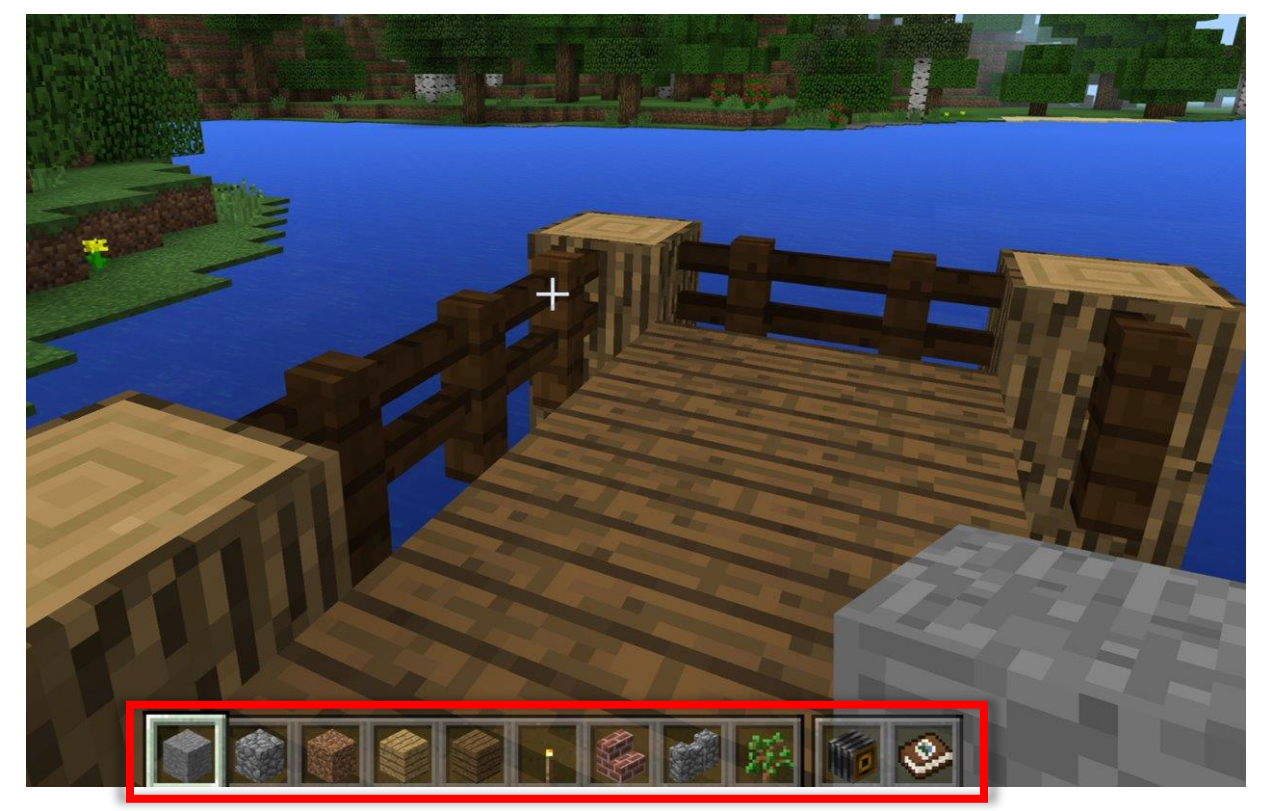

# Surface Go 3 數位學習資源 – Minecraft Museum

## • 用Minecraft教育版學電腦科學 MakeCode

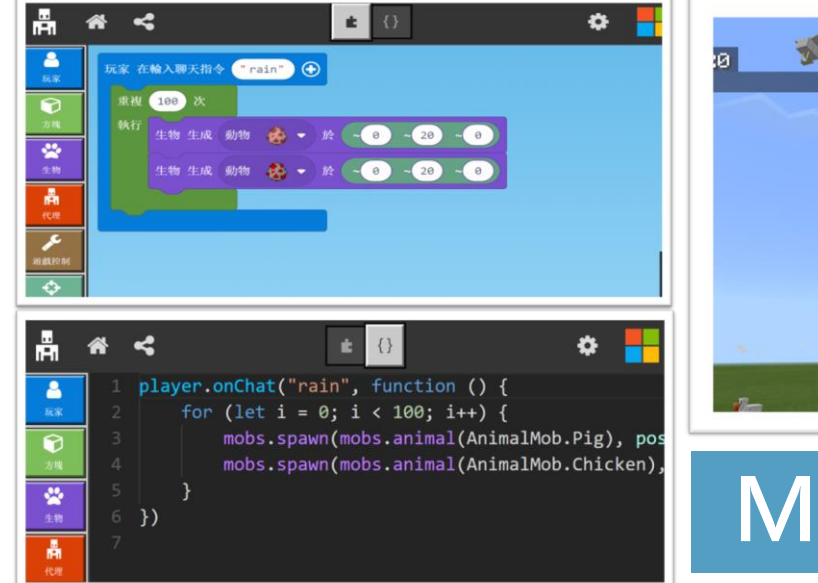

Microsoft Surface

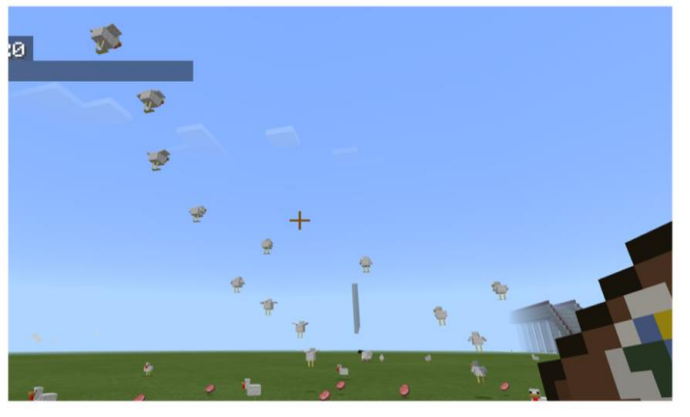

# MakeCode程式

#### Minecraft 教育版電腦科學課程 用 MakeCode for Minecraft 入門計算機科學

## • 用 Minecraft 學習 Python, Javascript

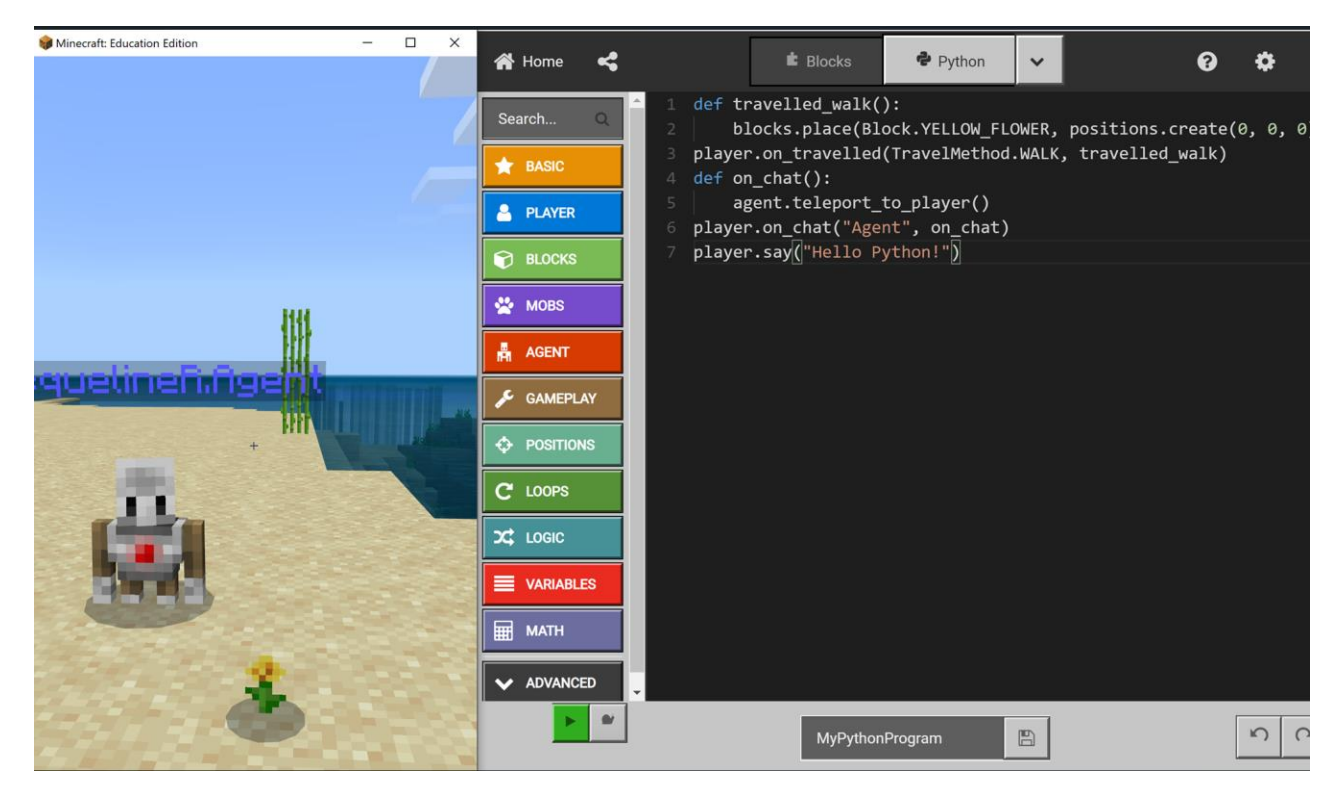

用 Minecraft 教育版學 Python 10堂課 Python 101 | Minecraft Education Edition Microsoft Surface

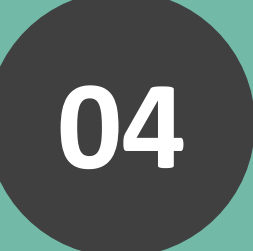

# 從這裡你可以得到更多 教學上的幫助!

Microsoft 教育資源

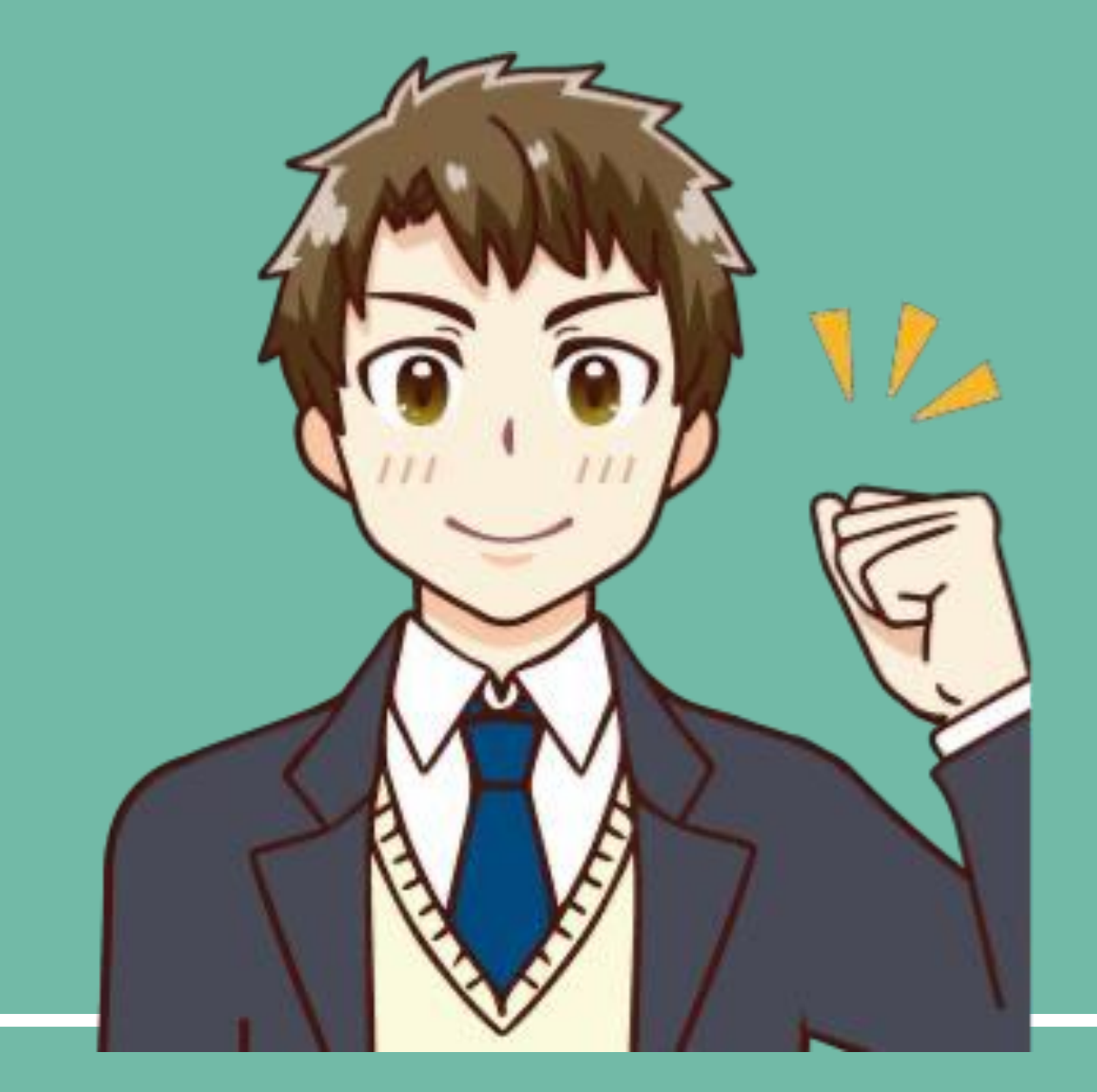

#### Microsoft Surface

## Microsoft 教育相關資源

除了以上內容,我還想要有更豐富的教學資源!

沒問題!這些資源讓你跟全球老師交流!

## Microsoft 官網

**數位學習精進計畫微軟教育資源** 與您分享為教育而生、是平板也是筆電的

Surface Go 3,如何在教學上有更多元與 創新的應用。

## Facebook 社團

#### 台灣微軟創新教師

與台灣各地的教師在此交流、分享、提 問,台灣微軟也會不定期舉辦相關線上 與線下活動。

微軟全球教育社群

<u>微軟教育家社群</u>加入微軟教育家社群,與全世界的教育 人士交流及合作。

## 微軟全球教育社群

#### Minecraft 教師學院

加入 Minecraft 教師學院免費上課,並 成為 Minecraft 認證教師。

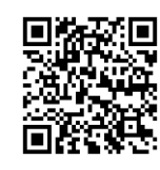

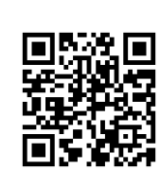

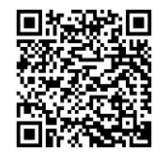

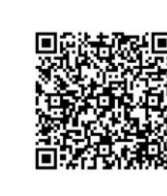

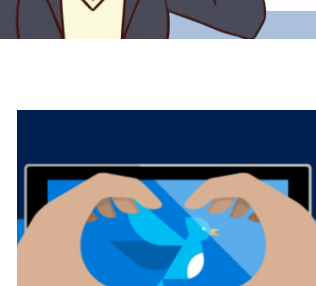

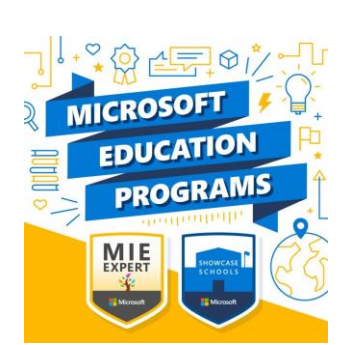

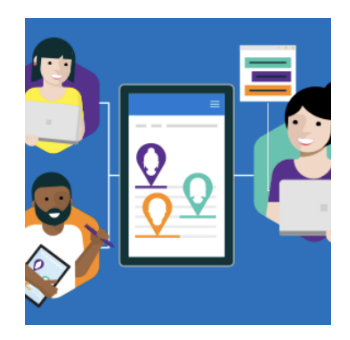

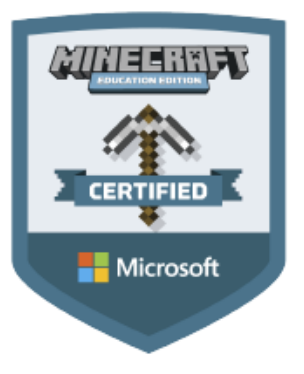

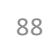